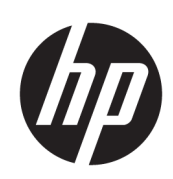

Stampante Serie HP Latex 500

Guida per l'utente

Edizione 3

© Copyright 2016–2020 HP Development Company, L.P.

#### Note legali

Le informazioni contenute nel presente documento sono soggette a modifica senza preavviso.

Le sole garanzie per i prodotti e i servizi HP sono definite nelle norme esplicite di garanzia che accompagnano tali prodotti e servizi. Nulla di quanto contenuto nel presente documento potrà essere interpretato come un elemento atto a costituire una garanzia aggiuntiva. HP declina ogni responsabilità per eventuali omissioni ed errori tecnici o editoriali contenuti nel presente documento.

#### Marchi

Microsoft® e Windows® sono marchi registrati negli Stati Uniti d'America di proprietà di Microsoft Corporation.

# Sommario

| 1 In | troduzione                                                                         | 1  |
|------|------------------------------------------------------------------------------------|----|
|      | Informazioni introduttive sulla stampante                                          | 2  |
|      | Modelli di stampante                                                               | 2  |
|      | Documentazione                                                                     | 3  |
|      | Precauzioni per la sicurezza                                                       | 3  |
|      | Componenti principali della stampante                                              |    |
|      | Pannello frontale                                                                  |    |
|      | HP Latex Mobile                                                                    | 21 |
|      | Embedded Web Server                                                                | 23 |
|      | Connettività e istruzioni software                                                 |    |
|      | Configurazione di rete avanzata                                                    |    |
|      | Accensione e spegnimento della stampante                                           |    |
|      | Riavviare la stampante                                                             |    |
| 2 Co | ollegamenti utili                                                                  | 40 |
|      | Per ulteriori informazioni                                                         | 40 |
| 3 Ge | estione del supporto di stampa e risoluzione dei problemi                          | 42 |
|      | Informazioni generali                                                              | 44 |
|      | Supporti di stampa porosi                                                          | 51 |
|      | Caricamento di un rotolo nella stampante                                           | 52 |
|      | Accessorio di sollevamento                                                         |    |
|      | Raccoglitore di inchiostro                                                         | 61 |
|      | Accessorio di caricamento                                                          | 66 |
|      | Caricamento manuale guidato                                                        |    |
|      | Supporti bordi                                                                     | 71 |
|      | Rimozione di un rotolo dalla stampante                                             | 73 |
|      | Rullo di avvolgimento                                                              | 75 |
|      | Rullino di pulizia                                                                 | 82 |
|      | Stampa fronte/retro                                                                | 83 |
|      | Visualizzazione di informazioni sul supporto di stampa                             | 85 |
|      | Modifica della larghezza del supporto di stampa e della posizione del bordo destro | 86 |
|      | Controllo lunghezza supporto di stampa                                             | 86 |
|      | Taglio del supporto di stampa                                                      | 87 |

| Bypass sic. avvio processo                                                                       | 87  |
|--------------------------------------------------------------------------------------------------|-----|
| Conservazione del supporto di stampa                                                             | 87  |
| Supporto di stampa non caricato correttamente                                                    | 87  |
| Supporto di stampa non posizionato correttamente                                                 | 88  |
| Supporto di stampa inceppato                                                                     |     |
| Supporto di stampa deformato o con arricciature                                                  |     |
| Supporto di stampa ristretto o espanso                                                           | 91  |
| Supporto di stampa incurvato                                                                     | 92  |
| Taglierina automatica non funzionante                                                            |     |
| Inceppamento del supporto di stampa sul rullo di tensione                                        |     |
| 4 Impostazioni supporto di stampa                                                                |     |
| Impostazioni predefinite del supporto di stampa                                                  |     |
| Cerca online                                                                                     |     |
| Esplora HP Prodotti                                                                              |     |
| Impostazioni predefinite generiche                                                               |     |
| Clonazione di un'impostazione predefinita del supporto di stampa                                 |     |
| Modifica di un'impostazione predefinita di supporto di stampa                                    |     |
| Aggiunta di un nuovo supporto di stampa                                                          |     |
| Eliminazione di un'impostazione predefinita del supporto di stampa                               | 105 |
| Stampa più veloce                                                                                |     |
| Calibrazione colore                                                                              | 106 |
| Uniformità cromatica tra stampanti HP Latex 500 diverse                                          | 108 |
| Emulazione del colore di altri modelli di stampante                                              | 108 |
| Profili ICC                                                                                      |     |
| Miglioramento dell'uniformità dei colori durante la pannellizzazione                             | 113 |
| 5 Risoluzione dei problemi relativi alla qualità di stampa                                       | 115 |
| Consigli generali relativi alla stampa                                                           | 116 |
| Applicazione Soluz. Rapide                                                                       | 116 |
| Miglioramento della qualità di stampa                                                            | 117 |
| Problemi di qualità di stampa più comuni                                                         | 122 |
| 6 Sistema di inchiostro                                                                          | 130 |
| Sistema d'inchiostro HP Latex 560                                                                | 131 |
| Sistema d'inchiostro HP Latex 570                                                                | 139 |
| 7 Manutenzione hardware                                                                          | 151 |
| Pulizia (ripristino) delle testine di stampa                                                     |     |
| Allineamento delle testine di stampa                                                             | 152 |
| Un messaggio sul pannello frontale consiglia di sostituire o riposizionare una testina di stampa | 154 |
| Sostituzione di una testina di stampa                                                            | 155 |
| Impossibile inserire una testina di stampa                                                       | 160 |

|       | Pulizia di collegamenti elettrici di una testina di stampa                                                                       | 161 |
|-------|----------------------------------------------------------------------------------------------------|-----|
|       | Sostituzione cartuccia di manutenzione                                                                                           | 165 |
|       | Inserimento della cartuccia di manutenzione impossibile                                                                          | 168 |
|       | Pulizia e lubrificazione dell'asta del carrello                                                                                  | 168 |
|       | Pulizia della striscia dell'encoder                                                                                              | 170 |
|       | Pulizia della piastra                                                                                                    | 171 |
|       | Pulizia della finestra del sensore di avanzamento del supporto di stampa                                                         | 174 |
|       | Pulizia della parte esterna della stampante                                                                                      | 175 |
|       | Spostamento o conservazione della stampante                                                                                      | 175 |
|       | Manutenzione                                                                                                    | 175 |
| 8 Ag  | giornamento del firmware                                                                                                    | 177 |
|       | Aggiornamento del firmware con l'unità flash USB                                                                                 | 177 |
|       | Aggiornamento del firmware tramite Embedded Web Server                                                                           | 178 |
|       | Aggiornamenti automatici del firmware                                                                                            | 178 |
| 9 Acc | essori                                                                                                    | 179 |
|       | Ordinazione delle cartucce di inchiostro                                                                                         | 180 |
|       | Ordinazione degli accessori                                                                                                    | 181 |
|       | Istruzioni per lo smaltimento                                                                                                    | 181 |
| 10 R  | isoluzione di altri problemi                                                                                                    | 183 |
|       | La stampante non è in grado di ottenere un indirizzo IP                                                                          | 184 |
|       | Accesso impossibile a Embedded Web Server                                                                                        | 184 |
|       | La stampante non stampa                                                                                                    | 184 |
|       | Il programma rallenta o si blocca durante la creazione del processo di stampa                                                    | 185 |
|       | Stampante apparentemente lenta                                                                                                   | 185 |
|       | Errori di comunicazione fra computer e stampante                                                                                 | 186 |
|       | Connessione impossibile a servizi, quali aggiornamento del firmware, ricerca online o Programma di<br>partecipazione dei clienti | 187 |
|       | Codici di errore sul pannello frontale                                                                                           | 187 |
| 11 S  | pecifiche della stampante                                                                                                    | 194 |
|       | Specifiche funzionali                                                                                                    |     |
|       | Specifiche fisiche                                                                                                    | 196 |
|       | Specifiche della memoria                                                                                                    | 196 |
|       | Specifiche dell'alimentazione                                                                                                    | 196 |
|       | Specifiche ecologiche                                                                                                    | 197 |
|       | Specifiche ambientali                                                                                                    | 197 |
|       | Specifiche acustiche                                                                                                    | 197 |
| Арре  | ndice A Riepilogo dei problemi di stampa comuni                                                                                  | 198 |
|       |                                                                                                    |     |

| Glossario        | 200 |
|------------------|-----|
|                  |     |
| Indice analitico | 203 |

# 1 Introduzione

- <u>Informazioni introduttive sulla stampante</u>
- <u>Modelli di stampante</u>
- Documentazione
- <u>Precauzioni per la sicurezza</u>
- <u>Componenti principali della stampante</u>
- Pannello frontale
- <u>HP Latex Mobile</u>
- Embedded Web Server
- <u>Connettività e istruzioni software</u>
- <u>Configurazione di rete avanzata</u>
- <u>Accensione e spegnimento della stampante</u>
- <u>Riavviare la stampante</u>

## Informazioni introduttive sulla stampante

Questa stampante a getto di inchiostro a colori è stata progettata per stampare immagini di alta qualità su supporti di stampa flessibili. Alcune funzionalità principali relative alla stampante sono illustrate di seguito:

- Inchiostri in lattice a base d'acqua inodori in sei colori più ottimizzatore
- Nessuna ventilazione speciale necessaria
- Cartucce d'inchiostro da 775 ml per stampanti HP Latex 560, cartucce d'inchiostro da 3 litri per stampanti HP Latex 570
- Qualità di stampa molto nitida, transizioni uniformi e dettagli nitidi grazie a una risoluzione di 1200 dpi reali
- Qualità di stampa uniforme e costante ad ogni velocità di stampa
- Stampe completamente asciutte e pronte per la finitura e la consegna
- Stampa su un'ampia gamma di supporti, inclusi quelli economici, non patinati e compatibili con i solventi
- È disponibile un'ampia gamma di supporti di stampa riciclabili HP
- È consigliabile utilizzare accessori non laminati con resistenza ai graffi paragonabile a quella degli inchiostri a base di solventi pesanti su striscioni SAV e PVC
- Stampe durevoli con resistenza all'ambiente esterno fino a tre anni se prive di pellicola protettiva e cinque anni se con pellicola protettiva
- Centinaia di impostazioni predefinite per i supporti di stampa pronte all'uso e facilmente disponibili

Per inviare processi di stampa alla stampante, è necessario l'utilizzo del software del processore di immagini raster (RIP, Raster Image Processor), che deve essere eseguito in un computer separato. È possibile ottenere il software RIP da diverse aziende.

|                          | HP Latex 560                                                 | HP Latex 570                                                 |  |
|--------------------------|--------------------------------------------------------------|--------------------------------------------------------------|--|
| Forniti con la stampante | Raccoglitore inchiostro HP Latex 500                         | Raccoglitore inchiostro HP Latex 500                         |  |
|                          | Accessorio di caricamento del supporto di stampa<br>HP Latex | Accessorio di caricamento del supporto di stampa<br>HP Latex |  |
|                          | Kit manutenzione utente HP Latex 300/500                     | Kit manutenzione utente HP Latex 300/500                     |  |
|                          | Rullino di pulizia HP Latex 500                              | Rullino di pulizia HP Latex 500                              |  |
|                          |                                                              | Segnale luminoso per stampanti HP Latex 500                  |  |
| Accessori opzionali      | Kit manutenzione utente HP Latex 300/500                     | Kit manutenzione utente HP Latex 300/500                     |  |
|                          | Raccoglitore inchiostro HP Latex 500                         | Raccoglitore inchiostro HP Latex 500                         |  |
|                          | Rullino di pulizia HP Latex 500                              | Rullino di pulizia HP Latex 500                              |  |
|                          | Segnale luminoso per stampanti HP Latex 500                  |                                                              |  |
| Materiali di consumo     | Testine di stampa HP Latex 831                               | Testine di stampa HP Latex 831                               |  |
|                          | Cartucce di inchiostro HP 831 Latex                          | Cartucce d'inchiostro HP Latex 831 e 871                     |  |
|                          | Cartuccia di manutenzione HP Latex 831                       | Cartuccia di manutenzione HP Latex 831                       |  |

## Modelli di stampante

## Documentazione

È possibile scaricare i seguenti documenti da <u>http://www.hp.com/go/latex560/manuals/</u> o <u>http://www.hp.com/go/latex570/manuals/</u>:

- Informazioni introduttive
- Istruzioni per l'installazione della stampante
- Guida per l'utente
- Note legali
- Garanzia limitata

Le marcature dei codici QR (Quick Response) che si trovano in alcune parti di questo manuale forniscono il collegamento a video aggiuntivi esplicativi di specifici argomenti. Per un esempio di queste immagini, vedere <u>Componenti principali della stampante a pagina 9</u>.

## Precauzioni per la sicurezza

Prima di utilizzare la stampante, leggere le seguenti precauzioni per la sicurezza per assicurarsi che l'apparecchiatura venga utilizzata in modo corretto.

Gli utenti devono possedere la formazione tecnica e l'esperienza necessarie per essere consapevoli dei rischi ai quali potrebbero essere esposti durante l'esecuzione di un'attività e per mettere in atto misure adeguate per ridurre al minino i pericoli nei confronti di loro stessi e di terzi.

#### Istruzioni generali per la sicurezza

- All'interno della stampante non sono presenti parti riparabili dall'operatore, ad eccezione di quelle coperte dal programma Customer Self Repair di HP (vedere <u>http://www.hp.com/go/selfrepair/</u>). Per assistenza relativa ad altre parti, rivolgersi a personale qualificato.
- Spegnere la stampante e contattare il servizio di assistenza nei seguenti casi:
  - Il cavo di alimentazione o la presa sono danneggiati.
  - Il modulo di essiccazione è danneggiato.
  - La stampante è stata danneggiata in seguito ad un urto.
  - Si è verificato un danno alla meccanica o a uno dei moduli.
  - Nella stampante è penetrato del liquido.
  - Dalla stampante fuoriescono fumo o odori insoliti.
  - La stampante è caduta oppure il modulo di essiccazione è stato danneggiato.
  - La stampante non funziona normalmente.
- Spegnere la stampante:
  - Temporale
  - Interruzione di corrente
- Prestare particolare attenzione alle parti contrassegnate con etichette di avviso.

### Pericolo di scosse elettriche

AVVERTENZA! I circuiti interni di zone di essiccazione, pannelli di essiccazione e alimentatore integrato funzionano a tensioni pericolose in grado di provocare morte o lesioni personali gravi.

La stampante prevede l'utilizzo di due cavi di alimentazione. Staccare entrambi i cavi prima di effettuare interventi di manutenzione.

Per evitare il rischio di scosse elettriche:

- Collegare la stampante solo a prese elettriche provviste di terminale di messa a terra.
- Non tentare di eliminare i moduli di essiccazione.
- Non rimuovere o aprire qualsiasi altro coperchio chiuso o spina del sistema.
- Non inserire oggetti negli alloggiamenti della stampante.

#### Rischio di ustioni

I sottosistemi di essiccazione della stampante operano a temperature elevate e possono causare ustioni da contatto. Per evitare lesioni personali, adottare le seguenti precauzioni:

- Non toccare le superfici interne dei moduli delle zone di essiccazione della stampante.
- In caso di inceppamento del supporto, lasciare raffreddare la stampante prima di accedere alla zona di essiccazione interna e alla piastra di uscita.
- Prima di eseguire interventi di manutenzione, lasciare raffreddare la stampante.

#### Rischio di incendio

Il sottosistema di essiccazione della stampante opera a temperature elevate. Per evitare il rischio di incendio, osservare le seguenti precauzioni:

- Il cliente ha la responsabilità di soddisfare i requisiti della stampante e del Codice Elettrico secondo la giurisdizione locale del Paese in cui l'apparecchiatura è installata. Utilizzare un alimentatore con la tensione di alimentazione indicata sulla targhetta.
- Collegare i cavi di alimentazione a linee dedicate, ognuna protetta da un interruttore di derivazione in base alle informazioni dettagliate contenute nella Guida alla preparazione del sito di installazione. Non utilizzare una ciabatta multi-presa per collegare entrambi i cavi di alimentazione.
- Utilizzare solo i cavi di alimentazione forniti da HP con la stampante. Non utilizzare cavi di alimentazione danneggiati. Non utilizzare i cavi di alimentazione con altri prodotti.
- Non inserire oggetti negli alloggiamenti della stampante.
- Fare attenzione a non versare liquidi sulla stampante. Dopo la pulizia, assicurarsi che tutti i componenti siano asciutti prima di utilizzare nuovamente la stampante.
- Non utilizzare prodotti spray contenenti gas infiammabili all'interno o intorno alla stampante. Non utilizzare la stampante in ambienti a rischio di esplosioni.
- Non bloccare o coprire le aperture della stampante.
- Non tentare di eliminare o modificare i moduli di essiccazione.

- Assicurarsi che la temperatura di esercizio del supporto di stampa consigliata dal produttore non venga superata. Se queste informazioni non sono disponibili, contattare il produttore. Non caricare supporti che non possono essere utilizzati a una temperatura di esercizio superiore a 125 °C.
- Non caricare supporti con temperature di autocombustione inferiori a 250 °C. Se questa informazione non è disponibile, la stampa deve essere controllata in ogni momento. Vedere la nota riportata di seguito.

NOTA: Metodo di prova EN ISO 6942:2002; *valutazione dei materiali e materiali assemblati quando esposti ad una sorgente di calore radiante, metodo B.* Le condizioni del test per stabilire la temperatura alla quale ha luogo la combustione (fiamma o bagliore) erano le seguenti: Densità flusso di calore 30 kW/m<sup>2</sup>, calorimetro in rame, termocoppia tipo K.

#### **Rischio meccanico**

La stampante è dotata di parti mobili che possono provocare lesioni. Per evitare lesioni personali, osservare le seguenti precauzioni quando ci si trova in prossimità della stampante.

- Stare distanti e tenere lontano i vestiti dalle parti mobili della stampante.
- Evitare di indossare collane, braccialetti e altri oggetti pendenti.
- Le persone con capelli lunghi devono proteggerli per evitare che cadano o si impiglino nella stampante.
- Fare attenzione che maniche o guanti non restino impigliati nelle parti mobili della stampante.
- Evitare di sostare nelle vicinanze delle ventole per evitare il rischio di subire lesioni e di peggiorare la qualità di stampa a causa dell'ostruzione del flusso d'aria.
- Non toccare ingranaggi o rulli mobili durante la stampa.
- Non azionare la stampante con i coperchi rimossi.
- Durante il caricamento del supporto di stampa, assicurarsi che nessuno sia in prossimità della stampante.

#### Rischio di radiazioni luminose

Radiazioni luminose vengono emesse dall'illuminazione della zona di stampa. Questa illuminazione è in conformità con i requisiti EXEMPT GROUP (assenza di pericolo) IEC 62471:2006, *Sicurezza fotobiologica delle lampade e dei sistemi di lampade*. Tuttavia, si consiglia di non guardare direttamente i LED mentre sono accesi. Non modificare il modulo.

#### Pericolo chimico

Vedere le schede tecniche disponibili alla pagina <u>http://www.hp.com/go/msds/</u> per identificare le sostanze chimiche dei materiali di consumo. Dovrebbe essere predisposta una ventilazione sufficiente per garantire un adeguato controllo dell'esposizione alle sostanze nell'aria. Per indicazioni sulle misure appropriate da adottare presso la propria sede, consultare il proprio specialista di condizionamento dell'aria o ambiente, salute e sicurezza.

Per informazioni più dettagliate, fare riferimento alle sezioni "Ventilazione" e "Aria condizionata" della guida per la preparazione del sito, disponibile all'indirizzo <u>http://www.hp.com/go/latex500/manuals/</u>.

#### Ventilazione

Assicurarsi che la stanza nella quale viene installato il sistema sia conforme alle linee guida e alle normative locali in termini di ambiente, salute e sicurezza.

È necessario predisporre una ventilazione sufficiente per garantire che l'esposizione potenziale a tali sostanze sia controllata in modo adeguato. Consultare le Schede tecniche sulla sicurezza disponibili alla pagina <a href="http://www.hp.com/go/msds/">http://www.hp.com/go/msds/</a> per identificare gli ingredienti chimici dell'inchiostro in uso. I livelli di certe sostanze negli ambienti di stampa dipendono dalle variabili dello spazio di lavoro controllate dagli operatori, ad esempio la

grandezza della stanza, le prestazioni della ventilazione e la durata di utilizzo delle attrezzature. Per indicazioni sulle misure appropriate da adottare presso la propria sede, consultare il proprio specialista di condizionamento dell'aria o ambiente, salute e sicurezza.

#### Condizionamento dell'aria

Oltre alla ventilazione di aria fresca, per evitare rischi per la salute, si consideri il mantenimento di livelli ambientali corretti sul posto di lavoro assicurando che vi siano le condizioni climatiche di funzionamento specificate in questo documento (vedere <u>Specifiche ambientali a pagina 197</u>) per evitare il malfunzionamento dell'apparecchiatura e fastidi per l'operatore.

Il condizionamento dell'aria nell'area di lavoro deve tenere in considerazione che l'apparecchiatura produce calore. In genere, la dissipazione di alimentazione della stampante è: 3,7 kW.

Il condizionamento dell'aria deve essere conforme alle linee guida e alle normative locali in termini di ambiente, salute e sicurezza.

👻 NOTA: Le unità di condizionamento dell'aria non devono soffiare aria direttamente sulla stampante.

#### Rischi correlati all'impiego di supporti di stampa pesanti

Particolare attenzione va prestata nella gestione di supporti di stampa pesanti per evitare lesioni personali.

- Lo spostamento di rotoli di supporti di stampa pesanti può richiedere più di una persona. È necessario fare attenzione per evitare strappi muscolari alla schiena e/o lesioni.
- Utilizzare preferibilmente un elevatore a forca, un transpallet o altra attrezzatura analoga.
- Per lo spostamento di rotoli di supporti di stampa pesanti, indossare abbigliamento e accessori protettivi inclusi stivali e guanti.
- Quando si caricano i rotoli, ricordarsi di utilizzare gli accessori di caricamento (tavolo di caricamento e sollevatore).

#### Gestione dell'inchiostro

HP consiglia di indossare guanti per maneggiare i componenti del sistema di inchiostro.

#### Messaggi di avviso e di attenzione

Nel presente manuale vengono utilizzati i seguenti simboli per garantire l'utilizzo appropriato della stampante ed evitarne il danneggiamento. Attenersi alle istruzioni contrassegnate da questi simboli.

AVVERTENZA! La mancata osservanza delle istruzioni contrassegnate da questo simbolo potrebbe causare gravi lesioni personali o il decesso.

ATTENZIONE: La mancata osservanza delle istruzioni contrassegnate da questo simbolo potrebbe causare lesioni lievi alla persona o il danneggiamento della stampante.

## Etichette di avviso

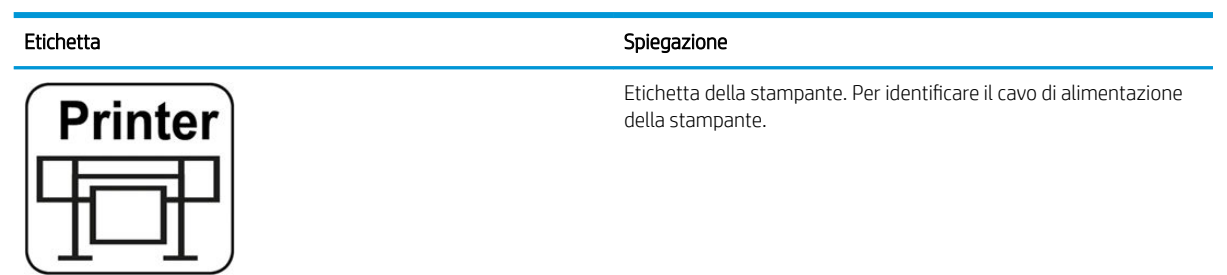

### Etichetta Spiegazione Etichetta dell'essiccazione. Per identificare il cavo di alimentazione Curina dell'essiccazione Pericolo di scosse elettriche. I moduli di riscaldamento operano a tensioni pericolose. Scollegare la fonte di alimentazione prima di effettuare interventi di manutenzione. ATTENZIONE: Doppia polarità. Fusibile su conduttore neutro. Apparecchiatura da collegare esclusivamente a una presa elettrica con messa a terra. Per l'assistenza, rivolgersi a personale qualificato. Scollegare tutti i cavi di alimentazione prima di effettuare interventi di manutenzione. All'interno della stampante non sono presenti parti riparabili dall'operatore. $\Lambda \Pi$ Prima di iniziare, leggere e seguire le istruzioni operative e di sicurezza. Questa etichetta si trova sul contenitore per l'elettronica. Rischio di ustioni. Non toccare la zona di essiccazione o la piastra di uscita della stampante: potrebbero essere calde. Questa etichetta si trova sulla parte anteriore del modulo di essiccazione e sulla parte inferiore della piastra di uscita. Rischio di schiacciamento. Quando si passa il sistema di input/ output del supporto di stampa dalla posizione di caricamento alla posizione di stampa, vi è il rischio di schiacciamento della mano tra il sistema di input/output del supporto di stampa e il supporto. Assicurarsi che nessuno sia in prossimità della stampante quando si spostal'input/output del supporto di stampa. Questa etichetta si trova sulla piastra laterale destra dell'input/ output del supporto di stampa. Rischio di schiacciamento. Fare attenzione alle dita quando si sposta la barra di tensione in posizione di stazionamento: le dita potrebbero venire schiacciate contro i coperchi laterali di input/ output del supporto di stampa. Questa etichetta si trova sui lati destro e sinistro della barra di tensione e dietro i bracci della barra di tensione. Rischio di schiacciamento. Fare attenzione guando si caricano i rotoli: le mani potrebbero rimanere schiacciate tra il rotolo e la struttura di input del supporto di stampa. Questa etichetta si trova sulla struttura dell'input del supporto di stampa.

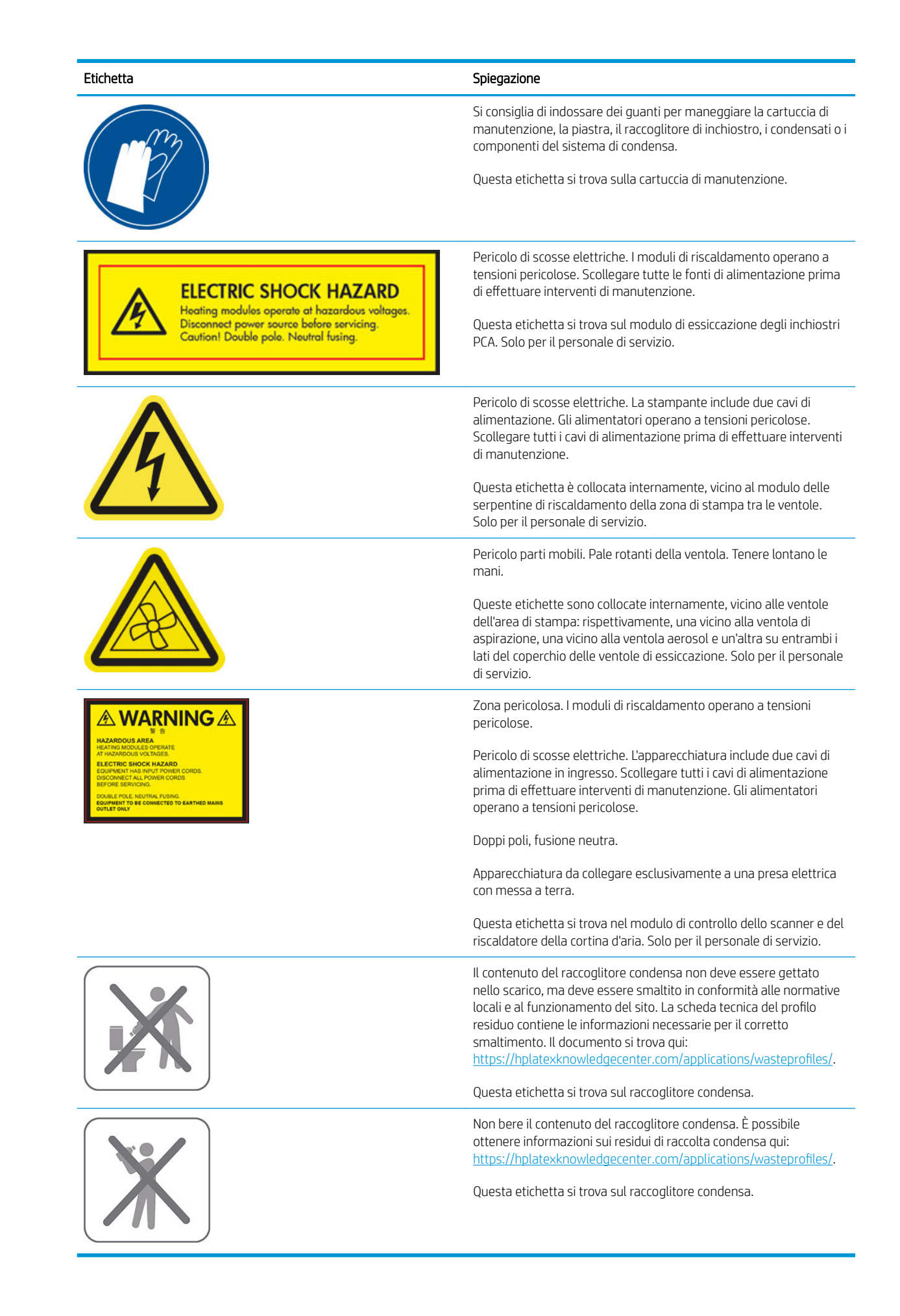

🖹 NOTA: La posizione e il formato finali dell'etichetta sulla stampante possono variare leggermente, ma è sempre visibile e in prossimità della zona di rischio potenziale.

## Componenti principali della stampante

Le viste illustrate di seguito mostrano i componenti principali della stampante.

## Vista frontale (560)

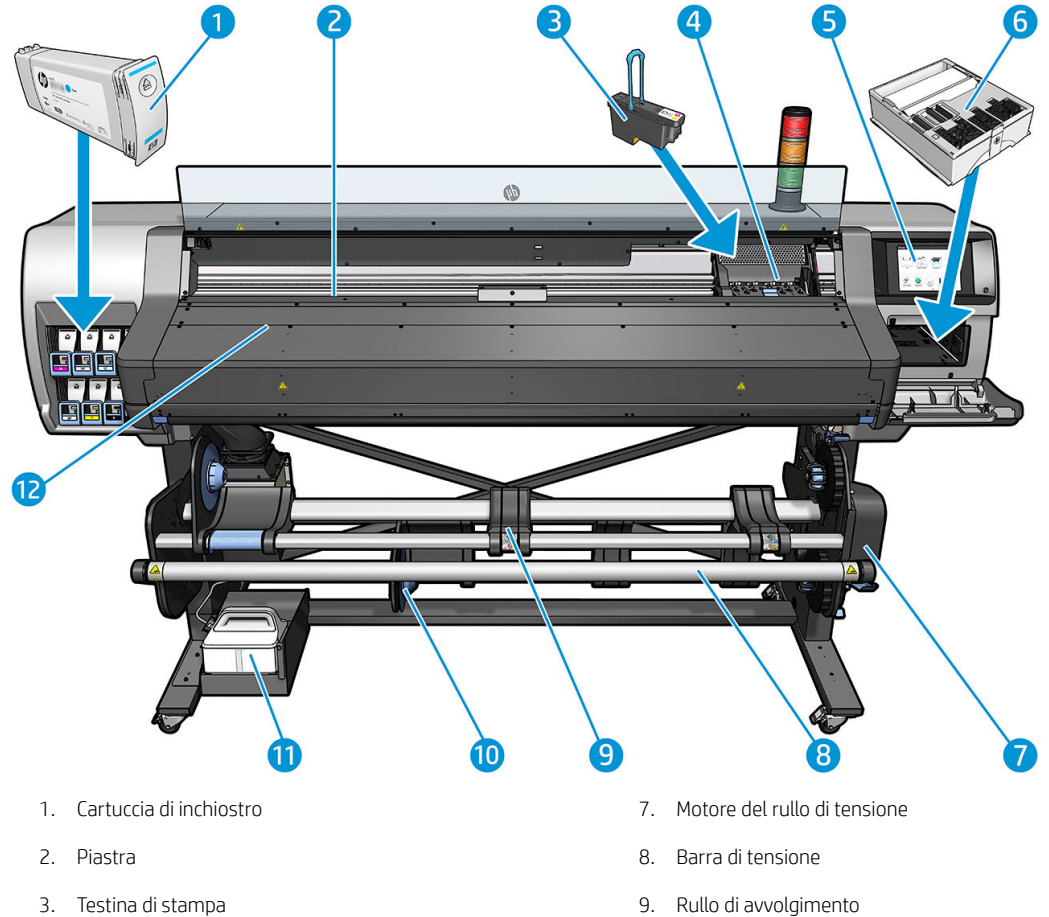

- 4. Carrello della testina di stampa
- 5. Pannello frontale
- 6. Cartuccia di manutenzione

- 9. Rullo di avvolgimento
- 10. Tavolo di caricamento
- 11. Raccoglitore condensa
- 12. Modulo di essiccazione

## Vista frontale (570)

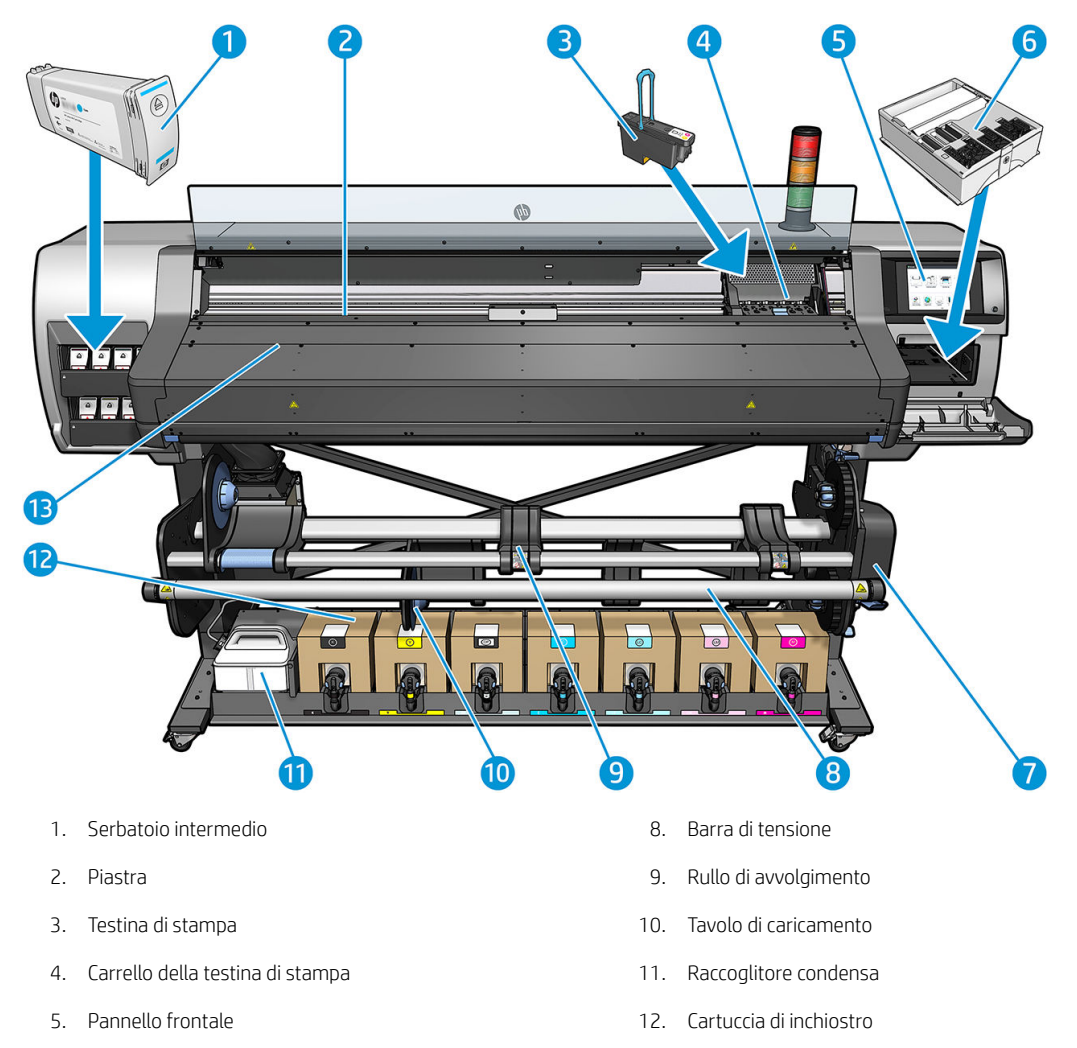

- 6. Cartuccia di manutenzione
- 7. Motore del rullo di tensione

13. Modulo di essiccazione

#### Vista posteriore

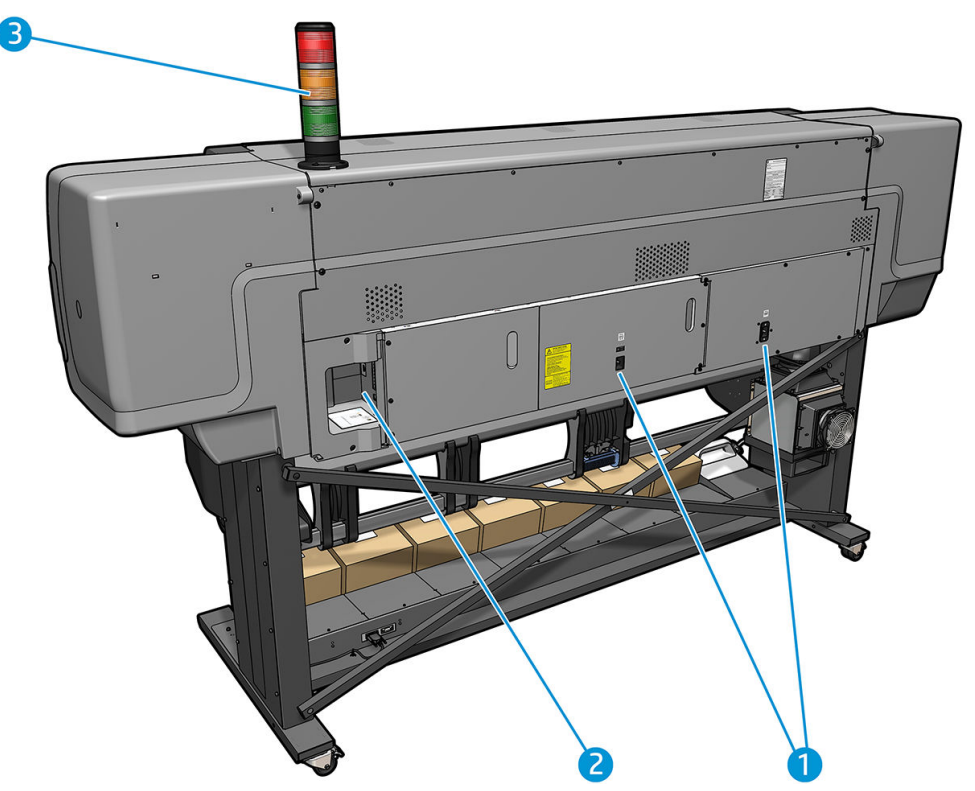

- 1. Interruttore e presa di alimentazione
- 2. Prese per cavi di comunicazione e accessori opzionali
- 3. Segnale luminoso

#### Accessorio di caricamento

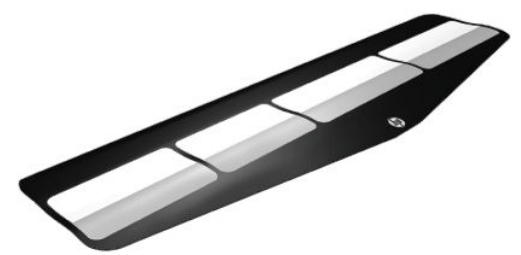

Utilizzare l'accessorio di caricamento per alcuni tipi di supporti di stampa difficili da caricare senza il suo aiuto. Vedere <u>Accessorio di caricamento a pagina 66</u>.

#### Segnale luminoso

Il segnale luminoso fornisce un'indicazione semplice sullo stato della stampante visibile a distanza, in modo da poter facilmente vedere se questa sta funzionando normalmente. Se si è verificato un problema, il colore del segnale luminoso fornisce alcune indicazioni in merito al tipo di problema rilevato.

Per installare il segnale luminoso, vedere le istruzioni di assemblaggio della stampante.

| Colore del segnale<br>luminoso | Significato                                                                             |
|--------------------------------|-----------------------------------------------------------------------------------------|
| Verde                          | Stampante pronta (potrebbe essere caricato o non essere caricato il supporto di stampa) |
| Verde lampeggiante             | Stampa senza alcun avviso se una cartuccia di inchiostro da 3 litri è esaurita          |

| Colore del segnale<br>luminoso | Significato                                                                                                    |
|--------------------------------|----------------------------------------------------------------------------------------------------|
| Giallo                         | Cartuccia di inchiostro da 3 litri non presente o esaurita, finestra aperta o coperchio della cartuccia di<br>manutenzione aperto                                                                                                    |
| Giallo lampeggiante            | Cartuccia di inchiostro da 3 litri non presente o inchiostro esaurito durante la stampa                                                                                                    |
| Rosso                          | Si è verificato un problema che impedisce la stampa: rotolo di pulizia delle testine di stampa esaurito o non<br>presente, serbatoio intermedio o cartuccia di inchiostro non presenti o esauriti, carta esaurita, finestra aperta,<br>coperchio della cartuccia di manutenzione aperto o motore della stampante guasto |
| Rosso lampeggiante             | Nessuna segnalazione                                                                                                    |
| Tutte accese                   | Stampante temporaneamente coinvolta in un flusso di lavoro interno, come la sostituzione della cartuccia di<br>manutenzione                                                                                                    |
| Tutte lampeggianti             | Stampante in accensione                                                                                                    |

È possibile attivare e disattivare il segnale luminoso dall'icona 💽 sul pannello frontale.

## Pannello frontale

## Introduzione al pannello frontale

Il pannello frontale è uno schermo tattile dotato di un'interfaccia grafica utente; si trova sulla parte anteriore destra della stampante e consente di controllare tutte le funzionalità della stampante: da qui, è possibile visualizzare informazioni sulla stampante, modificare impostazioni, eseguire calibrazioni, test e così via. Sul pannello frontale vengono inoltre visualizzati eventuali avvisi per gli utenti (avvertenze e messaggi di errore).

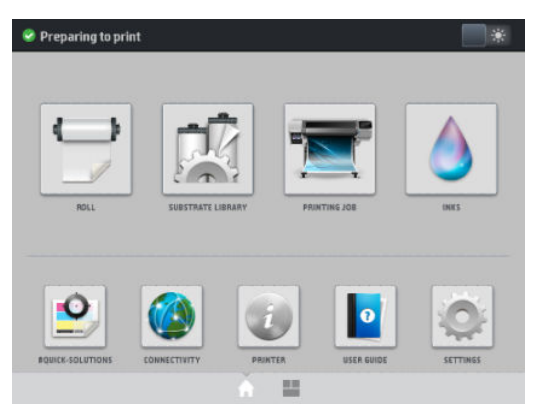

Esiste una schermata iniziale alternativa che è possibile visualizzare facendo scorrere il dito sulla schermata verso sinistra. La schermata riepiloga lo stato delle cartucce di inchiostro, del supporto e del processo di stampa corrente.

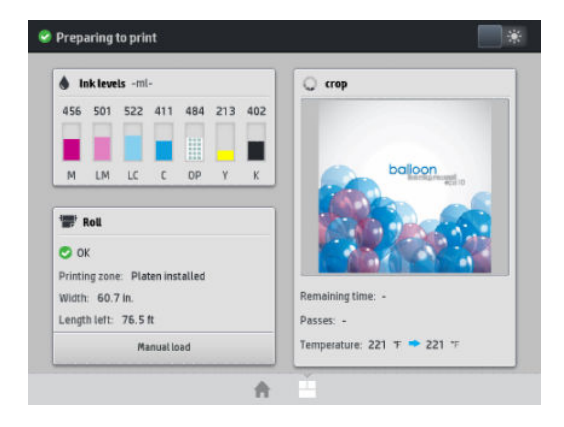

Il pannello frontale è dotato di un'ampia area centrale per la visualizzazione delle icone e delle informazioni dinamiche. Sul lato destro e sinistro è possibile visualizzare fino a quattro icone fisse in momenti diversi. Solitamente non vengono visualizzate nello stesso momento.

#### lcone fisse a sinistra e a destra

- Premere l'icona 🏠 per tornare alla schermata iniziale.
- Premere l'icona 2 per visualizzare le informazioni relative alla schermata corrente.
- Premere l'icona per tornare all'ultima schermata visualizzata. Tale operazione non annulla le modifiche apportate nella schermata corrente.
- Premere l'icona X per annullare la procedura corrente.

#### Icone dinamiche della schermata iniziale

I seguenti elementi vengono visualizzati solo nella schermata iniziale:

 In alto a sinistra della schermata viene visualizzato un messaggio in cui è mostrato lo stato della stampante o l'avviso corrente più importante. Premere in corrispondenza di questo messaggio per visualizzare un elenco di tutti gli avvisi correnti insieme alle icone indicanti la rispettiva gravità. È possibile premere sull'avviso per ricevere assistenza nella risoluzione del problema.

🛕 OMAS not reading. Clean it or disable from RIP

- In alto a destra, premere l'icona per accendere o spegnere la luce di illuminazione della zona di stampa.
- Premere l'icona per visualizzare lo stato del supporto di stampa ed eseguire operazioni di gestione del supporto.
- Premere l'icona per aprire la Libreria del supporto di stampa e accedere alla vasta libreria online di

impostazioni predefinite per il supporto di stampa.

- Premere l'icona per visualizzare le informazioni relative al processo attualmente in stampa.
- Premere l'icona per visualizzare lo stato di consumo della cartuccia di inchiostro ed eseguire operazioni riguardanti le cartucce di inchiostro e le testine di stampa.
- Premere 💟 per trovare rapide risoluzioni a problemi frequenti.
- Premere l'icona () per visualizzare lo stato di rete e di Internet e modificare le relative impostazioni.
- Premere l'icona 📻 per visualizzare informazioni sulla stampante.

- Premere l'icona **o** per ulteriori informazioni.
- Premere l'icona per visualizzare e modificare le impostazioni generali della stampante.

Se la stampante rimane inutilizzata per un certo periodo di tempo, passa in modalità di sospensione e il display del pannello frontale si spegne. Per modificare il tempo di attesa prima dell'attivazione della modalità di

inattività, premere l'icona , quindi **Impostazione** > **Opzioni pannello frontale** > **Timeout per modo inattivo**. È possibile impostare il tempo in un intervallo compreso tra 5 e 240 minuti. Il valore predefinito è 20 minuti.

Se viene intrapresa un'azione esterna, la stampante esce dalla modalità di sospensione e il display del pannello frontale si accende.

Nel presente manuale sono reperibili informazioni relative a utilizzi specifici del pannello frontale.

#### Modifica della lingua del pannello frontale

Sono disponibili due metodi per cambiare la lingua utilizzata nei menu e nei messaggi del pannello frontale.

- Se si comprende la lingua attualmente utilizzata, nel pannello frontale premere l'icona , quindi Impostazione > Opzioni pannello frontale > Lingua.
- Se non si comprende la lingua corrente del pannello frontale, iniziare con la stampante spenta. Accenderla. Non appena viene visualizzata l'icona 
  , premerla per alcuni secondi. Quando vengono visualizzate tutte le icone sul pannello frontale, premere l'icona 
   e subito l'icona . Il pannello frontale lampeggia brevemente.

Indipendentemente dal metodo utilizzato, il menu di selezione della lingua verrà visualizzato sul pannello frontale.

| Language  |   |
|-----------|---|
| English   |   |
| Français  | ۲ |
| Kallano   | ۲ |
| Deutsch   | ۲ |
| Español   | ۲ |
| Português | ۲ |
| Català    | ۲ |
| Русский   | ۲ |
| 日本語       | ۲ |
| 한글        | ۲ |
| 意讨中文      |   |

Premere il pulsante corrispondente alla lingua desiderata.

#### Visualizzazione o impostazione della data e dell'ora

Per visualizzare o impostare la data e l'ora della stampante, dal pannello frontale premere l'icona originali, quindi

Impostazione > Opzioni pannello frontale > Opzioni data e ora.

#### Impostazione dell'intervallo di attivazione dello standby

Quando non ci sono altri processi da stampare o se si desidera preriscaldare la stampante (opzione **Preparazione stampa** del software RIP), le unità di essiccazione della stampante rimangono accese per il tempo e la temperatura specificate nel caso arrivi un altro processo o occorra evitare eventuali problemi di qualità di stampa che potrebbero essere causati da una temperatura non corretta nell'area di stampa. Per scegliere l'intervallo di

tempo durante il quale mantenere le unità di riscaldamento in questa condizione, dal pannello frontale premere

l'icona quindi Supporto di stampa > Opzioni gest. supporto stampa > Durata standby essiccazione. È

possibile selezionare da 5 a 120 minuti.

La temperatura di essiccazione durante questo periodo di standby è impostata automaticamente dalla stampante.

### Modifica dell'impostazione della modalità di inattività

Se la stampante rimane accesa ma non viene utilizzata per un certo periodo di tempo, si attiva in automatico la modalità di inattività per ridurre il consumo energetico. Il periodo predefinito di attesa è 25 minuti. Per modificare

il tempo di attesa prima dell'attivazione della modalità di inattività, dal pannello frontale premere l'icona

quindi **Impostazione** > **Opzioni pannello frontale** > **Timeout per modo inattivo**. Immettere i minuti di attesa desiderati, quindi premere **OK**.

#### Modifica del volume dell'altoparlante

Per modificare il volume dell'altoparlante, nel pannello frontale premere l'icona originatione >

Opzioni pannello frontale > Volume altoparlante, e infine selezionare Disattivato, Basso oppure Alto.

#### Attivazione o disattivazione degli avvisi audio

Per attivare o disattivare gli avvisi audio della stampante, nel pannello frontale premere l'icona organization, quindi

**Impostazione** > **Opzioni pannello frontale** > **Abilita avviso audio** o **Disabilita avviso audio**. Gli avvisi audio sono abilitati per impostazione predefinita.

### Modifica della luminosità del display del pannello frontale

Per modificare la luminosità del display del pannello frontale, premere l'icona 💦 , quindi Impostazione >

**Opzioni pannello frontale** > **Luminosità display** e infine scegliere un valore spostando la barra di scorrimento. Premere **OK** per salvare il valore.

#### Modifica delle unità di misura

Per modificare le unità di misura visualizzate sul pannello frontale, premere l'icona organizzate > Per modificare le unità di misura visualizzate sul pannello frontale, premere l'icona

#### Opzioni pannello frontale > Selezione unità di misura, e infine Inglese o Metrico.

Le unità di misura possono essere modificate anche mediante Embedded Web Server. Vedere <u>Accesso</u> <u>all'Embedded Web Server a pagina 25</u>.

#### Ripristina impostazioni predefinite

Per ripristinare le impostazioni predefinite della stampante, nel pannello frontale premere l'icona

, quindi

**Impostazione** > **Ripristino** > **Ripristina imp. predefinite**. Questa opzione consente di ripristinare tutte le impostazioni della stampante ad eccezione di quelle Gigabit Ethernet e quelle predefinite del supporto di stampa.

#### verifica dello stato della stampante

È possibile visualizzare lo stato della stampante, del supporto di stampa caricato e del sistema di inchiostro sia dal pannello frontale sia dall'Embedded Web Server.

## Controllo dello stato delle cartucce di inchiostro

È possibile visualizzare i livelli di inchiostro delle cartucce premendo l'icona sulla s

sulla schermata iniziale del

pannello frontale della stampante.

|                                                      |                                                                  | Ini                                                             | ks                  |     |     |     |     |
|------------------------------------------------------|------------------------------------------------------------------|-----------------------------------------------------------------|---------------------|-----|-----|-----|-----|
| INKS     Estimated ink level measured in milliliters |                                                                  |                                                                 |                     |     |     |     |     |
| PRINTHEADS                                           | 775                                                              | 775                                                             | 775                 | 775 | 775 | 775 | 775 |
|                                                      |                                                                  |                                                                 |                     |     |     |     |     |
| CONDENSATION<br>COLLECTOR BOTTLE                     | м                                                                | LM                                                              | LC                  | c   | OP  | Y   | ĸ   |
|                                                      | Status:<br>Estimati<br>Warrant<br>Manufai<br>Capacity<br>Product | OK<br>ed ink leve<br>y status:<br>cturer:<br>J: 775 ml<br>name: | l: 775 m<br>Unknown | l   |     |     |     |

Per ulteriori dettagli su una specifica cartuccia di inchiostro, premere il rettangolo che rappresenta quella cartuccia. Vengono visualizzate le seguenti informazioni.

- Stato
- Livello inchiostro stimato
- Stato garanzia
- Produttore
- Capacità
- Nome prodotto
- Numero del prodotto
- Numero di serie
- Data di scadenza
- Cartucce di inchiostro supportate

Di seguito sono indicati i possibili messaggi relativi allo stato delle cartucce di inchiostro che è possibile visualizzare sul pannello frontale:

- **OK:** La cartuccia funziona regolarmente, senza problemi noti.
- Mancante: Non è presente alcuna cartuccia o la cartuccia non è collegata correttamente alla stampante.
- **Basso:** Il livello di inchiostro è basso.
- Molto basso: Il livello di inchiostro è molto basso.
- **Vuoto:** La cartuccia è vuota.
- Ricollocare: Si consiglia di rimuovere la cartuccia e poi reinserirla.
- **Sostituire:** Si consiglia di sostituire la cartuccia vuota con una nuova.
- **Scaduta:** La cartuccia è scaduta.

- Non corretta: La cartuccia non è compatibile con questa stampante. Il messaggio include un elenco delle cartucce compatibili.
- Non HP: La cartuccia è usata, ricaricata o contraffatta.

È inoltre possibile visualizzare lo stato delle cartucce di inchiostro mediante l'Embedded Web Server. Vedere <u>Accesso all'Embedded Web Server a pagina 25</u>.

#### Controllo dello stato di una testina di stampa

Dopo ogni stampa, la stampante automaticamente controlla ed esegue la manutenzione delle testine di stampa. Seguire i passaggi riportati di seguito per ottenere ulteriori informazioni sulle testine di stampa.

1. Sulla schermata iniziale del pannello frontale, premere l'icona

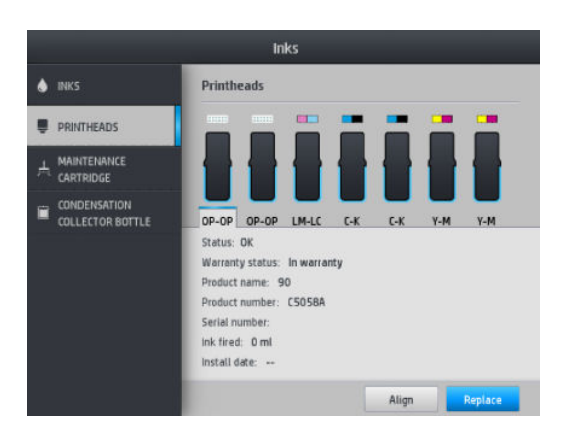

- 2. Selezionare la testina di stampa della quale si desidera visualizzare le informazioni.
- 3. Sul pannello frontale verranno visualizzate le informazioni seguenti:
  - Stato
  - Stato garanzia
  - Nome prodotto
  - Numero del prodotto
  - Numero di serie
  - Inchiostro emesso
  - Data installazione

Di seguito sono riportati i messaggi relativi allo stato delle testine di stampa che è possibile visualizzare sul pannello frontale:

- **OK:** la testina di stampa funziona regolarmente, senza problemi noti.
- Mancante: non è presente alcuna testina di stampa o la testina non è installata correttamente nella stampante.
- **Ricollocare:** si consiglia di rimuovere la testina di stampa e poi di reinserirla. Se il problema persiste, pulire i collegamenti elettrici (vedere <u>Pulizia di collegamenti elettrici di una testina di stampa a pagina 161</u>). Se il problema persiste, sostituire la testina di stampa con una nuova testina (vedere <u>Sostituzione di una testina di stampa a pagina 155</u>).
- **Sostituire:** la testina di stampa è difettosa. Sostituire la testina di stampa con una nuova funzionante (vedere <u>Sostituzione di una testina di stampa a pagina 155</u>).

- **Sostituzione testina incompleta:** il processo di sostituzione della testina non è stato completato correttamente; riavviarlo e attenderne il completamento.
- **Rimuovere:** il tipo di testina di stampa non è adatto all'uso.
- Inchiostro non HP: l'inchiostro di una cartuccia usata, ricaricata o contraffatta è passato attraverso la testina di stampa. Per ulteriori informazioni sulle implicazioni di garanzia, vedere la garanzia limitata fornita con la stampante.

È inoltre possibile utilizzare l'Embedded Web Server per controllare lo stato delle testine di stampa e lo stato della garanzia. Vedere <u>Accesso all'Embedded Web Server a pagina 25</u>.

#### Controllo del file system

È possibile controllare l'integrità del file system sul disco rigido della stampante e correggere automaticamente qualsiasi errore. Si consiglia di eseguire questa procedura circa una volta ogni sei mesi oppure se si notano problemi nell'accesso ai file sul disco rigido.

Per eseguire il controllo del file system, nel pannello frontale premere l'icona one , quindi Manutenzione

#### preventiva > Controllo file system.

Se la stampante rileva un danno al file system, ad esempio dopo un grave problema software, può avviare una verifica del file system automaticamente. Questa operazione potrebbe richiedere circa dieci minuti.

#### Notifiche della stampante

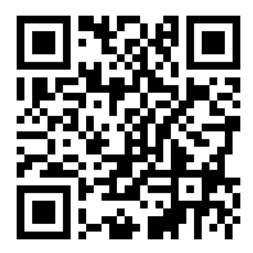

L'immagine qui sopra mostra un codice QR contenente un collegamento a un video; vedere <u>Documentazione</u> <u>a pagina 3</u>.

La stampante utilizza due tipi di notifiche per le comunicazioni:

- Errori: quando la stampante non è in grado di stampare.
- **Avvisi:** quando è necessario intervenire sulla stampante, ad esempio per eseguire operazioni di calibrazione, manutenzione preventiva o sostituzione di cartucce di inchiostro.
- Suggerimento: quando è disponibile o è stato scaricato un aggiornamento del firmware ed è pronto per essere installato.

Gli avvisi della stampante vengono visualizzati sia sul pannello frontale che nell'Embedded Web Server.

• **Display del pannello frontale:** le notifiche vengono visualizzate nella parte superiore sinistra della schermata (barra di notifica).

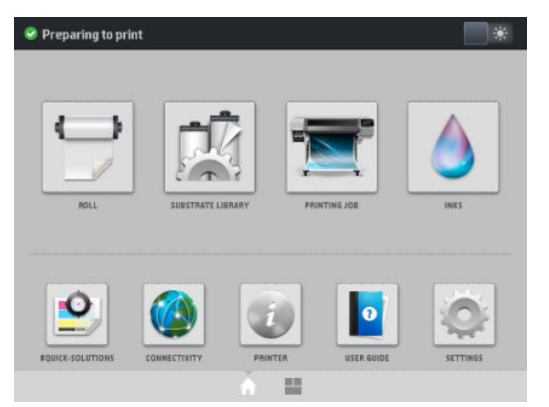

Viene visualizzata solo una notifica alla volta. Se si preme la barra di notifica, è possibile visualizzare tutte le notifiche correnti della stampante. È possibile chiudere l'elenco delle notifiche premendo o scorrendo verso l'alto la riga inferiore dell'elenco.

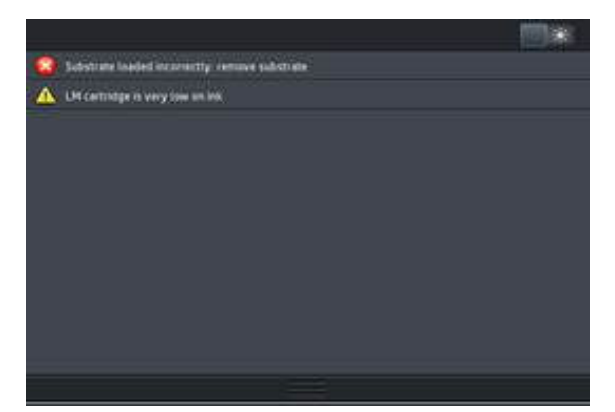

Facendo clic su una notifica, si apre l'applicazione che può risultare utile alla risoluzione della stessa. L'avviso di aggiornamento del firmware viene ignorato quando si accede all'applicazione della stampante. Una volta ignorato, l'avviso non verrà più ricordato in seguito (in caso di aggiornamenti del firmware, quando è disponibile la nuova versione, si visualizza un nuovo avviso).

• **Embedded Web Server:** il server Web incorporato consente la visualizzazione di un solo avviso alla volta, ovvero quello ritenuto più importante.

Una notifica può richiedere di eseguire un'operazione di manutenzione; vedere <u>Manutenzione hardware</u> <u>a pagina 151</u>.

Per le seguenti notifiche è necessario l'intervento di un tecnico dell'assistenza:

- Kit manutenzione 1
- Kit manutenzione 3

#### Stati della stampante

La stampante può trovarsi in uno dei seguenti stati, alcuni dei quali prevedono dei tempi di attesa.

- **Pronto (fredda)**: la stampante è accesa ma non ha ancora stampato e i dispositivi di riscaldamento non sono ancora accesi.
- **Preparazione alla stampa**: è in corso il riscaldamento delle unità di riscaldamento e la preparazione delle testine di stampa per la stampa. Il processo richiede da 1 a 7 minuti.
- Pronto per l'aggiunta del supporto di stampa
- Pronta per lato A/B
- Stampa

- Stampa lato A/B
- Asciugatura: Il processo richiede da 1,5 a 6 minuti.
- **Finitura**: è in corso il raffreddamento della stampante e la preparazione della modalità di standby. Il processo richiede da 0,5 a 5 minuti.

Le stampanti HP Latex 560 e 570 offrono una nuova opzione chiamata "stampa continua", che è possibile attivare o disattivare dal software RIP certificato; questa opzione è attivata per impostazione predefinita.

Senza la stampa continua, la stampante asciuga ogni processo separatamente e quindi riavvolge il supporto di stampa nell'area di stampa prima di cominciare a stampare il successivo processo in coda, aumentando così il tempo necessario per il processo di stampa. La stampa continua consente invece di risparmiare tempo continuando a stampare il processo successivo in coda senza interruzione (tallonamento).

#### Note

- Per ottimizzare il tempo di essiccazione generale, utilizzare la stessa modalità di stampa e risoluzione per tutti i processi nella coda di RIP che sono stati selezionati per la stampa continua.
- La modalità di stampa continua potrebbe incidere sul rapporto sullo stato del processo.
- Nei processi per i quali si è selezionata l'opzione di taglio automatico, la stampante applicherà il taglio anziché la stampa continua.

#### Modifica dei margini

I margini della stampante determinano l'area situata tra i bordi dell'immagine e quelli del supporto di stampa. La stampante con raccoglitore di inchiostro consente la stampa senza margini laterali (a pagina intera).

I margini laterali di un determinato processo di stampa vengono selezionati nel software RIP; il processo che eccede la larghezza del supporto di stampa verrà interrotto.

Sul pannello frontale sono disponibili impostazioni aggiuntive per i margini superiore e inferiore: vedere <u>Margini</u> <u>a pagina 195</u>. Queste impostazioni sono disponibili solo per le stampe singole quando la taglierina non è in uso. I margini superiore e inferiore non sono applicati nelle stampe fronte/retro.

Per impostare il margine superiore dal pannello frontale, premere l'icona one di stampa >

Opzioni gest. supporto stampa > Margine sup. aggiunt..

Per impostare il margine inferiore dal pannello frontale, premere l'icona , quindi Supporto di stampa >

#### Opzioni gest. supporto stampa > Margine inf. aggiunt..

NOTA: Il margine superiore/inferiore aggiuntivo impostato dal pannello frontale viene applicato in aggiunta al margine superiore/inferiore selezionato nel software RIP.

MOTA: È possibile regolare i margini laterali mediante software RIP.

### Richiesta delle stampe interne della stampante

Le stampe interne forniscono vari tipi di informazioni sulla stampante. È possibile richiedere tali stampe dal pannello frontale, senza che sia necessario utilizzare un computer.

Prima di richiedere una stampa interna, assicurarsi che il supporto di stampa sia caricato e che sul display del pannello frontale sia visualizzato il messaggio **Pronto**.

Per eseguire una stampa interna, premere l'icona

Impostazione > Stampe interne, quindi scegliere il tipo

di stampa interna che si desidera.

Sono disponibili le seguenti stampe interne:

- Rapporto sull'utilizzo: mostra le stime del numero totale di stampe, del numero di stampe per tipo di supporto di stampa, del numero di stampe per opzione di qualità di stampa e della quantità totale di inchiostro utilizzata per colore. La precisione di queste stime non è garantita.
- Info su servizi: fornisce informazioni necessarie ai tecnici dell'assistenza.

#### Controllo delle statistiche sull'utilizzo totale

È possibile controllare le statistiche sull'utilizzo della stampante in due modi.

🖉 NOTA: La precisione delle statistiche sull'utilizzo non è garantita.

- Nell'Embedded Web Server, nella scheda **Principale**, selezionare **Cronologia**, quindi **Utilizzo**. Vedere <u>Embedded Web Server a pagina 23</u>.
- Nel pannello frontale, premere l'icona , quindi Impostazione > Stampe interne > Stampe info utente > Stampa rapporto utilizzo.

## **HP Latex Mobile**

La stampante supporta una nuova applicazione chiamata HP Latex Mobile, che segna l'inizio di una nuova era per le stampanti smart. Questa applicazione consente di ricevere utili avvisi sui materiali di consumo mentre si monitora in remoto la stampante e lo stato del processo da smartphone o tablet. Consente, inoltre, di compilare parametri di misurazione della produttività e dell'utilizzo dell'inchiostro e del supporto di stampa visualizzabili da tablet. Consente la stampa con maggiore tranquillità, soprattutto se non ci si deve più preoccupare dello stato dei processi di stampa mentre si è lontani dalla stampante.

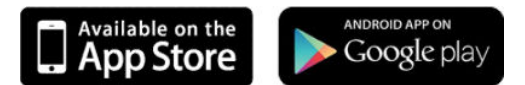

NOTA: HP Latex Mobile è compatibile con Android 4.1.2 o versioni successive e iOS 7 o versioni successive, e richiede che la stampante e lo smartphone o il tablet siano collegati a Internet.

### Affidabili notifiche indicano quando è necessario intervenire

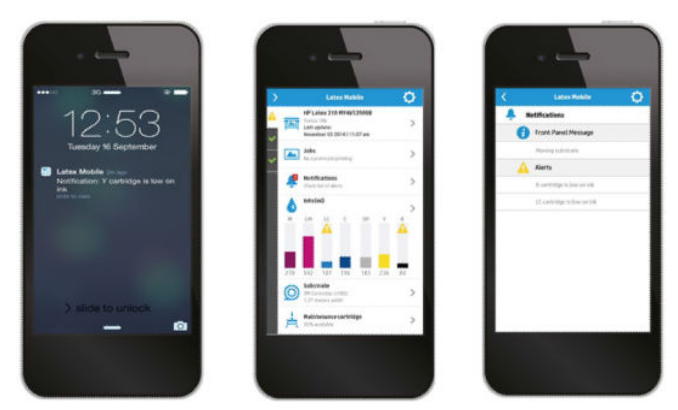

Non è più necessario preoccuparsi di cosa accade alla stampante quando si è lontani:

- Attraverso le notifiche si resta informati sui materiali di consumo, sul percorso del supporto di stampa e sulle condizioni della stampante quando questa non è pronta.
- Si dovrà tornare alla stampante e intervenire solo dopo aver ricevuto la notifica.

#### Conoscere lo stato della stampante quando si è lontani

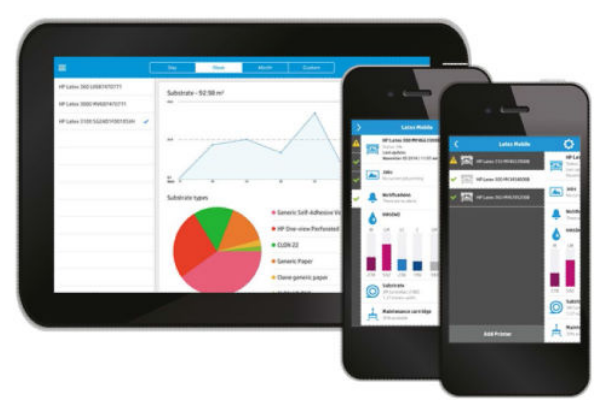

HP Latex Mobile offre una panoramica delle attività della stampante e dell'utilizzo dell'inchiostro e del supporto di stampa:

- Consente di seguire l'attività della stampante da remoto e avere una maggiore consapevolezza dello stato della stampante in qualsiasi momento.
- Consente di conoscere i livelli di inchiostro e la quantità di supporto di stampa rimanente per evitare sorprese e intervenire di conseguenza.
- Consente di utilizzare il tablet per visualizzare parametri metrici e inviare queste informazioni via e-mail al computer per maggiori dettagli sull'utilizzo dell'inchiostro e del supporto di stampa, nonché sulla produttività della stampante in oggetto o del processo. È possibile utilizzarla per migliorare la pianificazione e le operazioni.

#### Applicazione di etichette sui processi di stampa da remoto

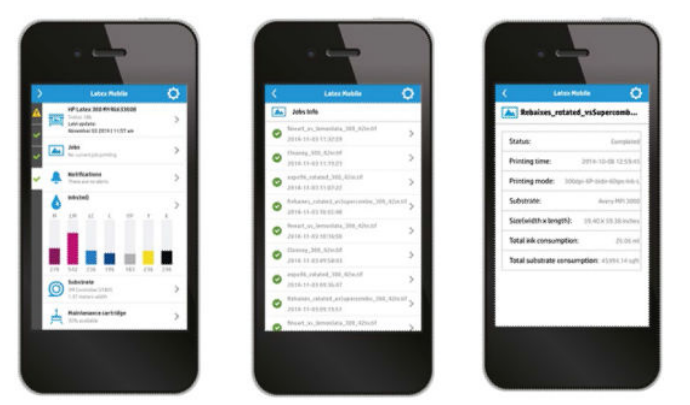

HP Latex Mobile consente di monitorare il completamento del processo e la cronologia di stampa:

Consente di monitorare i processi di stampa fino al completamento.

NOTA: Gli aggiornamenti della stampante avvengono approssimativamente ogni cinque minuti durante il processo di stampa e dopo alcune ore quando la stampante è inattiva. In alcune circostanze, gli aggiornamenti della stampante potrebbero essere ritardati: quando si verificano errori di sistema, quando determinati supporti di stampa si inceppano, o se manca la corrente; in tal caso il display della dashboard dell'applicazione mostra l'ultimo stato della stampante noto.

• Consente di monitorare i processi stampati attraverso la cronologia di stampa.

#### Come aggiungere una stampante nel proprio dispositivo mobile

1. Aprire l'app HP Latex Mobile sul dispositivo mobile.

2. Selezionare Aggiungi nuova stampante HP Latex.

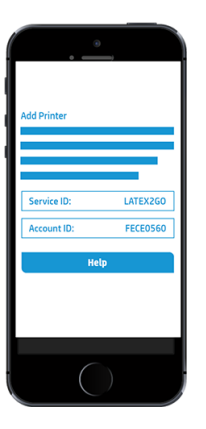

- 3. Annotare l'ID assistenza e l'ID account.
- 4. Sul pannello frontale della stampante, premere l'icona , quindi **Impostazione > Programma di** partecipazione dei clienti.
- 5. Continuare finché non si visualizzano le opzioni Sì, desidero partecipare, Invia anche il numero di serie della stampante e Invia anche i dati ai servizi di stampa. Selezionarle tutte.
- 6. Registrare un nuovo servizio e immettere l'ID assistenza e l'ID account dal dispositivo mobile in uso.
- 7. Premere **Continua** e **Accetta** per completare la registrazione.

In alternativa, è possibile utilizzare l'Embedded Web Server invece del pannello frontale.

- 1. Nell'Embedded Web Server, selezionare la scheda Programma di partecipazione dei clienti.
- 2. Selezionare Sì, desidero partecipare (invia solo dati anonimi).
- 3. Selezionare Invia anche il numero di serie della stampante.
- 4. Selezionare Invia anche i dati ai servizi di stampa.
- 5. Selezionare Registrazione per un nuovo servizio.
- 6. Immettere l'ID assistenza e l'ID account dal dispositivo mobile in uso e fare clic su Registra.
- 7. La schermata successiva indica che il servizio HP Latex to Go provvederà all'invio tramite Internet dei dati di stato dalla stampante ai dispositivi collegati. Fare clic su **Accetto**.

## Embedded Web Server

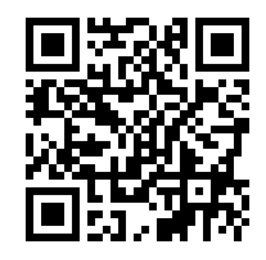

### Introduzione all'Embedded Web Server

L'Embedded Web Server è un server Web incorporato nella stampante che consente di ottenere informazioni sulla stampante, gestire le impostazioni generali e predefinite, allineare le testine di stampa, caricare il nuovo

firmware, nonché risolvere i problemi della stampante. Consente inoltre ai tecnici dell'assistenza di recuperare informazioni interne per la diagnosi dei problemi della stampante.

È possibile accedere all'Embedded Web Server da remoto utilizzando un normale browser Web in esecuzione su qualsiasi computer. Vedere <u>Accesso all'Embedded Web Server a pagina 25</u>.

Nella finestra dell'Embedded Web Server si visualizzano cinque schede separate. I pulsanti nella parte superiore di ciascuna pagina consentono di accedere alla Guida in linea e ordinare i materiali di consumo.

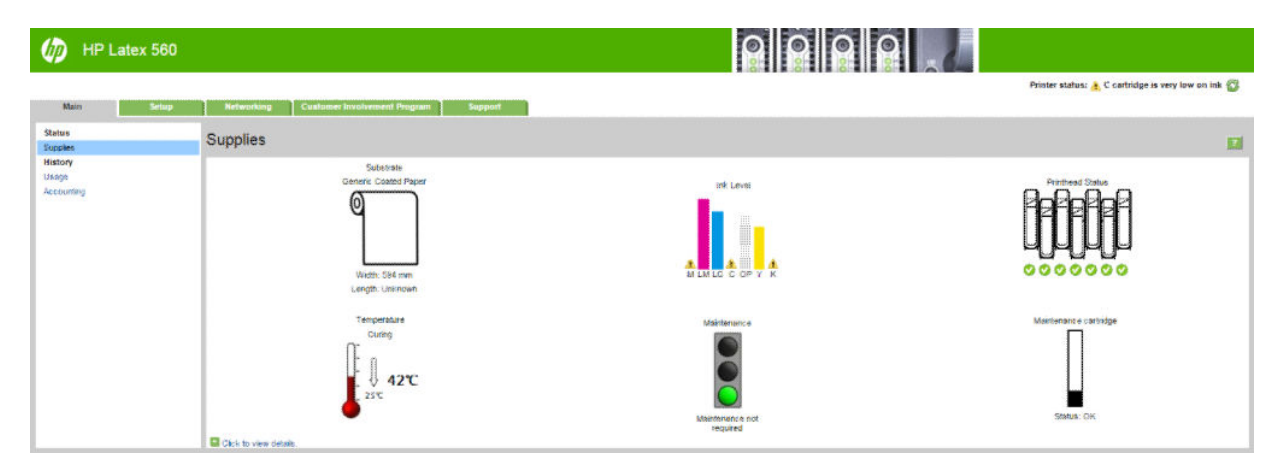

### Scheda Principale

La scheda Principale fornisce informazioni sui seguenti elementi:

- Stato dei supporti di stampa, dell'inchiostro, delle testine di stampa e della manutenzione
- Temperatura del modulo di essiccazione
- Utilizzo e contabilità dei supporti di stampa e dell'inchiostro

#### Scheda Impostazione

La scheda Impostazione include le opzioni delle seguenti attività:

- Specifica delle impostazioni della stampante, ad esempio unità di misura e data di aggiornamento
- Specifica delle impostazioni della rete e della sicurezza
- Impostazione di data e ora
- Aggiorna firmware
- Allinea testine
- Caricamento delle impostazioni predefinite del supporto di stampa
- Configurazione delle notifiche via posta elettronica

#### Scheda Rete

La scheda Connessione in rete consente la modifica delle configurazioni di rete della stampante.

#### Scheda Assistenza

La scheda **Assistenza** offre diversi tipi di risorse relative alla stampante.

- Reperimento di informazioni utili da varie fonti
- Risoluzione dei problemi
- Accesso ai collegamenti HP per l'assistenza tecnica di stampante e accessori
- Accesso alle pagine dell'assistenza in cui sono disponibili i dati correnti e pregressi sull'utilizzo della stampante

#### Scheda Programma di partecipazione dei clienti

La scheda **Programma di partecipazione dei clienti** consente di registrarsi al Programma di partecipazione dei clienti e configurare la propria partecipazione.

#### Accesso all'Embedded Web Server

Utilizzare l'Embedded Web Server per visualizzare le informazioni sulla stampante in remoto mediante un normale browser Web in esecuzione su qualsiasi computer.

I seguenti browser risultano compatibili con l'Embedded Web Server:

- Internet Explorer 8 e versione successiva per Windows
- Safari 6 e versione successiva per Mac OS X
- Mozilla Firefox 36 e versioni successive
- Google Chrome 40 e versioni successive

Per utilizzare l'Embedded Web Server su qualsiasi computer, aprire il browser Web e immettere l'indirizzo IP della stampante nell'apposita barra degli indirizzi. L'indirizzo IP della stampante viene visualizzato sul pannello

frontale, dopo aver premuto l'icona ( 🏠

Se, pur avendo seguito queste istruzioni, non si riesce ad aprire l'Embedded Web Server, vedere <u>Accesso</u> <u>impossibile a Embedded Web Server a pagina 184</u>.

#### Modifica della lingua dell'Embedded Web Server

L'Embedded Web Server può essere utilizzato nelle seguenti lingue: inglese, portoghese, spagnolo, catalano, francese, italiano, tedesco, cinese semplificato, cinese tradizionale, coreano e giapponese. Verrà scelta la lingua specificata nelle opzioni del browser Web. Se si specifica una lingua non supportata, verrà utilizzato l'inglese.

Per cambiare la lingua, è necessario cambiare la relativa impostazione nel browser Web. In Chrome, ad esempio, andare in **Impostazioni**, **Lingua** (in Impostazioni avanzate) e assicurarsi che la lingua che si desidera si trovi in cima all'elenco nella finestra di dialogo; oppure, in Internet Explorer versione 8, accedere al menu **Strumenti** e selezionare **Opzioni Internet** > **Lingue**. Assicurarsi che la lingua desiderata si trovi in cima all'elenco nella finestra di dialogo.

Per completare la modifica, è necessario chiudere e riaprire il browser Web.

#### Restrizione dell'accesso alla stampante

Nell'Embedded Web Server, è possibile selezionare **Impostazione** > **Sicurezza** per impostare una password amministratore. Una volta impostata, questa password deve essere specificata per poter eseguire le seguenti funzioni della stampante.

- Cancellare le informazioni relative alla contabilità.
- Aggiornare il firmware della stampante.
- Modificare le impostazioni di sicurezza.

- Visualizzare le informazioni protette sulla stampante.
- Modificare le impostazioni di connessione a Internet.
- Modificare alcune impostazioni di connessione in rete.
- Configurare il Programma di partecipazione dei clienti.
- Eseguire dei test di risoluzione dei problemi di connettività.

Per ulteriori informazioni, consultare la Guida in linea di Embedded Web Server.

Se si dimentica la password amministratore, è possibile eliminare quella corrente utilizzando il pannello frontale:

premere l'icona , quindi **Impostazione > Connettività > Avanzate > Embedded Web Server > Reimposta** password EWS.

### Iscrizione al Programma di partecipazione dei clienti

È possibile attivare o disattivare il Programma di partecipazione dei clienti dall'Embedded Web Server o dal pannello frontale della stampante.

NOTA: Nel pannello frontale, premere l'icona , quindi Impostazione > Programma di partecipazione dei

#### clienti.

Il Programma di partecipazione dei clienti è un sistema di rilevamento statistico dei dati sull'utilizzo della stampante. Tali informazioni potrebbero anche essere utilizzate per determinare l'eleggibilità a determinati programmi di ricompensa basati sull'utilizzo, oppure per monitorare il dispositivo nel contesto dei servizi opzionali offerti, come la sostituzione proattiva delle cartucce, i contratti pay-per-use o gli accordi di assistenza (la disponibilità varia in base al prodotto, alla regione e al Paese). Vedere la scheda Programma di partecipazione dei clienti nell'Embedded Web Server per maggiori informazioni sui i dati raccolti e l'utilizzo dei dati da parte di HP. Una volta abilitato il Programma di partecipazione dei clienti, la stampante invierà in automatico gli "snapshot di utilizzo" a HP attraverso Internet circa una volta a settimana per tutto il tempo in cui il Programma di partecipazione dei partecipazione dei clienti in automatico per estrarre i dati pertinenti, che vengono poi memorizzati in un database di utilizzo. L'invio dei dati non interferisce con il normale funzionamento della stampante e non richiede nessuna particolare attenzione. È possibile interrompere la partecipazione in qualsiasi momento. In tal caso la trasmissione dei dati viene interrotta immediatamente.

| (IP Latex 560                            |                                                                                                    |  |  |  |  |  |  |
|------------------------------------------|----------------------------------------------------------------------------------------------------|--|--|--|--|--|--|
|                                          | Printer status: 🔮 Ready 👔                                                                                                    |  |  |  |  |  |  |
| Main Setup                               | Retworking Customer Investment Program Separat                                                                                                    |  |  |  |  |  |  |
| CIP configuration<br>CIP status and test | Customer Involvement Program                                                                                                    |  |  |  |  |  |  |
|                                          | Emoliment                                                                                                    |  |  |  |  |  |  |
|                                          | Please field us to create better products!                                                                                                    |  |  |  |  |  |  |
|                                          | Join the Custome Involvement Pogram (ICP) and high as reade protects that before merely care predict. The pomer senses that are advanted is client and a send over the interest of the list of sensember have you partiele, which product leadures are the nost importent of galaxies, and be satured are advanted are advanted to merely the list of sensember and to sature are sense that are advanted to an advanted are advanted are advanted |  |  |  |  |  |  |
|                                          | Ves I went to carticipate (send anonymnus data only)                                                                                                    |  |  |  |  |  |  |
|                                          |                                                                                                    |  |  |  |  |  |  |
|                                          | Also send the prime's sense number - I has may later us to provide you with sense product services and support, and a required to operative approximation approximation of the prime you with sense - numbered product services.                                                                                                    |  |  |  |  |  |  |
|                                          | Also send dela to parter services.                                                                                                    |  |  |  |  |  |  |
|                                          | CIP Privacy Information     Homosoft to constitut to protecting it. HP provides this privacy extended to the privacy set to disk use appropriate range statewise. It is clustered involvement Program (CP) feature enables your protecting to the provide and appropriate range statewise. It is clustered by our product and one state to desire a state to desire a state of the privacy and it. They double to appropriate range statewise and to be used to desire a state of the privacy and and the privacy and and the privacy and and the privacy and and the privacy and and the privacy and and the privacy and and the privacy and and the privacy and and the privacy and the privacy and and the privacy and the privacy and the privacy and and the privacy and and the privacy and the privacy      |  |  |  |  |  |  |
|                                          | You must clex. "Apply" for any changes to be received Apply:                                                                                                    |  |  |  |  |  |  |
|                                          | Service registration                                                                                                    |  |  |  |  |  |  |
|                                          | Register for a new startice                                                                                                    |  |  |  |  |  |  |

Dalla pagina **Configurazione del Programma di partecipazione dei clienti** della scheda **Programma di partecipazione dei clienti** è possibile avviare, interrompere o modificare la partecipazione al Programma. Per impostazione predefinita, vengono inviati a HP solo dati di utilizzo anonimi, ma è possibile scegliere di includere il numero di serie della stampante. L'invio del numero di serie potrebbe essere necessario per determinati programmi e servizi allo scopo di offrire al cliente un miglior supporto tecnico. Dopo aver apportato delle modifiche alle impostazioni, fare clic sul pulsante **Applica** per applicarle.

Se il Programma di partecipazione dei clienti è stato abilitato prima di fare clic sul pulsante **Applica**, viene eseguito in automatico un test di connettività al fine di determinare se l'invio dei dati del Programma di partecipazione dei clienti a HP può essere completato correttamente.

| IP Latex 560                                                                         |                                                                       |                                                                                                    |
|--------------------------------------------------------------------------------------|-----------------------------------------------------------------------|----------------------------------------------------------------------------------------------------|
| Nuin Schup                                                                           | Kelworking Contours Involvement Program Support                       | Printer visuus: 📀 Ready 😭                                                                                                    |
| Help links<br>Troubleshooting                                                        | Connectivity troubleshooting                                          |                                                                                                    |
| Connectivity troubleateroring<br>Browse information<br>Hill bride<br>Service support | Select an option from the following list to run theobleshooting test: | Help about Connectivity troubleshooting The Centerbry Troubeshooting page burnches the Degreedic Wicerd to test your connectivity configuration. |
|                                                                                      |                                                                       | Gunted                                                                                                    |

Se il test viene completato correttamente, la configurazione è completata. È quindi possibile accedere a qualsiasi pagina dell'Embedded Web Server oppure chiudere la finestra del browser. Se il test ha esito negativo, seguire le istruzioni visualizzate per provare a identificare e risolvere il problema.

È possibile utilizzare la pagina **Stato e test del Programma di partecipazione dei clienti** della scheda **Programma di partecipazione dei clienti** per controllare lo stato attuale del programma (abilitato o disabilitato, dati anonimi o non), e eseguire un test di connettività per verificare che l'invio dei dati del Programma di partecipazione dei clienti a HP possa essere completato correttamente.

#### verifica dello stato della stampante

È possibile visualizzare lo stato della stampante, del supporto di stampa caricato e del sistema di inchiostro sia dal pannello frontale sia dall'Embedded Web Server.

#### Controllo dello stato del sistema di inchiostro

- 1. Accedere all'Embedded Web Server (vedere <u>Accesso all'Embedded Web Server a pagina 25</u>).
- 2. Passare alla scheda **Principale** della pagina Materiali di consumo.

| IP Latex 560        |                                                                          |                                                            |                                                    |
|---------------------|--------------------------------------------------------------------------|------------------------------------------------------------|----------------------------------------------------|
| Main Setup          | Networking Cualamer Involvement Program Support                          |                                                            | Printer status: 👌 C cartridge is very low on ink 🚳 |
| Status<br>Supples   | Supplies                                                                 |                                                            | 12                                                 |
| Usaga<br>Accounting | Suid-traite<br>Grannic Coated Pater<br>Witth: 094 mm<br>Length: Unincoan |                                                            |                                                    |
|                     | Temperature<br>Curing<br>25°C 42°C<br>25°C                               | Maintenunce<br>Maintenunce<br>Maintenunce exct<br>required | Mainismance : antridge                             |

La pagina Materiali di consumo mostra lo stato del supporto di stampa caricato, delle cartucce d'inchiostro, delle testine di stampa, delle unità di riscaldamento e della cartuccia di manutenzione.

Il semaforo mostra se è necessario eseguire la manutenzione.

Per ulteriori informazioni, fare clic su Fare clic per visualizzare i dettagli.

#### Richiesta di notifiche tramite posta elettronica relative a condizioni di errore specifiche

- 1. Nell'Embedded Web Server (vedere <u>Accesso all'Embedded Web Server a pagina 25</u>), entrare nella pagina del server di posta elettronica dalla scheda **Impostazione** e assicurarsi che i seguenti campi siano compilati correttamente:
  - Server SMTP. Si tratta dell'indirizzo IP del server di posta in uscita (SMTP [Simple Mail Transfer Protocol]) che elabora tutti i messaggi di posta elettronica provenienti dalla stampante. Se il server di posta richiede l'autenticazione, le notifiche e-mail non funzioneranno.
  - Indirizzo e-mail stampante. Ciascun messaggio di posta elettronica inviato dalla stampante deve includere l'indirizzo del mittente. Non è necessario che questo indirizzo sia un indirizzo esistente e operativo, ma deve essere univoco in modo che per i destinatari sia possibile identificare la stampante che ha eseguito l'invio.
- 2. Andare alla pagina Notifica, disponibile nella scheda Impostazione.
- Fare clic sull'icona Nuovo per richiedere nuove notifiche o sull'icona Modifica per modificare notifiche già impostate. Specificare gli indirizzi di destinazione delle notifiche e selezionare gli eventi per i quali inviare i messaggi di notifica.

#### Visualizzazione delle informazioni contabili

È possibile ottenere informazioni contabili dalla stampante in diversi modi.

- Per visualizzare le statistiche sull'utilizzo della stampante in relazione ad un determinato processo, vedere <u>Controllo delle statistiche sull'utilizzo relativo a un processo a pagina 28</u>.
- Visualizzazione delle statistiche di utilizzo della stampante relative all'intero ciclo di vita della stampante; vedere <u>Controllo delle statistiche sull'utilizzo totale a pagina 28</u>.
- Richiesta dei dati di contabilità tramite posta elettronica. Il prodotto invia i dati in formato XML a intervalli regolari a un indirizzo e-mail specificato; i dati vengono interpretati e riepilogati da un'applicazione di terze parti o visualizzati in un foglio di calcolo Excel. Vedere <u>Richiesta dei dati di contabilità tramite posta</u> <u>elettronica a pagina 29</u>.
- Utilizzo di un'applicazione di altri produttori per richiedere alla stampante e tramite Internet lo stato o l'utilizzo della stampante oppure i dati di contabilità dei processi. Quando richiesto, la stampante fornisce all'applicazione i dati in formato XML. Per facilitare lo sviluppo di tali applicazioni, HP fornisce un apposito Software Development Kit.

Per impostazione predefinita, i nomi utente non sono inclusi nelle informazioni di contabilità. Per includerli, selezionare la casella di controllo **Mostra nome utente in contabilità processi** nel menu **Sicurezza**.

#### Controllo delle statistiche sull'utilizzo relativo a un processo

È possibile utilizzare l'Embedded Web Server per controllare le statistiche sull'utilizzo relative a un determinato processo: andare nella scheda **Principale** e selezionare **Cronologia** > **Contabilità**.

**WOTA:** La precisione delle statistiche sull'utilizzo non è garantita.

### Controllo delle statistiche sull'utilizzo totale

È possibile controllare le statistiche sull'utilizzo della stampante in due modi.

**WOTA:** La precisione delle statistiche sull'utilizzo non è garantita.

- Nell'Embedded Web Server, nella scheda **Principale**, selezionare **Cronologia**, quindi **Utilizzo**.
- Nel pannello frontale, premere l'icona , quindi Impostazione > Stampe interne > Stampe info utente > Stampa rapporto utilizzo.

#### Richiesta dei dati di contabilità tramite posta elettronica

- 1. Rivolgersi al reparto IT dell'organizzazione per ottenere l'indirizzo IP del server di posta in uscita (SMTP); si tratta di un parametro richiesto per l'invio dei messaggi e-mail.
- 2. Verificare che il server di posta in uscita sia configurato per consentire il relay dei messaggi di posta elettronica inviati dal prodotto.
- 3. Aprire il browser Web e connettersi all'Embedded Web Server del prodotto.
- 4. Selezionare la scheda Impostazione.
- 5. Nel menu Configurazione nella colonna di sinistra, selezionare Data e ora.
- 6. Verificate che la data e l'ora della stampante siano state impostate correttamente.
- 7. Nel menu Configurazione, selezionare Server di posta elettronica.
- 8. Immettere l'indirizzo IP del server di posta in uscita (SMTP).
- 9. Specificare l'indirizzo e-mail della stampante. Quest'ultimo può anche essere un indirizzo e-mail non valido, perché il prodotto non riceverà messaggi; è tuttavia necessario che abbia il formato di un indirizzo di posta elettronica effettivo. Serve a identificare il prodotto per l'invio di messaggi e-mail.
- 10. Nel menu Configurazione, selezionare Impostazioni stampante.
- 11. Impostare Invia file di contabilità su Attivato.
- 12. Impostare **Invia file di contabilità a** sugli indirizzi di posta elettronica a cui si desidera inviare le informazioni. Tali indirizzi possono essere stati creati specificamente per ricevere messaggi generati in modo automatico dal prodotto.
- **13.** Impostare **Invia file di contabilità ogni** secondo la frequenza con cui si desidera inviare le informazioni, scegliendo un numero specifico di giorni o stampe.
- 14. È possibile impostare Eliminare informazioni personali dall'account e-mail su Attivato, in modo che i messaggi di contabilità non contengano informazioni personali. Se questa opzione è impostata su Disattivato, verranno incluse informazioni quali nome utente, nome processo e ID account.

Una volta completate le operazioni descritte, la stampante invierà i dati di contabilità tramite posta elettronica con la frequenza specificata. I dati vengono forniti in XML e possono essere interpretati con facilità da un programma di terzi. I dati forniti in ciascun processo di stampa includono la data di invio e di stampa del processo, la durata della stampa, il tipo di immagine, il numero di pagine, il numero di copie, il tipo e il formato di carta, la quantità di ciascun inchiostro a colori utilizzata e vari altri attributi del processo. I dati della contabilità vengono anche forniti nei processi di scansione e copia.

È possibile scaricare un modello Excel dal sito Web HP (<u>http://www.hp.com/go/designjet/accounting/</u>) che consentirà di visualizzare i dati XML in modo più leggibile sotto forma di foglio di calcolo.

L'analisi dei dati di contabilità vi consentirà di addebitare i costi ai clienti in modo preciso e flessibile in base all'utilizzo della stampante. Ad esempio, potete:

- Fatturare ai clienti l'importo totale di inchiostro e carta utilizzati in un periodo particolare.
- Fatturare ai clienti ogni processo separatamente.
- Fatturare ai clienti separatamente ogni progetto suddiviso in processi.

## Connettività e istruzioni software

#### Metodo di connessione

La connessione della stampante può avvenire nel modo seguente.

| Tipo di connessione | Velocità                                     | Lunghezza massima del cavo | Altri fattori                                   |
|---------------------|----------------------------------------------|----------------------------|-------------------------------------------------|
| Gigabit Ethernet    | Veloce; varia in base al traffico di<br>rete | Lungo (100 m = 328 piedi)  | Richiede apparecchiature<br>aggiuntive (switch) |

NOTA: La velocità delle connessioni di rete dipende da tutti i componenti utilizzati nella rete, che possono includere schede di interfaccia di rete, hub, router, switch e cavi. Se uno qualsiasi di tali componenti non è in grado di funzionare ad alta velocità, la connessione verrà stabilita a bassa velocità. Per ottenere le prestazioni desiderate dalla stampante, è consigliabile utilizzare apparecchiature che supportano il collegamento di rete 1000TX Full Gigabit. La velocità della connessione di rete può anche essere influenzata dal traffico totale sulla rete.

#### Collegamento della stampante alla rete

La configurazione della stampante avviene in modo automatico per la maggior parte delle reti, in modo analogo a qualsiasi computer della stessa rete. Alla prima connessione a una rete, questa procedura potrebbe richiedere alcuni minuti. Se necessario, vedere <u>Configurazione di rete avanzata a pagina 31</u>.

Una volta attivata la configurazione di rete, è possibile verificare l'indirizzo di rete della stampante dal pannello

frontale premere ( 🙆

#### Configurazione di rete

Per ulteriori informazioni sulla configurazione di rete corrente, dal pannello frontale premere l'icona 👘 , quindi

**Connettività** > **Connettività** di rete > **Ethernet Gigabit** > **Modifica configurazione**. Da qui è possibile, anche se non normalmente necessario, modificare le impostazioni manualmente; è possibile eseguire l'operazione anche in remoto mediante l'Embedded Web Server.

🔅 SUGGERIMENTO: Potrebbe risultare utile stampare la configurazione di rete completa della stampante. Questa

operazione può essere eseguita dal pannello frontale: premere l'icona operazione può essere eseguita dal pannello frontale: premere l'icona

**informazioni stampa** > **Stampare config. conness.**. Se non si stampa la configurazione di rete completa, si consiglia di prendere nota del nome della rete e dell'indirizzo IP della stampante.

Nell'eventualità di un'errata configurazione, è possibile ripristinare le impostazioni di rete predefinite dal pannello

frontale premere l'icona , quindi **Connettività > Connettività di rete > Avanzate > Ripristina imp. predefinite**.

È quindi necessario riavviare la stampante. Questa operazione consente di ottenere in modo automatico una configurazione di rete funzionante per la maggior parte delle reti. Le altre impostazioni della stampante non vengono modificate.

#### Utilizzo di IPv6

La stampante supporta quasi tutte le funzioni di connettività di rete con IPv6, analogamente a quanto avviene con IPv4. Per utilizzare al meglio IPv6, potrebbe essere necessario connettere la stampante a una rete IPv6 che includa router e server IPv6.

Nella maggior parte delle reti IPv6, la configurazione della stampante avviene in modo automatico come indicato di seguito, senza intervento da parte dell'utente:
- La stampante si assegna automaticamente un indirizzo IPv6 link-local (che inizia con "fe80::"). 1
- 2. La stampante si assegna automaticamente indirizzi IPv6 stateless, come indicato da tutti i router IPv6 della rete.
- Se non è possibile assegnare indirizzi IPv6 stateless, la stampante tenterà di ottenere gli indirizzi IPv6 3. tramite DHCPv6. Tale operazione verrà eseguita anche guando richiesta dai router.

È possibile utilizzare gli indirizzi IPv6 stateless e DHCPv6 per accedere alla stampante e tale operazione risulta corretta per la maggior parte delle reti IPv6.

L'indirizzo IPv6 link-local funziona unicamente nella sottorete locale. Benché sia possibile accedere alla stampante con questo indirizzo, tale operazione non è consigliata.

È possibile assegnare un indirizzo IPv6 manuale alla stampante, utilizzando il pannello frontale o Embedded Web Server. È anche possibile disattivare completamente IPv6 nella stampante. Tuttavia, dal momento che non è possibile disattivare IPv4 nella stampante, non è possibile configurare quest'ultima solo come IPv6.

NOTA: In un normale utilizzo di IPv6, la stampante avrà più indirizzi IPv6, anche se dispone di un solo indirizzo IPv4.

🔆 SUGGERIMENTO: 🛛 Si consiglia di assegnare un nome alla stampante. Questa operazione può essere effettuata dal pannello frontale o, più facilmente, dall'Embedded Web Server.

SUGGERIMENTO: In genere risulta più semplice utilizzare IPv4 a meno che non sia specificatamente necessario utilizzare IPv6.

In Microsoft Windows Vista, Microsoft Windows Server 2008, nelle versioni più recenti di Windows e nelle nuove periferiche di stampa e imaging di HP. IPv6 è attivato per impostazione predefinita. Per ulteriori informazioni su IPv6, vedere http://h20000.www2.hp.com/bc/docs/support/SupportManual/c00840100/c00840100.pdf. In questo documento viene illustrato il ruolo fondamentale rivestito dalla risoluzione dei nomi nei metodi di transizione Dual-Stack. Utilizzando l'algoritmo di risoluzione dei nomi in Windows, il documento analizza vari ambienti di rete e studia in che modo l'introduzione di indirizzi IPv6 instradabili inciderà sulle applicazioni di rete. Vengono inoltre analizzati DHCPv6, SLAAC e l'impatto su DNS e forniti alcuni consigli.

### Connessione della stampante a Internet

Per collegarsi a Internet, dal pannello frontale premere l'icona , quindi **Connettività** > **Connettività guidata**.

La procedura di connettività guidata verifica anche lo stato di aggiornamento del firmware. Di norma, è necessario esequire la procedura quidata una sola volta, durante la configurazione iniziale della stampante.

È necessaria una connessione a Internet per poter utilizzare alcune funzioni della stampante descritte in questa guida, ad esempio per accedere all'Embedded Web Server.

### installazione software RIP

Installare il software RIP attenendosi alle istruzioni fornite con il software.

Per la comunicazione della stampante e per l'invio del processo, il software RIP utilizza le porte che seguono; è quindi necessario che il sistema host RIP sia in grado di connettersi a queste porte: 80, 8085, 8086, 8090, 9100.

## Configurazione di rete avanzata

Probabilmente non è necessario leggere questa sezione, ma le informazioni contenute nel presente documento potrebbero risultare utili in alcuni casi.

La stampante è dotata di una singola porta connettore RJ-45 per una connessione di rete. Per poter soddisfare i limiti di Classe B, è richiesto l'utilizzo di cavi schermati I/O.

Il server di stampa Jetdirect incorporato supporta la connessione alle reti conformi a IEEE 802.3 Ethernet 10Base-T, IEEE 802.3u 100Base-TX Fast Ethernet e 802.3ab 1000Base-T Gigabit Ethernet. Quando è collegata e accesa, la stampante effettua la negoziazione automatica con la rete per funzionare con una velocità di collegamento di 10, 100 o 1000 Mbps e per comunicare utilizzando la modalità full-duplex o half-duplex. È tuttavia possibile configurare il collegamento manualmente utilizzando il pannello frontale della stampante o altri strumenti di configurazione dopo aver stabilito la comunicazione di rete.

La stampante può supportare più protocolli di rete contemporaneamente, inclusi TCP/IPv4 e TCP/IPv6. Per motivi di sicurezza, sono previste funzionalità di controllo del traffico IP da e verso la stampante.

### Verifica del funzionamento corretto

- 1. Stampare una pagina di configurazione I/O per controllare tra i messaggi di stato.
- 2. Nella sezione superiore della pagina di configurazione I/O, cercare il messaggio di stato Scheda I/O pronta.
- 3. Se viene visualizzato il messaggio Scheda I/O pronta, il server di stampa funziona correttamente. Passare alla sezione successiva.

Se è presente un messaggio diverso da Scheda I/O pronta, provare quanto segue:

- **a.** Spegnere e riaccendere la stampante per reinizializzare il server di stampa.
- **b.** Verificare che le spie (LED) di stato indichino lo stato appropriato.
- NOTA: Per informazioni sulla configurazione e sulla risoluzione dei problemi, consultare la sezione <u>Risoluzione dei problemi a pagina 32</u>.

Per interpretare e risolvere altri messaggi di errore, consultare la *Guida per l'amministratore dei server di stampa HP Jetdirect* per il modello di server di stampa in uso.

#### Eventuale configurazione preliminare delle impostazioni di rete

A questo punto, è possibile configurare le impostazioni di rete se tale operazione è richiesta prima di poter aggiungere la stampante ai sistemi di rete.

Nella maggior parte dei casi, tuttavia, è possibile ignorare questa sezione ed è possibile passare direttamente alla sezione successiva per installare la stampante sui sistemi di rete. Il software di installazione in rete consente di configurare le impostazioni di rete di base e di aggiungere la stampante alla configurazione del sistema.

#### Strumenti di configurazione preliminare

È possibile utilizzare i seguenti strumenti per preconfigurare le impostazioni di rete.

- Il pannello frontale
- Embedded Web Server
- È possibile utilizzare un metodo di configurazione avanzato, come BootP, DHCP, Telnet o i comandi arp e ping. Per istruzioni, vedere la *Guida per l'amministratore dei server di stampa HP Jetdirect* per il modello di server di stampa in uso.

Dopo aver configurato la stampante con le impostazioni di rete, i valori impostati vengono salvati e mantenuti anche dopo il suo spegnimento e la sua riaccensione.

### Risoluzione dei problemi

#### Pagina di configurazione I/O

La pagina di configurazione I/O offre informazioni complete relative allo stato del server di stampa. Si tratta di un importante strumento di diagnostica, soprattutto se le comunicazioni di rete non sono disponibili. Per una

descrizione dei messaggi che possono essere visualizzati nella pagina di configurazione I/O, vedere la *Guida per l'amministratore dei server di stampa HP Jetdirect* per il modello di server di stampa in uso.

#### LED

La stampante dispone di LED di stato che indicano lo stato del collegamento e l'attività di rete.

- Quando la spia verde è accesa, la stampante è collegata correttamente alla rete.
- La spia gialla lampeggia quando vi è attività di rete.

#### Risoluzione dei problemi relativi al collegamento

Se la stampante non si collega alla rete:

- Entrambi i LED sono spenti.
- Nella pagina di configurazione I/O verrà riportato il messaggio Errore LAN Perdita vettore.

Se viene indicato un errore di collegamento, provare quanto segue:

- Controllare i collegamenti del cavo.
- Stampare una pagina di configurazione I/O e controllare le impostazioni di collegamento.

| Elemento       | Descrizione                                                                                                    |
|----------------|----------------------------------------------------------------------------------------------------|
| Configurazione | Se la stampante è collegata correttamente, questa voce ha uno dei seguenti valori:                                                                                                    |
| ρυτα           | <ul> <li>10BASE-T HALF: 10 Mbps, half-duplex</li> </ul>                                                                                                    |
|                | - <b>10BASE-T FULL</b> : 10 Mbps, full-duplex                                                                                                    |
|                | <ul> <li>100TX-HALF: 100 Mbps, half-duplex</li> </ul>                                                                                                    |
|                | – <b>100TX-FULL</b> : 100 Mbps, full-duplex                                                                                                    |
|                | – 1000TX FULL                                                                                                    |
|                | Se la stampante non è collegata correttamente, viene visualizzato uno dei messaggi riportati di seguito.                                                                                                    |
|                | - SCONOSCIUTO: la stampante è in uno stato di inizializzazione.                                                                                                    |
|                | <ul> <li>DISCONNESSO: impossibile rilevare connessioni di rete. Controllare i cavi di rete. Riconfigurare le<br/>impostazioni di collegamento o riavviare la stampante.</li> </ul>                                                                                    |
| Negoziazione   | Indica se la negoziazione automatica per la configurazione del collegamento è attivata o disattivata.                                                                                                    |
| automatica     | <ul> <li>ATTIVATA (impostazione predefinita): la stampante tenterà automaticamente di configurarsi nella rete<br/>alla velocità e nella modalità di comunicazione corrette.</li> </ul>                                                                                |
|                | <ul> <li>SPENTA: è necessario configurare manualmente la velocità di collegamento e la modalità di<br/>comunicazione mediante il pannello frontale. Per il funzionamento corretto, è necessario che le<br/>impostazioni corrispondano a quelle della rete.</li> </ul> |

## Reimpostazione dei parametri di rete

È possibile ripristinare i valori predefiniti dei parametri di rete (ad esempio, l'indirizzo IP) tramite un ripristino a freddo: spegnendo e riaccendendo la stampante. Dopo un ripristino a freddo, stampare una pagina di configurazione I/O per verificare che i valori predefiniti siano stati assegnati.

ATTENZIONE: Un certificato HP Jetdirect X.509 installato in fabbrica viene salvato in seguito al ripristino a freddo dei valori predefiniti, mentre un certificato rilasciato da un'autorità di certificazione (CA) installato dall'utente ai fini della convalida di un server di autenticazione di rete non viene salvato.

## Voci di menu

| Voce di menu | Voce di menu secondaria | Voce di menu secondaria | Valori e descrizione                                                                                                    |
|--------------|-------------------------|-------------------------|----------------------------------------------------------------------------------------------------|
| TCP/IP       | Nome host               |                         | Una stringa alfanumerica, costituita da un massimo di 32<br>caratteri, utilizzata per identificare la periferica. Questo<br>nome è elencato nella pagina di configurazione di<br>HP Jetdirect. Il nome host predefinito è NPIxxxxx, dove<br>xxxxxx rappresenta le ultime sei cifre dell'indirizzo<br>hardware (MAC) della LAN.                    |
|              | Impostazioni IPV4       | Metodo config.          | Specifica il metodo con cui configurare i parametri TCP/IPv4 sul server di stampa HP Jetdirect.                                                                                                    |
|              |                         |                         | <b>Bootp</b> : utilizzare BootP (Bootstrap Protocol) per eseguire automaticamente la configurazione da un server BootP.                                                                                                    |
|              |                         |                         | <b>DHCP</b> (impostazione predefinita): utilizzare DHCP (Dynamic<br>Host Configuration Protocol) per eseguire<br>automaticamente la configurazione da un server DHCPv4.<br>Se è selezionato e se è presente un lease DHCP, saranno<br>disponibili i menu <b>Rilascio DHCP</b> e <b>Rinnovo DHCP</b> per<br>impostare le opzioni di lease di DHCP. |
|              |                         |                         | <b>IP Auto</b> : utilizzare l'indirizzamento IPv4 link-local<br>automatico. Viene assegnato automaticamente un indirizzo<br>nel formato 169.254.x.x.                                                                                                    |
|              |                         |                         | <b>Manuale</b> : utilizzare il menu <b>Impostazioni manuali</b> per<br>configurare i parametri TCP/IPv4.                                                                                                    |
|              |                         | Rilascio DHCP           | Questo menu viene visualizzato se <b>Metodo config.</b> è stato<br>impostato su <b>DHCP</b> ed è presente un lease DHCP per il<br>server di stampa.                                                                                                    |
|              |                         |                         | <b>No</b> (impostazione predefinita): il lease DHCP corrente viene salvato.                                                                                                    |
|              |                         |                         | <b>Sì</b> : il lease DHCP corrente e l'indirizzo IP temporaneo vengono rilasciati.                                                                                                    |
|              |                         | Rinnovo DHCP            | Questo menu viene visualizzato se <b>Metodo config.</b> è stato<br>impostato su <b>DHCP</b> ed è presente un lease DHCP per il<br>server di stampa.                                                                                                    |
|              |                         |                         | <b>No</b> (impostazione predefinita): il server di stampa non richiede di rinnovare il lease DHCP.                                                                                                    |
|              |                         |                         | <b>Sì</b> : il server di stampa richiede di rinnovare il lease DHCP corrente.                                                                                                    |

| Voce di menu | Voce di menu secondaria | Voce di menu secondaria | Valori e descrizione                                                                                                    |
|--------------|-------------------------|-------------------------|----------------------------------------------------------------------------------------------------|
|              |                         | Impostazioni manuali    | (Disponibile solo se <b>Metodo config.</b> è stato impostato su<br><b>Manuale</b> ) Configurare i parametri direttamente dal pannello<br>di controllo della stampante.                                                                                                    |
|              |                         |                         | <b>Indirizzo IP</b> : indica l'indirizzo IP univoco della stampante<br>(n.n.n.n).                                                                                                    |
|              |                         |                         | Maschera di sottorete: indica la maschera di sottorete della stampante (n.n.n.n).                                                                                                    |
|              |                         |                         | <b>Server Syslog</b> : indica l'indirizzo IP del server syslog (n.n.n.n)<br>utilizzato per ricevere e registrare i messaggi syslog.                                                                                                    |
|              |                         |                         | <b>Gateway predefinito</b> : indica l'indirizzo IP (n.n.n.n) del<br>gateway o del router utilizzato per le comunicazioni con<br>altre reti.                                                                                                    |
|              |                         |                         | <b>Timeout di inattività</b> : indica il periodo di tempo, espresso in<br>secondi, trascorso il quale viene chiusa una connessione<br>dati di stampa TCP inattiva (il valore predefinito è 270<br>secondi, il valore 0 disattiva il timeout).                                  |
|              |                         | IP predefinito          | Specificare l'indirizzo IP da utilizzare come predefinito<br>quando il server di stampa non è in grado di ottenere un<br>indirizzo IP dalla rete durante una riconfigurazione TCP/IP<br>forzata (ad esempio, quando è configurato manualmente<br>per utilizzare BootP o DHCP). |
|              |                         |                         | <b>IP Auto</b> : viene impostato un indirizzo IP link-local 169.254.x.x.                                                                                                    |
|              |                         |                         | <b>Legacy</b> : viene impostato l'indirizzo 192.0.0.192, in modo che corrisponda ai precedenti dispositivi HP Jetdirect.                                                                                                    |
|              |                         | DNS principale          | Specificare l'indirizzo IP (n.n.n.n) di un server DNS (Domain<br>Name System) primario.                                                                                                    |
|              |                         |                         | <b>NOTA:</b> Questa voce viene visualizzata solo se la priorità della configurazione <b>Manuale</b> è superiore rispetto a <b>DHCP</b> nella tabella <b>Config: Precedenza</b> , con configurazione eseguita tramite Embedded Web Server.                                      |
|              |                         | DNS secondario          | Specificare l'indirizzo IP (n.n.n.n) di un server DNS (Domain<br>Name System) secondario.                                                                                                    |
|              |                         |                         | <b>NOTA:</b> Questa voce viene visualizzata solo se la priorità della configurazione <b>Manuale</b> è superiore rispetto a <b>DHCP</b> nella tabella <b>Config: Precedenza</b> , con configurazione eseguita tramite Embedded Web Server.                                      |
|              | Impostazioni IPV6       | Attiva                  | Utilizzare questo elemento per attivare o disattivare il<br>funzionamento di IPv6 sul server della stampante.                                                                                                    |
|              |                         |                         | Disattivata: il IPv6 è disattivato.                                                                                                    |
|              |                         |                         | Attivata (impostazione predefinita): il IPv6 è attivato.                                                                                                    |

| Voce di menu | Voce di menu secondaria | Voce di menu secondaria | Valori e descrizione                                                                                                    |
|--------------|-------------------------|-------------------------|----------------------------------------------------------------------------------------------------|
|              |                         | Indirizzo               | Utilizzare questa voce per configurare manualmente un<br>indirizzo IPv6.                                                                                                    |
|              |                         |                         | Impostazioni manuali: utilizzare il menu Impostazioni<br>manuali per attivare e configurare manualmente un<br>indirizzo TCP/IPv6.                                                                                                    |
|              |                         |                         | <b>Attiva</b> : selezionare questa voce e scegliere <b>Attivata</b> per<br>attivare la configurazione manuale o <b>Disattivata</b> per<br>disattivare la configurazione manuale.                                                                                                    |
|              |                         |                         | <b>Indirizzo</b> : utilizzare questa voce per digitare un indirizzo del<br>nodo IPv6 a 32 cifre esadecimali che utilizza la sintassi in<br>formato esadecimale con i due punti.                                                                                                    |
|              |                         | Criteri DHCPV6          | Router specificato: il metodo di configurazione automatica<br>stateful che deve essere utilizzato dal server di stampa è<br>determinato da un router, che specifica se il server di<br>stampa ottiene l'indirizzo, la configurazione o entrambe le<br>informazioni da un server DHCPv6.                       |
|              |                         |                         | Router non disponibile: se non è disponibile un router, il server di stampa tenta di ottenere la configurazione stateful da un server DHCPv6.                                                                                                    |
|              |                         |                         | Sempre: anche se non è disponibile alcun router, il server di<br>stampa tenta sempre di ottenere le informazioni sulla<br>configurazione stateful da un server DHCPv6.                                                                                                    |
|              |                         | DNS principale          | Usare questa voce per specificare un indirizzo IPv6 per un server DNS primario utilizzabile dal server di stampa.                                                                                                    |
|              |                         |                         | <b>NOTA:</b> Questa voce viene visualizzata solo se la priorità<br>della configurazione <b>Manuale</b> è superiore rispetto a <b>DHCP</b><br>nella tabella <b>Precedenza config</b> , con configurazione<br>eseguita tramite Embedded Web Server.                                                             |
|              |                         | DNS secondario          | Usare questa voce per specificare un indirizzo IPv6 per un server DNS secondario utilizzabile dal server di stampa.                                                                                                    |
|              |                         |                         | <b>NOTA:</b> Questa voce viene visualizzata solo se la priorità<br>della configurazione <b>Manuale</b> è superiore rispetto a <b>DHCP</b><br>nella tabella <b>Precedenza config</b> , con configurazione<br>eseguita tramite Embedded Web Server.                                                             |
|              | Server proxy            |                         | Consente di specificare il server proxy da utilizzare con le<br>applicazioni incorporate nella periferica. Un server proxy<br>viene in genere utilizzato dai client di rete per accedere a<br>Internet. Memorizza le pagine Web nella cache e garantisce<br>ai client un buon livello di protezione Internet. |
|              |                         |                         | <b>NOTA:</b> Se la rete locale dispone di un server proxy, controllare che sia stato configurato correttamente nelle impostazioni di rete dal pannello frontale della stampante HP Latex.                                                                                                    |
|              |                         |                         | Per specificare un server proxy, immettere l'indirizzo IPv4 o<br>il nome di dominio completo corrispondente. Il nome può<br>essere composto da un massimo di 255 ottetti.                                                                                                    |
|              |                         |                         | Per alcune reti, potrebbe essere necessario contattare l'ISP<br>(Independent Service Provider) per ottenere l'indirizzo del<br>server proxy.                                                                                                    |
|              | Porta del proxy         |                         | Immettere il numero della porta utilizzato dal server proxy<br>per il supporto dei client. Il numero della porta identifica la<br>porta riservata all'attività del proxy sulla rete e può essere<br>un valore compreso tra 0 e 65535.                                                                         |

| Voce di menu          | Voce di menu secondaria | Voce di menu secondaria | Valori e descrizione                                                                                                    |
|-----------------------|-------------------------|-------------------------|----------------------------------------------------------------------------------------------------|
| Informazioni          | Stampa pagina sec.      |                         | <b>Sì</b> : consente di stampare una pagina contenente le<br>impostazioni di protezione correnti del server di stampa<br>HP Jetdirect.                                                                                                    |
|                       |                         |                         | <b>No</b> (impostazione predefinita): una pagina delle impostazioni di protezione non viene stampata.                                                                                                    |
| Sicurezza             | Web protetto            |                         | Per la gestione della configurazione, specificare se<br>Embedded Web Server deve accettare le comunicazioni<br>solo tramite HTTPS (Secure HTTP) o anche tramite HTTP.                                                                                                    |
|                       |                         |                         | HTTP obbligatorio: per comunicazioni sicure e codificate,<br>viene accettato solo l'accesso tramite HTTPS. Il server di<br>stampa viene visualizzato come sito protetto.                                                                                                    |
|                       |                         |                         | HTTP/HTTPS opzionale: è possibile eseguire l'accesso tramite HTTP e HTTPS.                                                                                                    |
|                       |                         |                         | <b>NOTA:</b> L'impostazione predefinita varia a seconda del modello del server di stampa.                                                                                                    |
|                       | Ripristina protezione   |                         | Indica se le impostazioni di protezione correnti sul server di<br>stampa verranno salvate o verranno ripristinati i valori<br>predefiniti.                                                                                                    |
|                       |                         |                         | <b>No</b> (impostazione predefinita): vengono mantenute le impostazioni di protezione correnti.                                                                                                    |
|                       |                         |                         | <b>Si</b> : vengono ripristinati i valori predefiniti delle impostazioni di protezione.                                                                                                    |
| Velocità collegamento |                         |                         | È necessario che la velocità di collegamento e la modalità di<br>comunicazione del server di stampa corrispondano a quelle<br>della rete. Le impostazioni disponibili variano a seconda<br>della periferica e del server di stampa installato.<br>Selezionare una delle seguenti impostazioni di<br>configurazione del collegamento:                                                                                                    |
|                       |                         |                         | <b>ATTENZIONE:</b> Se si modifica l'impostazione del collegamento, le comunicazioni di rete con il server di stampa e con la periferica di rete potrebbero andare perdute.                                                                                                    |
|                       |                         |                         | Automatico (impostazione predefinita): il server di stampa<br>utilizza la negoziazione automatica per la configurazione<br>automatica alla velocità di collegamento e alla modalità di<br>comunicazione più elevate consentite. In caso di errore<br>della negoziazione automatica, viene impostato<br>100TXHALF o 10TXHALF a seconda della velocità di<br>collegamento della porta dell'hub/dello switch rilevata.<br>(Selezione di 1000T half-duplex non supportata.) |
|                       |                         |                         | <b>10T Half</b> : 10 Mbps, funzionamento half-duplex.                                                                                                    |
|                       |                         |                         | <b>10T Full</b> : 10 Mbps, funzionamento full-duplex.                                                                                                    |
|                       |                         |                         | <b>100TX Half</b> : 100 Mbps, funzionamento half-duplex.                                                                                                    |
|                       |                         |                         | <b>100TX Full</b> : 100 Mbps, funzionamento full-duplex.                                                                                                    |
|                       |                         |                         | <b>100TX Auto</b> : Limita la negoziazione automatica ad una velocità di collegamento massima di 100 Mbps.                                                                                                    |
|                       |                         |                         | <b>1000TX Full</b> : 1000 Mbps, funzionamento full-duplex.                                                                                                    |

## Servizi incorporati

I servizi di rete chiave incorporati nella stampante sono elencati di seguito. Per le funzioni e i servizi più recenti, visitare la pagina <u>http://www.hp.com/go/jetdirect</u>.

- Configurazione e gestione
  - BootP/DHCP (solo IPv4)
  - DHCPv6
  - TFTP (solo IPv4)
  - Proxy Web (cURL automatico/manuale)
  - LLMNR
  - Telnet (solo IPv4)
  - Agenti SNMP (v1, v2c, v3)
  - Bonjour (per Mac OS X)
  - FTP (File Transfer Protocol)
  - Embedded Web Server, HTTP (TCP porta 80)
  - Embedded Web Server, HTTPS (TCP porta 443)
- Stampa
  - Stampa IP raw (porte TCP 9100, 9101 e 9102 esclusive di HP)
- Sicurezza
  - SNMP v3
  - SSL/TLS
  - firewall

## Accensione e spegnimento della stampante

Per accendere la stampante, verificare che l'interruttore di alimentazione sul retro della stampante sia acceso, quindi premere il pulsante di alimentazione situato accanto al pannello frontale.

La stampante può essere lasciata accesa senza spreco di energia. Questa caratteristica ne migliora i tempi di risposta. Quando la stampante non viene utilizzata per un certo periodo, viene attivata la modalità di inattività per un maggiore risparmio energetico. Premere il pulsante di alimentazione per rimettere la stampante in modalità attiva e riprendere la stampa immediatamente.

Per spegnere la stampante, il metodo normale consigliato è premere il pulsante di alimentazione.

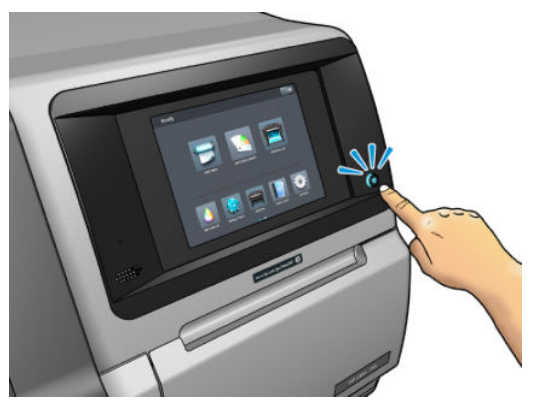

Quando si spegne la stampante in questo modo, le testine di stampa vengono automaticamente riposizionate insieme alla cartuccia di manutenzione, per impedire che si asciughino.

Tuttavia, se si prevede di lasciare la stampante spenta per un lungo periodo di tempo, è consigliabile spegnerla mediante il pulsante di alimentazione, quindi spegnendo anche l'interruttore di alimentazione sul retro.

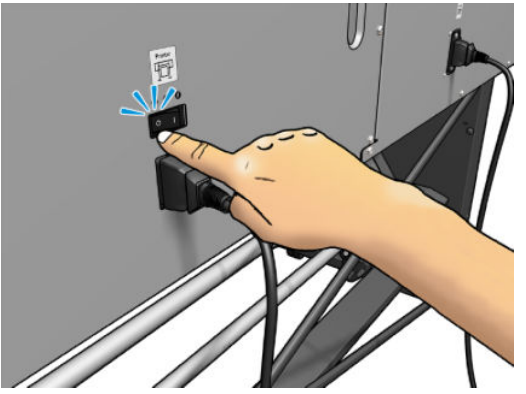

Per riaccendere la stampante, utilizzare l'interruttore di alimentazione sul retro. Se la stampante non si avvia automaticamente, premere il pulsante di alimentazione.

All'accensione, la stampante impiega circa 2-3 minuti per effettuare l'inizializzazione.

# Riavviare la stampante

In alcune circostanze potrà essere richiesto di riavviare la stampante.

- 1. Spegnere la stampante premendo il pulsante di alimentazione, quindi spegnere l'interruttore di alimentazione sul retro della stampante.
- 2. Attendere almeno 10 secondi.
- 3. Accendere l'interruttore di alimentazione sul retro della stampante.
- 4. Se il pannello frontale non si attiva, premere il pulsante di alimentazione.

# 2 Collegamenti utili

Visitare il sito Web HP Latex Knowledge Center all'indirizzo <u>http://www.hp.com/communities/HPLatex</u> per trovare informazioni dettagliate sui prodotti e sulle applicazioni HP Latex e utilizzare il forum per discutere di qualsiasi argomento correlato alla propria attività.

Documentazione sul prodotto: <u>http://www.hp.com/go/latex560/manuals/</u> oppure <u>http://www.hp.com/go/latex570/manuals/</u>.

Video su come utilizzare la stampante: <u>http://www.hp.com/supportvideos/</u> oppure <u>http://www.youtube.com/</u> <u>HPSupportAdvanced</u>.

Informazioni su software RIP, applicazioni, soluzioni, inchiostri e supporti di stampa: <u>http://www.hp.com/go/latex560/solutions/</u> oppure <u>http://www.hp.com/go/latex570/solutions/</u>.

Impostazioni predefinite del supporto di stampa: <u>http://www.hp.com/go/mediasolutionslocator</u> (vedere <u>Esplora</u> <u>HP Prodotti a pagina 97</u>)

Assistenza tecnica HP: <u>http://www.hp.com/go/latex560/support/</u> oppure <u>http://www.hp.com/go/latex570/</u> <u>support/</u>.

Embedded Web Server: utilizzare l'indirizzo IP della stampante (vedere <u>Accesso all'Embedded Web Server</u> <u>a pagina 25</u>).

# Per ulteriori informazioni

Nella maggior parte dei Paesi, il supporto è fornito da partner di assistenza HP(in genere, i rivenditori presso i quali si acquistano le stampanti). Se tale supporto non è disponibile, è possibile contattare l'assistenza HP via Web come indicato sopra.

È inoltre possibile contattare l'assistenza telefonicamente. Prima di contattare HP:

- Rileggere le istruzioni per la risoluzione dei problemi descritte in questo manuale.
- Se necessario, consultare la documentazione del RIP.
- Tenere a disposizione le seguenti informazioni:
  - La stampante in uso: numero di prodotto e numero di serie

NOTA: Queste informazioni sono disponibili dal pannello frontale: premere l'icona reference informazioni potrebbero essere presenti anche sull'etichetta sul retro della stampante.

- Annotare il codice di errore eventualmente visualizzato sul pannello frontale; vedere <u>Codici di errore</u> sul pannello frontale a pagina 187
- Il RIP in uso e il relativo numero di versione

- Quando si verifica un problema relativo alla qualità di stampa: il riferimento del supporto di stampa, il nome e l'origine delle impostazioni predefinite del supporto di stampa utilizzate
- Il rapporto sulle informazioni di servizio (vedere <u>Informazioni sui servizi a pagina 41</u>)

## Numero di telefono

Il numero di telefono dell'assistenza HP è disponibile sul Web: alla pagina <u>http://welcome.hp.com/country/us/en/</u><u>wwcontact\_us.html</u>.

## **Customer Self Repair**

Il programma HP Customer Self Repair offre ai clienti HP un servizio più rapido durante il periodo di validità della garanzia o del contratto. Permette ad HP di inviare i componenti da sostituire direttamente all'utente finale che provvederà a sostituirli. Utilizzando questo programma, il cliente può provvedere alla sostituzione dei componenti quando più comodo.

#### Pratico, facile da utilizzare

- Un tecnico dell'assistenza HP diagnosticherà e accerterà se è necessario effettuare la sostituzione di un componente per risolvere un guasto hardware.
- Le parti di ricambio vengono inviate tramite corriere e la maggior dei componenti in magazzino vengono spediti il giorno stesso in cui il cliente ha contattato HP.
- Disponibile per la maggior parte di prodotti HP attualmente coperti da garanzia o contratto.
- Disponibile nella maggior parte dei Paesi.

Per ulteriori informazioni su Customer Self Repair, vedere <u>http://www.hp.com/go/selfrepair/</u>.

### Informazioni sui servizi

La stampante può generare su richiesta un elenco di molti aspetti relativi allo stato corrente, alcuni dei quali possono rivelarsi utili a un tecnico dell'assistenza che tenta di risolvere un problema. L'elenco può essere richiesto in due modi diversi:

- Nell'Embedded Web Server (vedere <u>Accesso all'Embedded Web Server a pagina 25</u>), selezionare la scheda Assistenza, quindi Assistenza tecnica > Informazioni sulla stampante. È consigliabile richiedere l'intero elenco (selezionare Tutte le pagine).
- Da qualsiasi computer con accesso a Internet, immettere l'URL della stampante in un browser Web, seguito da /hp/device/webAccess/allServicePlot.htm. Ad esempio, se l'URL della stampante è http://123.123.123.123.123.immettere:

http://123.123.123.123/hp/device/webAccess/allServicePlot.htm

Per inviare l'elenco tramite posta elettronica, è possibile salvare la pagina come file dal browser Web e successivamente inviare il file. In alternativa, è possibile inviare la pagina direttamente da Internet Explorer: selezionare **File > Invia > Pagina per posta elettronica**.

# 3 Gestione del supporto di stampa e risoluzione dei problemi

- Informazioni generali
- <u>Supporti di stampa porosi</u>
- <u>Caricamento di un rotolo nella stampante</u>
- <u>Accessorio di sollevamento</u>
- <u>Raccoglitore di inchiostro</u>
- <u>Accessorio di caricamento</u>
- <u>Caricamento manuale guidato</u>
- <u>Supporti bordi</u>
- <u>Rimozione di un rotolo dalla stampante</u>
- <u>Rullo di avvolgimento</u>
- <u>Rullino di pulizia</u>
- <u>Stampa fronte/retro</u>
- Visualizzazione di informazioni sul supporto di stampa
- Modifica della larghezza del supporto di stampa e della posizione del bordo destro
- <u>Controllo lunghezza supporto di stampa</u>
- <u>Taglio del supporto di stampa</u>
- <u>Bypass sic. avvio processo</u>
- <u>Conservazione del supporto di stampa</u>
- <u>Supporto di stampa non caricato correttamente</u>
- Supporto di stampa non posizionato correttamente
- <u>Supporto di stampa inceppato</u>
- Supporto di stampa deformato o con arricciature
- <u>Supporto di stampa ristretto o espanso</u>
- <u>Supporto di stampa incurvato</u>
- <u>Taglierina automatica non funzionante</u>

• Inceppamento del supporto di stampa sul rullo di tensione

# Informazioni generali

È possibile stampare su una vasta gamma di materiali di stampa, tutti denominati supporti di stampa nel presente manuale.

## Suggerimenti relativi al supporto di stampa

La scelta del supporto di stampa corretto è essenziale per garantire una buona qualità di stampa.

Di seguito sono riportati alcuni suggerimenti sull'utilizzo del supporto di stampa.

- Per stampare su supporti di stampa in tessuto, nella maggior parte dei casi è necessario utilizzare il raccoglitore di inchiostro e gli accessori di caricamento. Vedere <u>Raccoglitore di inchiostro a pagina 61</u>.
- L'utilizzo del rullo di tensione con alcuni supporti di stampa, ad esempio materiali tessili, consente alla stampante di avere un controllo migliore del supporto di stampa e può contribuire a migliorare la qualità di stampa. Vedere <u>Rullo di avvolgimento a pagina 75</u>.
- Disimballare tutti i supporti di stampa almeno 24 ore prima della stampa in modo da consentire ai supporti di adattarsi alle condizioni ambientali della stanza.
- Afferrare la pellicola o i supporti di stampa fotografica dai bordi oppure indossare guanti di cotone. Leggere tracce di sebo possono infatti essere trasferite sul supporto di stampa, lasciando impronte digitali.
- Assicurarsi che il supporto di stampa sia arrotolato saldamente sul rotolo durante le procedure di caricamento e rimozione. Per assicurarsi che il rotolo resti strettamente arrotolato, applicare del nastro adesivo fra il bordo iniziale del rotolo e l'anima in cartone subito prima di rimuovere il rotolo dalla stampante. È possibile conservare i rotoli fissati con il nastro adesivo. Se la carta comincia a srotolarsi, risulterà difficile da gestire.
- NOTA: L'applicazione di nastro adesivo fra il bordo iniziale del rotolo e l'anima in cartone risulta particolarmente importante per i supporti di stampa pesanti, la cui rigidità potrebbe causare l'allentamento del supporto stesso e lo srotolamento dall'anima.
- La qualità di stampa potrebbe risultare ridotta se si utilizza un supporto di stampa non adatto all'immagine.
- Assicurarsi che nel RIP siano selezionate le impostazioni di qualità di stampa appropriate.
- Ogni volta che si carica un rotolo, nel pannello frontale verrà richiesto di specificare il tipo di supporto di stampa che si sta caricando. Per una buona qualità di stampa, è necessario specificare questa impostazione correttamente. Verificare che il nome del supporto di stampa sia uguale sia nel pannello frontale che nel software RIP.

Se i nomi non corrispondono, premere l'icona

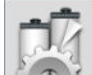

sul pannello frontale, quindi Libreria supporto di

stampa > Modifica supporto di stampa caricato; oppure modificare il supporto di stampa nel software RIP.

• Non estrarre il supporto stampato durante la fase di stampa: questa operazione può causare gravi difetti alla qualità di stampa.

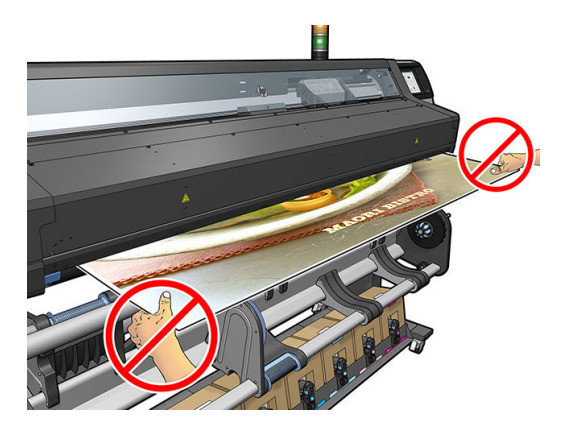

• Quando si stampano una serie di processi, non permettere che il supporto stampato ostruisca il percorso di uscita: questa operazione può causare gravi difetti alla qualità di stampa.

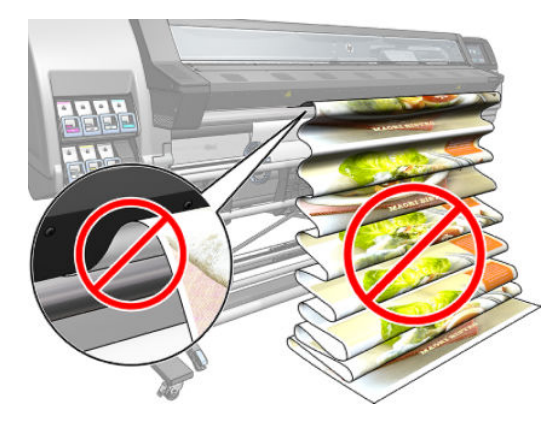

• Per ulteriori suggerimenti sul supporto di stampa, vedere <u>Caricamento di un rotolo nella stampante</u> <u>a pagina 52</u> e <u>Caricamento manuale guidato a pagina 70</u>.

ATTENZIONE: La rimozione manuale del supporto di stampa dalla stampante senza l'utilizzo del pannello frontale può provocare danni alla stampante. Effettuare tale operazione solo quando è necessario rimuovere un inceppamento del supporto di stampa.

## Categorie di supporto di stampa supportate

| Categoria di supporto di stampa | Tipi di supporto di stampa     | Nomi di supporti di stampa generici |
|---------------------------------|--------------------------------|-------------------------------------|
| Vinile autoadesivo              | Vinile autoadesivo cast        | Vinile autoad. generico             |
|                                 | Vinile autoadesivo calandrato  | Vin. autoad. gen. vivido            |
|                                 | Vinile autoadesivo perforato   |                                     |
|                                 | Vinile autoadesivo trasparente |                                     |
|                                 | Vinile autoadesivo riflettente |                                     |

| Categoria di supporto di stampa   | Tipi di supporto di stampa                               | Nomi di supporti di stampa generici      |
|-----------------------------------|----------------------------------------------------------|------------------------------------------|
| Tessuto                           | Tessuto di poliestere                                    | Tessuto generico                         |
|                                   | Striscione in tessuto                                    | Carta Canvas e tessuti trattati generici |
|                                   | Sfondi                                                   |                                          |
|                                   | Mesh in tessuto con liner                                |                                          |
|                                   | Tessuto illuminato frontalmente, con liner<br>se poroso  |                                          |
|                                   | Tessuto retroilluminato, con liner se poroso             |                                          |
|                                   | Carta Canvas                                             |                                          |
|                                   | Bandiera e velo con liner                                |                                          |
|                                   | Tessuto di cotone                                        |                                          |
|                                   | Tessuto autoadesivo                                      |                                          |
| Striscione PVC                    | Striscione illuminato frontalmente                       | Striscione PVC generico                  |
|                                   | Striscione retroilluminato                               | Strisc. PVC retroil. gen.                |
|                                   | Striscione a superficie rugosa                           |                                          |
|                                   | Striscione a superficie liscia                           |                                          |
|                                   | Striscione rete con liner                                |                                          |
|                                   | Striscione oscurante                                     |                                          |
|                                   | Telone o striscione per autocarro                        |                                          |
| Striscione e pellicola in PP e PE | Pellicola in polipropilene (PP)                          | Sintet. PP e PE gen.                     |
|                                   | Carta sintetica (ad esempio, Yupo)                       |                                          |
|                                   | Tyvek                                                    |                                          |
|                                   | Striscione rivestito in PE/HDPE                          |                                          |
| Pellicola PET                     | Pellicola retroilluminata in poliestere (PET)            | Pellicola poliestere gener.              |
|                                   | Pellicola illuminata frontalmente in<br>poliestere (PET) | Pellicola poliestere retroill. gener.    |
|                                   | Pellicola con retro grigio in poliestere (PET)           |                                          |
| Carta                             | Carta patinata                                           | Carta generica                           |
|                                   | Carta non patinata                                       | Carta patinata generica                  |
|                                   | Carta fotografica                                        | Carta retroill. generica                 |
|                                   | Carta fotorealistica                                     |                                          |
|                                   | Carta con retro blu                                      |                                          |
|                                   | Carta autoadesiva                                        |                                          |

## Supporti di stampa HP supportati

#### Tasto per categorie di applicazioni

- 1. Espositori per eventi e manifestazioni fieristiche
- 2. Display retroilluminati
- 3. Cartelloni pubblicitari per veicoli e grafica parco macchine
- 4. Segnaletica pubblicitaria
- 5. Grafica per vetrine
- 6. Display pubblicitari e per punti vendita
- 7. Poster e ingrandimenti fotografici
- 8. Stampa su tessuto
- 9. Cartelloni
- **10.** Riproduzioni artistiche
- **11.** Supporto per striscioni
- **12.** Decorazione per interni

| Supporti di stampa                                                | Categorie di applicazione |   |   |   |   |   |   |   |   |    |    |    |
|-------------------------------------------------------------------|---------------------------|---|---|---|---|---|---|---|---|----|----|----|
| Supporti di Stampa                                                | 1                         | 2 | 3 | 4 | 5 | 6 | 7 | 8 | 9 | 10 | 11 | 12 |
| Striscioni HP                                                     |                           |   |   |   |   |   |   |   |   |    |    |    |
| Supporto per striscioni rinforzato HP in HDPE                     |                           |   |   |   |   |   |   |   |   |    |    |    |
| 203 micron (8 mil) • 180 g/m² • 45,7 m (150 piedi)                |                           |   |   |   |   |   |   |   |   |    |    |    |
|                                                                   | •                         |   |   |   |   | • |   |   |   |    | •  |    |
| Polipropilene opaco HP Everyday, anima bobina 3 pollici           |                           |   |   |   |   |   |   |   |   |    |    |    |
| 203 micron (8 mil) • 120 g/m² • 61 m (200 piedi)                  |                           |   |   |   |   | _ |   |   |   |    |    |    |
|                                                                   | •                         |   |   |   |   | • | • |   |   |    | •  |    |
| Supporti di stampa autoadesivi HP                                 |                           |   |   |   |   |   |   |   |   |    |    |    |
| Vinile adesivo cast HP lucido con tecnologia anti-bolle           |                           |   |   |   |   |   |   |   |   |    |    |    |
| Senza liner: 165 micron (6,5 mil) • 155 g/m² • 45,7 m (150 piedi) | •                         |   | • | • |   |   |   |   |   |    |    |    |
| Con liner: 406 micron (16 mil) • 288 g/m² • 45,7 m (150 piedi)    |                           |   |   |   |   |   |   |   |   |    |    |    |
| Vinile adesivo perforato per finestra monolato HP                 |                           |   |   |   |   |   |   |   |   |    |    |    |
| Senza liner: 165 micron (6,5 mil) • 155 g/m² • 50 m (164 piedi)   |                           |   | • |   | • | • |   |   |   |    |    |    |
| Con liner: 406 micron (16 mil) • 288 g/m² • 50 m (164 piedi)      |                           |   |   |   |   |   |   |   |   |    |    |    |

| Supporti di stampa                                                        |   |   |   | ( | Catego | orie di | applic | azion | e |    |    |    |
|---------------------------------------------------------------------------|---|---|---|---|--------|---------|--------|-------|---|----|----|----|
| Support di Stampa                                                         | 1 | 2 | 3 | 4 | 5      | 6       | 7      | 8     | 9 | 10 | 11 | 12 |
| Vinile adesivo permanente HP lucido                                       |   |   |   |   |        |         |        |       |   |    |    |    |
| Senza liner: 121 micron (4,8 mil) • 150 g/m²                              |   |   |   |   |        |         |        |       |   |    |    |    |
| Con liner: 266 micron (10,5 mil) • 280 g/m²                               |   |   |   |   |        |         |        |       |   |    |    |    |
| 45,7 m (150 piedi) e 91,4 m (300 piedi)                                   | • |   |   | • |        | •       |        |       |   |    |    |    |
| REACH                                                                     |   |   |   |   |        |         |        |       |   |    |    |    |
| Vinile adesivo permanente HP opaco                                        |   |   |   |   |        |         |        |       |   |    |    |    |
| Senza liner: 121 micron (4,8 mil) • 150 g/m²                              |   |   |   |   |        |         |        |       |   |    |    |    |
| Con liner: 266 micron (10,5 mil) • 280 g/m²                               |   |   |   |   |        |         |        |       |   |    |    |    |
| 45,7 m (150 piedi) e 91,4 m (300 piedi)                                   |   |   |   | • |        | •       |        |       |   |    |    |    |
| REACH                                                                     |   |   |   |   |        |         |        |       |   |    |    |    |
| Vinile adesivo HP Premium lucido removibile                               |   |   |   |   |        |         |        |       |   |    |    |    |
| Senza liner: 96 micron (3,8 mil) • 136 g/m² • 45,7 m (150 piedi)          |   |   |   |   |        |         |        |       |   |    |    |    |
| Con liner: 284 micron (11,2 mil) • 298 g/m² • 45,7 m (150 piedi)          | • |   |   | • |        | •       |        |       |   |    |    |    |
| REACH                                                                     |   |   |   |   |        |         |        |       |   |    |    |    |
| Polipropilene adesivo opaco HP per uso quotidiano, anima bobina 3 pollici |   |   |   |   |        |         |        |       |   |    |    |    |
| Senza liner: 180 micron (7,1 mil) • 120 g/m² • 30,5 m (100 piedi)         | • |   |   | • |        | •       |        |       |   |    | •  |    |
| Con liner: 215 micron (8,5 mil) • 298 g/m² • 30,5 m (100 piedi)           |   |   |   |   |        |         |        |       |   |    |    |    |
| Pellicole HP                                                              |   |   |   |   |        |         |        |       |   |    |    |    |
| Pellicola poliestere Retroillum opaca HP                                  |   |   |   |   |        |         |        |       |   |    |    |    |
| 220 micron (8,7 mil) • 285 g/m² • 30,5 m (100 piedi)                      | • | • |   |   |        | •       | •      |       |   |    |    |    |
|                                                                           |   |   |   |   |        |         |        |       |   |    |    |    |
| Tessuti HP                                                                |   |   |   |   |        |         |        |       |   |    |    |    |
| Tessuto leggero HP                                                        |   |   |   |   |        |         |        |       |   |    |    |    |
| 381 micron (15 mil) • 218 g/m² • 45,7 m (150 piedi)                       | • |   |   |   |        | •       |        | •     |   |    | •  | •  |
| REACH                                                                     |   |   |   |   |        |         |        |       |   |    |    |    |
| Carta e carta fotografica HP                                              |   |   |   |   |        |         |        |       |   |    |    |    |

| Supporti di stampa                                                                                                    |   |   |   | ( | Catego | orie di | applic | azione | 2 |    |    |    |
|----------------------------------------------------------------------------------------------------|---|---|---|---|--------|---------|--------|--------|---|----|----|----|
| Support di stampa                                                                                                    | 1 | 2 | 3 | 4 | 5      | 6       | 7      | 8      | 9 | 10 | 11 | 12 |
| Carta da parati senza PVC HP PVC-free Wall Paper                                                                                                    |   |   |   |   |        |         |        |        |   |    |    |    |
| 177 micron (7 mil) • 175 g/m²                                                                                                    |   |   |   |   |        |         |        |        |   |    |    |    |
| 30,5 m (100 piedi) e 91,4 m (300 piedi)                                                                                                    | • |   |   |   |        |         | •      |        |   |    |    | •  |
|                                                                                                    |   |   |   |   |        |         |        |        |   |    |    |    |
| Carta da parati liscia durevole HP senza PVC                                                                                                    |   |   |   |   |        |         |        |        |   |    |    |    |
| 431 micron (17 mil) • 290 g/m² • 30,5 m (100 piedi)                                                                                                    |   |   |   |   |        |         |        |        |   |    |    |    |
|                                                                                                    | • |   |   |   |        |         | •      |        |   |    |    | •  |
| Carta da parati in pelle scamosciata durevole HP senza PVC                                                                                                    |   |   |   |   |        |         |        |        |   |    |    |    |
| 431 micron (17 mil) • 290 g/m² • 30,5 m (100 piedi)                                                                                                    |   |   |   |   |        |         |        |        |   |    |    |    |
|                                                                                                    | • |   |   |   |        |         |        |        |   |    |    | •  |
| Carta da parati in lino durevole HP senza PVC                                                                                                    |   |   |   |   |        |         |        |        |   |    |    |    |
| 431 micron (17 mil) • 290 g/m² • 30,5 m (100 piedi)                                                                                                    |   |   |   |   |        |         |        |        |   |    |    |    |
|                                                                                                    | • |   |   |   |        |         | •      |        |   |    |    |    |
| Carta per poster satinata bianca HP                                                                                                    |   |   |   |   |        |         |        |        |   |    |    |    |
| 165 micron (6,5 mil) • 136 g/m² • 61 m (200 piedi)                                                                                                    |   | • |   |   |        | •       |        |        | • |    |    |    |
| Execution of the second second | • | • |   |   |        | •       |        |        | • |    |    |    |
| Carta per poster HP Premium                                                                                                    |   |   |   |   |        |         |        |        |   |    |    |    |
| 228 micron (9 mil) • 200 g/m <sup>2</sup> • 61 m (200 piedi)                                                                                                    | • |   |   |   |        | •       | •      |        |   |    |    |    |
| Fick Reserved To To To To To To To To To To To To To                                                                                                    |   |   |   |   |        |         |        |        |   |    |    |    |
| Carta HP per cartelloni con retro blu                                                                                                    |   |   |   |   |        |         |        |        |   |    |    |    |
| 165 micron (6,5 mil) • 123 g/m² • 80 m (262 piedi)                                                                                                    |   |   |   |   |        | •       |        | •      | • |    |    |    |
| Carta patinata pesante universale HP, anima da 3 pollici                                                                                                    |   |   |   |   |        |         |        |        |   |    |    |    |
| 172 micron (6,8 mil) • 131 g/m² (33 libbre) • 61 m (200 piedi)                                                                                                    |   |   |   |   |        | •       | •      |        |   |    |    |    |
| Exercise<br>ascente                                                                                                    |   |   |   |   |        | -       | -      |        |   |    |    |    |

| Supporti di stampa                                                                                                    | Cate <u>c</u> |   |   | Categorie di applicazione |   |   |   |   |   |    |    |    |
|----------------------------------------------------------------------------------------------------|---------------|---|---|---------------------------|---|---|---|---|---|----|----|----|
| Support of Stampa                                                                                                    | 1             | 2 | 3 | 4                         | 5 | 6 | 7 | 8 | 9 | 10 | 11 | 12 |
| Carta opaca super-pesante HP, anima 3 pollici                                                                                                    |               |   |   |                           |   |   |   |   |   |    |    |    |
| 264 micron (10,4 mil) - 210 g/m² (55 lb) - 61 m (200 piedi)                                                                                                    |               |   |   |                           |   |   |   |   |   |    |    |    |
| increases                                                                                                    | •             |   |   |                           |   | • | • |   |   |    |    |    |
| Carta fotografica extra-lucida professionale HP                                                                                                    |               |   |   |                           |   |   |   |   |   |    |    |    |
| 248 micron (9,8 mil) • 275 g/m² • 30,5 m (100 piedi)                                                                                                    |               |   |   |                           |   |   |   |   |   |    |    |    |
| ECC<br>reconstructions<br>The restored any                                                                                                    | •             |   |   |                           |   | • | • |   |   |    |    | •  |
| Carta fotografia satinata professionale HP                                                                                                    |               |   |   |                           |   |   |   |   |   |    |    |    |
| 248 micron (9,8 mil) • 275 g/m² • 30,5 m (100 piedi)                                                                                                    | _             |   |   |                           |   |   |   |   |   |    |    |    |
| ESC<br>Brown<br>Manager                                                                                                    | •             |   |   |                           |   | • | • |   |   |    |    | •  |
| Carta fotografica satinata per uso quotidiano HP                                                                                                    |               |   |   |                           |   |   |   |   |   |    |    |    |
| 187 micron (7,4 mil) • 180 g/m² • 30,5 m (100 piedi)                                                                                                    |               |   |   |                           |   | • |   |   |   |    |    |    |
| Exception of the second second | •             |   |   |                           |   | • |   |   |   |    |    | •  |
| Supporti di stampa per canvas HP                                                                                                    |               |   |   |                           |   |   |   |   |   |    |    |    |
| Tela Canvas HP Premium satinata                                                                                                    |               |   |   |                           |   |   |   |   |   |    |    |    |
| 462 micron (18,2 mil) • 381 g/m² • 22,9 m (75 piedi)                                                                                                    | •             |   |   |                           |   | • | • |   |   | •  |    |    |
| Tela Canvas satinata per uso quotidiano HP                                                                                                    | •             |   |   |                           |   | • | • |   |   | •  |    |    |
| 444 micron (17,5 mil) • 340 g/m² • 22,9 m (75 piedi)                                                                                                    | •             |   |   |                           |   | • | • |   |   | •  |    |    |

- Per informazioni dettagliate sulla gamma di materiali HP per la stampa in grande formato e per ordinarli, vedere <u>http://HPLFMedia.com</u>.
- Per supporti di stampa con tecnologia ColorPRO, vedere <u>http://ColorPROtechnology.com/</u>.
- La carta da parati senza PVC HP stampata con gli inchiostri HP Latex ha ottenuto la classificazione A+ secondo l'*Émissions dans l'air intérieur*, che classifica i prodotti per interni in relazione all'emissione di sostanze organiche volatili dannose per la salute, se inalate, su una scala da A+ (emissione molto bassa) a C (emissione alta).
- La carta da parati senza PVC HP e la carta da parati liscia durevole HP senza PVC stampate con inchiostri HP Latex sono certificate UL GREENGUARD GOLD. Vedere <u>http://www.greenguard.org/</u>.
- La carta da parati senza PVC HP e la carta da parati liscia durevole HP senza PVC stampate con inchiostri HP Latex soddisfano i criteri AgBB per la valutazione relativa alla salute delle emissioni VOC dei prodotti per interni. Vedere <u>http://www.umweltbundesamt.de/produkte-e/bauprodukte/agbb.htm</u>.

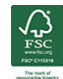

Codice del marchio HP FSC C017543. Vedere http://fsc.org.

🛞 La disponibilità del programma di ritiro e riciclo dei supporti di grande formato HP può variare. Alcuni supporti di stampa HP riciclabili possono essere riciclati tramite le normali iniziative di riciclaggio disponibili. La disponibilità dei programmi di riciclaggio varia a seconda dell'area geografica. Vedere http://www.hp.com/ recycle/ per ulteriori informazioni.

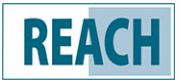

I prodotti contrassegnati con il marchio **REACH** non contengono le sostanze elencate come SHVC (155)

come da Allegato XIV della direttiva UE REACH (pubblicata il 16 giugno 2014) in concentrazioni superiori allo 0.1%. Per determinare lo stato delle sostanze SVHC nei prodotti HP, vedere la dichiarazione REACH HP pubblicata sui prodotti di stampa HP e sui materiali di consumo HP. Fonte logo: Copyright European Chemical Agency.

I prodotti contrassegnati con il marchio 🧲 dispongono della certificazione CE in conformità alla Norma europea EN 15102.

# Supporti di stampa porosi

I supporti di stampa porosi possono essere utilizzati con la stampante e il raccoglitore inchiostro, con cui è necessario utilizzare il rullo di tensione.

La stampa su supporti porosi si ottimizza utilizzando l'accessorio di caricamento e selezionando l'opzione apposita nella schermata Carica supporto di stampa.

Per controllare la porosità del supporto di stampa in uso procedere come segue.

- Se nella stampante è caricato un supporto di stampa, eliminarlo. 1.
- 2. Tagliare un pezzo di vinile autoadesivo lucido bianco di dimensioni 15 × 50 mm.
- 3. Incollarlo alla piastra come mostrato.

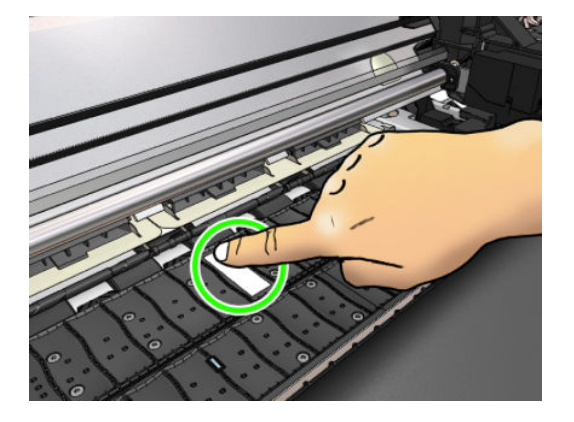

- 4. Caricare il supporto di stampa che si desidera controllare.
- 5. Aprire il software RIP.
- Scaricare il file di test dalla stampante: http://printerIP/hp/device/webAccess/images/ 6. Ink\_trespassing\_check.pdf, dove *printerIP* è l'indirizzo IP della stampante.
- Stampare il file di prova utilizzando il numero di passaggi e l'impostazione predefinita del supporto che si 7. intende utilizzare in futuro con questo supporto (o un profilo simile in termini di limite di inchiostro).
- Rimuovere il supporto di stampa. 8.

9. Eliminare la striscia di vinile autoadesivo dalla piastra.

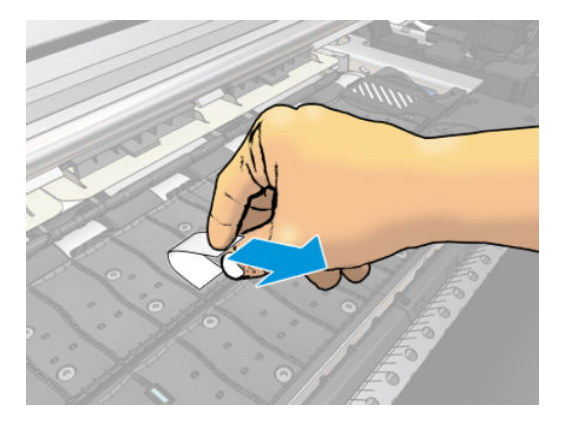

- **10.** Osservare la striscia di vinile autoadesivo rimossa dalla piastra.
  - Se la striscia è completamente bianca (assenza d'inchiostro), il supporto di stampa testato non è poroso e può essere utilizzato senza il raccoglitore di inchiostro.
  - Se sono presenti tracce di inchiostro sulla striscia, il supporto di stampa testato è poroso e pertanto deve essere utilizzato con il raccoglitore di inchiostro.
- 11. Pulire la piastra: vedere <u>Pulizia della piastra a pagina 171</u>.

# Caricamento di un rotolo nella stampante

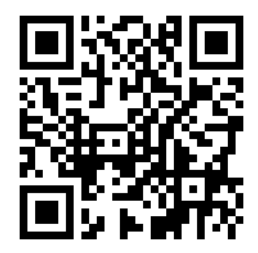

SUGGERIMENTO: Per caricare un rotolo di supporto di stampa in tessuto, vedere <u>Accessorio di caricamento</u> <u>a pagina 66</u>. Ricordarsi di utilizzare il raccoglitore di inchiostro se il supporto di stampa è poroso (quali i tessuti in genere).

**SUGGERIMENTO:** quando si caricano supporti di stampa molto sottili, molto spessi o tendenti ad arricciarsi, è necessario seguire una procedura manuale per ridurre il rischio di inceppamento e di arresto anomalo delle testine di stampa; vedere <u>Caricamento manuale guidato a pagina 70</u>.

1. Per diametri di rotolo superiori a 200 mm, rimuovere i distanziatori del tavolo di caricamento.

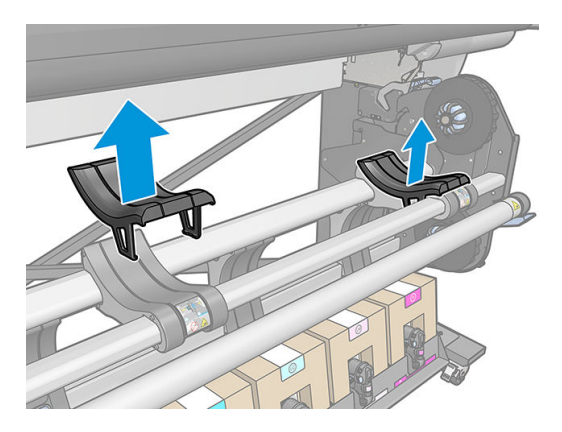

- 2. Per i rotoli con un'anima del diametro di 2 pollici, installare il kit hub da 2 pollici.
  - **a.** Rimuovere la vite centrale (manualmente o utilizzando un cacciavite a lama piatta) da entrambi i lati.

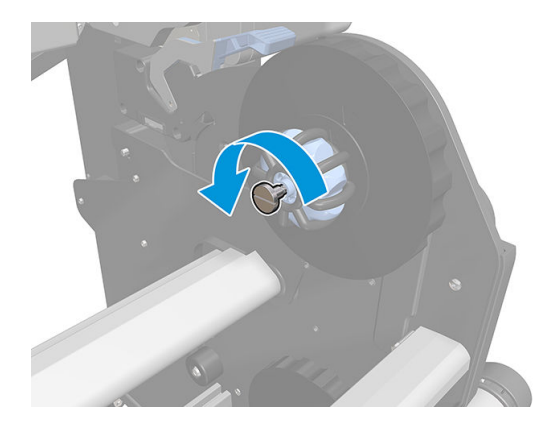

**b.** Rimuovere i gruppi da 3 pollici dell'hub destro e sinistro.

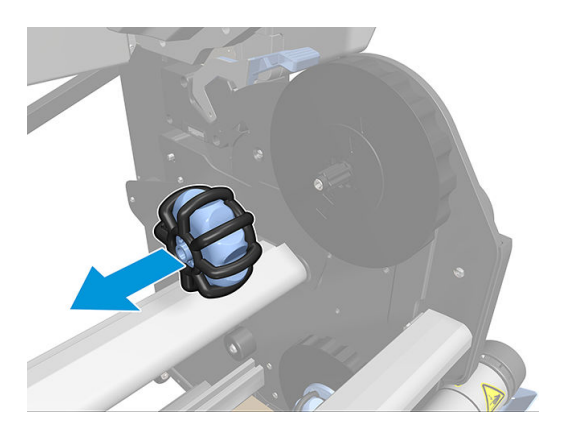

- c. Installare i gruppi da 2 pollici dell'hub destro e sinistro.
- d. Installare le viti centrali (manualmente o utilizzando un cacciavite a lama piatta) su entrambi i lati.
- **3.** Inserire il rotolo sul tavolo.

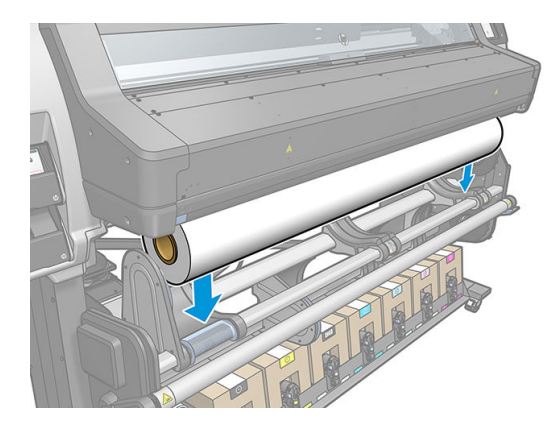

- 4. Inserire il rotolo sull'hub di destra.
- SUGGERIMENTO: Se il rotolo è pesante, utilizzare l'accessorio di sollevamento. Vedere <u>Accessorio di sollevamento a pagina 58</u>.

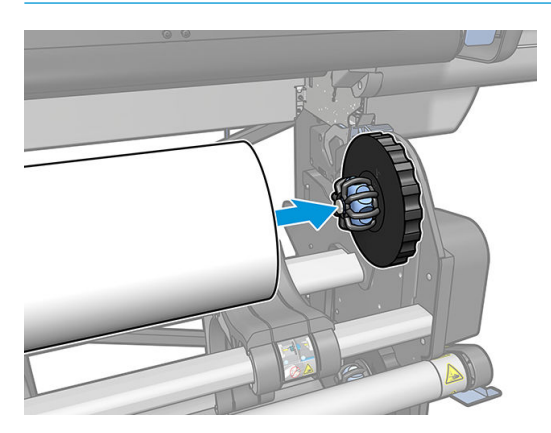

5. Sollevare il lato sinistro del rotolo e inserire l'hub di sinistra. Premere per assicurarsi che sia saldamente inserito.

quindi Carica.

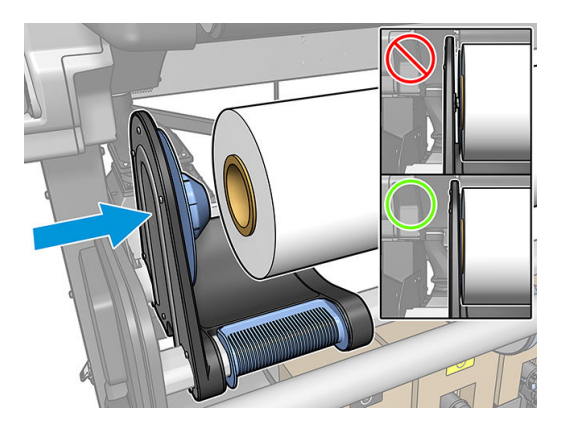

6. Dal pannello frontale della stampante, premere

| P ROLL | Out of substrate                        |           |
|--------|-----------------------------------------|-----------|
|        | Substrate                               |           |
|        | Туре:                                   |           |
|        | Name:                                   |           |
|        | Width:                                  |           |
|        | Length left:                            |           |
|        | Double-sided:                           |           |
|        | Color calibration:                      | Calibrate |
|        | Accessories                             |           |
|        | Printing zone: Platen installed         |           |
|        | Printhead cleaning roll: Not present    |           |
|        | Printhead cleaning roll inches printed: |           |
|        |                                         |           |
|        |                                         |           |
|        |                                         |           |

In alternativa, premere l'icona o quindi Supporto di stampa > Carica supporto di stampa > Carica rotolo.

7. Aprire lo sportello di essiccazione quando richiesto sul pannello frontale.

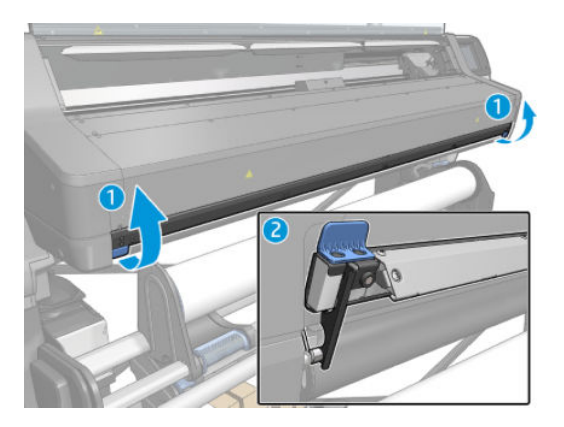

- 8. Viene visualizzata la schermata di configurazione del caricamento.
  - Accettazione disallineamento: i valori disponibili sono tra 1 e 5, il valore predefinito è 3. La stampante tenta di correggere automaticamente il disallineamento, quindi notifica se il disallineamento è ancora superiore al limite impostato; è comunque possibile scegliere di continuare il caricamento.
  - Monitoraggio lunghezza: se si seleziona la casella e si sceglie la lunghezza del rotolo, durante la fase di stampa viene calcolata la carta di scorta e ne viene indicata la lunghezza residua. Vedere <u>Controllo</u> <u>lunghezza supporto di stampa a pagina 86</u>.
  - Fronte/retro: l'opzione può essere **Disattivato**, **Lato A** o **Lato B**. Vedere <u>Stampa fronte/retro</u> <u>a pagina 83</u>.
  - Area di stampa: scegliere **Piastra** o **Raccoglitore inchiostro**. Vedere <u>Raccoglitore di inchiostro</u> <u>a pagina 61</u>.
  - Utilizza l'accessorio di caricamento per supporti in tessuto, sottili o ad alto-attrito: Vedere <u>Accessorio</u> <u>di caricamento a pagina 66</u>.
  - Caricamento manuale assistito per supporti di stampa molto rigidi o ondulati: Vedere <u>Caricamento</u> <u>manuale guidato a pagina 70</u>.
  - Utilizza i supporti dei bordi: Vedere <u>Supporti bordi a pagina 71</u>.
  - Rullino di pulizia per supporti di stampa con problemi di qualità dovuti a contaminazione della superficie di stampa: Vedere <u>Rullino di pulizia a pagina 82</u>.

Dopo aver effettuato le scelte, vengono visualizzate le istruzioni.

9. Inserire il bordo iniziale del supporto di stampa nel percorso del supporto di stampa della stampante.

**AVVERTENZA!** Fare attenzione a non inserire le dita con il supporto di stampa.

La stampante emette un segnale acustico quando rileva e accetta il bordo iniziale del supporto di stampa.

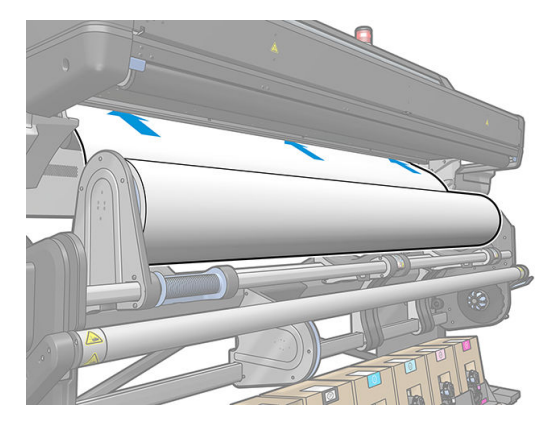

**10.** Selezionare la categoria e il nome del supporto di stampa che si sta caricando.

| Select substrate category |     |                                           |            |
|---------------------------|-----|-------------------------------------------|------------|
| RECENTLY USED             |     | Generic Textile (Textile)                 | Selected 🛩 |
| 🛨 FAVORITES               |     | Generic Canvas&Coated Textile (Textile)   |            |
| SELF-ADHESIVE VINYL       | (6) | Generic Backlit Textile (Textile)         |            |
|                           | (5) | HP Light Fabric (Textile)                 |            |
| PVC BANNER                | (4) | Generic PVC Dual Side Banner (PVC Banner) |            |
| PP & PE FILM &<br>BANNER  | (4) | Generic PVC Banner (PVC Banner)           |            |
| PET FILM                  | (3) |                                           |            |
| PAPER                     | (7) |                                           | Continue   |

È inoltre possibile eseguire una ricerca per preferiti oppure accedere a qualsiasi categoria di supporto di stampa e selezionare **Nessuno di questi; creo o cerco in un secondo momento**: accedendo alla Libreria del supporto di stampa al termine della procedura di caricamento. Vedere <u>Impostazioni predefinite del</u> <u>supporto di stampa a pagina 95</u>.

- NOTA: È necessario selezionare lo stesso nome di supporto di stampa che si sta utilizzando nel software RIP.
- 11. La stampante controlla il supporto di stampa in vari modi e potrebbe richiedere la correzione di problemi relativi al disallineamento o alla tensione. Se si verifica un problema durante questo processo, sollevando la finestra verrà messa in pausa la procedura di caricamento e il supporto di stampa verrà rilasciato in modo da poter correggere manualmente la sua posizione.
- **12.** Attendere che il supporto di stampa fuoriesca dalla stampante.

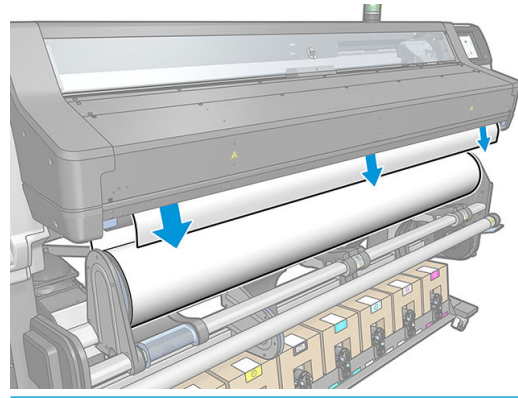

AVVERTENZA! Fare attenzione a non toccare la zona di stampa o la piastra in quanto potrebbero essere calde.

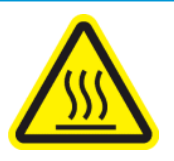

Rischio di ustioni

Per ulteriori informazioni sulla sicurezza, vedere <u>Precauzioni per la sicurezza a pagina 3</u>.

- NOTA: Se si verifica un problema imprevisto in una delle fasi della procedura di caricamento del supporto di stampa, vedere <u>Supporto di stampa non caricato correttamente a pagina 87</u>.
- **13.** Se si è scelta la stampa fronte/retro e lato B vedere <u>Stampa fronte/retro a pagina 83</u> in questa fase la stampante cercherà la linea nera di riferimento. Se non riesce a individuarla, verranno poste alcune domande.
- 14. La stampante calibra l'avanzamento del supporto di stampa.
- **15.** Viene visualizzato il messaggio indicante che la stampante è pronta.

| Roll   |                                         |           |  |  |
|--------|-----------------------------------------|-----------|--|--|
| 🐨 ROLL | © ОК                                    |           |  |  |
|        | Substrate                               |           |  |  |
|        | Type: Self-Adhesive Vinyl               |           |  |  |
|        | Name: susana media 1                    |           |  |  |
|        | Width: Unknown                          |           |  |  |
|        | Length left: Unknown                    |           |  |  |
|        | Double-sided: Off                       |           |  |  |
|        | Color calibration: N/A                  | Calibrate |  |  |
|        | Accessories                             |           |  |  |
|        | Printing zone: Platen installed         |           |  |  |
|        | Printhead cleaning roll: Not present    |           |  |  |
|        | Printhead cleaning roll inches printed: |           |  |  |
|        | ···· 🔏 Move                             | Unload    |  |  |

**16.** Ruotare il sistema di rotazione del supporto di stampa all'interno della stampante.

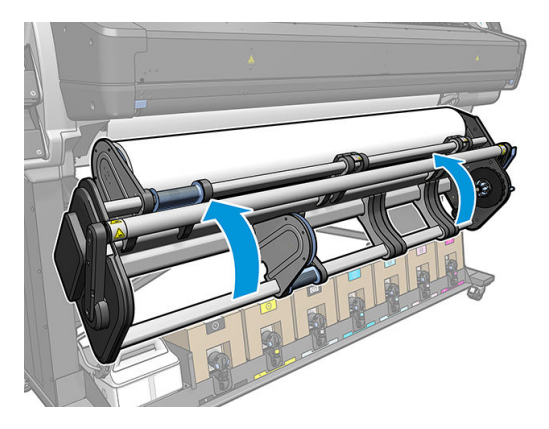

# Accessorio di sollevamento

L'accessorio di sollevamento facilita il caricamento dei rotoli pesanti nella stampante.

Quando si carica il rotolo:

- 1. Controllare che l'unità di sollevamento sia svitata.
- 2. Installare l'unità di sollevamento dalla parte inferiore, premendo la levetta in posizione verticale.

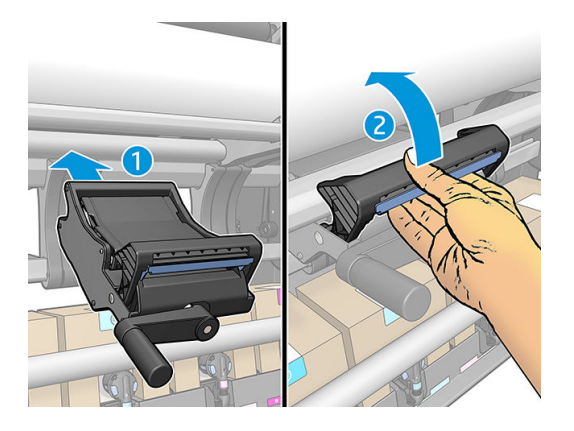

3. Muovere la maniglia per avvitare e sollevare il lato destro del rotolo fino a quando non è allineato all'hub di destra.

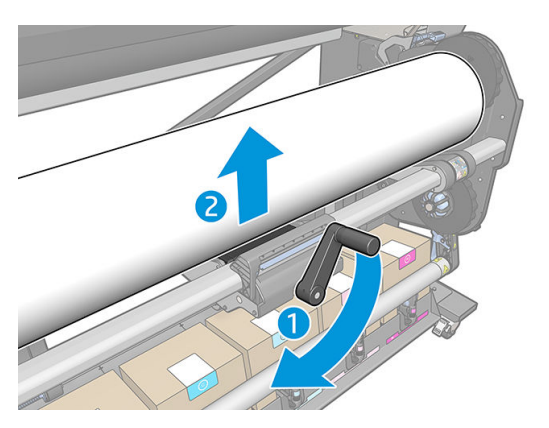

4. Posizionare il rotolo a destra.

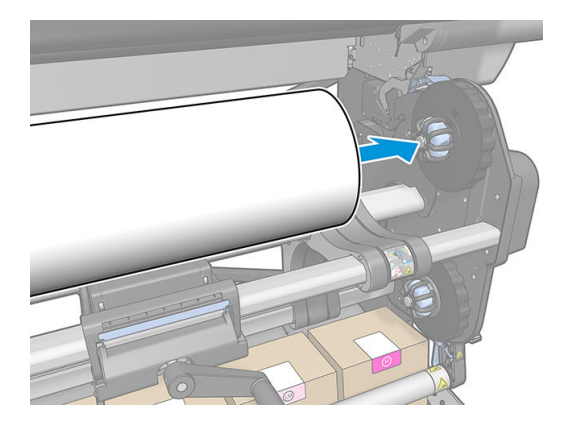

5. Muovere la maniglia per svitare (verso il basso) l'unità di sollevamento.

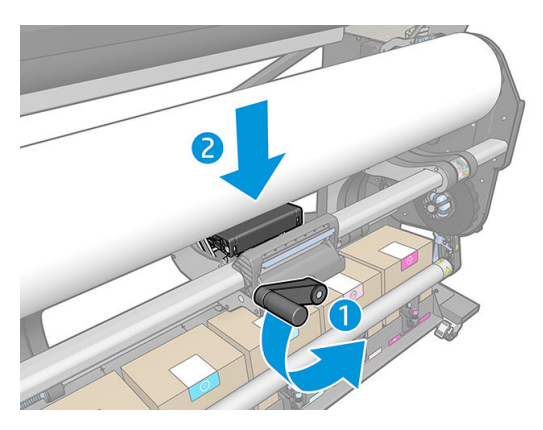

6. Spostarsi a sinistra.

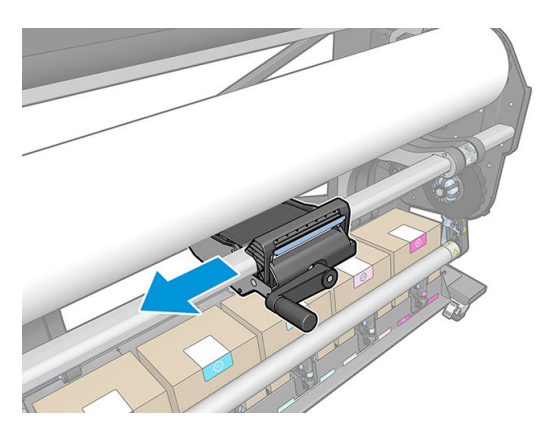

7. Muovere la maniglia per avvitare e sollevare il lato sinistro del rotolo fino a quando non è allineato con l'hub di sinistra.

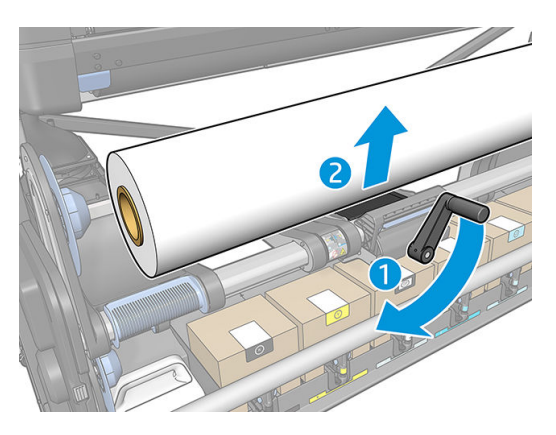

8. Spostare l'hub di sinistra nell'anima del rotolo.

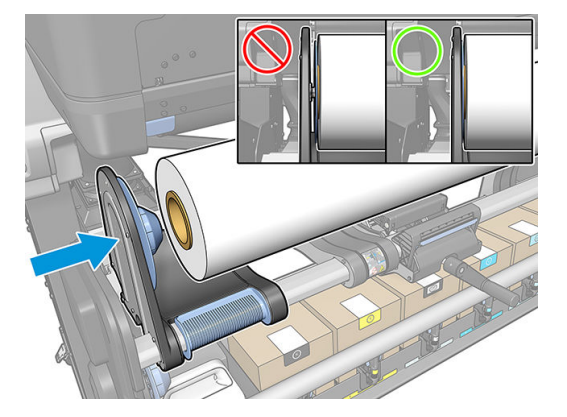

9. Muovere la maniglia per svitare (abbassare l'unità di sollevamento).

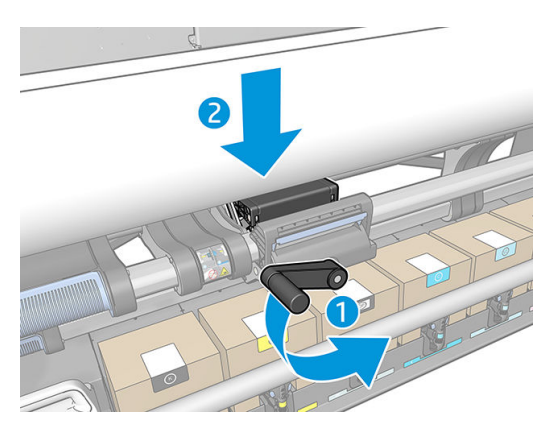

**10.** Rimuovere l'unità di sollevamento premendo la levetta in posizione verticale.

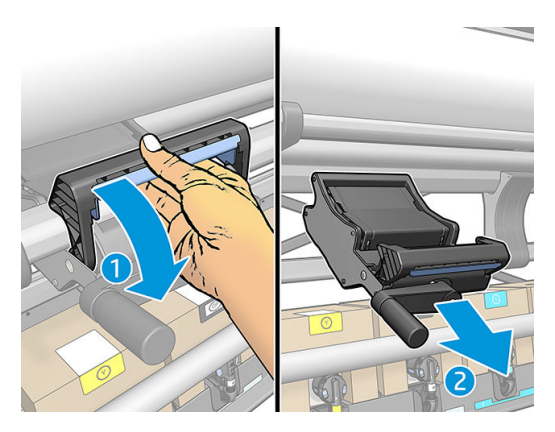

# Raccoglitore di inchiostro

Utilizzare il raccoglitore di inchiostro anziché la piastra nei seguenti casi:

- Se si desidera stampare su un supporto di stampa poroso. Vedere <u>Supporti di stampa porosi a pagina 51</u>.
- Se si desidera stampare sui bordi del supporto di stampa senza lasciare margini (stampa a pagina intera).

La piastra e il raccoglitore di inchiostro sono composti entrambi da due parti (sinistra e destra). Per installare il raccoglitore di inchiostro, sbloccare e rimuovere prima le due parti della piastra. Quindi mettere in posizione le due parti del raccoglitore di inchiostro.

Il raccoglitore di inchiostro è dotato di parti di consumo blu che è necessario fissare allo stesso. È possibile fissarle prima o dopo l'installazione del raccoglitore di inchiostro nella stampante, ma sempre prima di caricare qualunque supporto di stampa. Per fissare queste parti, inserirle verticalmente nel raccoglitore di inchiostro, quindi premere finché i due blocchi di ogni parte non scattano in posizione.

- SUGGERIMENTO: Con il raccoglitore di inchiostro, si consiglia di utilizzare il rullo di tensione. Vedere <u>Rullo di</u> <u>avvolgimento a pagina 75</u>.
- AVVERTENZA! Evitare le parti mobili. Maneggiare le parti fragili con cura. Si consiglia di indossare guanti.

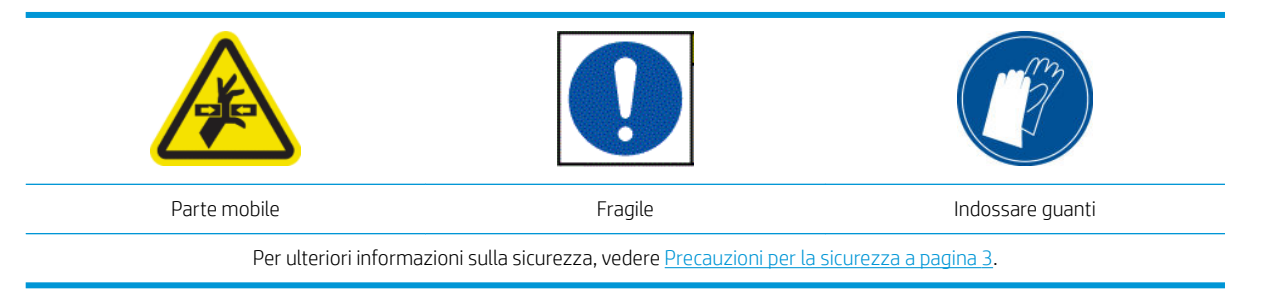

#### Installazione del raccoglitore di inchiostro

1. La piastra e il raccoglitore di inchiostro sono composti entrambi da due parti (sinistra e destra). Sbloccare la piastra mediante i due fermi blu, situati a sinistra e a destra della stampante.

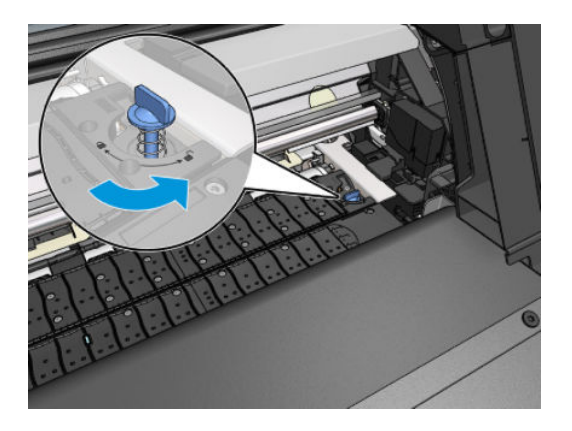

2. Rimuovere l'etichetta all'interno della piastra.

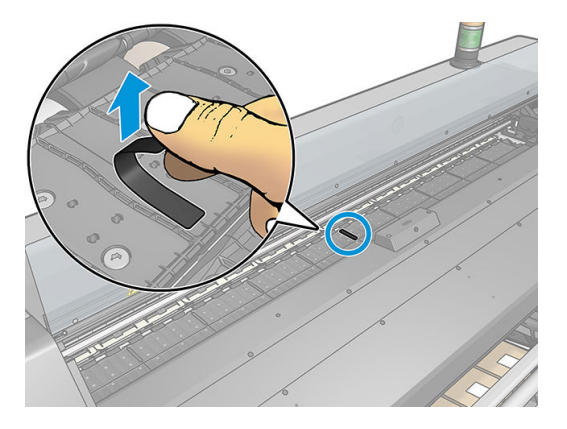

3. Rimuovere entrambe le parti della piastra nello stesso modo.

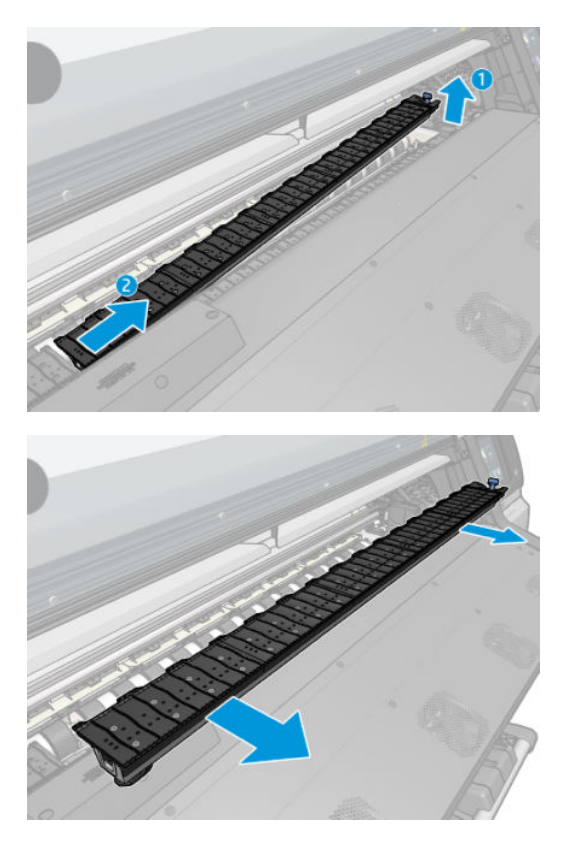

4. Posizionare le due parti del raccoglitore di inchiostro nella stampante.

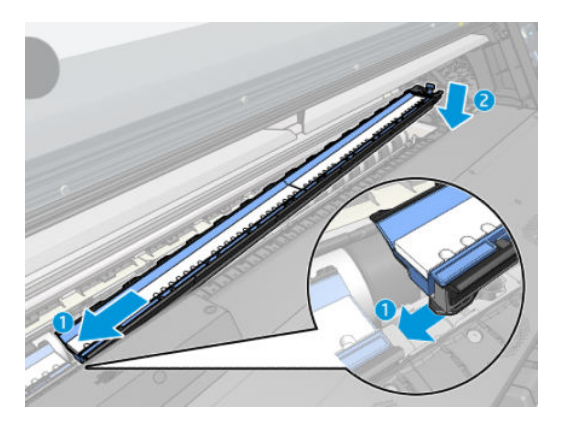

5. Assicurarsi che i fermi siano bloccati e che non siano presenti ostruzioni nel percorso di stampa.

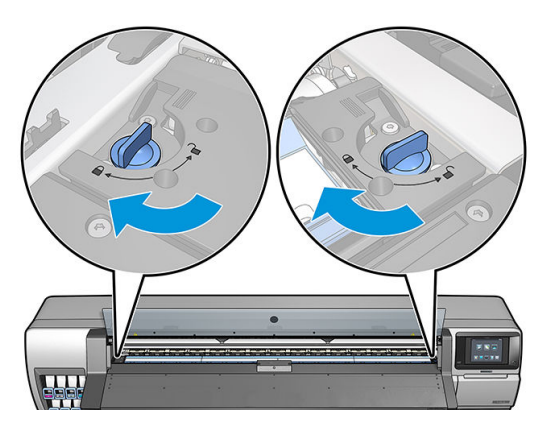

- 6. Installare la protezione della piastra di uscita.
  - **a.** Aprire lo sportello di essiccazione.

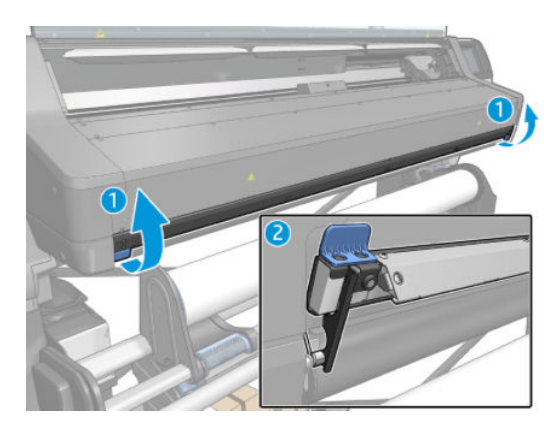

b. Inserire una protezione della piastra di uscita da un lato della piastra.

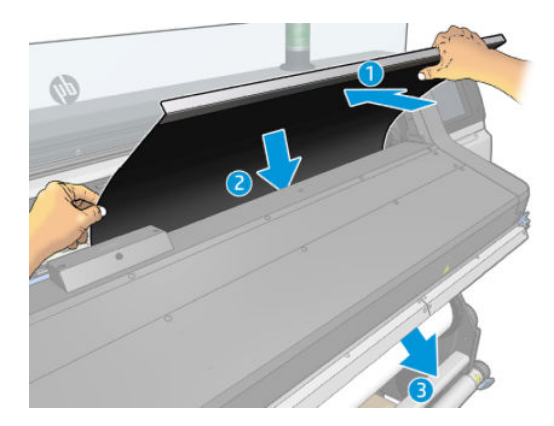

c. Inserire le linguette tra il pezzo di plastica e il metallo.

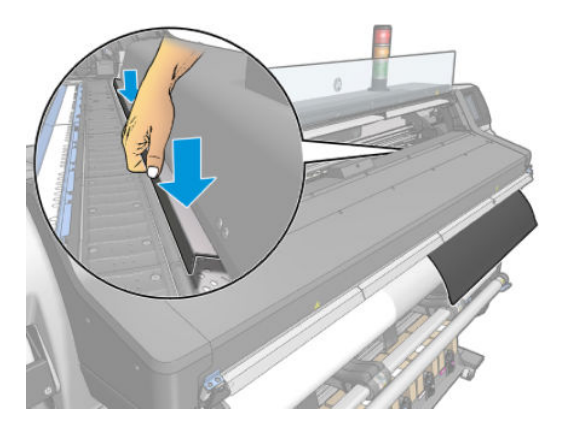

**d.** Verificare che la protezione della piastra sia dritta e posizionata correttamente.

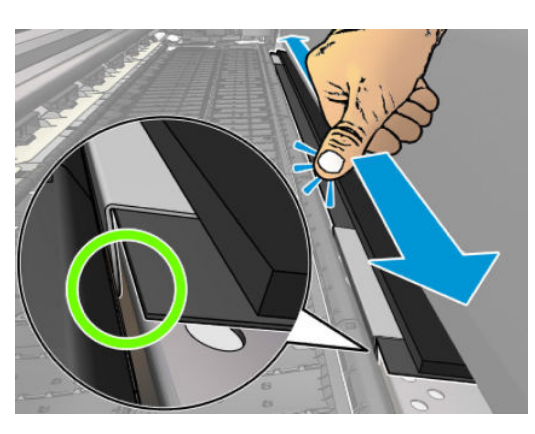

e. Ripetere la procedura per l'altro lato della piastra di uscita.

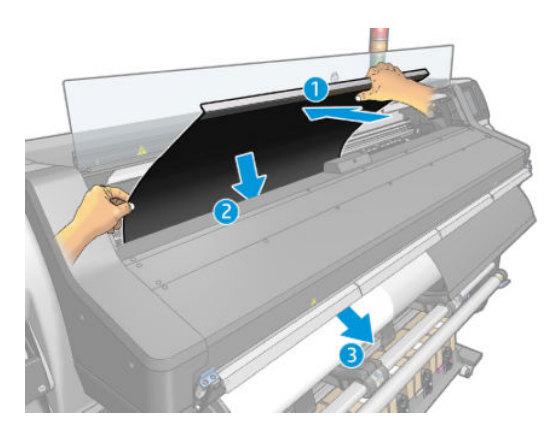

f. Fissare il velcro alla parte inferiore del sistema di essiccazione.

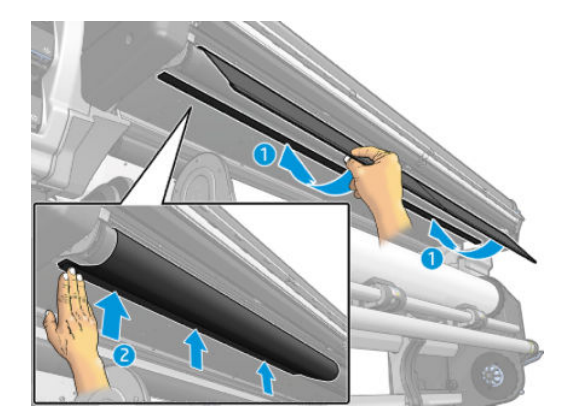

Seguire la stessa procedura per reinstallare la piastra quando richiesto.

Per reinstallare la piastra, attaccare una delle etichette nere fornite nel kit di manutenzione tra le due metà. Ciò impedirà sbavature di colore localizzate durante la stampa.

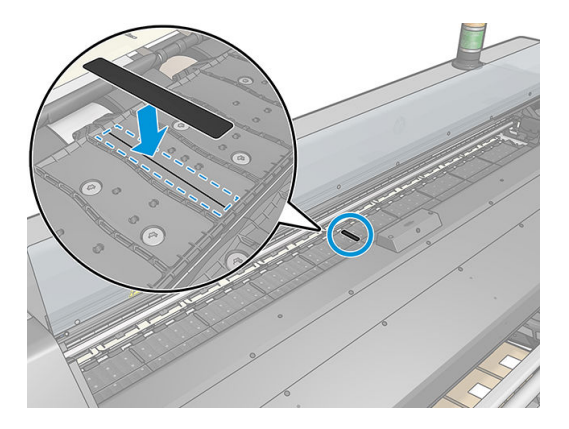

#### Sostituzione delle parti di consumo blu del raccoglitore di inchiostro

La lunghezza del supporto che è possibile stampare utilizzando le stesse parti di consumo blu del raccoglitore, dipende dalla porosità del supporto di stampa e dalla quantità di inchiostro utilizzato. Se durante la fase di stampa si nota che il supporto è sporco, interrompere la stampa e sostituire le parti di consumo del raccoglitore di inchiostro. La mancata esecuzione di questa operazione, potrebbe causare il malfunzionamento di alcune parti della stampante.

- 1. Si consiglia di indossare i guanti inclusi nel kit.
- 2. Premere entrambi i blocchi con i pollici e rimuovere le parti di consumo del raccoglitore di inchiostro sollevandole verticalmente dalla stampante.
- 3. Smaltire le parti di consumo sporche del raccoglitore di inchiostro.
- 4. Assicurarsi che il raccoglitore di inchiostro sia pulito. In caso contrario, pulirlo con un panno umido.

5. Posizionare le nuove parti di consumo del raccoglitore di inchiostro nella stampante inserendole verticalmente, partendo da destra. Quando i blocchi entrano in posizione, si udirà uno scatto (clic).

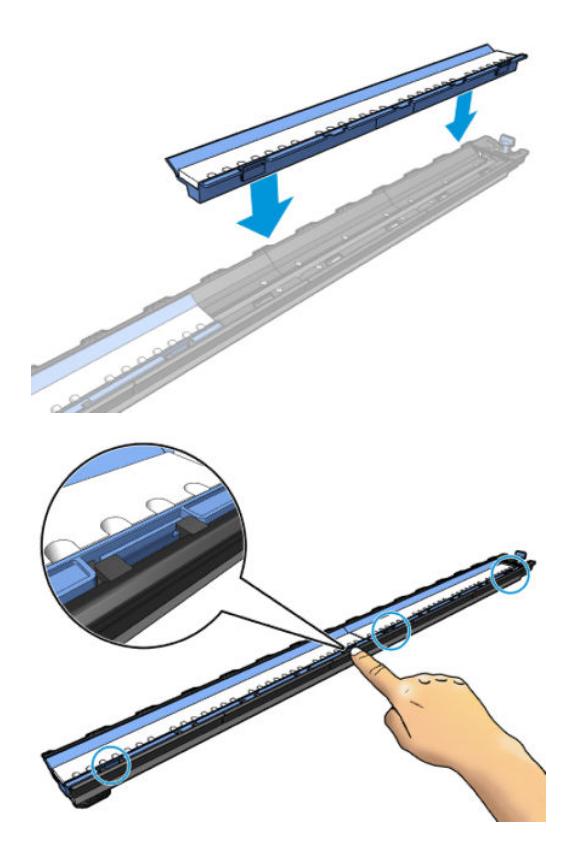

## Accessorio di caricamento

L'accessorio di caricamento è progettato per aiutare il caricamento dei supporti di stampa per striscioni/in tessuto/in rete. L'uso di questo accessorio è consigliato per il caricamento di tali supporti di stampa ma non è obbligatorio.

- NOTA: I supporti dei bordi possono essere utilizzati indipendentemente dall'impiego dell'accessorio di caricamento.
  - 1. Prima di caricare il supporto di stampa, selezionare la casella **Utilizza accessorio di caricamento** nella schermata Configurazione caricamento sul pannello frontale per ottenere la sequenza di caricamento corretta e scegliere le corrette impostazioni meccaniche per supporti di stampa sottili.

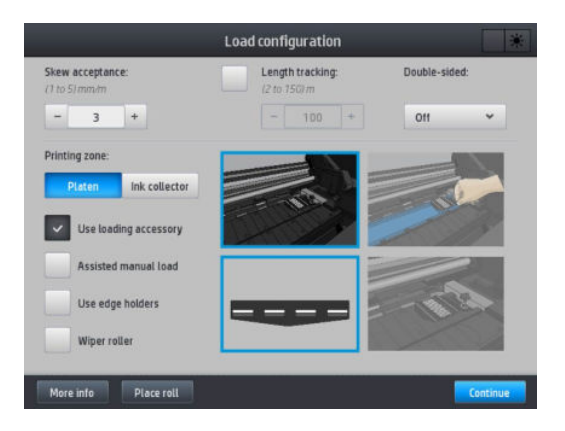
2. Appoggiare l'accessorio di caricamento del tessuto sul modulo di essiccazione.

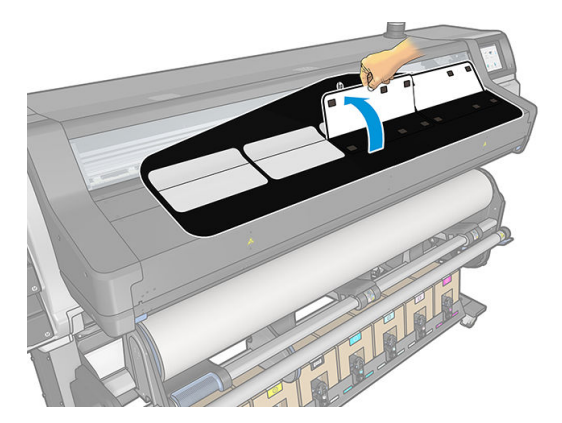

**3.** Tirare parte del supporto di stampa dal rotolo e posizionare il bordo iniziale sotto le linguette bianche magnetiche dell'accessorio di caricamento.

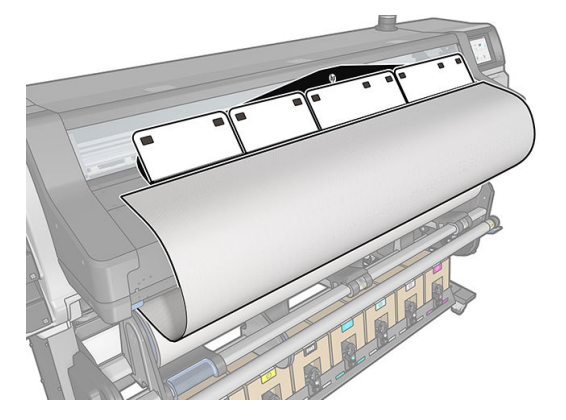

4. Spostare le alette bianche in modo che coprano il bordo iniziale del supporto di stampa. Le aree nere sono magnetiche e fanno aderire il supporto di stampa.

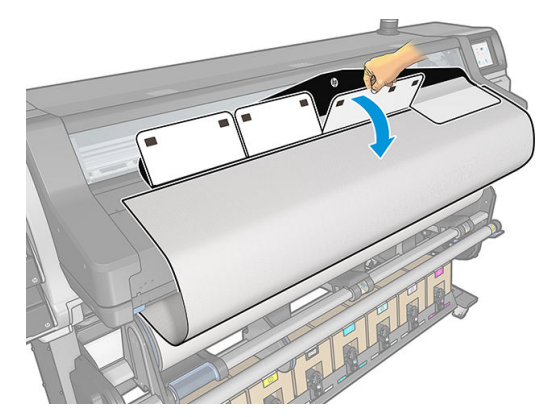

5. Inserire l'accessorio di caricamento nella sezione di ingresso del supporto di stampa.

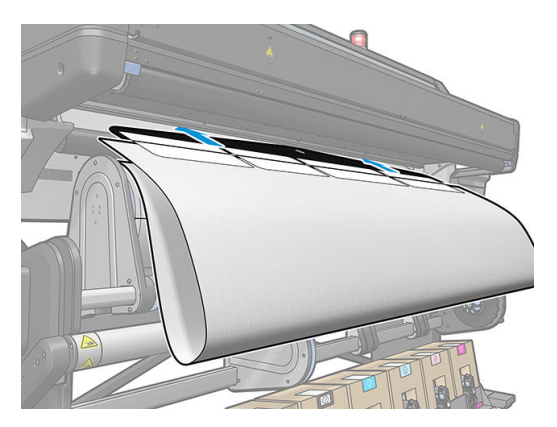

- 6. L'accessorio di caricamento passa attraverso il percorso del supporto di stampa della stampante con il supporto di stampa.
  - AVVERTENZA! Fare attenzione a non toccare la zona di stampa o la piastra in quanto potrebbero essere calde.

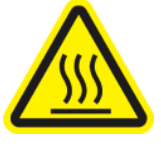

Rischio di ustioni

Per ulteriori informazioni sulla sicurezza, vedere <u>Precauzioni per la sicurezza a pagina 3</u>.

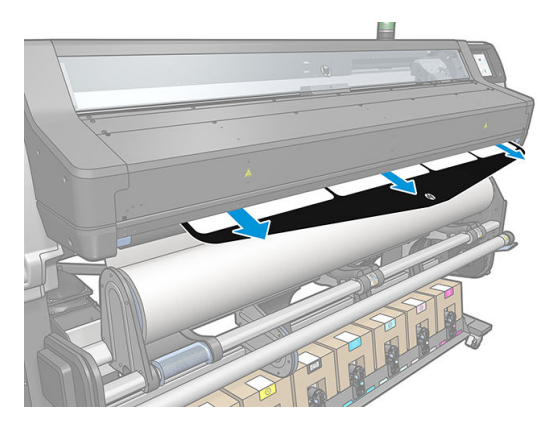

7. Selezionare la categoria e il nome del supporto di stampa che si sta caricando.

|                          |     | Select substrate category                 |            |
|--------------------------|-----|-------------------------------------------|------------|
| RECENTLY USED            |     | Generic Textile (Textile)                 | Selected 🛩 |
|                          |     | Generic Canvas&Coated Textile (Textile)   |            |
| SELF-ADHESIVE VINYL      | (6) | Generic Backlit Textile (Textile)         |            |
|                          | (5) | HP Light Fabric (Textile)                 |            |
| PVC BANNER               | (4) | Generic PVC Dual Side Banner (PVC Banner) |            |
| PP & PE FILM &<br>BANNER | (4) | Generic PVC Banner (PVC Banner)           |            |
| PET FILM                 | (3) |                                           |            |
| PAPER                    | (7) |                                           |            |
|                          |     |                                           | Continue   |

NOTA: È necessario selezionare lo stesso nome di supporto di stampa che si sta utilizzando nel software RIP.

SUGGERIMENTO: quando si caricano supporti di stampa molto sottili, selezionare sempre la categoria
Supporto per striscioni per ridurre al minimo la pressione dell'aspirazione applicata durante il caricamento;
quando si caricano supporti di stampa molto spessi, selezionare sempre la categoria Carta patinata HP
(nella categoria Carta) per aumentare al massimo la pressione dell'aspirazione. Dopo il caricamento e prima della stampa, dal pannello frontale selezionare il tipo di supporto di stampa corretto caricato: premere

l'icona , quindi Supporto di stampa > Modifica tipo supporto caric..

8. Dopo essere passato attraverso la stampante, l'accessorio di caricamento può essere rimosso manualmente.

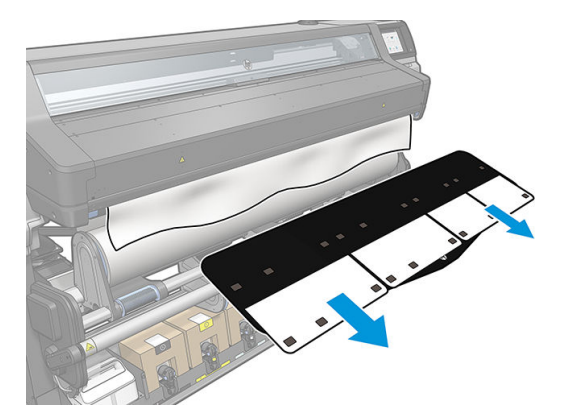

- **9.** La stampante non esegue il controllo del disallineamento quando si carica un supporto di stampa poroso o sottile con l'opzione dell'accessorio di caricamento selezionata. Attenersi alle istruzioni nella sezione <u>Caricamento di un rotolo sul rullo di tensione a pagina 75</u> per ridurre al minimo il disallineamento.
- **10.** Se si sta caricando un supporto di stampa trasparente senza bordi opachi, viene richiesto di immettere la larghezza del supporto di stampa e la distanza del bordo destro dalla piastra laterale della stampante (come indicato dal righello sulla parte anteriore del modulo di essiccazione).
- Se si è scelta la stampa fronte/retro e il lato B, sul pannello frontale potrebbe essere visualizzata una domanda nel caso in cui la stampante non trovi la linea di riferimento. Vedere <u>Stampa fronte/retro</u> <u>a pagina 83</u>.
- **12.** La stampante calibra l'avanzamento del supporto di stampa.
  - **WOTA:** Si consiglia di utilizzare il rullo di tensione. Tuttavia, l'utilizzo non è obbligatorio.

### Caricamento manuale guidato

Utilizzare la procedura di caricamento manuale guidato nei seguenti casi:

- Quando il supporto di stampa è insolitamente sottile o spesso.
- Il supporto di stampa ha bordi irregolari.
- I bordi del supporto di stampa tendono ad arricciarsi.
- Il lato di stampa del supporto è rivolto verso l'esterno.

In altri casi, si consiglia di utilizzare la normale procedura di caricamento. Vedere <u>Caricamento di un rotolo nella</u> <u>stampante a pagina 52</u>.

Per avviare la procedura di caricamento manuale guidato, è necessario che sul riavvolgitore del piano di rotazione sia stato caricato un rotolo.

La larghezza del supporto di stampa minima normale è di 584 mm (23 pollici). Per caricare supporti di stampa

con larghezza minima di 254 mm (10 pollici), dal pannello frontale premere l'icona 🔊 , quindi Supporto di

stampa > Opzioni gest. supporto stampa > Attiva supporto stretto. Con questa opzione, la qualità di stampa non è garantita.

1. Avviare la procedura di caricamento del supporto di stampa come di consueto (vedere <u>Caricamento di un</u> rotolo nella stampante a pagina 52), e assicurarsi di selezionare la casella **Caricamento manuale guidato** nella schermata Configurazione caricamento.

|                                   |                | Load configuration              | on         | *       |
|-----------------------------------|----------------|---------------------------------|------------|---------|
| Skew acceptan<br>(39 to 195) mits | ce:<br>In      | Length trackin<br>(8 to 492) ft | ng: Double | -sided: |
| - 118                             | +              | - 328                           | + 011      | *       |
| Printing zone:                    |                |                                 |            |         |
| Platen                            | Ink collector  |                                 |            |         |
| Use load                          | ding accessory |                                 |            |         |
| Assisted                          | f manual load  |                                 |            | 2       |
| Use edg                           | e holders      |                                 |            | 133     |
|                                   | llar           |                                 | 1          |         |

In alternativa, è possibile avviare il caricamento manuale dalla casella **Supporto di stampa** nella schermata del pannello frontale che è possibile visualizzare facendo scorrere il dito verso sinistra.

- 2. Inserire con cautela il bordo iniziale del supporto di stampa sopra il rullino di input, assicurandosi che il supporto di stampa rimanga teso durante il processo. Evitare di riavvolgere il supporto di stampa manualmente, a meno che sulla stampante non venga visualizzato un messaggio che richiede di eseguire tale operazione.
- 3. Continuare ad alimentare il supporto finché non raggiunge la piastra di stampa. Aprire lo sportello per far avanzare il supporto di stampa in modo che il bordo iniziale si trovi alla stessa altezza del rotolo del supporto di stampa. Allineare il bordo destro del supporto di stampa con il bordo destro del rotolo.

AVVERTENZA! Non toccare il modulo di essiccazione della stampante: la temperatura delle superfici interne potrebbe essere elevata. Fare inoltre attenzione ad evitare l'intrappolamento delle dita nel percorso del supporto di stampa.

| Rischio di ustioni                             | Rischio di intrappolamento delle dita                 |
|------------------------------------------------|-------------------------------------------------------|
| Per ulteriori informazioni sulla sicurezza, ve | dere <u>Precauzioni per la sicurezza a pagina 3</u> . |

- SUGGERIMENTO: Se il supporto di stampa utilizzato tende ad arricciarsi, continuare ad alimentarlo finché il bordo non fuoriesce dalla stampante. Si consiglia inoltre di utilizzare il rullo di tensione o di disattivare la taglierina dal pannello frontale se non lo si utilizza.
- 4. Selezionare la categoria e il nome del supporto di stampa che si sta caricando.

|                          |     | Select substrate category                          |
|--------------------------|-----|----------------------------------------------------|
| RECENTLY USED            |     | None of these, I'll create or search for it later. |
| 🛨 FAVORITES              |     | Generic Backlit PVC Banner                         |
| SELF-ADHESIVE VINYL      | (6) | Generic PVC Banner                                 |
|                          | (5) | Generic PVC Banner Vivid                           |
| PVC BANNER               | (4) | Generic PVC Dual Side Banner                       |
| PP & PE FILM &<br>BANNER | (4) |                                                    |
| PET FILM                 | (3) |                                                    |
| PAPER                    | (7) | Continue                                           |

La restante procedura di caricamento guidato è identica alla normale procedura di caricamento. Vedere <u>Caricamento di un rotolo nella stampante a pagina 52</u>.

### Supporti bordi

I supporti dei bordi sono progettati per impedire il sollevamento dei bordi del supporto di stampa mentre è in corso la stampa. Sono consigliati solo quando i bordi del supporto di stampa tendono a sollevarsi e toccare o danneggiare le testine di stampa. È possibile utilizzarli con la piastra o con il raccoglitore di inchiostro. Quando non in uso, conservarli all'esterno della stampante.

Se sono necessari spesso, possono essere riposti all'interno della stampante, a sinistra e a destra della piastra di stampa, per evitare inceppamenti del supporto di stampa quando si carica il supporto di stampa successivo.

NOTA: I supporti dei bordi si estendono per 7 mm oltre il bordo del supporto di stampa. Se si utilizzano i supporti dei bordi, nel software RIP è necessario impostare un margine minimo di 7 mm a sinistra e a destra; in caso contrario, la stampante potrebbe tentare di stampare sui supporti dei bordi.

Se si sceglie di utilizzarli, è necessario metterli in posizione quando richiesto nel pannello frontale (questo prompt viene visualizzato quando la casella **Utilizza supporti bordo** è stata selezionata). Aprire la finestra, collocare i supporti dei bordi, quindi chiudere la finestra.

I supporti dei bordi devono essere collocati sulla piastra in modo che si sovrappongano ai bordi destro e sinistro del supporto di stampa. Allineare la linea tratteggiata sul supporto del bordo al bordo laterale del supporto di stampa.

AVVERTENZA! Evitare le parti mobili. Maneggiare le parti fragili con cura. Si consiglia di indossare guanti.

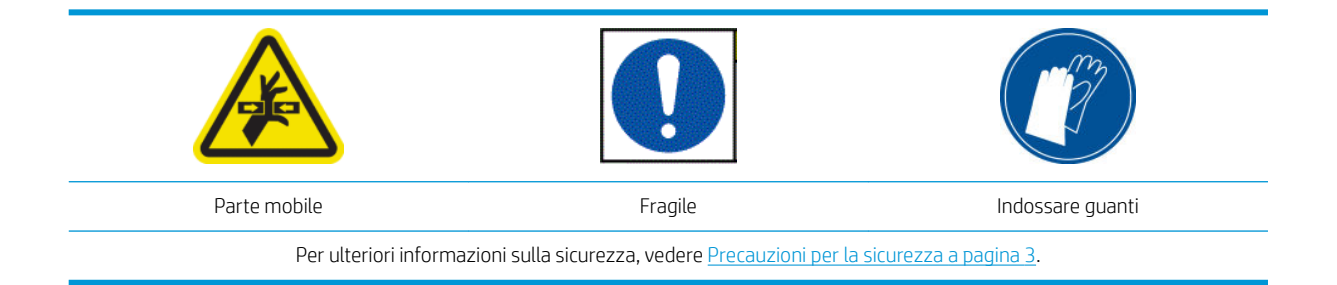

#### Posizionare i supporti dei bordi

1. Rimuovere il modulo della piastra o il raccoglitore di inchiostro da un lato della stampante.

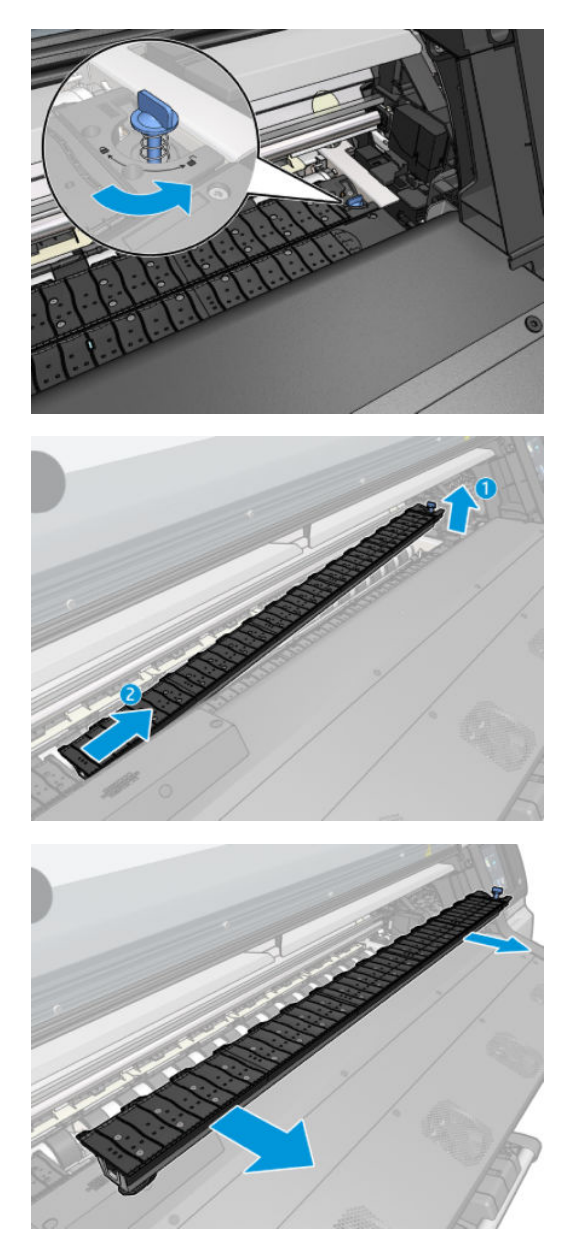

2. Far scorrere il supporto dei bordi sul modulo della piastra o sul raccoglitore di inchiostro, quindi regolarne la posizione verso le rispettive estremità sinistra e destra.

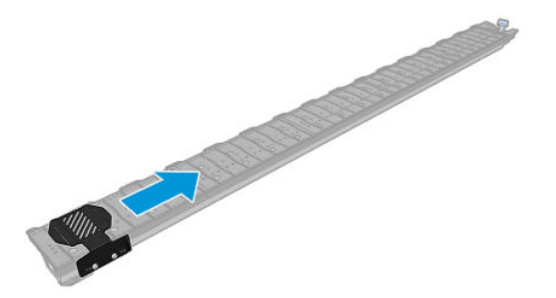

3. Reinserire il modulo della piastra o del raccoglitore di inchiostro con il supporto dei bordi in posizione.

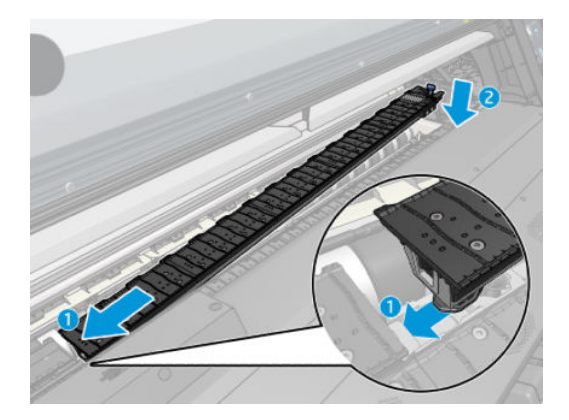

4. Ripetere l'operazione per l'altra parte del modulo della piastra o del raccoglitore di inchiostro.

#### Allineamento del supporto di stampa

Dopo aver caricato il supporto di stampa, allinearlo con la linea tratteggiata sul supporto dei bordi. Il disallineamento potrebbe causare un inceppamento del supporto di stampa oppure danneggiare il supporto o le testine di stampa.

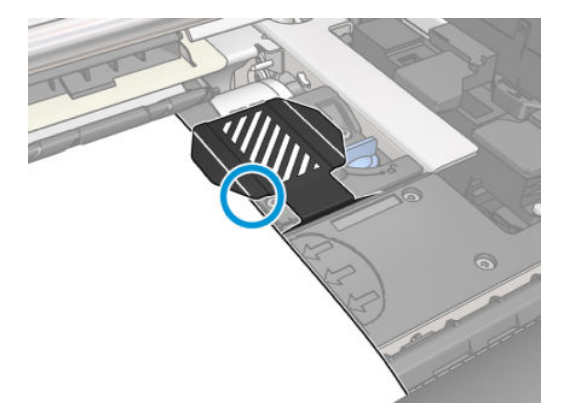

# Rimozione di un rotolo dalla stampante

1. Se durante la stampa si è utilizzato il rullo di tensione, rimuovere il rotolo stampato da quest'ultimo. Vedere Rimozione del rullo di tensione a pagina 79.

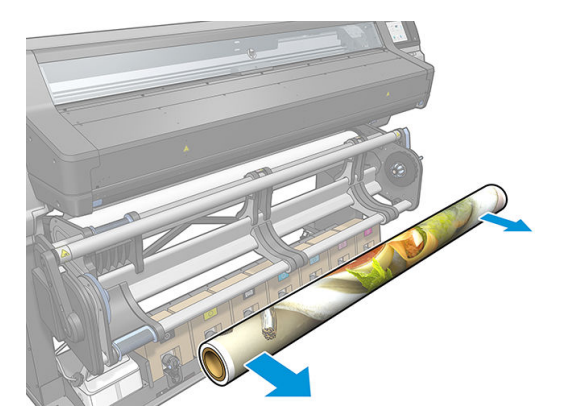

2. Ruotare il sistema di rotazione per poter accedere al rotolo di input.

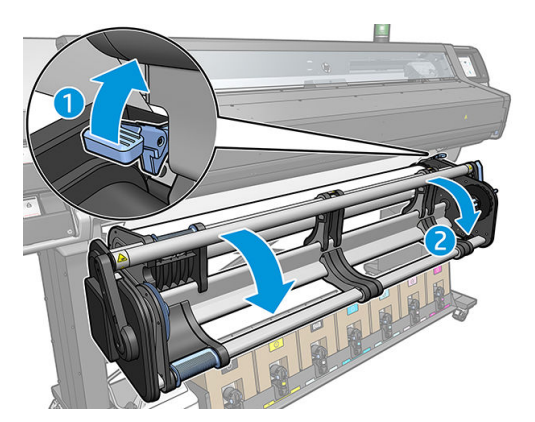

3. Sul pannello frontale della stampante, premere

In alternativa, è possibile premere l'icona , quindi Supporto di stampa > Rimuovi supporto di stampa.

quindi **Rimuovi**.

4. Se è stato attivato il monitoraggio della lunghezza del supporto di stampa, sul pannello frontale della stampante viene visualizzata la lunghezza residua in modo da poterne prendere nota per uso futuro. Vedere <u>Controllo lunghezza supporto di stampa a pagina 86</u>.

Premere **OK** per continuare.

- 5. Quando la stampante ha riavvolto il rotolo, rimuovere l'hub di sinistra dal rotolo.
- SUGGERIMENTO: Se il rotolo è pesante, utilizzare l'accessorio di sollevamento. Vedere <u>Accessorio di sollevamento a pagina 58</u>.

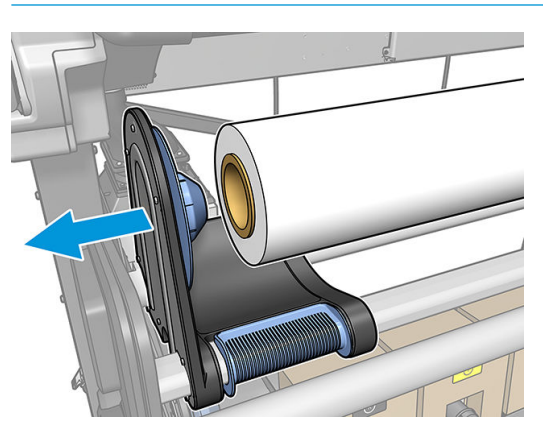

6. Rimuovere il rotolo dal mozzo di destra.

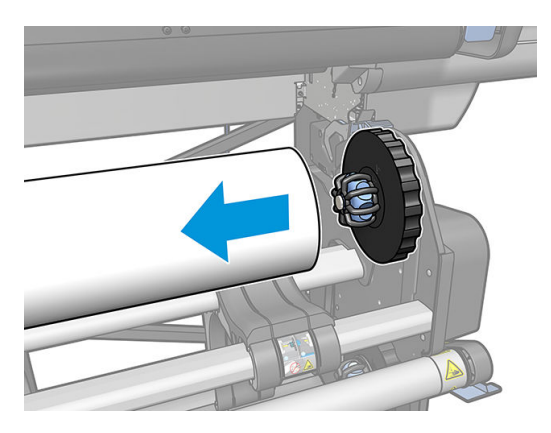

7. Rimuovere il supporto di stampa dal tavolo di caricamento.

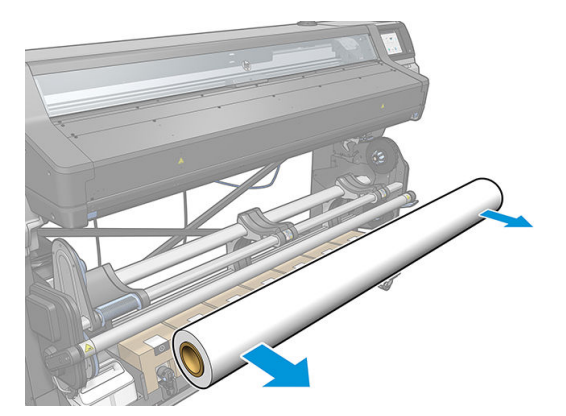

### Rullo di avvolgimento

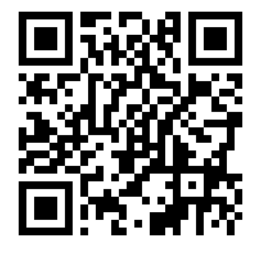

#### Barra di tensione

Se si utilizza il rullo di tensione, è necessario che il supporto di stampa sospeso venga tenuto verso il basso da una barra di tensione. È possibile spostare la barra di tensione tramite la leva del rullo di tensione oppure utilizzando le opzioni **Sposta carta** o **Riavvolgi carta** nel pannello frontale.

#### Caricamento di un rotolo sul rullo di tensione

NOTA: Il rullo di tensione si attiva dopo aver ruotato il sistema di rotazione e aver messo la barra di tensione nella sua posizione di esercizio.

MOTA: Chiudere lo sportello di essiccazione quando richiesto sul pannello frontale.

1. Caricare un'anima sul rullo di tensione. Inserirla prima sull'hub di destra.

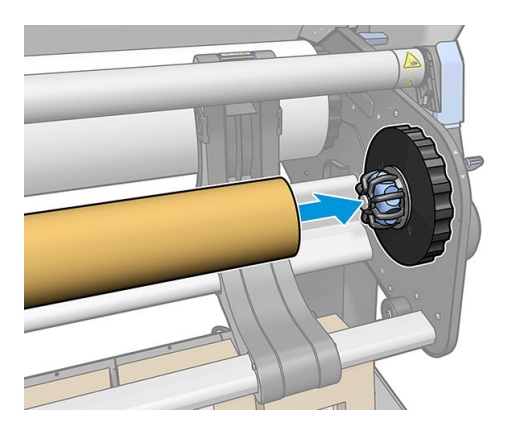

2. Inserire l'hub di sinistra nell'anima. Premere lateralmente per assicurarsi che sia saldamente inserita.

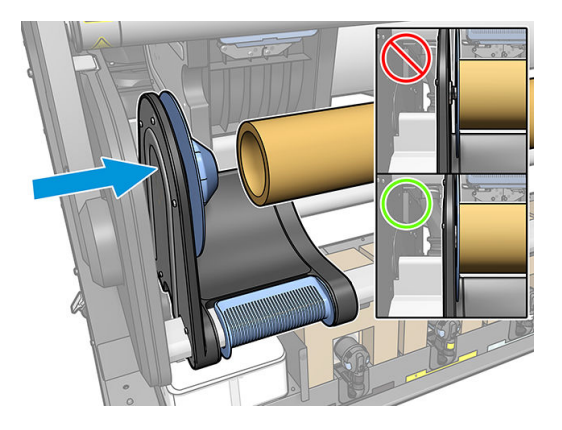

**3.** Far avanzare il supporto di stampa fino a quando non raggiunge l'anima del rullo di tensione. Assicurarsi che la barra di tensione si trovi in posizione posteriore.

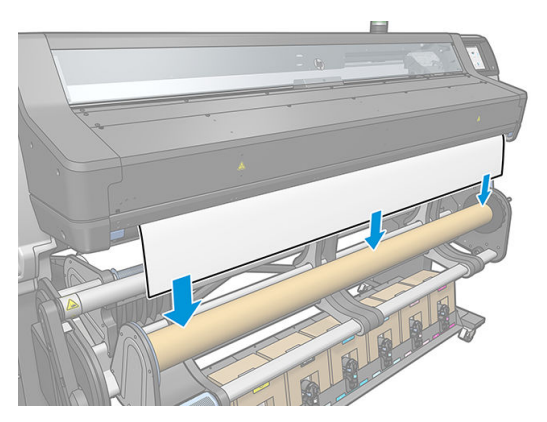

- 4. Raddrizzare il supporto di stampa tirando verso il basso la parte centrale del bordo iniziale. Non estrarre altro supporto di stampa dalla stampante.
- 5. Regolare la posizione dell'anima sul rullo di tensione per allinearla al supporto di stampa.

6. Utilizzare del nastro adesivo per fissare il bordo iniziale del supporto di stampa all'anima nel centro, quindi a entrambi i lati. Assicurarsi che il supporto di stampa sia diritto.

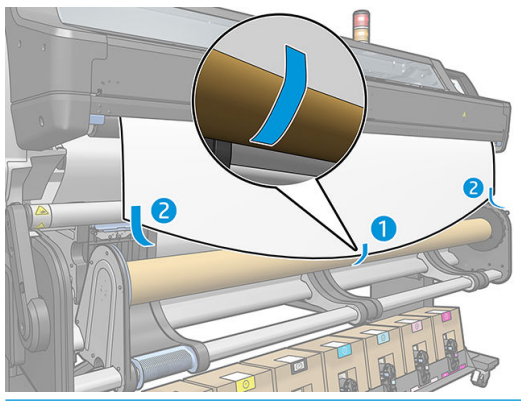

- NOTA: Posizionare il nastro a seconda di dove si desidera stampare le immagini, se verso l'interno o verso l'esterno.
- 7. Premere il pulsante sul pannello frontale per fare avanzare il supporto di stampa, creando un ciclo continuo.

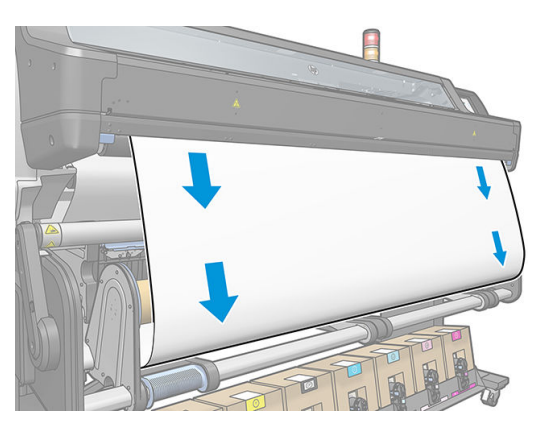

8. Spostare la leva blu sul motore del rullo di tensione per ruotare il rullo di un giro completo, facilitando il supporto del peso della barra di tensione.

Ruotare il rullo nella direzione corretta per stampare le immagini rivolte verso l'esterno o l'interno.

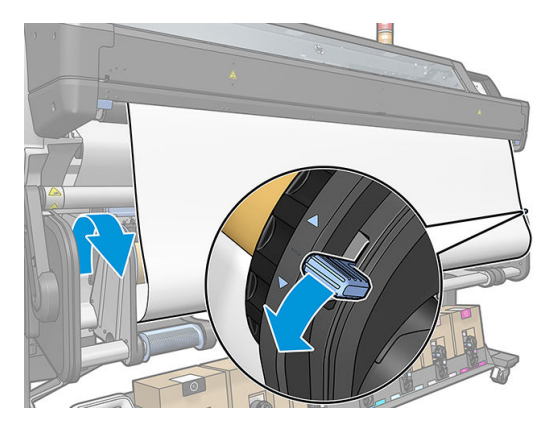

9. Premere nuovamente il pulsante sul pannello frontale per far avanzare il supporto.

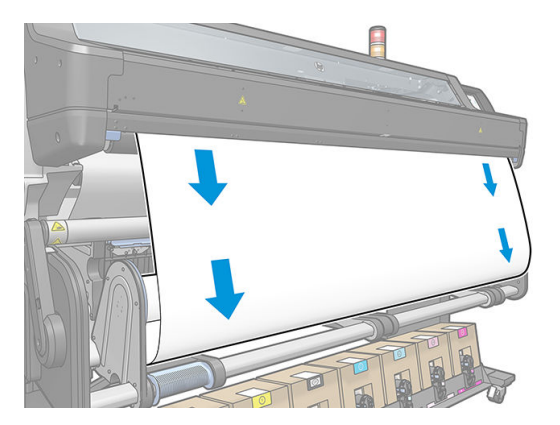

**10.** La direzione di avvolgimento segue quella della leva blu.

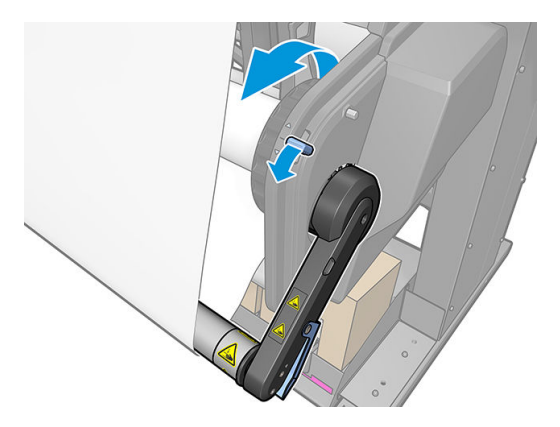

11. Abbassare delicatamente la barra di tensione, sbloccandola dalla posizione di attesa.

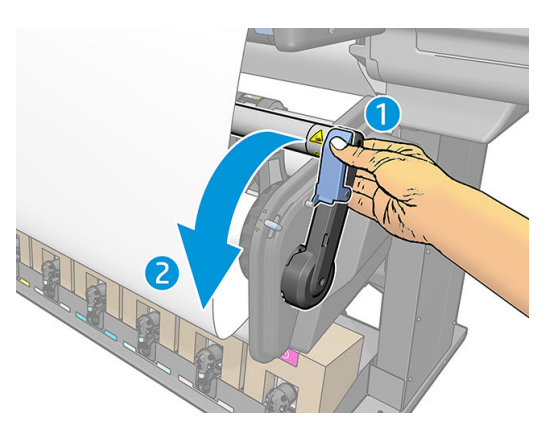

12. Nella figura seguente viene mostrato l'aspetto della stampante operativa. Man mano che il supporto di stampa viene alimentato dalla stampante, scende verso la barra di tensione e infine di nuovo verso il rullo di tensione.

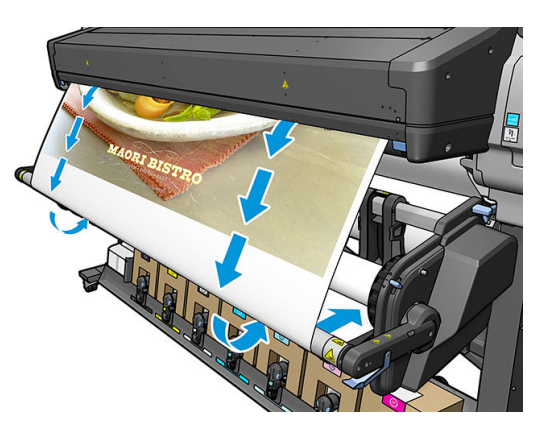

#### Rimozione del rullo di tensione

AVVERTENZA! Fare attenzione ad evitare l'intrappolamento delle dita.

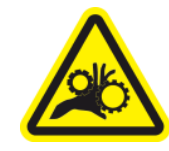

Rischio di intrappolamento delle dita

Per ulteriori informazioni sulla sicurezza, vedere <u>Precauzioni per la sicurezza a pagina 3</u>.

1. Sul pannello frontale della stampante, premere l'icona

quindi ..., e infine Rullo di tensione.

La stampante consente lo spostamento del supporto di stampa per facilitarne il taglio.

2. Rimuovere la barra di tensione, sollevandola verso la posizione di stallo.

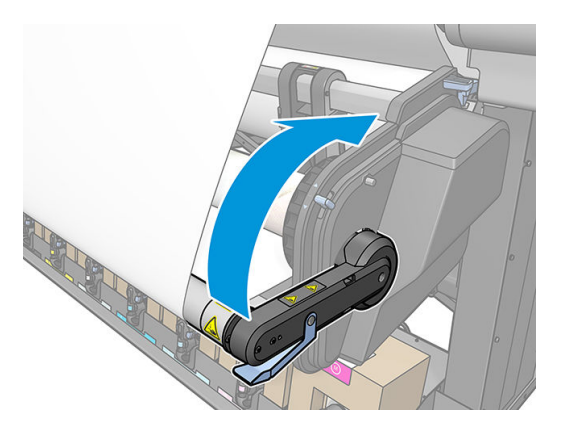

**3.** Usare la leva di avvolgimento blu sul motore del rullo di tensione per avvolgere il supporto di stampa in eccesso attorno al rullo di tensione.

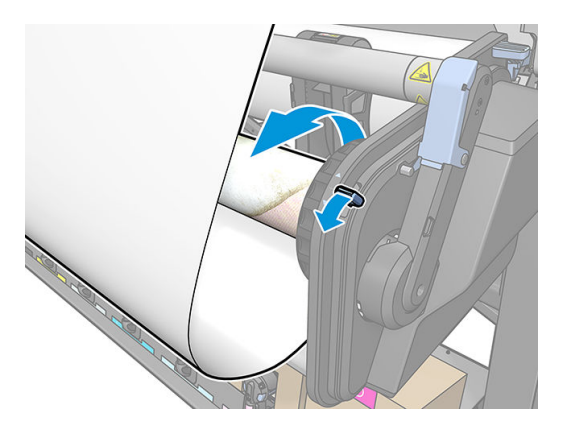

4. Tagliare il supporto di stampa con delle forbici.

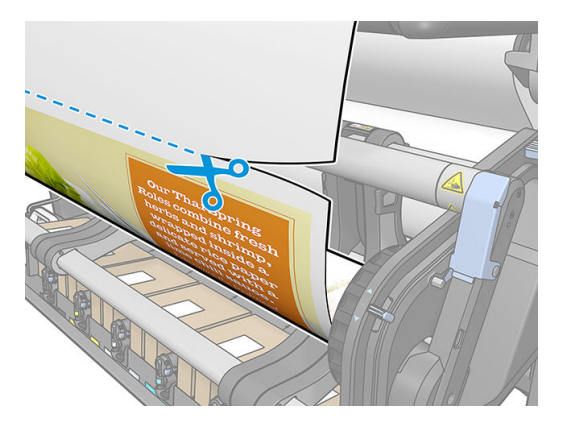

5. Tenendo il supporto di stampa, premere il pulsante di avvolgimento sul motore del rullo di tensione per avvolgere la parte restante del supporto di stampa sul rullo di tensione.

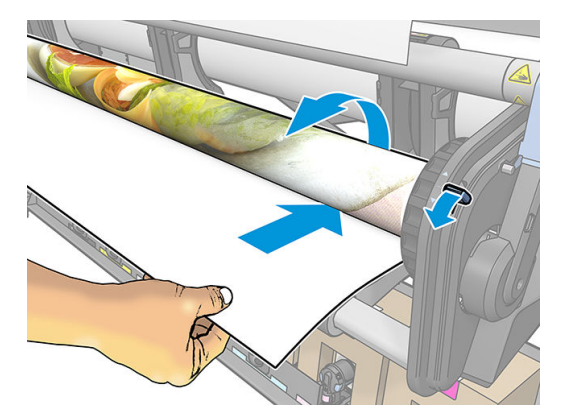

6. Rimuovere l'hub di sinistra dal rotolo appoggiando il rotolo sopra il tavolo.

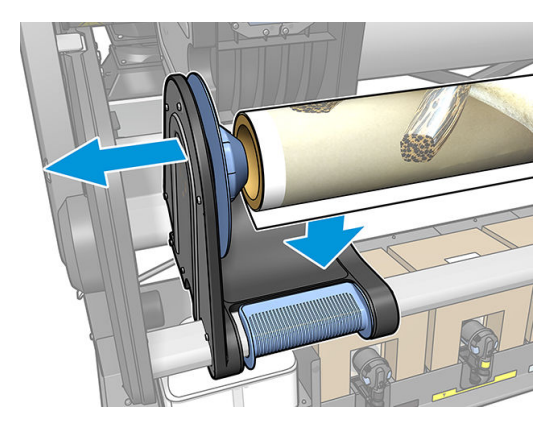

7. Rimuovere il rotolo dal mozzo di destra.

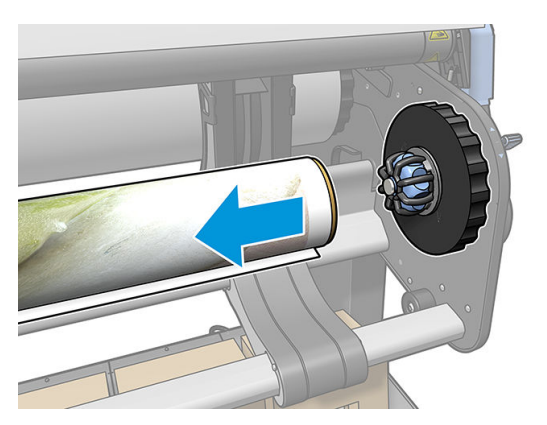

8. Rimuovere il rotolo dalla stampante.

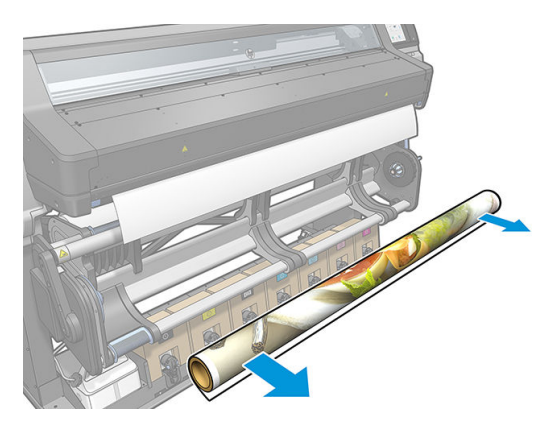

# Rullino di pulizia

Il rullino di pulizia è progettato per pulire la superficie stampabile di striscioni e vinili, al fine di migliorare la qualità della superficie prima della stampa.

#### Installazione

1. Prima di caricare il supporto di stampa, rimuovere il rullo di input nero liscio.

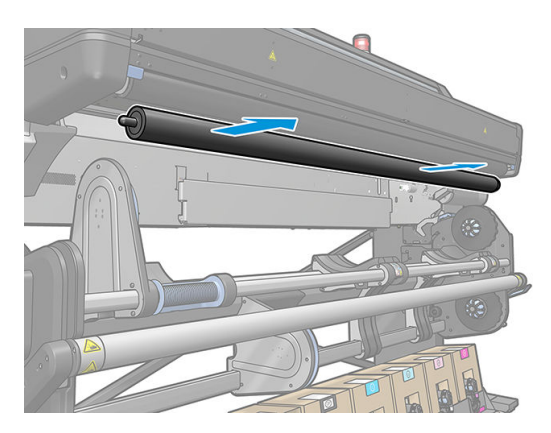

2. Inserire in posizione il rullino di pulizia, trattato con materiale espanso, con il sistema graduato sul lato destro.

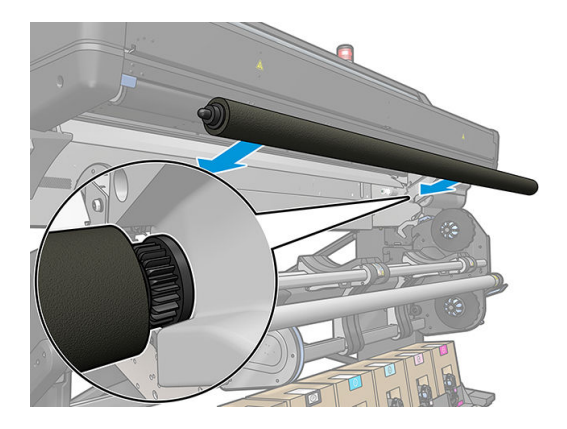

- 3. La stampante rileva che il rullino di pulizia è in uso e lo mostra disponibile nelle schermate Supporto di stampa e Caricamento. Viene inoltre visualizzata la lunghezza del supporto di stampa stampato utilizzando il rullino di pulizia.
- 4. Continuare con la consueta procedura di caricamento del supporto di stampa.

#### Suggerimenti

- Dopo il caricamento, non vengono puliti i primi 300 mm di supporto di stampa tra il rullino di pulizia e l'area di stampa. È possibile aggiungere tale distanza come margine superiore nel RIP, oppure spostare il supporto di stampa avanti o indietro dal menu **Supporto di stampa** per pulire tale area prima della stampa.
- Per ottenere le massime prestazioni dal rullino di pulizia, assicurarsi che il piano di rotazione sia nella posizione interna, in modo che il supporto di stampa sia in massimo contatto con il rullino di rotazione.
- Per alcuni supporti in vinile, è possibile ottimizzare le prestazioni aumentando la tensione di input a 30 N·m nelle impostazioni predefinite del supporto di stampa. Vedere <u>Modifica di un'impostazione predefinita di supporto di stampa a pagina 99</u>.
- Se la pulizia non è sufficientemente efficace, si consiglia di utilizzare una modalità di stampa più lenta o aggiungere dei ritardi tra i passaggi nelle impostazioni predefinite del supporto di stampa per consentire più passaggi del rullino per l'avanzamento del supporto di stampa.

#### Sostituzione

- La schiuma del rullino di pulizia non dura per sempre e deve essere sostituita dopo un utilizzo prolungato. La stampante tiene traccia della lunghezza del supporto di stampa pulito dal rullino e mostra un avviso quando è necessario sostituirlo.
- Estrarre il tappo all'estrema destra con l'ingranaggio dal vecchio rullino e inserire l'ingranaggio nell'unità di sostituzione.
- Azzerare quindi il contatore **Sostituire il rullino di pulizia** nel pannello frontale della stampante.

### Stampa fronte/retro

La stampante può essere utilizzata per stampare su entrambi i lati del supporto nel seguente modo.

NOTA: La stampa deve essere larga almeno 28 cm, in caso contrario la stampante non sarà in grado di rilevare la linea di riferimento durante la stampa del secondo lato.

#### Linee generali

1. Impostare la stampante o il software RIP in modo che la stampa venga eseguita su entrambi i lati.

La stampa fronte/retro può essere selezionata nel software RIP o dal pannello frontale della stampante. L'impostazione del software RIP ha la precedenza: se la stampa fronte/retro è esplicitamente attivata o disattivata nel software RIP, l'impostazione del pannello frontale viene ignorata.

- 2. La stampante stampa il contenuto che si desidera mostrare sul primo lato. Dopo ogni processo, la stampante stampa una linea di riferimento nera che viene utilizzata per allineare il processo corrispondente sul secondo lato.
- 3. Quando tutti i processi di stampa sul lato A sono terminati, tagliare e rimuovere il supporto di stampa.
- 4. Ricaricare il supporto di stampa singolo capovolto e iniziando dalla fine. La linea di riferimento che contrassegna la fine del primo lato deve essere rivolta verso il basso e vicina al bordo iniziale.
- 5. La stampante individua la linea di riferimento e la utilizza per avviare la stampa del secondo lato nella posizione corretta.
- NOTA: Se si tenta di spostare il supporto di stampa durante la stampa fronte/retro, il pannello frontale visualizza un messaggio in cui viene richiesto di confermare l'operazione, perché movimenti di questo tipo impediscono il corretto allineamento tra i due lati.

#### Dettagli sulla stampa fronte/retro

- 1. Caricare normalmente il supporto di stampa in uso.
- 2. Facoltativamente, selezionare il lato da stampare dal menu Fronte/Retro della schermata Configurazione caricamento.

Se il software RIP supporta la stampa fronte/retro, selezionare l'opzione di stampa fronte/retro nel software RIP.

- NOTA: La taglierina automatica e il margine superiore/inferiore aggiuntivo sono entrambi disattivati durante la stampa fronte/retro.
- 3. Inviare uno o più processi da stampare sul primo lato. Prima di stampare il primo processo, la stampante potrebbe far avanzare il supporto di stampa di circa 0,5 m per consentire la completa asciugatura del secondo lato. Dopo ogni processo, la stampante stampa una linea di riferimento nera che viene utilizzata per allineare il processo corrispondente sul secondo lato.

NOTA: La possibilità di disallineamento visibile tra i due lati aumenta con la lunghezza del processo. Per questo motivo, per la stampa fronte/retro si consiglia di non stampare processi singoli più lunghi di 3 m. Un disallineamento visibile può essere anche causato da una asimmetria.

4. Al termine di tutti i processi di stampa del lato A, far avanzare leggermente il supporto di stampa premendo

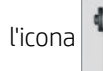

dal pannello frontale, quindi Sposta supporto.

- Se si prevede di collegare il supporto di stampa al rullo di tensione prima di stampare il secondo lato, far avanzare il supporto di stampa a sufficienza.
- Se si prevede di collegare il supporto di stampa al rullo di tensione durante la stampa del secondo lato, far avanzare il supporto di stampa di circa 10 cm.
- 5. Tagliare il supporto di stampa manualmente o dal pannello frontale premendo l'icona , quindi

**Taglia**. Prima di tagliare, verificare che la lunghezza totale del supporto di stampa sia superiore a 2 m, in caso contrario potrebbe non essere possibile caricarlo correttamente.

NOTA: Il comando Taglia non verrà eseguito se la taglierina è disattivata: ovvero, se l'opzione Taglierina da Supporto di stampa > Opzioni gest. supporto stampa > Taglierina è impostata su Disattiva.

6. Premere l'icona

Ф, с

, quindi **Rimozione supp. stampa**.

- 7. Ricaricare il supporto di stampa con il lato stampato rivolto verso l'alto durante l'inserimento nella stampante e con la linea di riferimento accanto al bordo iniziale. Se necessario, ricaricare il supporto finché il disallineamento rilevato dalla stampante è inferiore a 1 mm/m.
- SUGGERIMENTO: benché non sia strettamente necessario, potrebbe risultare più rapido utilizzare la procedura di caricamento manuale come approssimazione iniziale, quindi lasciare che la stampante rilevi la linea di riferimento in modo più accurato. Vedere <u>Caricamento manuale guidato a pagina 70</u>. Se si utilizza soltanto la procedura di caricamento automatico, potrebbe trascorrere un po' di tempo prima che la stampante rilevi la linea di riferimento.
- 8. Dal menu Fronte/retro della schermata Configurazione caricamento, selezionare il lato B affinché la stampante effettui la ricerca della linea nera di riferimento una volta caricato il supporto di stampa.

NOTA: Se il rilevamento automatico della linea di riferimento è disattivato, la ricerca automatica è disabilitata e verrà richiesto di trovare la posizione corretta manualmente.

9. La stampante cerca la linea di riferimento sul supporto di stampa. Se non riesce a individuarla, sul pannello frontale viene visualizzato un messaggio che chiede di spostare il supporto di stampa utilizzando i tasti Riavvolgi supporto di stampa e Avanza supporto finché la linea di riferimento non è allineata alla linea permanente sulla piastra. Potrebbe risultare utile contrassegnare la posizione in cui si trova la linea di riferimento sull'altro lato del supporto di stampa.

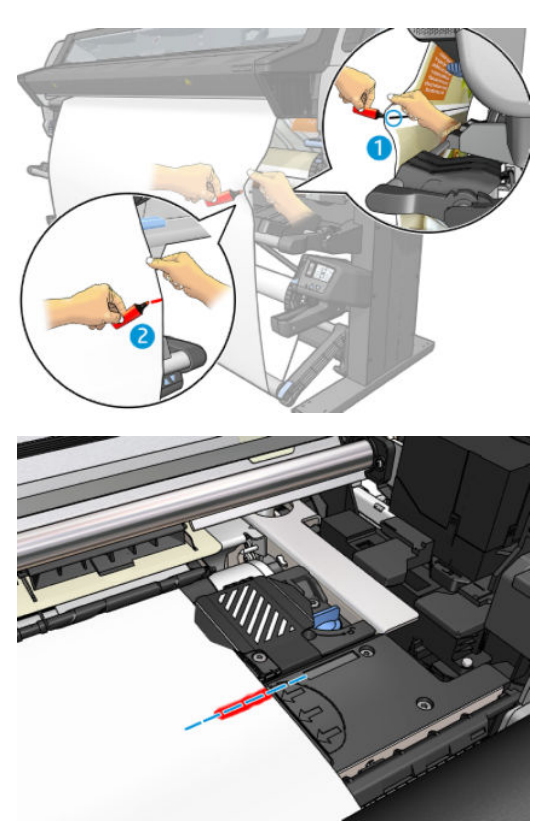

# Visualizzazione di informazioni sul supporto di stampa

Nella schermata iniziale del pannello frontale, premere

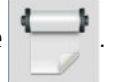

Quando viene caricato un supporto di stampa, sul pannello frontale vengono visualizzate le seguenti informazioni.

#### Sezione del supporto di stampa

- Il tipo di supporto di stampa
- Il nome del supporto di stampa
- La larghezza del supporto di stampa in millimetri (calcolata dalla stampante)
- La lunghezza rimanente del supporto di stampa, se nota, e se il monitoraggio della lunghezza è impostato su **Manuale** nella schermata di configurazione del caricamento
- Se è stata selezionata la modalità di stampa fronte/retro
- Lo stato di calibrazione del colore e un pulsante per avviare la calibrazione del colore

#### Sezione accessori

- La zona di stampa (piastra o raccoglitore di inchiostro)
- Lo stato del rullino di pulizia
  - **Pronto**: il rullino di pulizia è stato caricato ed è pronto per l'uso.
  - Sostituzione consigliata: il rullino di pulizia è stato caricato ma ha superato la durata prevista: più di 1800 m stampati. Potrebbe non funzionare correttamente.
  - **Non presente**: il rullino di pulizia non è installato.
- Metri/pollici stampati con il rullino di pulizia

Il pulsante Altre operazioni consente di avviare le seguenti operazioni:

- Sostituzione del rullino di pulizia
- Istruzioni rullo tensione

Se non è caricato alcun supporto di stampa, viene visualizzato il messaggio Supporto di stampa esaurito.

Le stesse informazioni vengono visualizzate nella pagina Materiali di consumo dell'Embedded Web Server.

#### Modifica della larghezza del supporto di stampa e della posizione del bordo destro

Se i bordi del supporto di stampa non vengono correttamente identificati dalla stampante, è possibile modificarli dal pannello frontale premendo l'icona , quindi Supporto di stampa > Opzioni gest. supporto stampa >

Larghezza supporto di stampa.

SUGGERIMENTO: Tenere presente che il rilevamento automatico del bordo non verrà più eseguito fino al successivo caricamento del supporto di stampa.

### Controllo lunghezza supporto di stampa

La funzione di monitoraggio della lunghezza del supporto di stampa consente di rilevare il supporto di stampa residuo sul rotolo.

- 1. Quando il rotolo viene caricato per la prima volta nella stampante, nella schermata Configurazione caricamento è possibile immettere la lunghezza del rotolo del supporto di stampa. In questo modo, viene controllata la quantità di supporto di stampa che viene successivamente utilizzata.
- 2. Quando il supporto di stampa viene rimosso, sul pannello frontale viene visualizzata la quantità residua in modo da poterne prendere nota per uso futuro.

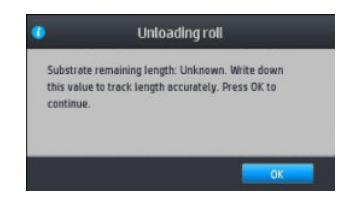

# Taglio del supporto di stampa

Questa opzione è disponibile dal pannello frontale della stampante: Se si preme l'icona

🥈 e quindi l'icona

delle forbici, il supporto di stampa viene fatto avanzare di 150 cm e quindi tagliato.

NOTA: Se la taglierina è disattivata ( , quindi **Opzioni gest. supporto stampa > Taglierina > Disattiva**), la

stampante consente l'avanzamento del supporto di stampa senza tagliarlo.

NOTA: Il taglio di alcuni striscioni e tessuti non è consentito.

#### Bypass sic. avvio processo

La modalità di avvio processo in sicurezza è attivata per impostazione predefinita in modo che il bordo iniziale

non si blocchi sotto il sistema di essiccazione. Per disattivarla (opzione non consigliata), premere l'icona

#### quindi Supporto di stampa > Opzioni gest. supporto stampa > Bypass sic. avvio proc..

Se si utilizza il rullo di tensione, la modalità di sicurezza di avvio del processo viene disattivata automaticamente per aumentare la produttività.

La modalità di sicurezza di avvio del processo fa avanzare il bordo iniziale di alcune categorie di supporto di stampa fino a raggiungere l'estremità del modulo di essiccazione dopo il caricamento e il taglio. Disattivando la modalità di avvio di sicurezza del processo per questi supporti di stampa, la stampa verrà eseguita con gli stessi margini degli altri supporti di stampa.

### Conservazione del supporto di stampa

Di seguito vengono forniti alcuni suggerimenti per la conservazione del supporto di stampa:

- Conservare sempre i rotoli non utilizzati nell'involucro di plastica per evitare che scolorino e si impolverino. Riavvolgere parzialmente i rotoli utilizzati se non vengono più utilizzati.
- Non impilare i rotoli.
- Disimballare tutti i supporti di stampa almeno 24 ore prima della stampa in modo da consentire al supporto di stampa di adattarsi alle condizioni ambientali della stanza.
- Afferrare la pellicola o il supporto di stampa lucido dai bordi oppure indossare guanti di cotone. Leggere tracce di sebo possono infatti essere trasferite sul supporto di stampa, lasciando impronte digitali.
- Assicurarsi che il supporto di stampa sia arrotolato saldamente sul rotolo durante le procedure di caricamento e rimozione. Se la carta comincia a srotolarsi, risulterà difficile da gestire.

#### Supporto di stampa non caricato correttamente

Di seguito vengono riportati alcuni suggerimenti qualora non si riesca a caricare il supporto di stampa.

- Leggere di nuovo le istruzioni di caricamento e seguirle attentamente. Vedere <u>Gestione del supporto di</u> stampa e risoluzione dei problemi a pagina 42.
- Quando si carica un supporto di stampa in tessuto, ricordarsi di utilizzare l'accessorio di caricamento e selezionare **Utilizza accessorio di caricamento** nella schermata di configurazione.
- Se il caricamento automatico non viene eseguito correttamente, utilizzare la procedura di caricamento manuale guidato.

- Il supporto di stampa potrebbe essere stato caricato obliquo, di traverso o posizionato in modo errato. Assicurarsi che il bordo destro del supporto di stampa sia allineato con il rotolo sul modulo di input.
- Il supporto di stampa potrebbe essere spiegazzato o deformato oppure presentare bordi irregolari. Vedere <u>Supporto di stampa deformato o con arricciature a pagina 91</u>.
- Se il supporto di stampa si inceppa nel relativo percorso verso la piastra, il bordo superiore del supporto stesso potrebbe non essere perfettamente diritto o pulito. Rimuovere i primi 2 cm (1 pollice) di supporto di stampa dal rotolo e riprovare. Potrebbe essere necessario eseguire questa operazione anche con un nuovo rotolo di supporto di stampa.

#### Supporto di stampa non posizionato correttamente

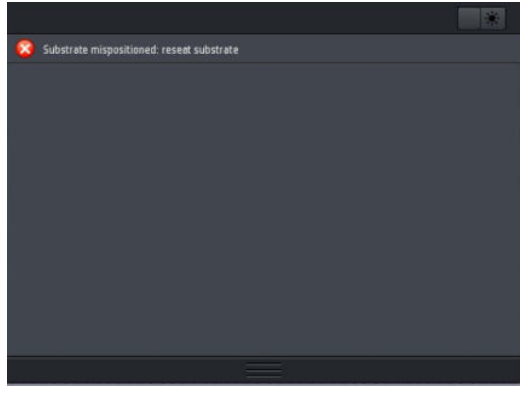

Se sul pannello frontale si visualizza il messaggio riportato sopra, procedere come segue:

- 1. Premere l'icona , quindi Supporto di stampa > Rilascia supporto di stampa.
- 2. Fare avanzare il supporto di stampa fino a quando non si blocca davanti alla stampante e allineare il bordo destro con il rotolo di input.
- 3. Premere OK.

#### Supporto di stampa inceppato

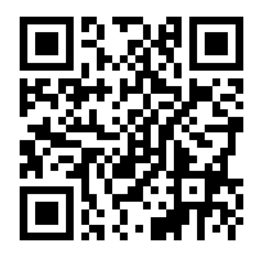

In presenza di un inceppamento del supporto di stampa, sul pannello frontale viene in genere visualizzato il messaggio **Probab. incep. supp. stampa** con un codice di errore fra i vari disponibili (vedere <u>Codici di errore sul</u> <u>pannello frontale a pagina 187</u>).

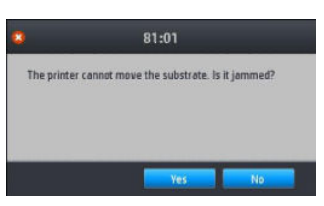

Se si sta cercando di caricare un supporto di stampa molto sottile, molto spesso o in tessuto, è opportuno attenersi alla speciale procedura per il caricamento di tali supporti. Vedere <u>Accessorio di caricamento</u> <u>a pagina 66</u>.

#### Controllo del percorso del supporto di stampa

Questo problema si verifica quando si termina un rotolo e la parte finale del rotolo rimane incastrata nel cartoncino. Se ciò avviene, tagliare l'estremità del rotolo rimuovendola dall'anima in cartone. Quindi, fare avanzare il supporto di stampa nella stampante e caricare un nuovo rotolo.

In caso contrario:

- 1. Spegnere la stampante dal pannello frontale, quindi spegnere l'interruttore di alimentazione posto sul retro.
- 2. Aprire lo sportello della stampante.

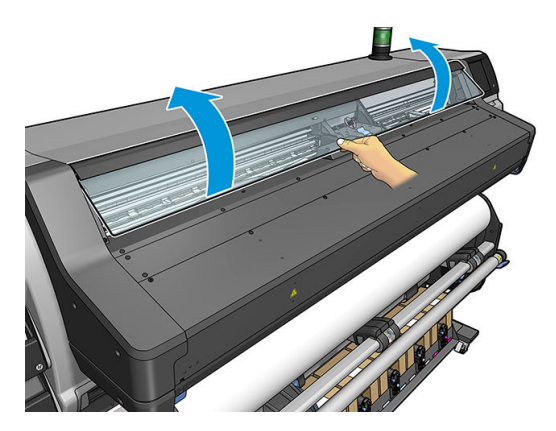

- 3. Tagliare il supporto di stampa nel punto di ingresso nella stampante, quindi riavvolgere il rotolo di input.
- 4. Spostare il carrello delle testine.

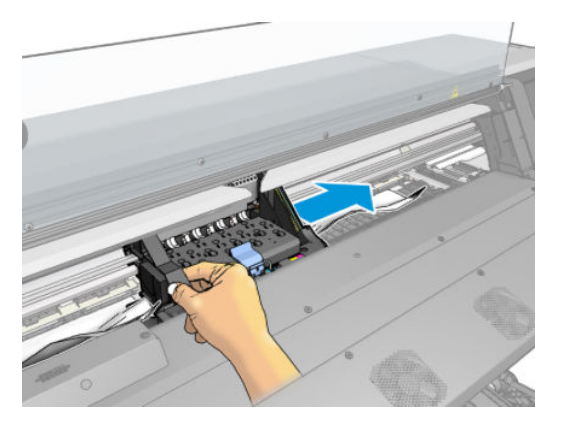

5. Rimuovere con cautela quanto più supporto di stampa inceppato possibile dalla parte superiore della stampante. Tagliare il supporto di stampa, se necessario. I rulli di presa devono essere sollevati per semplificare l'eliminazione dell'inceppamento. Se ciò non avviene, riavviare la stampante con la finestra aperta per forzare il movimento del rullo di presa e il rilascio del supporto di stampa.

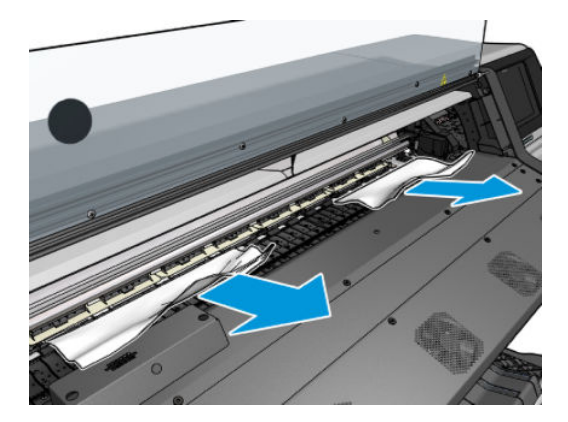

ATTENZIONE: Cercare di evitare di estrarre il supporto di stampa dal percorso di alimentazione per non invertire la direzione normale del movimento e causare eventuali danni ai componenti della stampante.

AVVERTENZA! Non toccare il modulo di essiccazione della stampante in quanto potrebbe essere caldo.

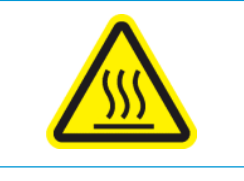

Rischio di ustioni

Per ulteriori informazioni sulla sicurezza, vedere <u>Precauzioni per la sicurezza a pagina 3</u>.

- 6. Verificare che sia stato estratto tutto il supporto di stampa dalla stampante. In particolar modo, controllare dentro e sotto il modulo di essiccazione, e nel percorso del supporto di stampa.
- 7. Chiudere la finestra.
- 8. Accendere la stampante.
- 9. Ricaricare il rotolo.
- **10.** Se nella stampante sono ancora presenti frammenti di supporto di stampa che causano ostruzioni, sarà possibile rimuoverli caricando nella stampante un tipo di supporto di stampa rigido.
- **11.** Se in seguito a un inceppamento della carta si verificano problemi legati alla qualità di stampa, provare a riallineare le testine di stampa. Vedere <u>Allineamento delle testine di stampa a pagina 152</u>.

#### Come evitare inceppamenti del supporto durante la stampa

Gli inceppamenti del supporto di stampa possono essere dovuti al caricamento del supporto stesso non allineato: in questo caso, non ignorare il messaggio di avviso visualizzato durante il processo di caricamento.

Gli inceppamenti possono anche essere dovuti a un'aspirazione insufficiente nella zona di stampa. Se si decide di aumentare l'aspirazione, non superare i seguenti limiti: 20 mm H<sub>2</sub>0 per gli striscioni, 50 mm H<sub>2</sub>0 per altri gruppi di supporti.

Se gli inceppamenti si verificano soltanto all'inizio di una stampa, provare ad attenersi ai seguenti suggerimenti.

- Disattivare la taglierina automatica.
- Dal pannello frontale, premere l'icona

, quindi Opzioni gest. supporto stampa > Margine inf.

**aggiunt.** e **Margine sup. aggiunt.** Impostare entrambi i margini a 100 mm. Se ciò non è sufficiente, provare valori più alti.

- Aumentare il livello di aspirazione a incrementi di 10 mm H<sub>2</sub>O. Non superare i seguenti limiti: 20 mm H<sub>2</sub>O per gli striscioni, 50 mm H<sub>2</sub>O per altri gruppi di supporti.
- Aumentare il numero di passaggi.
- Assicurarsi che il supporto di stampa venga immagazzinato nello stesso ambiente in cui si trova la stampante.
- Provare a utilizzare i supporti dei bordi del supporto di stampa.
- Assicurarsi che lo sportello di essiccazione sia aperto durante il caricamento. Vedere <u>Caricamento di un</u> rotolo nella stampante a pagina 52.

All'inizio della stampa, assicurarsi che lo sportello di essiccazione rimanga aperto finché il supporto di stampa non fuoriesce dal modulo di essiccazione o non si collega il rullo di tensione, ad eccezione di:

- Determinati supporti di stampa che sono in grado di lasciare la zona di essiccazione correttamente.
- Se si è collegato il rullo di tensione prima della stampa.

#### Supporto di stampa deformato o con arricciature

Se il supporto di stampa è deformato o presenta arricciature in seguito al processo di essiccazione, modificare le impostazioni di temperatura prima di eseguire la stampa successiva, e far avanzare il supporto utilizzando l'opzione Sposta supporto dal menu Supporto di stampa del pannello frontale, in modo che la stampa successiva venga effettuata su un supporto di stampa non danneggiato.

Se il problema si presenta solo all'inizio della stampa, provare ad attenersi ai seguenti suggerimenti.

- Disattivare la taglierina automatica.

Dal pannello frontale, premere l'icona , quindi **Opzioni gest. supporto stampa > Margine inf.** 

aqqiunt. e Margine sup. aqqiunt.. Impostare entrambi i margini a 100 mm. Se ciò non è sufficiente, provare valori più alti.

- Aumentare il livello di aspirazione a incrementi di 10 mm H<sub>2</sub>O. Non superare i sequenti limiti: 20 mm H<sub>2</sub>O per ali striscioni, 50 mm H<sub>2</sub>O per altri gruppi di supporti.
- Aumentare il numero di passaggi.
- Assicurarsi che il supporto di stampa venga immagazzinato nello stesso ambiente in cui si trova la stampante.

#### Supporto di stampa ristretto o espanso

Durante la procedura di stampa, alcuni supporti di stampa potrebbero restringersi, altri potrebbero espandersi. Se ciò accade, le dimensioni della stampa non saranno corrette.

In linea generale, ci si possono aspettare le seguenti percentuali di riduzione dei supporti di stampa:

- Supporto per striscioni: meno dello 2%
- Vinile autoadesivo: meno dello 0,5%
- Pellicola Retroillum: meno dello 0,5%
- Carta: meno dello 0.5%
- Carta sintetica PP e PE: meno dello 1%

Il problema relativo alle cornici può essere risolto stampando un campione e regolando la dimensione dell'immagine nel RIP. È possibile riutilizzare questo valore per tutte le stampe future con lo stesso supporto di stampa, sebbene sia opportuno prestare particolare attenzione quando si utilizzano supporti per striscioni, in guanto la riduzione può variare fino all'1% in base alla guantità di inchiostro usata nella stampa.

È possibile aspettarsi le seguenti variazioni da una stampa all'altra:

- Supporto per striscioni: meno dello 0,3%
- Vinile autoadesivo: meno dello 0,1%
- Pellicola Retroillum: meno dello 0.05%

- Carta: meno dello 0,1%
- Carta sintetica PP e PE: meno dello 0,4%

Per risolvere il problema dell'affiancamento delle stampe e migliorare la ripetibilità delle dimensioni stampate, assicurarsi che il sensore di avanzamento del supporto di stampa sia attivato nell'impostazione predefinita del supporto del RIP, poiché questo migliora la stabilità delle stampe nel tempo. Si consiglia inoltre di affiancare aree con quantità simili di inchiostro. Se ciò non è possibile, stampare le aree con quantità diverse di inchiostro come processi diversi e modificare la lunghezza della stampa con meno inchiostro nel RIP in modo da farla corrispondere alla dimensione della stampa a quantità elevata di inchiostro.

Alcuni RIP potrebbero includere un'opzione di ridimensionamento per semplificare la compensazione del restringimento o dell'espansione del supporto di stampa; vedere la documentazione del RIP.

Se si verificano problemi di affiancamento quando si utilizza il rullo di tensione, provare a caricare il rullo di tensione con il lato stampato verso l'interno per ridurre le deformazioni, oppure stampare senza il rullo di tensione, se possibile.

Un'altra opzione è quella di modificare la forza applicata dalla barra di tensione. Alcuni tipi di carta sono sensibili alle tensione frontale. Utilizzando il rullo di tensione con il lato stampato rivolto verso l'esterno, verrà applicata una tensione frontale maggiore. Utilizzando il rullo di tensione con il lato stampato rivolto verso l'interno, verrà applicata una tensione frontale minore.

È possibile modificare la forza applicata dalla barra di tensione premendo l'icona 🔊 , quindi Supporto di

stampa > Opzioni gest. supporto stampa.

### Supporto di stampa incurvato

I supporti di stampa riportati di seguito potrebbero incurvarsi durante la stampa; se ciò succede, la stampa apparirà inarcata.

- Autoadesivi in vinile (soltanto alcuni vinili calandrati specifici)
- Poster basati su carta (cellulosa) senza supporto né rivestimento, inclusi i supporti di stampa Fotorealistica HP

Questa deformazione potrebbe risultare particolarmente evidente nelle seguenti applicazioni.

- Stampa di immagini che verranno successivamente tagliate automaticamente o manualmente. Quando si verifica una deformazione di questo tipo, le taglierine allineate sui lati potrebbero perdere l'allineamento nel centro.
- Stampa di poster, se questi sono incorniciati o montati su una superficie dritta.

L'esempio riportato di seguito mostra un'immagine originale, il supporto di stampa inarcato e la stampa risultante in cui è visibile tale deformazione.

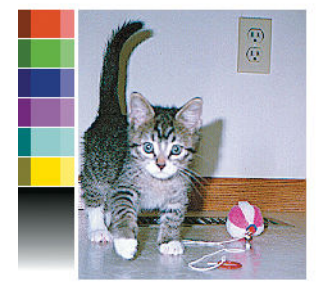

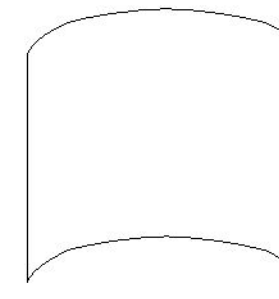

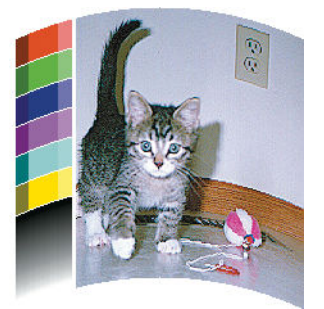

È possibile correggere questo effetto e ripristinare la forma originale dell'immagine nel seguente modo: selezionare un valore di correzione da -6 a +6 nel software RIP oppure nella libreria del supporto di stampa. Per applicare la correzione nel RIP, fare riferimento alla documentazione fornita per il RIP.

Il valore selezionato deve rappresentare la distanza verticale percorsa dal centro del supporto di stampa rispetto al bordo sinistro e destro. Se la deformazione sposta il centro del supporto di stampa nella direzione di avanzamento di guest'ultimo, il valore di correzione deve essere negativo; se si sposta in direzione opposta, il valore di correzione deve essere positivo. In pratica, il valore di correzione necessario è in genere negativo.

🔆 SUGGERIMENTO: È possibile utilizzare l'immagine di diagnostica disponibile su http://IPaddress/hp/device/ webAccess/diagnostic/StraightnessOptimizationPlot.pdf (dove IPaddress è l'indirizzo IP della stampante in uso) per determinare il valore corretto da applicare.

# Taglierina automatica non funzionante

Lo spegnimento della taglierina automatica si verifica nei seguenti casi.

Quando è stata disattivata manualmente nel software RIP oppure dal pannello frontale. Per disattivare la

taglierina dal pannello frontale, premere l'icona , quindi Opzioni gest. supporto stampa > Taglierina

#### > Disattiva.

- Quando si stampa su tessuti, striscioni in PVC e qualsiasi altro supporto di stampa che non è possibile tagliare, nel software RIP viene disabilitata la taglierina.
- Quando è attivato il rullo di tensione.
- Durante la stampa fronte/retro (lato A o B).
- Durante la stampa di stampe interne (vedere Richiesta delle stampe interne della stampante a pagina 20).

#### Inceppamento del supporto di stampa sul rullo di tensione

Se il supporto di stampa risulta gravemente danneggiato sul rullo di tensione, non utilizzare la taglierina della stampante per tagliare e rimuovere il supporto stesso. Tagliare invece il supporto di stampa manualmente il più vicino possibile alla finestra della stampante, guindi rimuovere il rotolo.

Se il problema persiste dopo la rimozione dell'inceppamento del supporto di stampa, rimuovere il rullo di tensione dal pannello frontale e caricarlo nuovamente.

# 4 Impostazioni supporto di stampa

- Impostazioni predefinite del supporto di stampa
- <u>Cerca online</u>
- Esplora HP Prodotti
- Impostazioni predefinite generiche
- <u>Clonazione di un'impostazione predefinita del supporto di stampa</u>
- Modifica di un'impostazione predefinita di supporto di stampa
- Aggiunta di un nuovo supporto di stampa
- <u>Eliminazione di un'impostazione predefinita del supporto di stampa</u>
- <u>Stampa più veloce</u>
- <u>Calibrazione colore</u>
- Uniformità cromatica tra stampanti HP Latex 500 diverse
- Emulazione del colore di altri modelli di stampante
- <u>Profili ICC</u>
- <u>Miglioramento dell'uniformità dei colori durante la pannellizzazione</u>

### Impostazioni predefinite del supporto di stampa

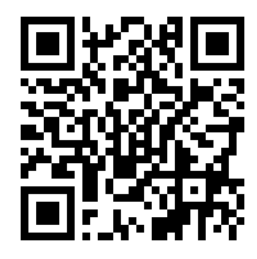

Ogni tipo di supporto di stampa ha delle caratteristiche specifiche. Per ottenere la migliore qualità di stampa, è necessario adattare i parametri di stampa della stampante a ciascun tipo di supporto di stampa. Ad esempio, per alcuni tipi di supporto è necessaria una maggiore quantità di inchiostro mentre per altri un tempo di essiccazione maggiore. La specifica dei parametri corretti per la stampa su un particolare tipo di supporto è chiamata *impostazione predefinita del supporto di stampa*.

L'impostazione predefinita del supporto di stampa contiene un profilo colore in formato ICC (International Color Consortium), che descrive le caratteristiche del colore risultante dalla combinazione di stampante, inchiostri e supporto di stampa. Contiene inoltre ulteriori informazioni su parametri (ad esempio la temperatura di essiccazione, la pressione di aspirazione e la compensazione dell'avanzamento del supporto di stampa) non direttamente correlati al colore. Le impostazioni predefinite del supporto di stampa (note anche come pacchetti Open Media System o OMES) sono installate nella stampante e copiate in automatico nel software RIP supportato ogni volta che viene collegato alla stampante.

La stampante viene fornita con impostazioni predefinite per i supporti di stampa generici di uso più comune. Alcune impostazioni predefinite potrebbero essere preinstallate nella stampante in uso (ad esempio, impostazioni predefinite per vinile HP); utilizzarle solo con i supporti di stampa per i quali sono state create. Per altri supporti di stampa, le impostazioni predefinite denominate Generico sono consigliate rispetto ad altre impostazioni predefinite preinstallate. Tuttavia, le migliori prestazioni possono essere ottenute solo con le impostazioni predefinite create specificamente per il supporto di stampa. Esistono diversi modi per ottenere altre impostazioni predefinite:

- Utilizzare la funzione **Cerca online** del pannello frontale oppure lo strumento Esplora HP Prodotti per sfogliare, cercare e scaricare l'impostazione predefinita specifica del supporto di stampa in uso.
- Scaricare un'impostazione predefinita dal sito Web del fornitore del RIP o del fornitore del supporto di stampa.
- Utilizzare un'impostazione predefinita generica per la categoria di supporto in uso, anche se non specifica del tipo di supporto di stampa. Tenere presente che non è possibile modificare le impostazioni generiche del supporto di stampa; al contrario, è possibile clonare le impostazioni predefinite e in seguito modificarle.
- Clonare (copiare) un'impostazione predefinita di un supporto di stampa simile e modificarla secondo le necessità.
- Creare una nuova impostazione partendo da zero, utilizzando il pulsante **Aggiungi nuovo**.

Se si trova un'impostazione predefinita specifica del supporto in uso, si consiglia di utilizzarla.

### Cerca online

È possibile ricercare un'impostazione predefinita per il supporto di stampa utilizzando la funzione **Cerca online** dal menu Libreria del supporto nel pannello frontale. La stampante si collega al database Esplora HP Prodotti in Internet e consente di cercare tutte le impostazioni predefinite del supporto di stampa dello specifico modello di stampante in uso, incluse quelle per supporti HP e di marchi di terze parti. Sono disponibili centinaia di impostazioni predefinite diverse per il supporto di stampa, e il database viene costantemente aggiornato e ampliato. In questo modo, si avranno sempre a disposizione i contenuti più aggiornati.

| ~ |                           | Substrate library                    |  |
|---|---------------------------|--------------------------------------|--|
| 1 |                           |                                      |  |
|   | Q SEARCH ONLINE           | Brand V Type V Subtype V Application |  |
|   | SELF-ADHESIVE VINYL (6)   | (349 Results)                        |  |
|   | TEXTILE (5)               | MPI 3040 .                           |  |
|   | PVC BANNER (3)            | MPI 1040<br>Avery Snaphics           |  |
|   | PAPER (12)                | MPI 2900/MPI 2901                    |  |
|   | PP & PE FILM & BANNER (6) | MPI 3000 EU<br>Avery Graphics        |  |
| Ð | PET FILM (3)              | MPI 1005SC Fleet 90A                 |  |
|   |                           | MPI 1005SC Fleet 109TB               |  |

Quando la stampante si collega al database (questa operazione potrebbe richiedere alcuni secondi), viene visualizzato un elenco di tutte le impostazioni predefinite del supporto di stampa del modello di stampante in uso. È possibile sfogliare l'elenco scorrendolo, e visualizzare i dettagli relativi a ciascuna impostazione predefinita premendo sul nome. Oltre alla navigazione, esistono altri due metodi per cercare impostazioni predefinite: la ricerca a testo libero e i filtri.

- La ricerca a testo libero consente di digitare qualsiasi testo mediante una tastiera virtuale e visualizzare tutte le impostazioni predefinite del supporto di stampa contenenti quel testo in qualsiasi parte del nome o della descrizione. Ad esempio, se si cerca "vinile" verranno trovate e visualizzate descrizioni di supporti come ad esempio "vinile autoadesivo" o "striscioni in vinile". La ricerca non fa distinzione tra maiuscole e minuscole; quindi scrivendo "vinile" verranno trovate entrambe le corrispondenze "vinile" e "Vinile".
- Sono disponibili dei filtri per marchio, tipo, sottotipo e applicazione. Quando viene selezionato un valore come filtro, verranno visualizzate solo le impostazioni predefinite del supporto di stampa corrispondenti. Ad esempio, se si seleziona "HP" dal filtro per marchio, verranno visualizzate solo le impostazioni predefinite dei supporti di stampa HP. L'utilizzo di più filtri consente di limitare la ricerca alla combinazione delle impostazioni filtro. Ad esempio, se si sceglie "HP" dal filtro per marchio e "vinile autoadesivo" dal filtro per tipo, verranno visualizzate solo le impostazioni predefinite per supporti di stampa in vinile autoadesivo HP.

| â |                 |                                    |                              |               |  |
|---|-----------------|------------------------------------|------------------------------|---------------|--|
|   | FAVORITES       |                                    |                              |               |  |
|   | Q SEARCH ONLINE | Brand 🛩                            | Type 💙 Subtype 🗸             | Application 👻 |  |
|   |                 | 349 Results                        | Other                        |               |  |
|   |                 | MPI 3040<br>Avery Graphics         | PET Film<br>PVC Banner       | 2             |  |
|   |                 | MPI 1040<br>Avery Graphics         | Paper<br>Self-Adhesive Vinyl | 2             |  |
|   |                 | MPI 2900/MPI 2<br>Avery Sciphics   | Textile                      | 2             |  |
|   |                 | MPI 3000 EU<br>Avery Science       |                              | 2             |  |
| Ь |                 | MPI 1005SC Flee<br>Avery Wilginics | A 90 A                       | 2             |  |
|   |                 | MPI 1005SC Flee                    | t 109T8                      | 175           |  |

Una volta individuata l'impostazione predefinita del supporto di stampa desiderata, premere l'icona di download per mettere il processo in coda ed eseguirlo in background automaticamente. È possibile selezionare tutte le impostazioni predefinite che si desidera scaricare e installare (i processi verranno elaborati secondo l'ordine in cui sono stati selezionati). Dopo aver messo i processi di download delle impostazioni predefinite in coda, è possibile tornare in un'altra sezione del Media Manager o in un'altra schermata del pannello frontale in qualsiasi momento senza interrompere il processo di download e installazione.

|   |                          | Substrate library                  |           |
|---|--------------------------|------------------------------------|-----------|
| î |                          |                                    |           |
|   | Q SEARCH ONLINE          | Rand Y Tree Y Subtree Y At         | ntication |
|   | SELF-ADHESIVE VINYL (6   | (9 Results) Aurora ×               |           |
|   | TEXTILE (5               | AC Semi-Gloss 50 Yd Roll<br>Aurora | 2         |
|   | PVC BANNER (3            | AC Canvas CAL +<br>Autora          | 2         |
|   | PAPER (12                | Uphoistery (FR)<br>Autora          | £         |
|   | PP & PE FILM & BANNER (6 | Triple White With Inspection       | 2         |
| ◆ | PET FILM (3              | Replay 2 (FR)<br>Autora            | 2         |
|   |                          | Premium Poplin                     | -         |

Al termine del download in background, l'impostazione predefinita del supporto di stampa viene controllata e installata sul disco rigido della stampante. Nella fase di verifica e installazione, un messaggio a tutto schermo viene visualizzato sul pannello frontale. Questo messaggio scompare quando la fase di controllo e installazione è completata.

La nuova impostazione predefinita appare nella Libreria del supporto di stampa insieme a tutte le impostazioni predefinite di fabbrica, pronta per l'uso.

Alcuni software RIP supportati possono implementare una funzione simile di ricerca online delle impostazioni predefinite del supporto di stampa accedendo allo stesso database Esplora HP Prodotti. È indifferente se si esegue la ricerca tramite il pannello frontale della stampante o il software RIP: il risultato finale non cambia. Il software RIP supportato sincronizza il proprio elenco delle impostazioni predefinite con quello della stampante, in modo da contenere lo stesso elenco.

### Esplora HP Prodotti

È possibile accedere al database Esplora HP Prodotti per la ricerca delle impostazioni predefinite del supporto di stampa anche da un browser Web visitando la pagina <u>http://www.hp.com/go/mediasolutionslocator</u>. Questa pagina consente l'accesso al database da differenti regioni e per differenti modelli di stampante, applicazioni, fornitori, tipi di supporto di stampa e così via.

Una volta individuato il set di impostazioni predefinite del supporto di stampa desiderato, è possibile scaricarlo sul computer in uso. Per installare l'impostazione predefinita sulla stampante nella quale si desidera utilizzarla, usare l'Embedded Web Server della stampante. Accedere alla schermata **Impostazioni** > **Gestione dei supporti di stampa predefiniti** > **Importazione**.

| Main                              | Setup                              | Networking                                 | Customer Involvement Program                        | Support |        |
|-----------------------------------|------------------------------------|--------------------------------------------|-----------------------------------------------------|---------|--------|
| Configuration<br>Printer settings | Substrate presets r                | nanagement                                 |                                                     |         | ?      |
| Security                          | Import                             | Export                                     |                                                     |         |        |
| Internet connection               |                                    |                                            |                                                     |         |        |
| E-mail server                     | Use this tool to update or add sui | bstrate presets as follows:                |                                                     |         |        |
| Notification                      | 1 Locate the substrate             | e presets file that you have downloade     | ed from the Web and saved to your hard disk drive   |         |        |
| Date & Time                       | Click here to                      | access the latest paper preset files.      | a nom no treb and carea to your nara abic ante.     |         |        |
| Maintenance                       | 2 Use the BROWSE b                 | utton to select the recently downloade     | d file                                              |         |        |
| Printhead Alignment               |                                    | Browse                                     |                                                     |         |        |
| Firmware update                   |                                    | Listite                                    | ·                                                   |         |        |
| Substrate presets management      | 3. Use the UPDATE but              | tton to send the selected file to the prin | nter.                                               |         |        |
|                                   | If you have any proble             | ms during this process or want more i      | nformation, please contact your nearest support cer | nter    |        |
|                                   |                                    |                                            |                                                     |         | Update |

Fare clic su **Sfoglia** per cercare il file delle impostazioni predefinite del supporto di stampa scaricato in precedenza sul computer, quindi fare clic su **Aggiorna** per installare le impostazioni predefinite sulla stampante in uso.

L'Embedded Web Server consente inoltre di esportare uno o più set di impostazioni predefinite del supporto di stampa da una stampante ad un'altra dello stesso modello. Per esportare insieme più set di impostazioni predefinite di un supporto di stampa, fare clic sui set di impostazioni predefinite del supporto di stampa che si

desiderano esportare premendo il tasto Ctrl. Tutti i set di impostazioni predefinite esportati verranno salvati nello stesso file **paperpresets.oms**.

Quando si importano le impostazioni predefinite di un supporto di stampa, si potrebbe visualizzare un messaggio di avviso che segnala che il pacchetto non è firmato (solo i pacchetti scaricati dal database Esplora HP Prodotti sono dotati di firma digitale come forma di autenticazione); è possibile sia ignorare l'avvertenza e continuare l'installazione, che interromperla.

Se si visualizza un messaggio di errore durante l'esportazione:

- Verificare che si disponga di spazio su disco sufficiente.
- Verificare se l'importazione di più set di impostazioni predefinite del supporto di stampa supera la quantità massima consentita per la stampante (10 set di impostazioni predefinite).

#### Impostazioni predefinite generiche

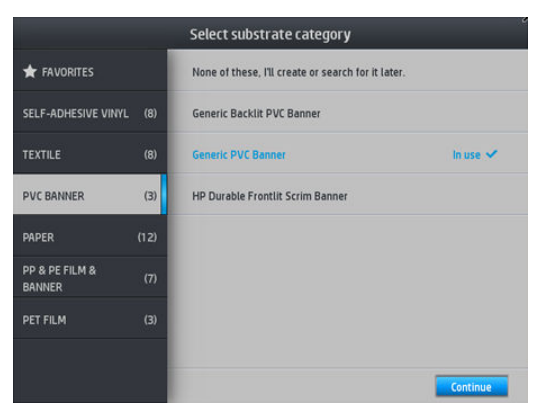

Ciascuna delle impostazioni predefinite generiche è progettata per un'intera categoria di supporti di stampa anziché per un tipo specifico. Non è possibile modificarle, cancellarle, salvarle, né impostarne la calibrazione del colore o il profilo ICC; ma è possibile clonarle. Pertanto, se si desidera modificare un'impostazione predefinita generica in qualsiasi modo, è necessario prima clonarla e poi lavorare sulla copia che è completamente modificabile.

La stampante offre impostazioni predefinite generiche per le categorie di supporto di stampa supportate: vedere <u>Categorie di supporto di stampa supportate a pagina 45</u>.

#### Clonazione di un'impostazione predefinita del supporto di stampa

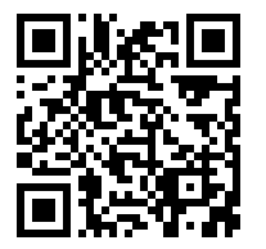

È possibile che si desideri clonare e modificare un'impostazione predefinita per varie ragioni:

- Per personalizzare il nome di un particolare supporto di stampa
- Per regolare l'impostazione predefinita in base a specifiche caratteristiche del supporto di stampa in uso
- Per regolare l'impostazione predefinita in base all'utilizzo desiderato del supporto di stampa, che può variare dalla stampa di massima qualità alla produzione veloce.

Per clonare un'impostazione predefinita, utilizzare questa procedura:

- 1. Selezionare un'impostazione predefinita nella Libreria del supporto di stampa.
- 2. Fare clic su **Clona** per clonare l'impostazione predefinita, quindi immettere il nome della nuova impostazione predefinita.

|                          |     | Substrate library                                  |             |  |  |
|--------------------------|-----|----------------------------------------------------|-------------|--|--|
|                          |     | H New PVC Banner                                   | >           |  |  |
| Q ONLINE SEARCH          |     | 슈 Generic Backlit PVC Banner                       |             |  |  |
| SELF-ADHESIVE VINYL      | (5) | ☆ Generic PVC Banner                               |             |  |  |
| TEXTILE                  | (3) | ☆ Generic PVC Banner Vivid                         | Selected 🗸  |  |  |
| PVC BANNER               | (4) | 🛨 HP Durable Frontlit Scrim Banner                 | 20 Nov 2015 |  |  |
| PP & PE FILM &<br>BANNER | (2) | Print mode: 4p_CMYK_60<br>Print mode: 4p_CMYKcm_70 |             |  |  |
| PET FILM                 | (4) | Print mode: 6p_CMYKcm_100                          |             |  |  |
| PAPER                    | (5) | Clone Modify                                       | Select      |  |  |

### Modifica di un'impostazione predefinita di supporto di stampa

È possibile modificare un'impostazione predefinita premendo Modifica.

Fare clic sull'icona *della* modalità di stampa che si desidera modificare; oppure fare clic su **Aggiungi nuova modalità di stampa**. È possibile eliminare o modificare il nome di qualsiasi modalità di stampa, sebbene sia preferibile mantenere inalterato il nome di almeno una modalità di stampa.

| _                        | Modify subst | rate |      |
|--------------------------|--------------|------|------|
| Name:                    |              |      |      |
| exemple media            | 0            |      |      |
| Print modes:             |              |      |      |
| Print mode: 4p_CMYK_50   | /            |      |      |
| Print mode: 6p_CMYKcm_90 | /            |      |      |
| Print mode: 10p_CMYKcm_1 | • 🖋 🔟        |      |      |
|                          |              |      |      |
|                          |              |      |      |
|                          |              |      |      |
| + Add new print mode     |              |      | Done |

🖹 NOTA: È possibile definire un massimo di sei modalità di stampa.

NOTA: Non è possibile modificare il numero di passaggi esistenti in una modalità di stampa. Se si desidera modificare il numero di passaggi, creare una nuova modalità di stampa.

NOTA: Non è consentito creare due modalità di stampa con lo stesso numero di passaggi, la medesima modalità di efficienza, e la stesso saturazione di colore.

Per modificare i valori, è necessario produrre una stampa di esempio. Controllare la stampa e dal menu a discesa di saturazione dei colori, scegliere il numero che corrisponde alle preferenze di essiccazione e asciugatura. Se nessuna delle opzioni è adeguata, provare a modificare la temperatura e ristampare. È inoltre possibile modificare le impostazioni di avanzamento del supporto di stampa.

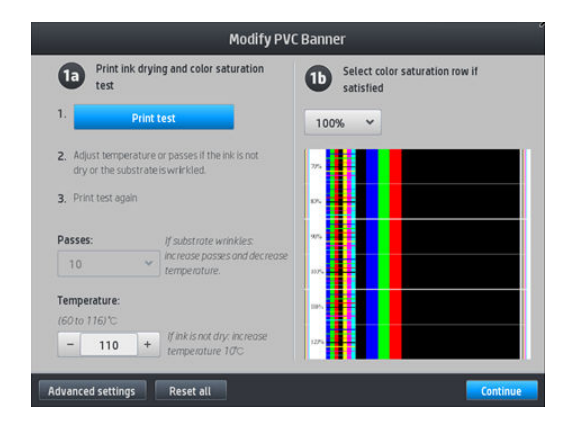

## Aggiunta di un nuovo supporto di stampa

Se non è possibile trovare un'impostazione predefinita per il supporto di stampa in uso e si preferisce non utilizzare un'impostazione predefinita generica o modificarne una esistente, è possibile crearne una completamente nuova.

La procedura guidata Aggiungi nuovo supporto di stampa, guida l'utente a configurare le impostazioni migliori per il supporto di stampa in uso. Innanzitutto, vengono richieste alcune informazioni sul supporto di stampa e l'uso che se ne intende fare, quindi vengono stampate alcune prove di stampa e viene chiesto di valutarle. Da queste informazioni, viene creata una nuova impostazione predefinita.

- 1. Verificare che la stampante sia in stato PRONTA.
- 2. Interrompere la coda dei processi di stampa.
- **3.** Caricare il nuovo supporto di stampa, selezionando il supporto più simile quando richiesto; oppure selezionare **Nessuno di questi**.
- 4. Quando il supporto di stampa è stato caricato, dalla Libreria nel pannello frontale, scegliere la categoria di supporto di stampa nella colonna di sinistra della schermata Libreria supporto di stampa (STRISCIONE PVC in questo esempio), quindi fare clic su + Nuovo striscione PVC nella parte superiore della colonna di destra.

|                          |     | Substrate library                                  |             |
|--------------------------|-----|----------------------------------------------------|-------------|
|                          |     | New PVC Banner                                     | >           |
|                          |     | ☆ Generic Backlit PVC Banner                       |             |
| SELF-ADHESIVE VINYL      | (5) | ☆ Generic PVC Banner                               |             |
| TEXTILE                  | (3) | ☆ Generic PVC Banner Vivid                         | Selected 🛩  |
| PVC BANNER               | (4) | 🚖 HP Durable Frontlit Scrim Banner                 | 20 Nov 2015 |
| PP & PE FILM &<br>BANNER | (2) | Print mode: 4p_CMYK_60<br>Print mode: 4p_CMYKcm_70 |             |
| PET FILM                 | (4) | Print mode: 6p_CMYKcm_100                          |             |
| PAPER                    | (5) | Clone Modify                                       | Select      |

5. La nuova impostazione predefinita sarà basata su un'impostazione generica; se sono presenti più impostazioni predefinite generiche per quella categoria, nel pannello frontale verrà richiesto di sceglierne una.

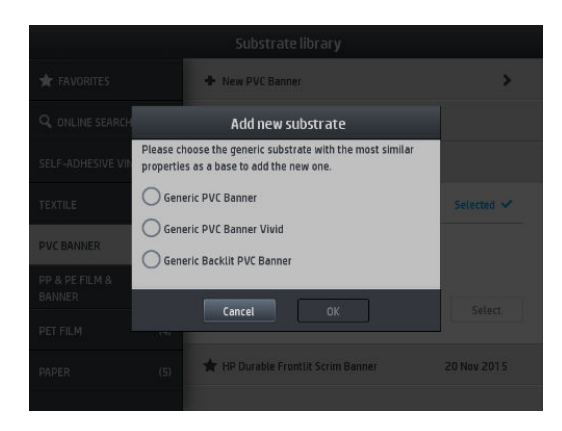

6. L'utente verrà guidato attraverso i passaggi successivi dalle informazioni visualizzate sul pannello frontale per creare la nuova impostazione predefinita.

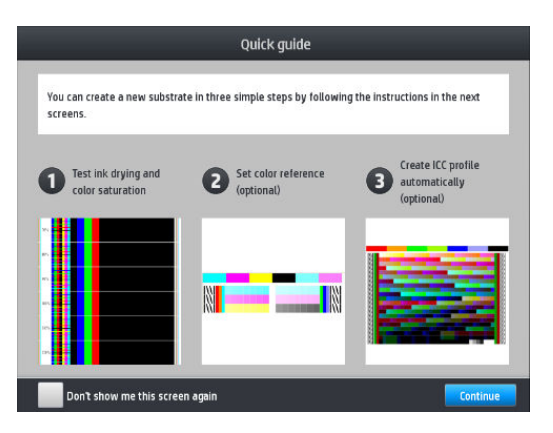

7. Viene visualizzata la schermata seguente:

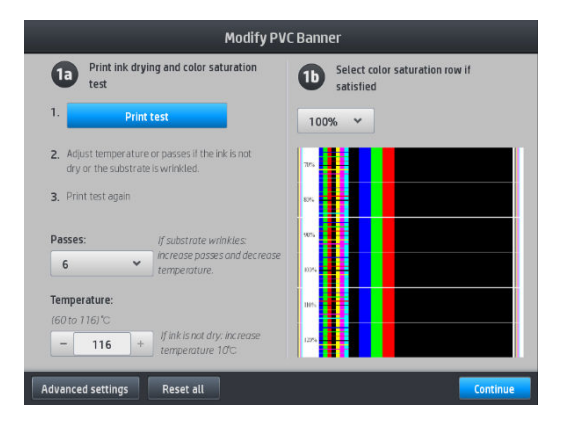

- 8. Premere il pulsante blu per eseguire una prova di stampa dell'asciugatura dell'inchiostro e della saturazione del colore; quindi continuare a regolare le impostazioni e stampare di nuovo fino a quando non si è soddisfatti del risultato.
  - NOTA: È possibile saltare questo passaggio se si conoscono già le impostazioni che si desiderano utilizzare.
- **9.** Se non si riesce a raggiungere un risultato soddisfacente, è possibile premere **Impostazioni avanzate** e provare a regolare queste impostazioni. Tale gestione è prevista per utenti esperti.

Per tornare alla schermata precedente, premere 🅤

| Straightness optimization<br>7-6 to 67 mm            | -  | 0      | + |            |
|------------------------------------------------------|----|--------|---|------------|
| Latex Optimizer level<br>(0 to 100) %                | -  | 12     | + | Print test |
| Vacuum printing<br>(Dita 100) mm H2D                 | -  | 30     | + |            |
| Advance factor<br>(-10 to 10)                        | -  | 0      | + |            |
| Inter-pass delay offset<br>(0 to 15001 mis           | -  | 0      | + |            |
| Printing airflow pressure<br>(175 to 2001 mm H2/7100 | -  | 175    | + |            |
| Input tension<br>(4 to 40) Netro                     | -  | 15     | + |            |
| OMAS enabled                                         | 1  |        |   |            |
| Colors                                               | CM | (Kcm ~ |   |            |

- Compensazione rettilineità: consente di compensare rigonfiamenti del supporto di stampa. Il valore rappresenta la distanza percorsa dal centro del supporto di stampa rispetto al bordo sinistro e destro. Vedere <u>Supporto di stampa incurvato a pagina 92</u>.
- Livello ottimizzatore HP Latex: se si verificano sbavature o coalescenza, è possibile aumentare il livello dell'ottimizzatore finché non si ottiene un impatto significativo sulla saturazione di lucentezza o colore.

È possibile premere il pulsante **Test di stampa** per stampare il test avanzato dell'ottimizzatore e selezionare il miglior livello dell'ottimizzatore per il supporto di stampa.

- Aspiraz. in fase stampa: impostare il valore di aspirazione della zona di stampa per mantenere il supporto di stampa piatto. Aumentare il valore se il supporto di stampa presenta arresti anomali o sbavature, diminuirlo se si notano striature o granulosità.
- Fattore avanzamento: utilizzare solo durante la stampa senza sensore di avanzamento del supporto di stampa, per aumentarne o diminuirne l'avanzamento ad ogni passaggio del carrello.
- Offset ritardo tra pass.: il ritardo di tempo tra i passaggi consente una asciugatura più liscia. Aumentare il ritardo se si vedono delle strisce sulle stampe.
- Tensione input: tensione del riavvolgitore del supporto di stampa; aumentarla in caso di arricciature del supporto nella zona di stampa.
- Interfaccia OMAS attivata: monitoraggio e correzione automatica dell'avanzamento del supporto di stampa. Disattivare solo se richiesto nel pannello frontale durante la fase di caricamento.
- Colori: stampa a quattro (CMYK) o sei (CMYKcm) colori.
- Rilascio bordo di entrata: attivare questa impostazione per far avanzare il bordo di entrata della carta, se è probabile che un determinato supporto di stampa si rompa sotto il modulo di essiccazione.
- 10. Una volta completata l'operazione, premere **Continua** per eseguire la calibratura del colore.

| Name:<br>PVC Banner 🛛 🛞                                                                                                    | Print mode:<br>6p CMYKcm 100<br>Create ICC profile automatically<br>(optional)<br>Generik                                                                                                    |                 |
|----------------------------------------------------------------------------------------------------|----------------------------------------------------------------------------------------------------|-----------------|
| Set color reference (optional)                                                                                                |                                                                                                    |                 |
| Set color reference                                                                                                    | Create ICC profile                                                                                                    | Choose existing |
| Color calibration is recommended to ensure cator<br>consistency.<br>This process is automatic and takes around 15<br>minutes. | By default you are using the ICC profile created for it<br>generic substrate. You can create a new ICC profile o<br>choose an existing drie. Creating an ICC profile is an<br>exitomatic process that uses the embedded<br>spectrophotocreater and takes around 30 minutes. |                 |
- 11. Inserire il nome del supporto di stampa in uso e fare clic su **Imposta riferimento colori**. Vedere <u>Calibrazione</u> <u>colore a pagina 106</u>.
- 12. Al termine del processo automatico di calibrazione del colore, si consiglia di utilizzare il profilo ICC generico; in alternativa, è possibile scegliere di creare un nuovo profilo o copiare un profilo già assegnato a un'altra modalità di stampa per il supporto di stampa in uso (se sono presenti tali profili). Il pulsante Crea profilo ICC è disattivato fino al termine della calibrazione del colore. Vedere Profili ICC a pagina 111.

#### Modifica delle impostazioni durante la stampa

È possibile utilizzare il pannello frontale per regolare le seguenti impostazioni durante la fase di stampa.

 Per modificare la temperatura, l'aspirazione, l'offset ritardo tra i passaggi e le impostazioni del fattore di avanzamento del supporto durante la fase di stampa, dalla schermata dei processi di stampa del pannello frontale premere **Regolazioni** e scegliere l'impostazione che si desidera regolare. Le modifiche apportate vengono applicate immediatamente, ma non vengono salvate: per il processo successivo verranno utilizzate le consuete impostazioni predefinite del supporto.

È possibile utilizzare il pulsante **Salva** per salvare le impostazioni e il pulsante **Reimposta** per ripristinare le ultime impostazioni salvate.

🖉 NOTA: Il pulsante Salva non è disponibile per un'impostazione predefinita generica o non modificabile.

• Per modificare la calibrazione dell'avanzamento del supporto durante la stampa (in caso di strisce), procedere come segue: premere **Regolazioni** > **Fattore avanzamento**. Le modifiche apportate vengono applicate immediatamente, ma non vengono salvate per il processo successivo. Vedere anche <u>Regolazione</u> <u>dell'avanzamento del supporto di stampa durante la stampa a pagina 121</u>.

Per apportare modifiche permanenti al fattore di avanzamento del supporto di stampa, utilizzare il software RIP oppure il pannello frontale per modificare l'impostazione predefinita del relativo supporto di stampa.

#### Profilo della temperatura

Molte delle impostazioni principali e avanzate del supporto di stampa sono correlate al controllo della temperatura, dal momento che si tratta di un'area critica per l'ottenimento di risultati di stampa corretti con gli inchiostri in lattice su un'ampia varietà di supporti.

NOTA: Tra il momento in cui si apporta la modifica e l'applicazione reale della stessa si verifica un ritardo. Vedere il pannello anteriore per il controllo della temperatura effettiva.

NOTA: Se si è scelta l'unità di misura Inglese, è possibile notare alcune discrepanze, in quanto la stampante funziona in gradi Celsius e poi effettua la conversione.

#### Selezione del numero di passaggi

L'aumento del numero di passaggi tende a migliorare la qualità di stampa ma a ridurre la velocità.

🕅 NOTA: Se non altrimenti indicato, la seguente tabella riporta dati in base al limite di inchiostro normale.

| Categoria                      | Nome del supporto di stampa                        | Moda      | lità di stampa dispo | onibili   |
|--------------------------------|----------------------------------------------------|-----------|----------------------|-----------|
| Supporto per striscioni        | Striscione PVC generico                            | 4p4c-60   | 4p6c-70              | 6р6с-100  |
|                                | Strisc. PVC gen. vivido                            | 12p6c-170 |                      |           |
|                                | Striscione PVC generico a doppio lato              | 10p6c-90  |                      |           |
|                                | Strisc. PVC retroil. gen.                          | 12p6c-170 | 16p6c-185            |           |
| Vinile autoadesivo             | Vinile autoad. generico                            | 6р6с-100  | 10p6c-110            |           |
|                                | Vin. autoad. gen. vivido                           | 12p6c-150 | 16p6c-185            |           |
|                                | Vin. autoad. retro. gen.                           | 20p6c-260 |                      |           |
|                                | Monomerico autoadesivo generico                    | 8p6c-90   | 10p6c-100            |           |
| Carta                          | Carta generica                                     | 6p4c-70   | 6р6с-100             | 10p6c-110 |
|                                | Carta patinata generica                            | 6р6с-90   | 10p6c-110            |           |
|                                | Carta patin. gen. vivida                           | 12p6c-150 | 16p6c-170            |           |
|                                | Carta retroill. generica                           | 12p6c-130 | 20p6c-170            |           |
| Striscione e pellicola in PP e | Sintet. PP e PE gen.                               | 12p6c-80  | 16p6c-90             |           |
| PE                             | Sint. retr. PP e PE gen.                           | 16p6c-150 | 20p6c-185            |           |
| Pellicola PET                  | Pellicola poliestere gener.                        | 6р6с-80   | 8p6c-100             | 10p6c100  |
|                                | Pellicola poliestere retroill. gener.              | 16p6c-170 | 20p6c-185            |           |
| Tessuto                        | Tessuto generico                                   | 12p6c-150 | 16p6c-200            | 20p6c-230 |
|                                | Tessuto retroill. gen.                             | 16p6c-200 | 20p6c-230            |           |
|                                | Canvas generica e tessuto patinato (tela satinata) | 10p6c-110 | 12p6c-120            |           |

#### Chiave

- XXP: Numero di passi
- XXc: Numero di colori:
- XXX: Densità inchiostro

NOTA: Impostazioni più specifiche per molti supporti di stampa di fornitori diversi sono disponibili attraverso lo strumento Esplora HP Prodotti alla pagina <u>http://www.hp.com/go/latexmediafinder/</u>.

NOTA: Dopo aver selezionato il numero di passaggi nella schermata Aggiungi nuova modalità di stampa, assicurarsi di ripristinare i valori predefiniti di categoria per tale modalità di stampa.

#### Suggerimenti

- Un intervallo compreso tra 1 e 2 passaggi offre qualità di stampa inferiore. Inoltre, la gamma di colori risulterà leggermente ridotta, in quanto l'inchiostro totale è limitato per consentire l'essiccazione.
- La risoluzione di stampa a 1.200 dpi è disponibile soltanto nella modalità di stampa a 18 passaggi. Se si desidera utilizzarla, assicurarsi di disporre della specifica impostazione predefinita del supporto della modalità di stampa in uso, poiché se si riutilizzano altre impostazioni si potrebbe ottenere una qualità di stampa diversa da quella desiderata.
- Per una prova layout rapida su supporti di stampa a basso costo, è stata abilitata una modalità di stampa a due passaggi a basso consumo di inchiostro. Tale procedura è consigliabile solo per i supporti di stampa a base di carta in quanto, in questa modalità, l'essiccazione potrebbe non funzionare correttamente su altri tipi di supporti di stampa.

# Eliminazione di un'impostazione predefinita del supporto di stampa

È possibile eliminare le impostazioni predefinite del supporto di stampa che si sono aggiunte ma non quelle fornite in dotazione con la stampante.

|                          |       | Substrate library                                                                                                    |             |
|--------------------------|-------|----------------------------------------------------------------------------------------------------|-------------|
| 🛨 FAVORITES              |       | + New PVC Banner                                                                                                    | >           |
|                          |       | 🚖 exemple media                                                                                                    | 29 Dec 2013 |
| SELF-ADHESIVE VINY       | L (6) | Print mode: 4p_CMVK_50<br>Brint mode: 5p_CMVKcm_90                                                                                                    |             |
| TEXTILE                  | (7)   | Print mode: 0p_CMYKcm_100                                                                                                    |             |
| PVC BANNER               | (4)   | Clone Modify                                                                                                    | Select      |
| PAPER                    | (12)  | Contract Contract Con |             |
| PP & PE FILM &<br>BANNER | (7)   | Generic PVC Banner                                                                                                    | in use 🛩    |
| PET FILM                 | (3)   | 🛨 HP Durable Frontlit Scrim Banner                                                                                                    | 29 Dec 2013 |

A tal fine, è sufficiente premere l'icona 🔳 nella schermata Libreria supporto di stampa.

Se si elimina un'impostazione predefinita, verranno perse le informazioni sull'utilizzo e la contabilità di quel supporto di stampa. Anziché il nome del supporto di stampa, da quel momento in poi nelle informazioni sull'utilizzo e la contabilità del supporto verrà visualizzato il messaggio "Supporto di stampa eliminato".

# Stampa più veloce

Il metodo più diretto per aumentare la velocità è ridurre il numero di passaggi di stampa, anche se questo tende a ridurre la qualità di stampa. Tenere a mente quanto segue.

- Con meno di 8 passaggi, potrebbe verificarsi un aumento della granulosità.
- Con meno di 6 passaggi, la stampante è più sensibile ai problemi di avanzamento del supporto di stampa e potrebbe essere necessario ridurre la quantità di inchiostro per migliorare la qualità di stampa.
- Se si riduce il numero di passaggi, potrebbe essere più difficile trovare la temperatura di essiccazione ottimale e tale temperatura potrebbe essere più soggetta alla temperatura e all'umidità ambientali.

Di seguito vengono presentati altri suggerimenti per l'aumento della velocità di stampa.

- La concatenazione delle stampe consente di risparmiare tempo perché è possibile avviare una stampa mentre l'altra è in fase di essiccazione.
- Disattivare la taglierina: premere l'icona

, quindi **Opzioni gestione supporto stampa > Taglierina >** 

**Disattiva**. Con la maggior parte dei supporti in tal modo è possibile risparmiare tempo alla fine del processo di stampa.

🖹 NOTA: Stampare un processo singolo per più di 2 ore può ridurre la durata delle testine di stampa.

Vedere anche Stampante apparentemente lenta a pagina 185.

# Calibrazione colore

La calibrazione del colore consente di produrre colori uniformi in base alle testine di stampa, agli inchiostri e ai supporti di stampa specifici che si stanno utilizzando e alle condizioni ambientali specifiche. Una volta eseguita la calibrazione del colore, sarà possibile ottenere dalla stampante stampe molto simili in occasioni diverse.

È necessario calibrare ogni supporto di stampa singolarmente.

🖉 NOTA: La calibrazione del colore potrebbe non funzionare correttamente con inchiostri non HP.

Esistono dei casi in cui non è possibile eseguire la calibrazione di un supporto, nei quali le opzioni **Calibra** e **Reimposta** non sono disponibili:

- Il supporto di stampa caricato ha un'impostazione predefinita generica.
- Il supporto di stampa caricato ha un'impostazione predefinita non modificabile.
- Il supporto di stampa caricato non è adatto alla calibrazione del colore.

È possibile avviare la calibrazione del colore dal pannello frontale, dopo aver premuto **Modifica impost. predef.**, oppure quando si aggiunge un nuovo supporto di stampa.

A grandi linee, il processo si compone dei passaggi seguenti.

- 1. Viene stampato un target di calibrazione.
- 2. I colori sul target di calibrazione vengono misurati automaticamente.
- 3. Le misurazioni del target di calibrazione vengono confrontate con un riferimento interno per calcolare le tabelle di calibrazione necessarie ad ottenere stampe a colori uniformi sul supporto di stampa in uso.

Nel caso in cui non è mai stata eseguita una calibrazione del colore, sono disponibili delle tabelle di calibrazione predefinite. La prima volta che si esegue la calibrazione del colore, il colore di stampa corrente viene preso come riferimento, mentre continuano a essere utilizzate le tabelle di calibrazione predefinite. Ciò significa che, dopo la prima calibrazione del colore, i colori stampati non cambiano, ma vengono registrati come riferimento per calibrazioni future. Le calibrazioni del colore successive effettuano un confronto dei colori del target di calibrazione con il riferimento registrato, al fine di calcolare nuove tabelle di calibrazione per ottenere stampe con colori uniformi su quel tipo di supporto di stampa specifico.

Dal pannello frontale, è possibile eliminare la tabella e il riferimento di calibrazione corrente, lasciando attiva la tabella di calibrazione predefinita, come se quel particolare supporto di stampa non fosse mai stato calibrato.

Premere l'icona , quindi Impost. qualità immagine > Calibrazione colore > Ripristina impostazioni

#### predefinite.

La calibrazione del colore come descritta sopra non è consigliata per i seguenti tipi di supporti di stampa. Alcuni di questi supporti potrebbero essere calibrati utilizzando un dispositivo di misurazione del colore esterno, guidato da un software RIP esterno.

- I supporti di stampa non opachi come le pellicole trasparenti e retroillum.
- I supporti di stampa con superficie irregolare, come quelle dei vinili perforati e delle finestre punzonate.
- I supporti di stampa porosi che richiedono l'uso del raccoglitore di inchiostro.

I supporti di stampa adatti alla calibrazione del colore, inclusi i vinili adesivi con superficie regolare (né punzonata né perforata), gli striscioni in PVC e la carta.

Il grafico di prova della calibrazione del colore viene stampato utilizzando una modalità di stampa fissa con un elevato numero di passaggi e impostazioni di asciugatura ed essiccazione prefissate per garantire l'uniformità delle stampe. Tuttavia, è necessario regolare i parametri che influiscono sull'avanzamento del supporto di stampa e allineare le testine di stampa prima di avviare la calibrazione del colore per la prima volta.

Per avviare la calibrazione del colore del supporto di stampa caricato dal pannello frontale, selezionare l'icona

, quindi **Impost. qualità immagine > Calibrazione colore > Calibra**. È inoltre possibile eseguire la calibrazione

del colore quando si aggiunge un nuovo supporto di stampa (vedere <u>Aggiunta di un nuovo supporto di stampa</u> <u>a pagina 100</u>).

🖉 NOTA: È possibile calibrare solo i supporti di stampa di larghezza minima pari a 61 cm.

Il processo di calibrazione è completamente automatico e può essere eseguito senza l'intervento dell'utente dopo aver caricato il tipo di supporto di stampa da calibrare. Il processo richiede circa 15 minuti e si compone dei passaggi seguenti:

1. Viene stampato il grafico di prova della calibrazione dei colori che contiene campioni di diverse intensità di ciascun inchiostro utilizzato nella stampante.

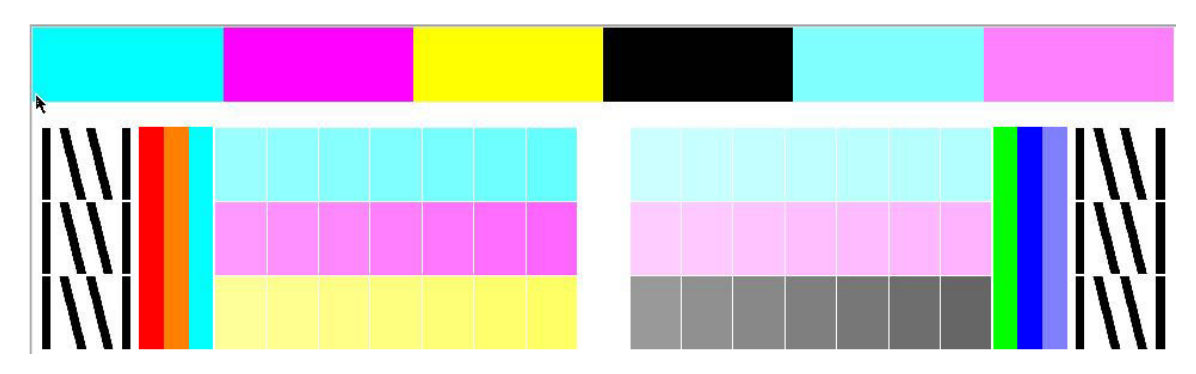

- 2. Il grafico di prova viene digitalizzato tramite lo spettrofotometro incorporato HP. Se la scansione non viene completata correttamente, sul pannello frontale viene visualizzato un messaggio; vedere <u>Codici di errore sul pannello frontale a pagina 187</u>.
- 3. Dalle misurazioni effettuate dallo spettrofotometro, la stampante calcola le tabelle di correzione necessarie da applicare ai processi di stampa per ottenere colori uniformi su quel tipo di supporto di stampa.

La calibrazione deve essere eseguita nelle seguenti circostanze:

- Ogni volta che si introduce un nuovo tipo di supporto di stampa non ancora calibrato.
- Ogni volta che si notano eccessive differenze di colore tra le stampe. Tali differenze di colore sono principalmente causate dall'invecchiamento e dall'usura delle testine di stampa, dall'installazione di nuove testine di stampa, e dalle modifiche apportate alle caratteristiche del supporto di stampa tra un rotolo e un altro.

È possibile controllare lo stato della calibrazione del colore del supporto di stampa premendo l'icona

pannello frontale.

sul

- Lo stato Consigliato indica che il supporto di stampa non è mai stato calibrato. In questo caso, poiché non è stato definito nessun riferimento, ai processi di stampa verranno applicate le tabelle cromatiche predefinite. Dopo aver eseguito una o più calibrazioni di colore, premendo il pulsante Reimposta è possibile ritornare nello stato Consigliato.
- Lo stato OK indica che la calibrazione del colore su questo supporto di stampa è stata eseguita correttamente almeno una volta e che, pertanto, è stato definito uno stato di riferimento del colore.
- Lo stato **Obsoleto** indica che l'ultima calibrazione del colore potrebbe non essere aggiornata. Ad esempio, lo stato della calibrazione del colore viene impostato su Obsoleto ogni volta che si sostituisce una testina di stampa. Lo stato di riferimento del colore resta definito.
- Lo stato N/D indica che non è possibile eseguire la calibrazione del colore per il supporto di stampa in uso.

NOTA: Sebbene alcuni di essi siano adatti alla calibrazione del colore, non è possibile eseguire la calibrazione del colore dei supporti di stampa generici. È possibile eseguire la calibrazione del colore dei clori dei supporti di stampa generici.

🛠 SUGGERIMENTO: Se la calibrazione del colore non va a buon fine, riprovare.

**SUGGERIMENTO:** Se la prima calibrazione del colore di un nuovo supporto di stampa non va a buon fine, premere il pulsante **Reimposta** prima di riprovare.

# Uniformità cromatica tra stampanti HP Latex 500 diverse

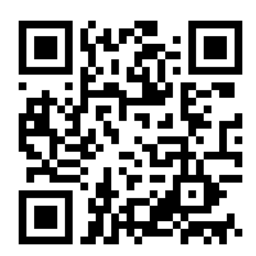

è possibile eseguire una calibrazione incrociata del colore tra due o più stampanti per determinati substrati di stampa. Dopo aver eseguito una calibrazione incrociata di un determinato supporto di stampa, sarà possibile ottenere dalle stampanti stampe molto simili utilizzando lo stesso supporto di stampa.

- 1. Scegliere la stampante A come stampante di riferimento, e utilizzarla per eseguire una calibrazione del colore sul supporto di stampa in oggetto. Vedere <u>Calibrazione colore a pagina 106</u>.
- 2. Esportare l'impostazione predefinita del supporto di stampa calibrato. Vedere <u>Esplora HP Prodotti</u> <u>a pagina 97</u>.
- 3. Importare l'impostazione predefinita del supporto di stampa del passaggio 2 nella stampante B. Vedere <u>Esplora HP Prodotti a pagina 97</u>.
- 4. Calibrare il colore dell'impostazione predefinita nella stampante B.
- 5. I colori stampati con la stampante A e la stampante B, su quel supporto di stampa, dovrebbero risultare molto simili.
- 6. Per aggiungere più stampanti (C, D, e così via), procedere come illustrato per la stampante B.

# Emulazione del colore di altri modelli di stampante

È possibile impostare una stampante HP Latex 500 affinché emuli i colori stampati con un'altra stampante che appartiene a una famiglia diversa, ad esempio della serie HP Latex 36x/37x, 1500 o 3000.

Il processo di emulazione viene eseguito importando nella stampante di destinazione (serie 500) un'impostazione predefinita del supporto di stampa di origine (serie XXXX), che è stata creata, della quale è stata eseguita la calibrazione del colore e di cui è stato selezionato il profilo ICC. L'impostazione predefinita originale o sorgente include un numero di modalità di carta e un riferimento di calibrazione del colore.

Viene quindi aggiunta una nuova impostazione predefinita nella libreria dei supporti di stampa di destinazione che mantiene lo stesso nome dell'impostazione predefinita del supporto di stampa d'origine, con l'aggiunta del termine **Emulato**. Questa impostazione predefinita di destinazione contiene le modalità di carta più simili a quelle della sorgente in termini di densità di inchiostro e di numero di passaggi. L'emulazione del colore tra origine e destinazione, per il materiale del supporto di stampa in questione, può essere quindi effettuata eseguendo la calibrazione del colore e la profilatura dell'impostazione predefinita del supporto di stampa di destinazione.

Se non è stata effettuata la calibrazione del colore dell'impostazione predefinita del supporto di stampa originale, è comunque possibile importarla nella stampante di destinazione. Verrà comunque creato un gruppo traslato di modalità carta, ma l'emulazione del colore della stampante d'origine non potrà essere ottimizzata.

L'emulazione del colore tra modelli diversi di stampanti si basa sullo stesso principio di uniformità cromatica tra stampanti dello stesso modello; ovvero, si esporta un'impostazione predefinita del supporto di stampa con calibrazione del colore dalla stampante d'origine e si importa e se ne esegue la calibrazione del colore nella stampante di destinazione. Quando il modello di stampante è uguale, la maggior parte delle impostazioni di stampa e delle risorse di colore sono implicitamente corrispondenti, ad esempio il motore di stampa, le impostazioni meccaniche, la modalità carta e i profili ICC associati. Tuttavia, quando si emulano i colori di un modello di stampante diverso, si consiglia di attenersi alle seguenti raccomandazioni:

- Utilizzare lo stesso tipo di supporto di stampa nella stampante di origine e in quella di destinazione (è consigliabile anche tra stampanti dello stesso modello).
- Scegliere una modalità di carta predefinita nell'impostazione predefinita più simile possibile alla modalità di carta attiva nell'impostazione predefinita del supporto di stampa di origine.
- Utilizzare lo stesso flusso di lavoro nel software RIP per stampare con le stampanti di origine e di destinazione.
- SUGGERIMENTO: È possibile ottenere la migliore emulazione del colore impostando l'intento di rendering colorimetrico relativo nel software RIP per la stampa sia sulla stampante di origine sia su quella di destinazione.
- Scegliere i profili ICC nelle modalità di carta di origine e destinazione che siano creati con lo stesso tipo di spettrofotometro e software di profilatura. Ad esempio, è possibile utilizzare i profili ICC creati con il software esterno con uno spettrofotometro A in entrambi i casi, oppure realizzare profili ICC ottenuti con HP Embedded Spectrophotometer e profilatore ICC interno in entrambi i casi.

## Emulazione della stampante HP Latex 36x/37x

Per configurare una nuova impostazione predefinita di un supporto di stampa in una stampante HP Latex 560/570 che fornisca un'emulazione del colore di un'impostazione predefinita del supporto di stampa d'origine in una stampante HP Latex 36x/37x:

- 1. Utilizzando la stampante HP Latex 36x/37x d'origine, selezionare l'impostazione predefinita del supporto di stampa desiderata. Fare riferimento alla documentazione della stampante quando necessario.
- 2. Eseguire la calibrazione del colore.
- **3.** Creare un profilo ICC per ciascuna modalità di carta da emulare utilizzando HP Embedded Spectrophotometer.
- 4. Utilizzare l'Embedded Web Server per esportare l'impostazione predefinita del supporto di stampa calibrata e con il profilo.
- 5. Utilizzando la stampante di destinazione HP Latex 560/570, importare la nuova impostazione predefinita del supporto di stampa.

- 6. Dopo una corretta importazione, nel pannello frontale viene visualizzata una finestra popup di conferma. Premere **OK** per continuare.
- 7. Accedere alla libreria dei supporti di stampa e selezionare l'impostazione predefinita di emulazione del supporto di stampa appena creata premendo il pulsante **Seleziona**.
- 8. Premere il pulsante **Modifica** per vedere lo stato di emulazione del colore dell'impostazione predefinita. Lo stato iniziale di emulazione del colore è **Non pronto**.
- 9. Premere Avvia calibrazione colore. Dopo la calibrazione del colore, lo stato della calibrazione del colore diventa OK e lo stato dell'emulazione del colore diventa Pronta.

|                                                       | Mouli                                                            | ysubstrate                        |                  |                 |
|-------------------------------------------------------|------------------------------------------------------------------|-----------------------------------|------------------|-----------------|
| Name:                                                 |                                                                  |                                   |                  |                 |
| 1SAV_CM- emulation                                    | n                                                                |                                   | 6                | 3               |
| Color emulation: 🦺                                    | Not ready                                                        |                                   |                  |                 |
| Color calibration: 🚽                                  | Obsolete Calibre                                                 | ate color                         |                  |                 |
| Print modes:                                          |                                                                  |                                   |                  |                 |
| Do not create ICC profile<br>printer. For more inform | unless imported ICC profile w<br>nation refer to the user's guid | as created with Internal Sj<br>e. | pectrophotometer | of the original |
|                                                       | Create ICC profile                                               | Choose existing                   | /                |                 |
| 8p_CMYKcm_90                                          |                                                                  |                                   |                  |                 |
| 8p_CMYKcm_90                                          |                                                                  |                                   |                  |                 |
| 8p_CMYKcm_90                                          |                                                                  |                                   |                  |                 |
| 8p_CMYKcm_90                                          |                                                                  |                                   |                  |                 |

- **10.** Premere **Crea profilo ICC** per ogni modalità di carta che si desidera utilizzare per l'emulazione del colore.
- **11.** Premere **Fine** per terminare il processo.
- SUGGERIMENTO: per emulare la stessa stampante d'origine su diverse stampanti di destinazione HP Latex 560/570, è possibile esportare l'impostazione predefinita appena creata dalla stampante HP Latex 560/570 e importarla in altre stampanti HP Latex 560/570. Vedere <u>Uniformità cromatica tra stampanti HP Latex 500</u> <u>diverse a pagina 108</u>.
- NOTA: Sono supportate solo versioni del firmware successive a NEXUS\_00\_06\_02.xx.fmw.
- NOTA: Se sul supporto di stampa di origine non è stata effettuata la calibrazione del colore, è comunque possibile importarlo nella stampante HP Latex 560/570. Verrà visualizzata una finestra di conferma. Lo stato di emulazione del colore è fisso su **Non pronta**.

#### Emulazione di una stampante HP Latex 15xx o 3xx

Per configurare una nuova impostazione predefinita di un supporto di stampa in una stampante HP Latex 560/570 che fornisca un'emulazione del colore di un'impostazione predefinita del supporto di stampa d'origine in una stampante HP Latex 15xx or 3xxx:

- 1. Utilizzando la stampante d'origine, selezionare l'impostazione predefinita del supporto di stampa desiderata. Fare riferimento alla documentazione della stampante quando necessario.
- 2. Eseguire la calibrazione del colore.
- 3. Utilizzare il server di stampa Interno per esportare l'impostazione predefinita del supporto di stampa calibrata.
- 4. Utilizzando la stampante di destinazione HP Latex 560/570, importare la nuova impostazione predefinita del supporto di stampa.
- 5. Dopo una corretta importazione, nel pannello frontale viene visualizzata una finestra popup di conferma. Premere **OK** per continuare.
- 6. Accedere alla libreria dei supporti di stampa e selezionare l'impostazione predefinita di emulazione del supporto di stampa appena creata premendo il pulsante **Seleziona**.

- 7. Premere il pulsante **Modifica** per vedere lo stato di emulazione del colore dell'impostazione predefinita. Lo stato iniziale di emulazione del colore è **Non pronto**.
- 8. Premere Avvia calibrazione colore. Dopo la calibrazione del colore, lo stato della calibrazione del colore diventa OK e lo stato dell'emulazione del colore diventa Pronta.

| Color emulation: 🦺 Not ready                                                                           |                                    |                          |                  |                   |
|----------------------------------------------------------------------------------------------------|------------------------------------|--------------------------|------------------|-------------------|
|                                                                                                    |                                    |                          |                  |                   |
| Color calibration: 🥼 Obsolete                                                                          | Calibra                            | te color                 |                  |                   |
| Print modes:<br>Do not create ICC profile unless imported<br>printer. For more information refer to th | l ICC profile wa<br>e user's guide | as created with Internal | Spectrophotomete | r of the original |
| Bp_CMYKcm_90 Create ICC                                                                                | profile                            | Choose existing          |                  |                   |

- 9. *Non* premere **Crea profilo ICC**. I profili colore ICC devono essere creati esternamente; vedere il passaggio 11:
- **10.** Premere **Fine** per terminare il processo.
- 11. Creare i profili ICC necessari per la stampa, sia nella stampante d'origine che in quella di destinazione, usando lo stesso spettrofotometro esterno e software di profilatura esterno in entrambi i casi. La maggior parte delle applicazioni RIP supporta spettrofotometri indipendenti per la creazione di profili ICC.
- SUGGERIMENTO: Questo processo, basato su uno spettrofotometro esterno, può essere utilizzato anche per ottenere la corrispondenza cromatica tra stampanti HP Latex 36x/37x e stampanti HP Latex 560/570.

**SUGGERIMENTO:** per emulare la stessa stampante d'origine su diverse stampanti di destinazione HP Latex 560/570, è possibile esportare l'impostazione predefinita appena creata dalla stampante HP Latex 560/570 e importarla in altre stampanti HP Latex 560/570. Vedere <u>Uniformità cromatica tra stampanti HP Latex 500</u> <u>diverse a pagina 108</u>.

NOTA: Se sul supporto di stampa di origine non è stata effettuata la calibrazione del colore, è comunque possibile importarlo nella stampante HP Latex 560/570. Verrà visualizzata una finestra di conferma. Lo stato di emulazione del colore è fisso su **Non pronta**.

# Profili ICC

La calibrazione del colore fornisce colori uniformi, ma ciò non significa necessariamente che siano accurati. Ad esempio, se la stampante stampa tutti i colori come nero, i relativi colori possono essere uniformi ma non sono precisi.

Per stampare colori precisi, è necessario convertire i valori di colore dei file in uso in quei valori di colore che consentono la produzione di colori corretti in base a stampante, inchiostri, modalità di stampa e supporto di stampa in uso. Un profilo ICC è la descrizione di una combinazione di stampante, inchiostro, modalità di stampa e supporto di stampa, contenente tutte le informazioni necessarie per queste conversioni di colore.

È possibile eseguire queste conversioni di colore tramite il processore di immagini raster (software RIP) se offre tale possibilità; tali conversioni non vengono eseguite dalla stampante. Per ulteriori informazioni sull'utilizzo di profili ICC, vedere la documentazione relativa al software applicativo e al RIP.

In aggiunta ai profili ICC utilizzati per la stampa, è inoltre possibile calibrare e creare un profilo per il monitor, ovvero il dispositivo di visualizzazione, in modo che i colori visualizzati siano il più possibile simili a quelli prodotti sulle stampe.

## Creazione di profili colore con l'HP Embedded Spectrophotometer.

È possibile creare un profilo ICC in automatico per uno specifico supporto di stampa e una modalità di stampa, durante l'aggiunta o la modifica di un supporto. Vedere <u>Aggiunta di un nuovo supporto di stampa a pagina 100</u> e <u>Modifica di un'impostazione predefinita di supporto di stampa a pagina 99</u>.

Dopo aver premuto li pulsante **Creare profilo ICC** si avvia il seguente processo:

- 1. Un grafico di prova di creazione del profilo viene stampato sul supporto di stampa caricato utilizzando la modalità di stampa selezionata.
- 2. Il grafico di prova stampato viene misurato tramite lo spettrofotometro incorporato HP.
- **3.** Le misurazioni del colore sono correlate ai valori di colore target dal firmware della stampante per generare il profilo ICC.
- 4. Il profilo ICC viene memorizzato nella impostazione predefinita del supporto di stampa per quella modalità di stampa.

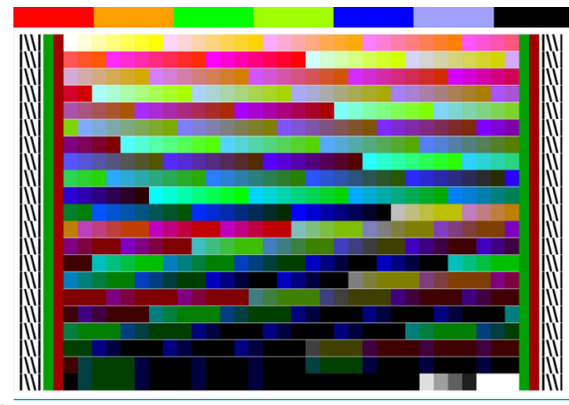

- NOTA: I profili colore ottenuti in una determinata modalità di stampa possono essere riutilizzati con altre modalità, tuttavia la riproduzione del colore più accurata può essere ottenuta soltanto se il profilo viene creato esattamente con la stessa modalità di stampa utilizzata per stampare. Ad esempio, se si utilizza un profilo colore ottenuto con una modalità di stampa standard a 12 passaggi, si potrebbe notare una differenza di colore quando lo si utilizza per stampare con una modalità di stampa veloce a 8 passaggi.
- ☆ SUGGERIMENTO: Per provare il profilo ICC appena creato, sull'immagine di prova interna premere il pulsante Stampa immagine di prova.

La seguente immagine viene stampata con l'applicazione del profilo ICC appena creato.

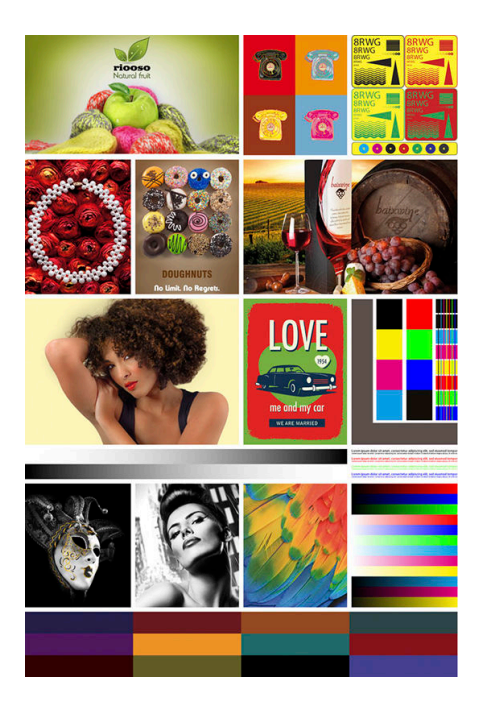

# Miglioramento dell'uniformità dei colori durante la pannellizzazione

Il modo più facile per migliorare l'uniformità cromatica durante la pannellizzazione è utilizzare un ottimizzatore per il supporto di stampa da pannellizzare.

- 1. Nella libreria del supporto di stampa, selezionare la famiglia di supporti da ottimizzare per il rivestimento.
- NOTA: Questa opzione è disponibile solo per le famiglie di supporto che sono in grado di supportarla (SAV, carta da parati e striscioni).

|                          |      | Substrate library                                                           |             |
|--------------------------|------|-----------------------------------------------------------------------------|-------------|
|                          |      | + New Self-Adhesive Vinyl                                                   | >           |
| <b>Q</b> ONLINE SEARCH   |      | New Self-Adhesive Vinyl optimized for tiling                                | >           |
| SELF-ADHESIVE VINYL      | (9)  | $\sum_{i=1}^{n}$ Generic Backlit Self-Adhesive Vinyl                        |             |
|                          | (9)  | ${\mathbb T}_{\mathcal T}^{A_{\mathcal T}}$ Generic Self-Adhesive Vinyl     |             |
| PVC BANNER               | (3)  | + Generic Self-Adhesive Vinyl-Tiling                                        | 20 Apr 2017 |
| PP & PE FILM &<br>BANNER | (7)  | 📌 Generic Self-Adhesive Vinyl-Tiling(1)                                     | 23 May 2017 |
| PET FILM                 | (3)  | $\tilde{\Sigma}_{\mathcal{T}}^{A}$ HP Air Release Adhesive Gloss Cast Vinyl |             |
| PAPER                    | (16) | $\stackrel{\wedge}{\searrow}$ HP One-view Perforated Adhesive Window V      | inyl        |
|                          |      | Ar UD Decembrant Class & Basilia Maul                                       |             |

2. Selezionare la nuova famiglia di supporti di stampa ottimizzata per la pannellizzazione.

3. Selezionare il supporto di stampa con le proprietà più simili come supporto base.

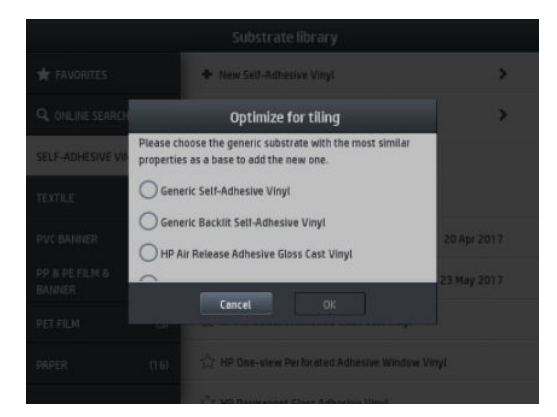

- 4. Selezionare la modalità di stampa per creare il profilo ICC.
  - NOTA: Il numero di passaggi non può essere inferiore a 8; verranno visualizzati solo i profili con più di 8 passaggi. Se nessuno dei profili prevede 8 o più passaggi, verrà visualizzato un profilo predefinito.

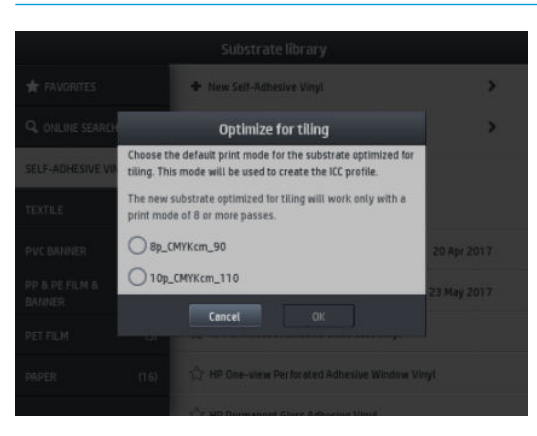

5. Impostare il riferimento colore e creare il profilo ICC.

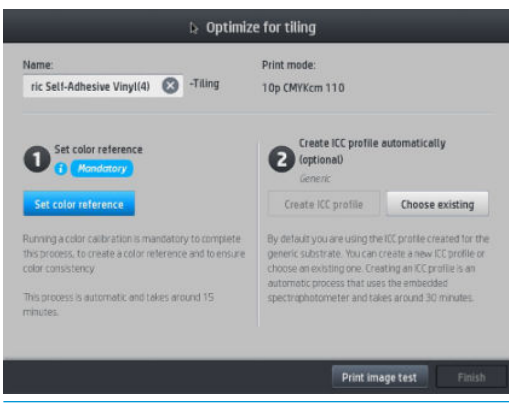

- 😰 IMPORTANTE: La calibrazione del colore è obbligatoria per questa modalità di stampa.
- NOTA: Al nome del supporto di stampa viene aggiunto il suffisso Tiling; è possibile modificare il nome, ma non cancellare il suffisso.
- 6. È possibile esportare il supporto di stampa da una stampante a un'altra. Per utilizzare il profilo importato, si consiglia di eseguire una calibrazione colore sulla nuova stampante.
  - **IMPORTANTE:** I supporti di stampa per la pannellizzazione potrebbero non essere importati con un firmware obsoleto.

# 5 Risoluzione dei problemi relativi alla qualità di stampa

- <u>Consigli generali relativi alla stampa</u>
- Applicazione Soluz. Rapide
- Miglioramento della qualità di stampa
  - <u>1. Grafico stato testina di stampa</u>
  - <u>2. Grafico di controllo avanzato dell'ottimizzatore</u>
  - <u>3. Grafico stato allineamento testina di stampa</u>
  - <u>4. Grafico di controllo dell'avanzamento del supporto</u>
  - <u>Regolazione dell'avanzamento del supporto di stampa durante la stampa</u>
  - Possibili misure da intraprendere se il problema persiste
- <u>Problemi di qualità di stampa più comuni</u>
  - <u>Granulosità</u>
  - <u>Strisce orizzontali</u>
  - <u>Strisce verticali</u>
  - La stampa è incurvata
  - <u>Colori non allineati</u>
  - Variazione del colore e correzione della riga di testo
  - <u>Le aree nere appaiono sfocate</u>
  - <u>Sbavature di inchiostro</u>
  - Aspetto irregolare del riempimento
  - <u>L'inchiostro è oleoso o sbava quanto viene toccato</u>
  - <u>Le dimensioni della stampa sono errate</u>
  - Problemi di affiancamento

# Consigli generali relativi alla stampa

Quando si verificano problemi relativi alla qualità di stampa, utilizzare l'approccio seguente:

- Assicurarsi che il tipo di supporto di stampa selezionato sul pannello frontale e nel software RIP sia lo stesso caricato nella stampante. Assicurarsi che il tipo di supporto di stampa sia stato calibrato (incluso avanzamento del supporto, testine di stampa, e calibrazione del colore).
- 🛆 ATTENZIONE: Un tipo di supporto di stampa errato potrebbe causare stampe di scarsa qualità, colori non corretti, nonché danni alle testine di stampa.
- Assicurarsi di utilizzare l'impostazione predefinita e il profilo ICC corretti per il supporto di stampa in uso, oppure di avere seguito la corretta procedura per creare una nuova impostazione predefinita del supporto (vedere Aggiunta di un nuovo supporto di stampa a pagina 100).
- Assicurarsi di utilizzare le impostazioni per la qualità di stampa adatte nel software RIP.
- Assicurarsi che le condizioni ambientali, ovvero temperatura e umidità, rientrino nell'intervallo consigliato. Vedere Specifiche ambientali a pagina 197.
- Assicurarsi che le cartucce di inchiostro non siano scadute. Vedere Manutenzione delle cartucce di inchiostro a pagina 134.
- Evitare di toccare il supporto di stampa durante la stampa.
- Cercare di stampare processi di stampa con molto inchiostro in modalità rapide (in genere composte da 6 o meno passaggi), può produrre una stampa non completamente asciutta e/o comportare altri problemi di qualità. Si consiglia di utilizzare delle modalità con un numero maggiore di passaggi guando si stampa con molto inchiostro, oppure aumentare la temperatura di essiccazione. Si tenga presente che aumentando la temperatura di essiccazione il supporto di stampa potrebbe deformarsi (vedere Supporto di stampa deformato o con arricciature a pagina 91).

# Applicazione Soluz. Rapide

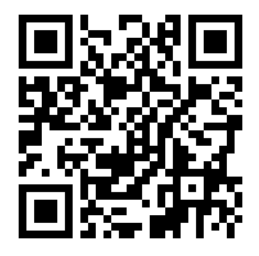

Questa applicazione consente di regolare la stampante guando non funziona come previsto.

È possibile avviare l'applicazione premendo l'icona 🕺 sul pannello frontale.

L'applicazione dispone di quattro sezioni con scopi diversi:

- Soluzioni generiche: in questa sezione sono presenti soluzioni generiche per regolare la stampante. Ogni soluzione generica è composta da una serie di azioni avviate contemporaneamente.
- Grafici di prova: tutti i grafici di prova disponibili possono essere eseguiti da questa sezione.
- Routine di manutenzione: in questa sezione sono disponibili le routine di manutenzione per diverse risorse della stampante.
- Problemi immagine: in questa sezione sono presenti i potenziali problemi di immagine che possono verificarsi quando la stampante viene regolata in modo errato. Per ciascun tipo di problema, è disponibile

un elenco di azioni possibili che possono essere utili a risolvere il problema. Le azioni sono in ordine di efficacia.

# Miglioramento della qualità di stampa

Se si riscontrano ancora problemi di qualità di stampa dopo aver utilizzato le <u>Applicazione Soluz. Rapide</u> <u>a pagina 116</u>, è possibile seguire una procedura più pratica di risoluzione dei problemi di qualità, stampando, interpretando ed eseguendo azioni correttive.

## 1. Grafico stato testina di stampa

Il grafico dello stato delle testine è costituito da modelli progettati per individuare i problemi di affidabilità delle testine di stampa. Consente di determinare se si sta verificando l'occlusione di una testina di stampa o un altro tipo di problema.

Per stampare questo grafico, accedere al pannello frontale e premere 🕺. Per la massima visibilità, si consiglia

l'utilizzo di vinile, preferibilmente lucido, largo almeno 24 pollici. Altri tipi di supporto di stampa potrebbero non mostrare dettagli sufficienti a visualizzare chiaramente i tratti dell'ottimizzatore.

Il grafico si compone di trattini, uno per ciascun ugello delle testine di stampa.

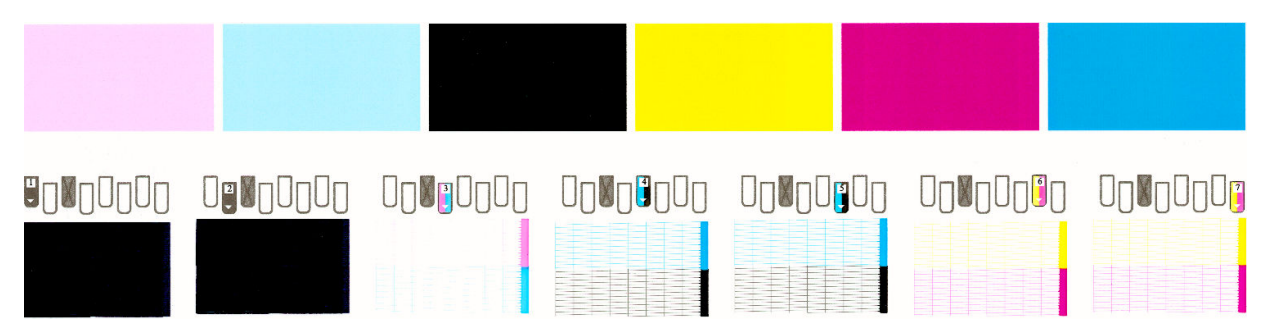

Per ciascun motivo colorato, verificare che sia presente la maggior parte dei trattini. Se i primi riempimenti delle aree presentano delle strisce, confrontare con il rispettivo colore nei trattini di seguito.

#### Misura correttiva

- Pulire le testine di stampa difettose. Vedere <u>Pulizia (ripristino) delle testine di stampa a pagina 152</u>. Utilizzare quindi nuovamente il grafico dello stato delle testine di stampa per assicurarsi di avere risolto il problema.
- 2. Se il problema persiste, pulire nuovamente le testine di stampa e ristampare il grafico dello stato delle testine di stampa per verificare se è stato risolto.
- 3. Se il problema continua a persistere, sostituire la testina di stampa difettosa. Vedere <u>Sostituzione di una</u> testina di stampa a pagina 155.

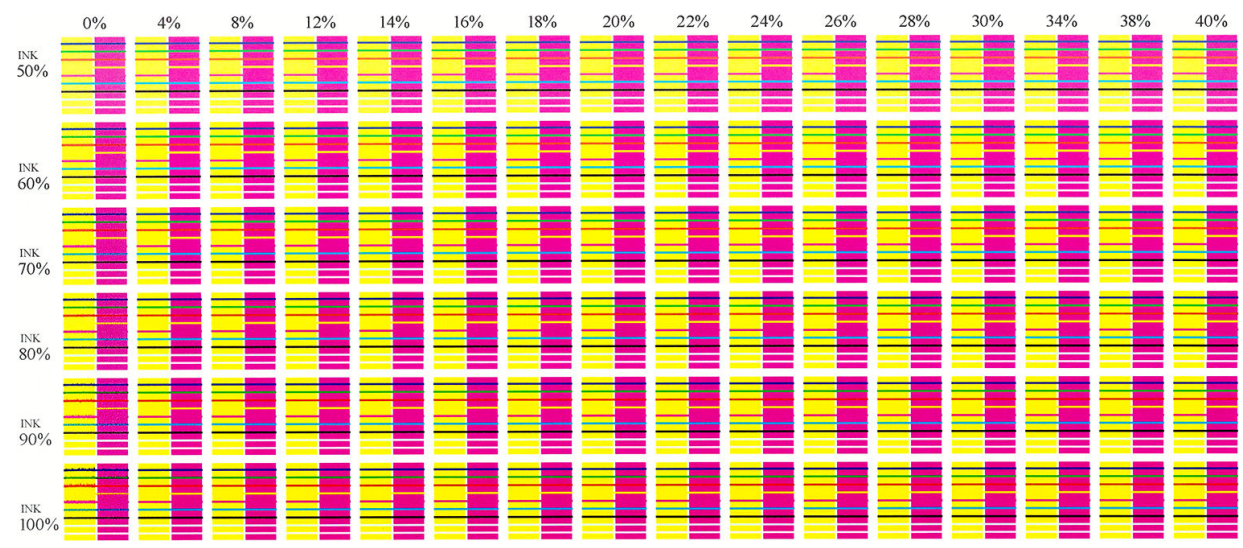

## 2. Grafico di controllo avanzato dell'ottimizzatore

Questo grafico consente di regolare l'uso dell'ottimizzatore. Alcuni supporti di stampa richiedono l'aumento o la diminuzione dell'ottimizzazione, a seconda del rivestimento, della quantità di inchiostro e del numero di passaggi. Può anche variare da rotolo a rotolo. È possibile stampare questo grafico per ogni modalità di stampa e verificare quale motivo viene riprodotto nel modo migliore.

Se non si utilizza sufficientemente l'ottimizzatore, la forma di un'immagine potrebbe risultare poco chiara e si potrebbero visualizzare sbavature e granulosità. Scegliere l'immagine migliore secondo ogni densità di inchiostro e modificare di conseguenza il livello dell'ottimizzatore nella modalità di stampa.

Per stampare il grafico di controllo avanzato dell'ottimizzatore:

1. Sul pannello frontale, premere l'icona

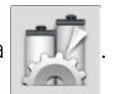

2. Selezionare il supporto di stampa caricato e premere il pulsante Modifica.

|                          |     | Substrate library                                      |             |
|--------------------------|-----|--------------------------------------------------------|-------------|
| 🛧 FAVORITES              |     | New Self-Adhesive Vinyl                                | >           |
| <b>Q</b> ONLINE SEARCH   |     | 🖧 Generic Backlit Self-Adhesive Vinyl                  |             |
| SELF-ADHESIVE VINYL      | (6) | ☆ Generic Self-Adhesive Vinyl                          |             |
| TEXTILE                  | (3) | ☆ Generic Self-Adhesive Vinyl Vivid                    |             |
| PVC BANNER               | (3) | 🛨 HP Photorealistic                                    | 04 Nov 2015 |
| PP & PE FILM &<br>BANNER | (2) | Print mode: 6p_CMYKcm_100<br>Print mode: 8p_CMYKcm_110 |             |
| PET FILM                 | (2) | Print mode: 10p_CMYKcm_120                             |             |
| PAPER                    | (5) | Clone Modify                                           | Select      |

3. Modificare la modalità di stampa disponibile oppure aggiungerne una nuova.

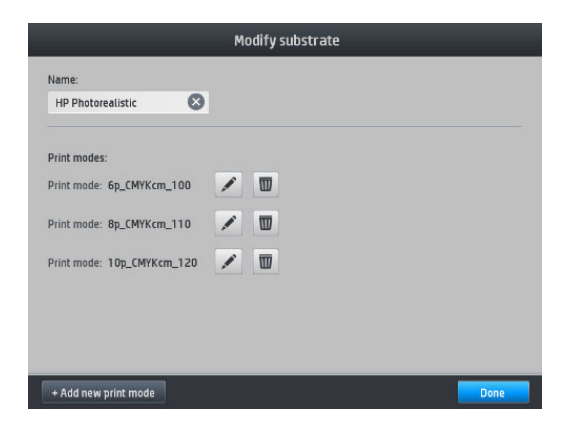

4. Premere il pulsante Impostazioni avanzate.

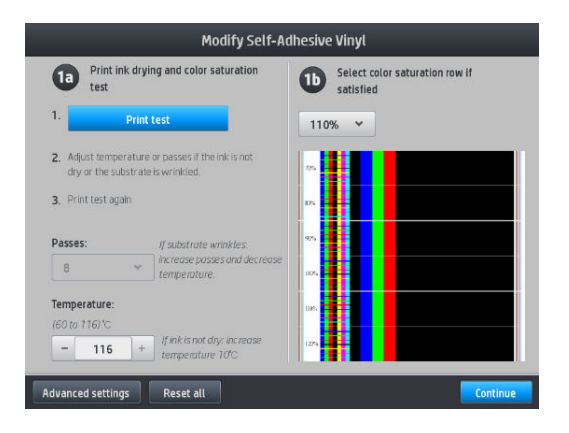

5. Premere il pulsante **Stampa prova** sotto l'impostazione del livello dell'ottimizzatore Latex. Il grafico dell'ottimizzatore viene quindi stampato con le densità di inchiostro disponibili per la modalità di stampa selezionata.

| Advanced                                                          | lsetti | ings        |   |            |
|-------------------------------------------------------------------|--------|-------------|---|------------|
| Straightness optimization<br>(-6 to 6) chan                       | -      | 0           | + |            |
| Latex Optimizer level<br>(0 to 100) %                             | -      | 18          | + | Print test |
| Vacuum printing<br>{0 to 1000 mm H20                              | -      | 30          | + |            |
| Advance factor<br>(-70 to 10)                                     | -      | 0           | + |            |
| Inter-pass delay offset<br>(0 to 1500) ms                         | -      | 0           | + |            |
| Printing airflow pressure<br>(175 to 2001 mm H207100              |        | 175         | + |            |
| Input tension<br>(4 to 40) Nim                                    | -      | 15          | + |            |
| Core diameter<br>(50 to 250) mm                                   | -      | 81.28       | + |            |
| Input tension<br>(410 40) Nim<br>Core diameter<br>(50 to 250) rmm | -      | 15<br>81.28 | + |            |

## 3. Grafico stato allineamento testina di stampa

Per stampare il grafico dello stato di allineamento della testina di stampa:

- 1. Utilizzare lo stesso tipo di supporto di stampa impiegato quando si è verificato il problema. Oppure, si consiglia di utilizzare il vinile lucido come supporto di stampa per una migliore visibilità dell'ottimizzatore in particolare.
- 2. Sul pannello frontale, premere l'icona

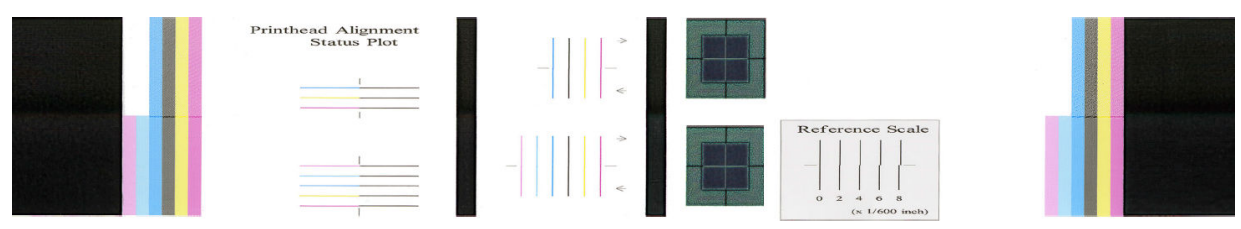

Controllare la continuità delle sottili linee di diagnostica sul grafico dello stato di allineamento. In una sezione, le righe colorate sono stampate in linea con le righe nere per verificare l'allineamento da un colore all'altro. In una un'altra sezione, le righe colorate sono stampate per una metà con un passaggio in avanti e per l'altra metà con un passaggio indietro per verificare l'allineamento tra le due direzioni. In entrambi i modelli, il disallineamento della testina sarà visibile come uno sbalzo al centro della riga (contrassegnata da una linea nera breve).

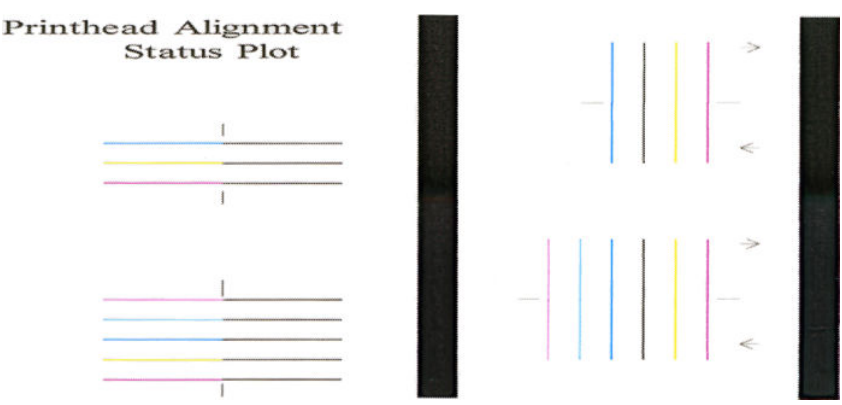

Tenere presente che i piccoli disallineamenti potrebbero anche non causare eventuali difetti di qualità della stampa. Il processo di stampa è progettato per nascondere gli effetti dei piccoli disallineamenti. È possibile utilizzare la scala di riferimento per quantificare il disallineamento; è improbabile che gli errori al di sotto di 4/600 pollici provochino difetti di qualità di stampa.

Il fluido ottimizzatore è trasparente e di norma non può essere direttamente visibile. Il fluido può essere visibile su alcuni supporti di stampa (ad esempio, vinile autoadesivo) se stampato assieme a inchiostri colorati. Il motivo a croce che è stampato sopra la scala di riferimento viene stampato in questo modo per valutare l'allineamento dell'ottimizzatore su alcuni supporti di stampa. In un sistema ben allineato, la croce di colore chiaro al centro del motivo sarà in linea con le quattro righe nere ai lati del modello. La seguente immagine mostra come appare questo modello sui supporti di stampa sui quali è visibile. Questo esempio è leggermente disallineato.

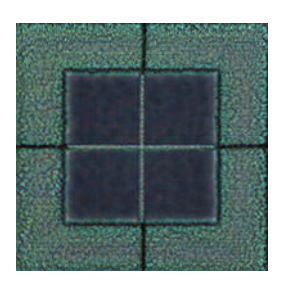

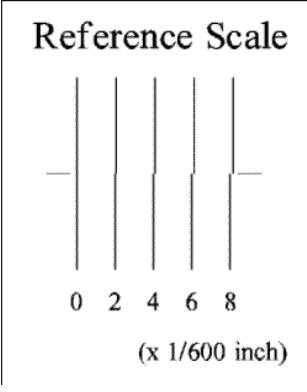

Se le testine di stampa sono disallineate o non se ne ha la certezza, ad esempio perché si è verificato un arresto del supporto di stampa, allineare le testine di stampa. Vedere <u>Allineamento delle testine di stampa a pagina 152</u>.

## 4. Grafico di controllo dell'avanzamento del supporto

Per ottimizzare la qualità della stampa, può essere necessario regolare la velocità di avanzamento del supporto di stampa. L'avanzamento del supporto di stampa determina il posizionamento dei punti sul supporto stesso. Se il supporto di stampa non viene fatto avanzare correttamente, sull'immagine stampata possono venire visualizzate strisce chiare o scure e potrebbe aumentare la granulosità della stampa.

È possibile modificare l'avanzamento del supporto di stampa dal RIP o dal pannello frontale utilizzando il parametro Avanzamento supporto stampa dell'impostazione predefinita del supporto di stampa.

Per stampare il tracciato di controllo dell'avanzamento del supporto:

- 1. Utilizzare lo stesso tipo di supporto di stampa impiegato quando si è verificato il problema.
- 2. Verificare che il tipo di supporto di stampa selezionato sia identico al tipo caricato nella stampante.
- 3. Sul pannello frontale, premere l'icona

ll grafico di controllo dell'avanzamento del supporto di stampa è costituito da varie colonne, con un numero in fondo a ciascuna di esse. Individuare la colonna più chiara e immetterne il numero nel parametro Avanzamento supporto stampa per l'impostazione predefinita del supporto di stampa corrente. Il valore scelto nell'esempio dovrebbe essere "–6".

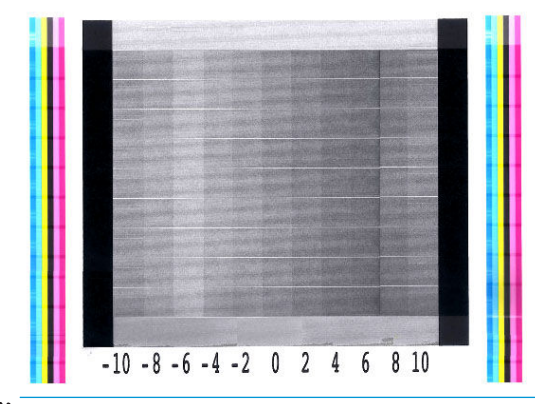

NOTA: È improbabile che i problemi di avanzamento del supporto di stampa di entità minore (±2 rispetto al valore 0) provochino eventuali problemi di qualità di stampa, in particolare con modalità di stampa che prevedono più di 8 passaggi.

#### Regolazione dell'avanzamento del supporto di stampa durante la stampa

Se si utilizzano non più di sei passaggi, è possibile ottimizzare l'avanzamento del supporto di stampa durante la

stampa: premere l'icona **Fisse**, quindi **Regolazioni > Fattore avanzamento**. Selezionare un valore per la

modifica da –10 mm/m a +10 mm/m (o mil/pollice). Per correggere le strisce chiare, diminuire il valore. Per correggere le strisce scure, aumentare il valore.

Se si utilizzano otto o più passaggi, una regolazione errata dell'avanzamento non produce strisce ma granulosità, più difficili da valutare visivamente. Pertanto, in questo caso si consiglia di utilizzare solo il grafico di regolazione.

Una volta scelto un valore e premuto **OK**, il resto della stampa verrà effettuato utilizzando tale valore, ma al termine verrà reimpostato su zero. Aggiungere il valore trovato a quello di Avanzamento supporto stampa dell'impostazione predefinita per eseguire tutti i processi futuri con la nuova impostazione.

#### Possibili misure da intraprendere se il problema persiste

Se i problemi relativi alla qualità di stampa persistono dopo avere applicato le procedure descritte in questo capitolo, è possibile adottare le seguenti soluzioni:

- Selezionare un'opzione di qualità di stampa superiore nel software RIP, aumentando il numero di passaggi.
- Verificare che il firmware della stampante sia aggiornato. Vedere <u>Aggiornamento del firmware</u> <u>a pagina 177</u>.
- Verificare che le impostazioni del programma software siano corrette.
- Chiamare l'assistenza clienti. Vedere <u>Per ulteriori informazioni a pagina 40</u>.

# Problemi di qualità di stampa più comuni

## Granulosità

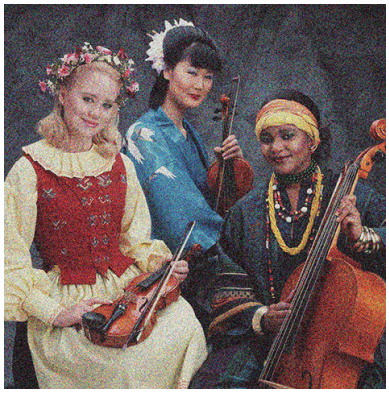

Un'immagine viene considerata granulosa quando contiene granulosità percepibili che forniscono un aspetto a macchie.

Se si riscontra questo tipo di problema, procedere come segue:

- Le testine di stampa potrebbero non essere allineate correttamente. Ciò è probabilmente dovuto al fatto
  che le testine di stampa non sono state allineate da molto tempo oppure può essersi verificato un
  inceppamento del supporto di stampa. Allineare le testine di stampa, se necessario (vedere <u>Allineamento
  delle testine di stampa a pagina 152</u>). È possibile verificare tale necessità utilizzando il grafico dello stato di
  allineamento delle testine di stampa (vedere <u>3. Grafico stato allineamento testina di stampa a pagina 119</u>).
- La presenza di granulosità potrebbe essere attribuibile a problemi di avanzamento del supporto di stampa. Provare ad eseguire regolazioni precise dell'avanzamento del supporto di stampa; vedere <u>4. Grafico di</u> <u>controllo dell'avanzamento del supporto a pagina 121</u>.
- In particolare, se si sta stampando con otto o più passaggi, potrebbe essere necessario regolare precisamente l'avanzamento del supporto di stampa. Vedere <u>4. Grafico di controllo dell'avanzamento del</u> <u>supporto a pagina 121</u>.
- Utilizzare un maggior numero di passaggi: probabilmente con dieci o più passaggi la granulosità diminuirà.
- Alcuni rotoli di vinile e striscioni potrebbero presentare un rivestimento difettoso (forse causato dal tempo) che può causare riempimenti non uniformi e granulosità, soprattutto quando si stampa con un numero insufficiente di passaggi. Tentare le soluzioni seguenti:
  - Dalla Libreria del supporto di stampa nel pannello frontale o nel RIP, selezionare la modalità di stampa in uso e aumentare la quantità di ottimizzatore nelle impostazioni avanzate. Vedere <u>Aggiunta di un</u> <u>nuovo supporto di stampa a pagina 100</u>.
  - Pulire la testina di stampa dell'ottimizzatore.
  - Utilizzare il rullino di pulizia (vedere <u>Rullino di pulizia a pagina 82</u>).

Se questi suggerimenti non contribuiscono a risolvere il problema, provare a utilizzare un altro rullino.

## Strisce orizzontali

Se l'immagine stampata presenta linee orizzontali aggiuntive, il cui colore può variare, provare a utilizzare le soluzioni seguenti.

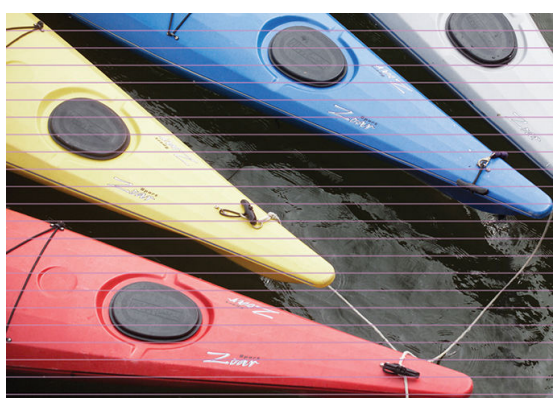

- Se si sta utilizzando una modalità di stampa con 6 passaggi o un numero inferiore, aumentare il numero di passaggi. Con pochi passaggi è possibile che si presentino delle strisce.
- Se le strisce interessano tutti i colori lungo la larghezza dell'immagine stampata, è possibile che il problema sia correlato all'avanzamento del supporto di stampa. Utilizzare il pannello frontale per regolare l'avanzamento del supporto di stampa in modo immediato (vedere <u>Regolazione dell'avanzamento del</u> <u>supporto di stampa durante la stampa a pagina 121</u>). Se si rilevano strisce scure, aumentare l'avanzamento del supporto di stampa; se si rilevano strisce chiare, diminuirlo. Quando si individua l'avanzamento corretto, nel pannello frontale memorizzare il valore per stampe future sullo stesso supporto di stampa.

Un'altra causa potrebbe essere una fibra impigliata in una delle testine di stampa. Spegnere la stampante, quindi rimuovere le testine di stampa una alla volta ed eliminare le eventuali fibre presenti.

- Se le strisce riguardano solo alcuni colori, la causa potrebbe essere una testina di stampa difettosa.
  - Controllare la presenza di strisce nei riempimenti delle aree; se si identifica la testina di stampa difettosa, pulirla. Vedere <u>Pulizia (ripristino) delle testine di stampa a pagina 152</u>.
  - Stampare il grafico dello stato delle testine di stampa (vedere <u>1. Grafico stato testina di stampa a pagina 117</u>). Se necessario, pulire le testine di stampa. Vedere <u>Pulizia (ripristino) delle testine di stampa a pagina 152</u>.
  - A volte, una sola operazione di pulizia potrebbe non pulire completamente ogni ugello. Stampare il grafico dello stato e considerare la possibilità di eseguire un'altra pulizia.
  - Allineare le testine di stampa (vedere <u>Allineamento delle testine di stampa a pagina 152</u>). Se necessario, allinearle manualmente.
  - Stampare di nuovo il grafico dello stato delle testine di stampa. Identificare la testina di stampa con il maggior numero di ugelli ostruiti e sostituirla.

🕙 NOTA: È improbabile che la testina dell'ottimizzatore provochi questo tipo di problema.

• Se le strisce riguardano la maggior parte dei colori, le testine di stampa potrebbero essere disallineate. Ciò è probabilmente dovuto al fatto che le testine di stampa non sono state allineate da molto tempo oppure può essersi verificato un inceppamento del supporto di stampa. Allineare le testine di stampa, se necessario (vedere <u>Allineamento delle testine di stampa a pagina 152</u>). È possibile verificare tale necessità stampando il grafico dello stato di allineamento delle testine di stampa (vedere <u>3. Grafico stato allineamento testina di stampa a pagina 119</u>).

- Se le strisce si presentano prevalentemente nelle aree nere, creare un nuovo profilo colore utilizzando il nero puro e non una combinazione di altri colori. Vedere la documentazione del RIP.
- A causa delle routine di manutenzione delle testine di stampa durante la fase di stampa, alcune fibre o
  piccoli quantitativi di inchiostro potrebbero depositarsi in un ugello, causandone un malfunzionamento
  temporaneo. Questa casistica è molto improbabile e potrebbe causare solo qualche striscia isolata. È anche
  molto improbabile che questa occorrenza si ripeta nello stesso o nei successivi processi di stampa. Tuttavia,
  se si osserva tale fenomeno, pulire le testine di stampa (vedere <u>Pulizia (ripristino) delle testine di stampa
  a pagina 152</u>).

Se il problema persiste, chiamare l'assistenza clienti (vedere Per ulteriori informazioni a pagina 40).

#### Strisce verticali

È possibile visualizzare diversi tipi di strisce verticali, per ragioni differenti.

- È possibile visualizzare delle strisce verticali della stessa forma della piastra su supporti di stampa a base di carta e in generale su supporti sottili nei riempimenti a media densità, ad esempio i grigi o i viola. Per ridurre questo problema, adottare le seguenti soluzioni:
  - Allineare le testine di stampa. Vedere <u>Allineamento delle testine di stampa a pagina 152</u>.
  - Ridurre il livello di aspirazione a incrementi di 5 mm H<sub>2</sub>O durante la stampa su vinile. Non superare il limite inferiore di 10 mm H<sub>2</sub>O per i vinili adesivi o 25 mm H<sub>2</sub>O per la carta per evitare arresti e/o sbavature. Si consiglia di utilizzare i supporti dei bordi del supporto di stampa per evitare arresti anomali. Vedere <u>Supporti bordi a pagina 71</u>.
  - Si consiglia di utilizzare il rullo di tensione per un maggior controllo del supporto di stampa.
  - Questo tipo di strisce è meno visibile quando la stampante è stabile a una temperatura elevata (dopo più di mezz'ora di stampa continua). Per evitare le strisce visibili, modificare la coda di stampa in modo da stampare i lavori più importanti o delicati in un momento successivo; oppure pre-riscaldare la stampante utilizzando l'opzione disponibile nel RIP in uso.
- Strisce scure verticali sottili, tipicamente visibili nei primi 150-200 mm della stampa nei riempimenti ad alta densità o nelle applicazioni per retroilluminazione.
  - Diminuire la quantità di inchiostro se possibile.
  - Disattivare la taglierina.
  - Quando si utilizzano supporti per retroilluminazione e sintetici, diminuire il livello di aspirazione a valori tra 5 e 15, a seconda dello spessore del supporto di stampa. Una maggiore aspirazione viene normalmente applicata a supporti di stampa spessi, e una inferiore a supporti di stampa sottili.
  - Aumentare il numero di passaggi.
  - Se applicabile, utilizzare il RIP per il raggruppamento di questi processi, in modo che le temperature della stampante rimangano più stabili tra un processo e l'altro.
- Striscia verticale doppia non coincidente con la forma della piastra; è riscontrabile su supporti di stampa retroilluminati o in vinile con riempimenti molto densi, ad esempio di verde o arancione
  - Premere l'icona , quindi Manutenzione qualità immagine > Flusso aria area di stampa, e
    - modificare l'opzione da **Alto** (predefinito) a **Basso**. Il livello di granulosità potrebbe aumentare con l'opzione **Basso**. Si consiglia quindi di ripristinare l'opzione **Alto** una volta completato il processo.
- Strisce verticali irregolari o isolate con livelli anomali di granulosità

- Increase the vacuum level in steps of 5 mm H<sub>2</sub>O. Non superare i seguenti limiti: 20 mm H<sub>2</sub>O per gli striscioni, 50 mm H<sub>2</sub>O per altri gruppi di supporti.
- Nelle applicazioni per retroilluminazione, aumentare il numero di passaggi a 20, mantenendo il livello di aspirazione al di sotto di 20 mm H<sub>2</sub>O.
- Se si riscontrano strisce solo all'inizio della stampa, disattivare la taglierina e far avanzare manualmente il supporto di stampa di circa 100-150 mm prima della prima stampa.
- Se le strisce si verificano al centro della stampa, controllare che sia presente l'adesivo della piastra che unisce le zone di stampa removibili. È possibile trovare etichette di ricambio nel kit di manutenzione della stampante.

## La stampa è incurvata

Ciò può verificarsi in seguito all'incurvatura del supporto di stampa. Vedere <u>Supporto di stampa incurvato</u> <u>a pagina 92</u>.

## Colori non allineati

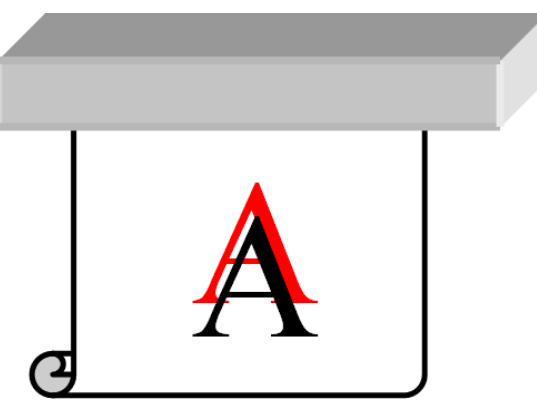

Se i colori non risultano allineati in alcuna direzione, le testine di stampa potrebbero essere allineate scorrettamente. Ciò è probabilmente dovuto al fatto che le testine di stampa non sono state allineate da molto tempo oppure può essersi verificato un inceppamento del supporto di stampa. Allineare le testine di stampa, se necessario (vedere <u>Allineamento delle testine di stampa a pagina 152</u>). È possibile verificare tale necessità stampando il grafico dello stato di allineamento delle testine di stampa (vedere <u>3. Grafico stato allineamento testina di stampa a pagina 119</u>).

## Variazione del colore e correzione della riga di testo

Se in una stessa testina di stampa alcuni ugelli vengono utilizzati e altri no, l'acqua lentamente evapora dall'inchiostro negli ugelli inutilizzati rendendo i colori più intensi. Pertanto, in tali casi, si potrebbero notare variazioni nell'intensità di colore nelle aree in cui il colore dovrebbe essere costante.

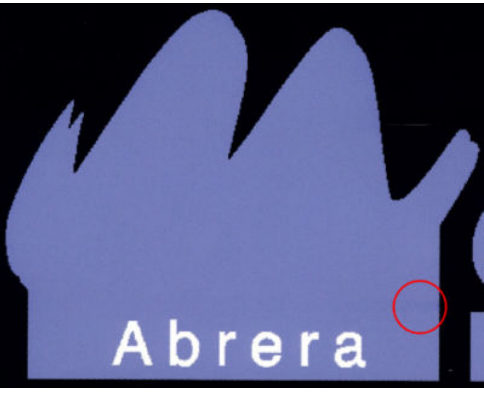

Il problema può essere risolto in diversi modi.

- 1. Se si nota la variazione di intensità in prossimità di un lato della stampa, provare a ruotare l'immagine di 180 gradi prima di stampare. Ciò potrebbe risolvere il problema in alcuni casi, dal momento che tutti gli ugelli vengono puliti ogni volta che entrano nella base di servizio tra i passaggi.
- 2. Utilizzare il RIP per aggiungere barre di colore laterali sul lato del grafico vicino alle forniture di inchiostro. Le barre di colore sono progettate per utilizzare tutti gli ugelli delle testine di stampa e impedire il verificarsi del problema.

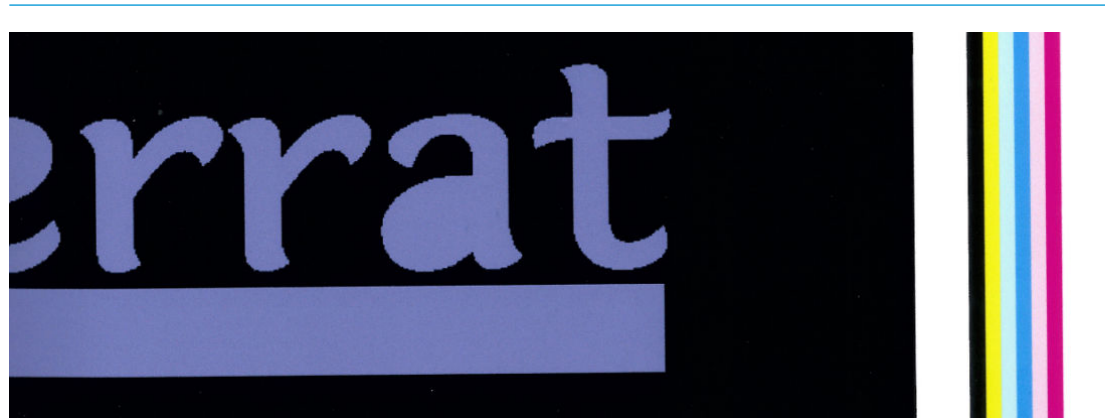

NOTA: Non tutti i RIP dispongono di questa opzione.

3. Aggiungere barre di colore laterale all'immagine manualmente prima di stampare. In questo caso, è possibile utilizzare i colori standard o decidere di includere il colore specifico in cui si è notato il problema. La larghezza consigliata di ciascuna barra di colore è 3 mm.

In presenza di testo, linee o aree a stampa densa chiare ruvide o sfocate, provare i seguenti suggerimenti:

- Le testine di stampa potrebbero essere disallineate. Ciò probabilmente è dovuto al fatto che le testine di stampa non vengono allineate da molto tempo oppure che si è verificato un inceppamento del supporto di stampa. Stampare il grafico dello stato di allineamento delle testine di stampa (vedere <u>3. Grafico stato</u> <u>allineamento testina di stampa a pagina 119</u>), e allineare le testine di stampa se necessario (vedere <u>Allineamento delle testine di stampa a pagina 152</u>).
- La testina dell'ottimizzatore potrebbe presentare degli ugelli bloccati. È possibile eseguire questa verifica stampando il grafico dello stato della testina di stampa (vedere <u>1. Grafico stato testina di stampa a pagina 117</u>).
- L'acqua evapora lentamente dall'inchiostro degli ugelli non utilizzati, quindi le prime gocce di inchiostro vengono espulse a velocità inferiore. Può verificarsi, ad esempio, nel caso di ugelli non utilizzati durante tutta la passata di stampa, causando irregolarità o sfocature del testo o delle righe. Si consiglia di attenersi ai passaggi da 1 a 4 come descritto sopra.
- Se un'area chiara si trova vicino al margine durante la stampa su un supporto di stampa sottile, accertarsi che il supporto di stampa sia caricato con il margine sulla scanalatura della piastra per evitare una sfocatura localizzata. In alternativa, provare a ruotare l'immagine in modo che l'area interessata non si trovi al limite del supporto di stampa.

#### Le aree nere appaiono sfocate

Se le aree nere appaiono sfocate o non sufficientemente nere, provare i seguenti suggerimenti.

- Aumentare il numero di passaggi.
- Laminare la stampa.
- Le impostazioni predefinite del supporto di stampa sono progettate per ottenere risultati uniformi e affidabili su un'ampia gamma di supporti di stampa. Tuttavia, è possibile che si desideri investire nel processo di gestione del colore, utilizzando strumenti esterni e/o esperti per ottenere risultati specifici. I

migliori colori scuri su vinili lucidi e altri supporti di stampa vengono normalmente ottenuti utilizzando quanto più nero ma meno composto possibile durante la creazione del profilo ICC.

#### Sbavature di inchiostro

Si possono verificare sbavature d'inchiostro sulla stampa per i seguenti motivi.

- Il supporto di stampa è inclinato. Se il disallineamento indicato è significativo, non ignorare il messaggio di avviso visualizzato durante la procedura di caricamento.
- Il supporto non è piatto nell'area di stampa. Provare a risolvere il problema nei seguenti modi.
  - Increase the vacuum level in steps of 5 mm  $H_2O$ .
  - Ridurre la temperatura di essiccazione. Potrebbe essere necessario aumentare il numero di passaggi per ottenere un'essiccazione adeguata.
  - Controllare se sulle testine di stampa sono presenti fibre.

Se il problema si presenta solo ai lati della stampa, a causa dell'irregolarità dei bordi o dell'arricciatura verso l'alto dei lati del supporto di stampa, considerare l'utilizzo dei supporti dei bordi (vedere <u>Supporti bordi a pagina 71</u>).

Se il problema si presenta solo all'inizio della stampa, provare ad attenersi ai seguenti suggerimenti.

- Aumentare il margine superiore della stampa per fornire più spazio al bordo di entrata. In alternativa, o in aggiunta, aumentare il margine inferiore per fornire un margine di entrata non deformato per la stampa successiva. Vedere <u>Modifica dei margini a pagina 20</u>.
- Increase the vacuum level in steps of 5 mm H<sub>2</sub>O. Non superare i seguenti limiti: 20 mm H<sub>2</sub>O per i supporti per striscioni, 45 <sub>2</sub>O per il vinile, e 60 mm H<sub>2</sub>O per altri supporti di stampa. Se il livello di aspirazione è troppo elevato, è possibile riscontrare un aumento della granulosità dovuto alla troppa frizione che si crea tra la superficie posteriore del supporto di stampa e la piastra durante l'avanzamento del supporto nella fase di stampa; è inoltre possibile visualizzare delle strisce verticali in corrispondenza dei contorni della piastra di stampa.
- Aumentare il numero di passaggi.
- Assicurarsi che il supporto di stampa venga immagazzinato nello stesso ambiente in cui si trova la stampante.

NOTA: Molti supporti di stampa sono sensibili alle condizioni ambientali (temperatura e umidità): se le condizioni ambientali non rientrano nella sfera consigliata, la fase di caricamento e di stampa potrebbero essere compromesse.

## Aspetto irregolare del riempimento

Su alcuni supporti, qualora questi venissero conservati parzialmente coperti dopo la fase di stampa, è possibile notare delle sottili differenze di colore nei riempimenti ad alta densità. Nel periodo immediatamente successivo alla stampa, tali supporti di stampa dovrebbero essere immagazzinati in modo da coprirli interamente o lasciarli completamente scoperti. È consigliabile per evitare il contatto prolungato tra due stampe. Il problema tende a risolversi se il supporto di stampa viene lasciato scoperto per qualche tempo.

Oppure, alcuni rotoli singoli, in particolare di vinili e striscioni, possono avere un rivestimento difettoso; ad esempio, il rivestimento potrebbe essere vecchio. Questa operazione può causare riempimenti non uniformi nelle aree chiare. In questo caso, provare ad utilizzare il rullino di pulizia. Se il problema persiste, provare ad utilizzare un nuovo rullino.

#### L'inchiostro è oleoso o sbava quanto viene toccato

Questi problemi possono verificarsi in molte circostanze diverse.

• Quando i segni sono visibili soltanto all'inizio della prima stampa, dopo che la stampante è rimasta inattiva per diverso tempo (soprattutto quando all'inizio del processo viene utilizzato molto inchiostro)

Questo potrebbe essere solo un problema temporaneo: ristampare, e forse ridurre leggermente i limiti di inchiostro. Potrebbe essere utile effettuare una regolazione della coda dei processi di stampa in modo che il primo processo non risulti difficile da essiccare (viene utilizzato una grande quantità di inchiostro).

Quando i segni sono visibili soltanto in determinate parti della stampa che utilizzano molto inchiostro

Aumentare la temperatura di essiccazione, diminuire la quantità di inchiostro complessiva, aumentare il numero di passaggi e/o modificare il tempo tra i passaggi (nel RIP o dal pannello frontale) per ottimizzare l'asciugatura nei passaggi consecutivi.

Quando i segni diventano evidenti dopo aver ridotto il numero di passaggi

Aumentare la temperatura di asciugatura, diminuire la quantità di inchiostro complessiva e/o modificare il tempo tra i passaggi (nel RIP o dal pannello frontale) per ottimizzare l'asciugatura dei passaggi consecutivi.

• Quando la finitura untuosa si presenta dopo qualche minuto o ora dalla stampa

Immagazzinare la stampa rivolta verso l'alto e non coperta; l'effetto in genere scompare dopo un po'.

XINTA: Se si diminuisce la quantità totale di inchiostro, si potrebbe notare una minore saturazione del colore.

#### Le dimensioni della stampa sono errate

Il supporto di stampa viene riscaldato durante il processo di essiccazione, pertanto alcuni supporti si restringono mentre altri si espandono dopo la stampa dell'immagine. Ciò può essere problematico se è necessario incorniciare la stampa o se varie stampe devono essere affiancate le une alle altre.

Vedere Supporto di stampa ristretto o espanso a pagina 91.

#### Problemi di affiancamento

I problemi più comuni che possono verificarsi durante la stampa di riquadri sono i seguenti.

Variazione colore dei riquadri contigui

In alcuni casi, i riquadri contigui con lo stesso colore di sfondo uniforme potrebbero mostrare differenze di colore tra il lato destro del primo riquadro e il lato sinistro del secondo riquadro. Si tratta di un problema comune alle stampanti a getto di inchiostro (sia getto d'inchiostro termico che piezoelettrico), in cui sono presenti lievi variazioni di colore con l'avanzamento della passata di stampa.

Per migliorare l'uniformità dei colori laterali e contigui, aggiungere le barre di colore al lato della stampa. Queste possono essere impostate dal RIP.

Dal momento che le differenze di colore maggiori sono tra il bordo sinistro e il bordo destro, l'effetto si potrebbe talvolta notare affiancando due riquadri. Questo problema può essere facilmente risolto mediante l'inversione dei riquadri alternati. In questo modo, il lato destro del primo grafico viene collocato accanto al lato destro del secondo grafico e il lato sinistro del secondo grafico viene collocato accanto al lato sinistro del terzo grafico, pertanto tutte le aree contigue vengono stampate nello stesso punto della passata e quindi hanno lo stesso colore. Si tratta di una funzione disponibile in tutti i RIP.

• Variazioni di dimensioni da riquadro a riquadro

Alcuni supporti di stampa per striscioni potrebbero non avere una stabilità dimensionale uniforme durante la stampa di riquadri molto lunghi. Ne risulta che la lunghezza del riquadro potrebbe essere diversa tra il lato sinistro e il lato destro (ad esempio, un riquadro lungo 9 metri potrebbe essere 1 cm circa più lungo sul lato destro rispetto al lato sinistro). Ciò non è visibile nei singoli grafici, tuttavia interessa l'allineamento tra i pannelli nelle applicazioni affiancate. I tipi di supporti di stampa che mostrano questo comportamento tendono a mostrarlo in modo costante lungo il rotolo. Quindi, se presente, questo problema può essere facilmente risolto invertendo i riquadri alternati come descritto sopra.

#### • Uniformità lunghezza

Quando si utilizza il rullo di tensione, è possibile ottenere una migliore coerenza della lunghezza caricandolo con il lato stampato all'interno. Vedere <u>Supporto di stampa ristretto o espanso a pagina 91</u>.

È inoltre possibile modificare la forza applicata dalla barra di tensione. Alcuni tipi di carta sono sensibili alle tensione frontale. Utilizzando il rullo di tensione con il lato stampato rivolto verso l'esterno, verrà applicata una tensione frontale maggiore. Utilizzando il rullo di tensione con il lato stampato rivolto verso l'interno, verrà applicata una tensione frontale minore.

È possibile modificare la forza applicata dalla barra di tensione premendo l'icona 💽 , 🤉

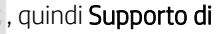

#### stampa > Opzioni gest. supporto stampa.

- In genere, il vinile autoadesivo richiede una tensione frontale minore.
- La carta può richiedere una tensione frontale maggiore.

Altre impostazioni che possono incidere sull'uniformità della lunghezza:

- Temperatura: maggiore è la temperatura, più il supporto di stampa tende a deformarsi. Se si osserva la deformazione del supporto dopo la stampa, diminuire la temperatura può contribuire a ridurne la deformazione.
- Aspirazione: elevati livelli di aspirazione possono essere utili per controllare il supporto di stampa nell'area di stampa, ma quando il livello è troppo alto possono anche influire sull'avanzamento del supporto di stampa. Pertanto, ridurre l'aspirazione può contribuire a migliorare l'uniformità della lunghezza. Tenere presente che, quando si utilizza il rullo di tensione, è necessaria meno aspirazione.
- Nella stampa bidirezionale, ad un attento esame è possibile notare alcune lievi differenze

Ciò accade perché i tempi di asciugatura non sono gli stessi lungo tutto l'asse di scansione. Aggiungere un piccolo ritardo tra i passaggi di circa 0,5 -1 secondi per ottenere risultati migliori.

# 6 Sistema di inchiostro

- <u>Sistema d'inchiostro HP Latex 560</u>
  - <u>Cartucce inchiostro</u>
  - <u>Testine di stampa</u>
  - <u>Cartuccia di manutenzione</u>
  - <u>Raccoglitore condensa</u>
  - <u>Modalità sicura</u>
  - <u>Suggerimenti relativi al sistema di inchiostro</u>
  - <u>Manutenzione delle cartucce di inchiostro</u>
  - <u>Sostituzione della cartuccia di inchiostro</u>
  - Impossibile inserire una cartuccia di inchiostro
- <u>Sistema d'inchiostro HP Latex 570</u>
  - <u>Serbatoi intermedi</u>
  - <u>Cartucce inchiostro</u>
  - <u>Testine di stampa</u>
  - <u>Cartuccia di manutenzione</u>
  - <u>Raccoglitore condensa</u>
  - <u>Controllo dello stato delle cartucce d'inchiostro grandi</u>
  - <u>Suggerimenti relativi al sistema di inchiostro</u>
  - <u>Sostituzione della cartuccia di inchiostro</u>
  - <u>Rimozione di una cartuccia di inchiostro</u>
  - Inserimento di una cartuccia di inchiostro
  - <u>Sostituzione di un serbatoio intermedio</u>
  - Ricarica manuale di un serbatoio intermedio
  - Interruzione della ricarica di un serbatoio intermedio
  - Impossibile inserire una cartuccia d'inchiostro o un serbatoio intermedio

# Sistema d'inchiostro HP Latex 560

## Cartucce inchiostro

Le sette cartucce di inchiostro della stampante consentono il passaggio di inchiostro magenta, magenta chiaro, nero, giallo, ciano chiaro, ciano e dell'ottimizzatore alle testine di stampa. Ciascuna cartuccia ha una capacità di 775 ml.

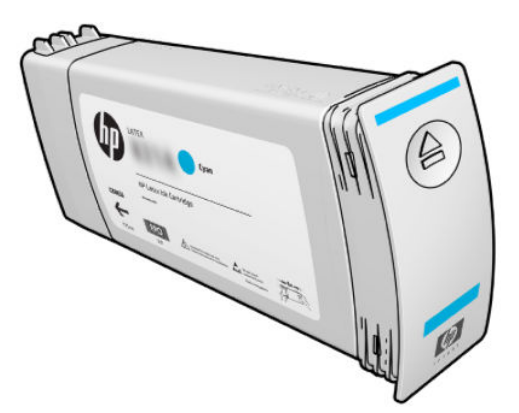

Le cartucce d'inchiostro non richiedono manutenzione o pulizia, ma devono essere agitate prima dell'installazione. I risultati delle stampe continuano a essere di alta qualità anche con bassi livelli di inchiostro.

L'ottimizzatore HP Latex consente un'elevata qualità ad alte velocità. È costituito da polimeri a carica positiva (cationici) sospesi in un veicolo inchiostro incolore e a base di acqua. Reagisce con i pigmenti di inchiostro, che hanno una carica negativa (anionici), immobilizzandoli rapidamente sulla superficie di stampa. In questo modo è possibile ottenere un testo e dei dettagli di immagine nitidi eliminando sfumature e sbavature del colore soprattutto a livelli di produttività elevati.

L'ottimizzatore HP Latex consente inoltre l'esecuzione dei processi di asciugatura e essiccazione degli inchiostri HP Latex a temperature più basse, permettendo un maggiore risparmio energetico e, tra gli altri vantaggi, offre la compatibilità con supporti di stampa larghi pur mantenendo bassi i consumi energetici.

ATTENZIONE: Non toccare i piedini, le guide o il circuito elettrico durante la manipolazione delle cartucce in quanto si tratta di elementi sensibili alle scariche elettrostatiche. Tali dispositivi vengono definiti dispositivi con sensibilità ESD (ElectroStatic Discharge, scariche elettrostatiche). Vedere <u>Glossario a pagina 200</u>. Le scariche elettrostatiche rappresentano uno dei principali rischi per i prodotti elettronici. Questo tipo di danno può ridurre la durata del dispositivo.

## Testine di stampa

Le testine di stampa depositano inchiostro sul supporto di stampa. Ogni cartuccia di inchiostro, ad eccezione della cartuccia dell'ottimizzatore, è collegata a due testine di stampa.

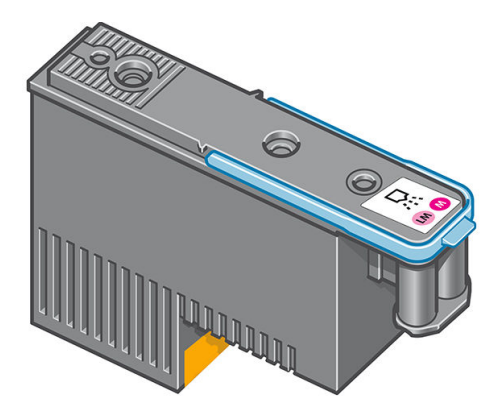

Le testine sono particolarmente durevoli e **non** devono essere sostituite ogni volta che viene sostituita una cartuccia di inchiostro. Assicurano ottimi risultati anche quando le cartucce contengono un livello basso di inchiostro.

Per garantire un'ottima qualità di stampa, le testine vengono testate a intervalli regolari e, in caso di necessità, revisionate automaticamente, in caso di necessità. Queste operazioni impiegano del tempo e potrebbero rallentare i processi di stampa.

Quando è necessario sostituire una testina, sul pannello frontale verrà visualizzato un messaggio.

ATTENZIONE: Non toccare i contatti, le guide o il circuito elettrico durante la manipolazione delle testine di stampa in quanto si tratta di elementi sensibili alle scariche elettrostatiche. Tali dispositivi vengono definiti dispositivi con sensibilità ESD (ElectroStatic Discharge, scariche elettrostatiche). Vedere <u>Glossario a pagina 200</u>. Le scariche elettrostatiche rappresentano uno dei principali rischi per i prodotti elettronici. Questo tipo di danno può ridurre la durata del dispositivo.

**ATTENZIONE:** Se si desidera rimuovere un testina di stampa dalla stampante e conservarla per un utilizzo successivo, reinserire il cappuccio e il tappo, ma non inserire mai un cappuccio di ottimizzatore trasparente o un tappo bianco su una testina di stampa che non sia quella dell'ottimizzatore. Le testine dell'ottimizzatore sono dotate di cappucci trasparenti e tappi bianchi, mentre le altre testine di stampa sono dotate di tappi e cappucci arancioni. Installare il cappuccio e il tappo errati può causare danni irreversibili alla testina di stampa.

#### Cartuccia di manutenzione

La cartuccia di manutenzione delle testine di stampa consente di pulire, preservare e chiudere ermeticamente le testine di stampa quando non vengono utilizzate impedendo che si asciughino. Viene inoltre utilizzata per raccogliere l'inchiostro di scarto.

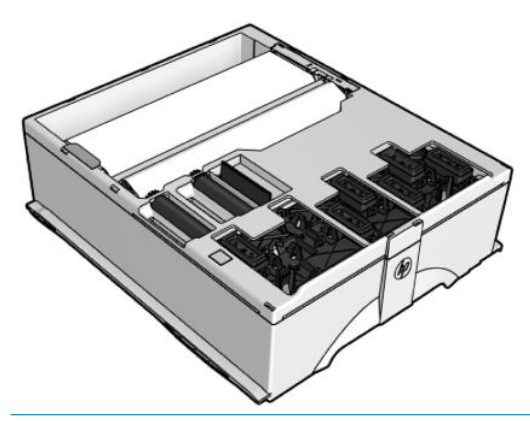

**IMPORTANTE:** Tenere la cartuccia di manutenzione in posizione orizzontale durante la rimozione per evitare riversamenti di inchiostro.

La cartuccia contiene un rotolo di stoffa, che viene utilizzato per pulire le testine di stampa. L'utente visualizza una notifica quando il rotolo raggiunge il 92% di utilizzo, dopodiché la cartuccia dovrebbe continuare a funzionare per ancora 140 m<sup>2</sup> circa dell'area stampabile. Un nuovo rotolo dura almeno 1.850 m<sup>2</sup> dell'area stampata.

NOTA: Questi valori variano considerevolmente a seconda della densità dell'immagine, della modalità di stampa e della temperatura ambientale. Il rotolo si esaurirà molto più velocemente adottando una stampa ad alta densità, molti passaggi, e operando in un ambiente caldo.

NOTA: La cartuccia di manutenzione viene controllata all'accensione della stampante e alla fine di ciascun processo di stampa per il rilevamento della fine del rotolo.

Se la stampante rileva che il rotolo di pulizia è terminato, il processo di stampa non viene avviato. Sarà quindi necessario sostituire la cartuccia di manutenzione con una nuova.

## Raccoglitore condensa

I vapori della stampa ad alta produttività vengono raccolti nel raccoglitore condensa per un pratico smaltimento, evitando la formazione di condensa su finestre, pavimenti, pareti, supporto di stampa e così via.

Il contenuto del raccoglitore condensa non deve essere gettato nello scarico, ma deve essere smaltito in conformità alle normative locali e al funzionamento del sito. La scheda tecnica del profilo residuo contiene le informazioni necessarie per il corretto smaltimento. Il documento si trova qui: <a href="https://hplatexknowledgecenter.com/applications/wasteprofiles/">https://hplatexknowledgecenter.com/applications/wasteprofiles/</a>.

Il raccoglitore condensa deve essere sostituito o svuotato nei seguenti casi:

• Sul pannello frontale della stampante si visualizza un avviso relativo al raccoglitore della condensa.

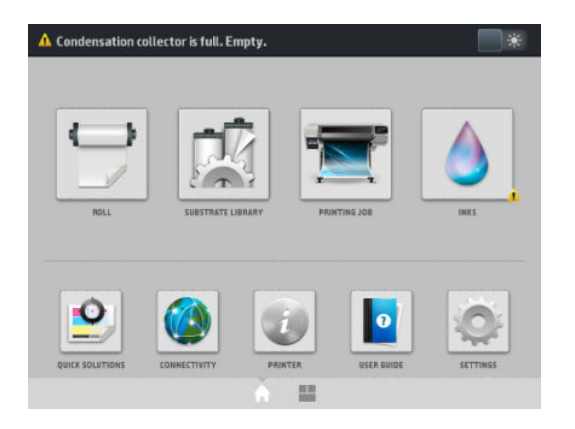

• Il raccoglitore condensa ha raggiunto la capacità massima: vedere l'indicatore del livello del raccoglitore.

NOTA: Il volume della condensa raccolta può variare a seconda della modalità di utilizzo, della temperatura della stanza e dell'umidità. Ciò significa che il livello di condensa mostrato sul pannello frontale potrebbe non corrispondere al livello all'interno del raccoglitore condensa.

#### Sostituire o svuotare il raccoglitore condensa

1. Sul pannello frontale, premere l'icona (), della schermata.

, quindi la scheda **Raccoglitore condensa** nella parte sinistra

- 2. Si visualizzano informazioni sul livello di condensa nel raccoglitore. Premere il pulsante **Procedura di svuotamento**, e sul pannello frontale verrà visualizzata la procedura da seguire.
- 3. Quando il raccoglitore è stato svuotato, ricordarsi di azzerare il contatore premendo il pulsante Reimposta.

|                           | Inks                                                          |
|---------------------------|---------------------------------------------------------------|
| inks                      | Condensation collector                                        |
| PRINTHEADS                | 100 %                                                         |
|                           |                                                               |
| CONDENSATION<br>COLLECTOR | -                                                             |
|                           | Status: Condensation collector is full. Empty.<br>Level: 100% |
|                           | How to empty Reset                                            |

4. Sul pannello frontale viene richiesto di confermare il ripristino del livello di raccolta della condensa. Premere **OK** per confermare.

## Modalità sicura

In determinate condizioni, compreso il funzionamento della stampante in ambienti non conformi alle specifiche o quando viene rilevata una cartuccia usata, ricaricata o contraffatta, la stampante funzionerà in modalità "sicura". HP non è in grado di garantire le prestazioni del sistema di stampa quando la stampante viene utilizzata in ambienti non conformi alle specifiche o quando è installata una cartuccia usata, ricaricata o contraffatta. La modalità sicura è progettata per proteggere la stampante e le testine di stampa da danni dovuti a condizioni

impreviste, ed è in funzione quando si visualizza l'icona 🛕 sul pannello frontale. Per prestazioni ottimali,

utilizzare cartucce di inchiostro HP originali. I sistemi di stampa HP Latex, inclusi gli inchiostri e le testine di stampa originali HP, sono progettati per fornire sempre qualità di stampa senza compromessi, consistenza, prestazioni, durabilità e valore con ogni stampa.

NOTA: Questa stampante non è stata ideata per l'utilizzo di sistemi di inchiostro continuo. Per riprendere la stampa, rimuovere il sistema a inchiostro continuo e installare cartucce di inchiostro HP originali (o compatibili).

NOTA: Le cartucce d'inchiostro della stampante sono progettate per essere usate fino al loro esaurimento. Ricaricare le cartucce prima che siano vuote potrebbe causare errori nella stampante. In tal caso, inserire una nuova cartuccia (originale HP o compatibile) per continuare la stampa.

## Suggerimenti relativi al sistema di inchiostro

Per ottenere risultati ottimali, seguire le indicazioni riportate:

- Durante l'installazione, seguire le istruzioni sul pannello frontale.
- Selezionare la pulitura automatica delle testine di stampa da parte della stampante e della cartuccia di manutenzione.
- Evitare di rimuovere le cartucce di inchiostro e le testine di stampa se non è strettamente necessario.
- Non rimuovere mai le cartucce di inchiostro quando la stampante è in funzione. Questa operazione deve essere eseguita solo quando la stampante è pronta per la sostituzione. Sul pannello frontale sono riportate le istruzioni riguardanti la procedura di sostituzione.
- Smaltire i materiali di consumo del sistema di inchiostro conformemente alla normativa vigente.

🖹 NOTA: Prima di installare le cartucce di inchiostro e le testine di stampa, agitarle energicamente.

#### Manutenzione delle cartucce di inchiostro

Per la normale durata della cartuccia non è prevista alcuna manutenzione particolare. Quando una cartuccia ha raggiunto la data di scadenza è necessario sostituirla. Per verificare la data di scadenza, vedere le informazioni sulla cartuccia di inchiostro nel pannello frontale.

#### Sostituzione della cartuccia di inchiostro

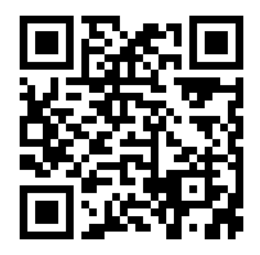

È opportuno sostituire le cartucce di inchiostro per i due motivi riportati di seguito:

- Il livello di inchiostro è basso e si desidera sostituire la cartuccia con una cartuccia nuova per una stampa non presidiata. L'inchiostro rimanente nella prima cartuccia potrà essere utilizzato in un secondo momento.
- La cartuccia di inchiostro è completamente vuota o guasta ed è necessario sostituirla per continuare con le operazioni di stampa.

NOTA: Se una cartuccia di inchiostro si esaurisce durante la fase di stampa, nel pannello frontale viene richiesto di sostituire la cartuccia di inchiostro, il processo di stampa viene interrotto e quindi ripreso successivamente. Questa interruzione potrebbe influire sulla qualità di stampa del processo.

ATTENZIONE: È necessario avviare la procedura per rimuovere una cartuccia di inchiostro dal pannello frontale. Non rimuovere le cartucce fin quando non è visualizzata una richiesta in tal senso sul pannello frontale. Se si rimuove una cartuccia di inchiostro in modo non corretto, la stampante potrebbe successivamente rifiutare tale cartuccia.

ATTENZIONE: Rimuovere una cartuccia di inchiostro soltanto se si è pronti a inserirne una nuova.

**ATTENZIONE:** Quando si maneggiano le cartucce di inchiostro, osservare particolari precauzioni in quanto sono sensibili alle scariche elettrostatiche. Evitare di toccare i contatti elettrici, i conduttori e i circuiti.

AVVERTENZA! Assicurarsi che le ruote della stampante siano bloccate (la leva è abbassata) per evitare che la stampante si sposti.

#### Rimozione di una cartuccia di inchiostro

1. Dal pannello frontale della stampante, premere l'icona 🔥 , quindi Sostituire inch. cartucce.

In alternativa, premere l'icona 🦲 , quin

, quindi **Inchiostro** > **Sostituire inch. cartucce**.

2. Afferrare saldamente la levetta blu davanti alla cartuccia da rimuovere.

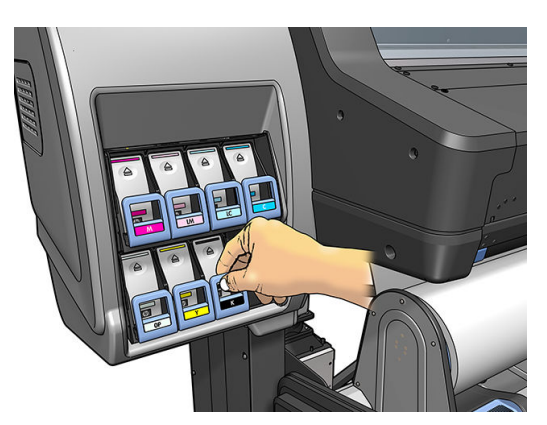

3. Spingere la levetta blu verso il basso, quindi tirarla verso l'esterno.

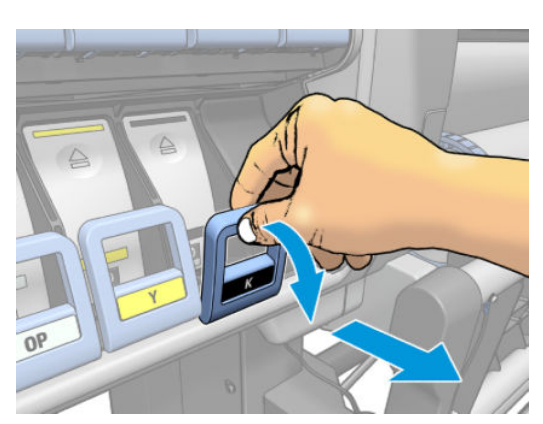

4. La cartuccia verrà estratta nel relativo cassetto.

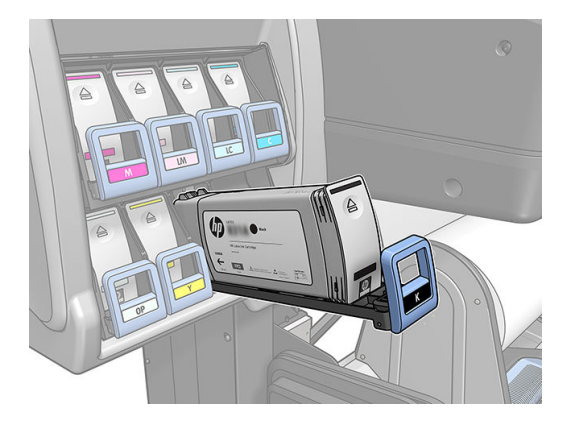

5. Estrarre la cartuccia dal relativo cassetto.

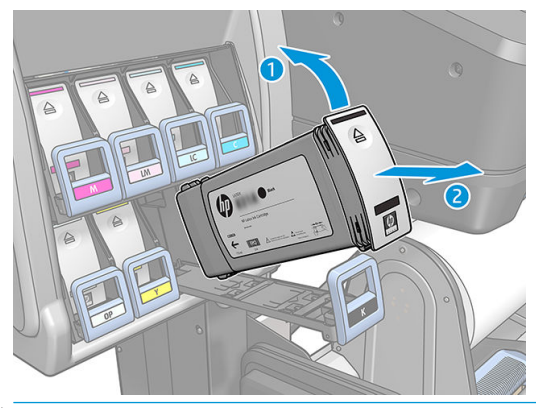

- NOTA: Non toccare l'estremità della cartuccia inserita nella stampante perché potrebbe essere presente dell'inchiostro.
- NOTA: Conservare, se necessario, una cartuccia di inchiostro parzialmente usata nella posizione in cui sarebbe se fosse inserita nella stampante. Non utilizzare cartucce parzialmente usate che sono state conservate in posizione verticale.
- 6. Sul display del pannello frontale viene identificata la cartuccia di inchiostro mancante.

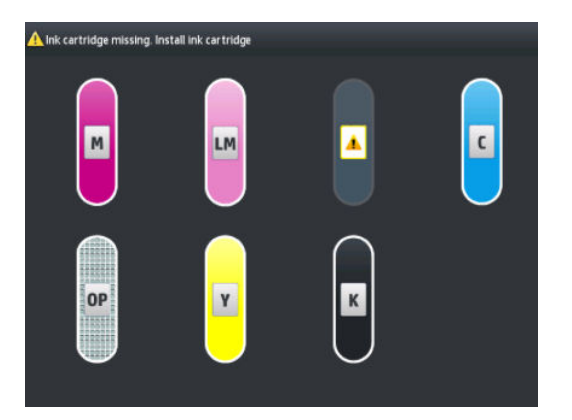

#### Inserimento di una cartuccia di inchiostro

- 1. Individuare l'etichetta che identifica il colore dell'inchiostro sulla nuova cartuccia. Tenere la cartuccia con l'etichetta in alto, rivolta verso l'esterno.
- 2. Verificare che l'etichetta colorata sull'alloggiamento vuoto della stampante corrisponda al colore dell'etichetta sulla cartuccia.

3. Agitare vigorosamente la cartuccia per circa quindici secondi.

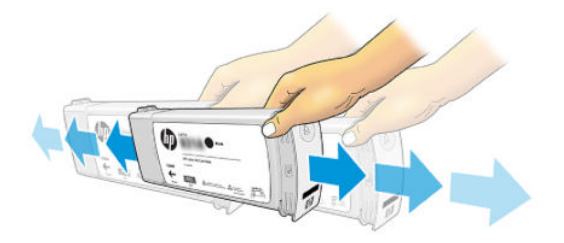

4. Inserire la cartuccia nel relativo cassetto.

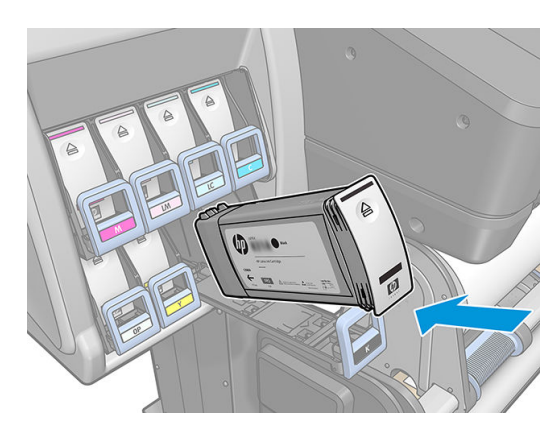

5. Fare scorrere il cassetto e la cartuccia nell'alloggiamento fino a portarli in posizione.

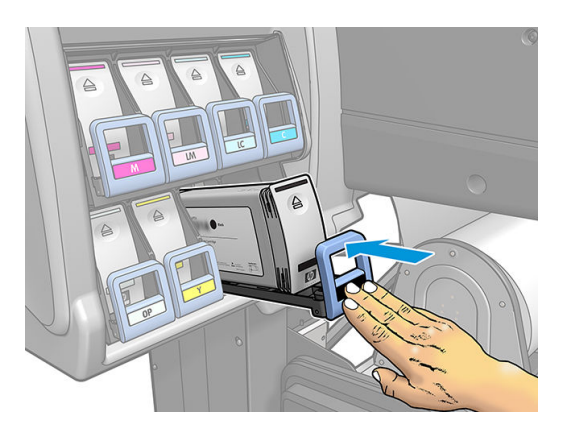

6. Sul pannello frontale verrà confermato che tutte le cartucce sono state correttamente inserite.

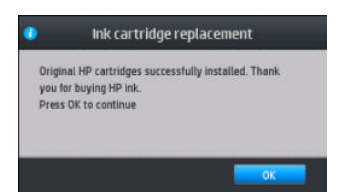

#### Cartucce di inchiostro non prodotte da HP e ricaricate

Si consiglia di sostituire una cartuccia vuota con una nuova cartuccia HP.

L'utilizzo di cartucce di inchiostro ricaricate o non HP comporta diversi svantaggi:

• Se un eventuale guasto o danno alla stampante è attribuibile all'uso di una cartuccia di inchiostro non HP o ricaricata, HP fatturerà in base alle proprie tariffe standard le ore lavorative e i materiali necessari per

intervenire sulla stampante e porre rimedio allo specifico guasto o danno, anche se nei termini del Periodo di Garanzia.

- Se un eventuale guasto o danno alle testine di stampa, alle cartucce d'inchiostro o ad altre forniture di inchiostro fosse attribuibile all'uso di una cartuccia di inchiostro non prodotta da HP, ricaricata o scaduta, HP non sarà responsabile del costo di sostituzione.
- La qualità di stampa può essere ridotta.
- La stampante non sarà in grado di valutare il livello di inchiostro della cartuccia che pertanto verrà riportata come vuota.

Se si decide di utilizzare una cartuccia ricaricata o non HP, è necessario effettuare una serie di operazioni perché la stampante possa utilizzare una cartuccia che viene rilevata come vuota.

ATTENZIONE: Stampare con le cartucce scadute può danneggiare le testine di stampa. Un eventuale danno attribuibile alla stampa con cartucce d'inchiostro vuote non è coperto dalla garanzia. Se si forza la stampante ad accettare le cartucce vuote, si svuota anche il sistema di distribuzione dell'inchiostro. Una volta svuotato, è necessario utilizzare l'inchiostro per ricaricare il sistema e la testina di stampa quando viene installata una nuova cartuccia.

- 1. Installare la cartuccia nella stampante (vedere Sostituzione della cartuccia di inchiostro a pagina 134).
- 2. Sul pannello frontale viene segnalato che la cartuccia è vuota e viene quindi avviato il normale processo di rimozione della cartuccia. Premere l'icona X per interrompere il processo automatico.
- **3.** Sulla schermata iniziale del pannello frontale, premere **Informazioni sull'inchiostro** per visualizzare la schermata seguente.

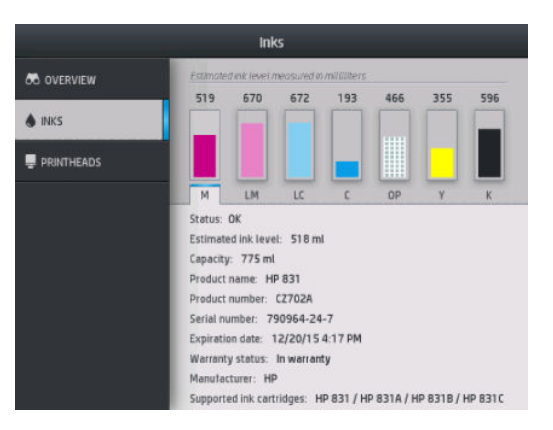

- 4. Premere una qualsiasi cartuccia per visualizzare ulteriori informazioni.
- 5. Sul lato destro del pannello frontale, premere la seguente sequenza: X, X, 2, 2, 2. Queste icone non sono illuminate; tuttavia, se si premono, sul pannello frontale viene visualizzata una serie di messaggi di avviso. Per ogni messaggio, premere il tasto **Annulla** per annullare il processo oppure il tasto **OK** per continuare.
- 6. Se è stato premuto **OK** per tutti i messaggi di avviso, sul pannello frontale verrà visualizzato lo stato delle cartucce di inchiostro, ma la cartuccia verrà mostrata come vuota con un segno di avvertenza accanto.

#### Impossibile inserire una cartuccia di inchiostro

- 1. Assicurarsi di utilizzare il tipo corretto di cartuccia (numero modello).
- 2. Assicurarsi che l'etichetta sulla cartuccia sia dello stesso colore dell'etichetta sull'alloggiamento.
- **3.** Assicurarsi che l'orientamento della cartuccia sia corretto e che la freccia sulla parte frontale della cartuccia di inchiostro sia rivolta verso l'alto.
### Sistema d'inchiostro HP Latex 570

La stampante utilizza cartucce di inchiostro da 3 litri e serbatoi intermedi da 775 ml.

### Serbatoi intermedi

Le cartucce di inchiostro da 775 ml utilizzate nelle stampanti HP Latex 560 sono utilizzate come serbatoi intermedi permanenti nelle stampanti HP Latex 570.

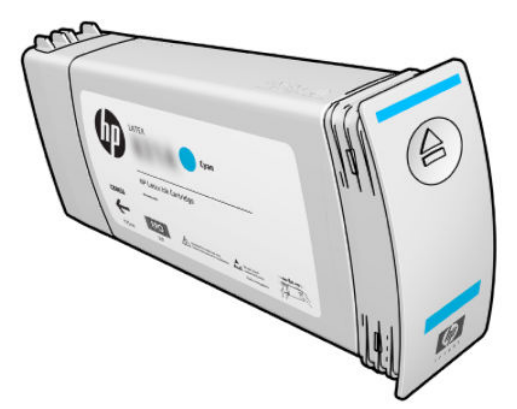

La stampante dispone ora di sette serbatoi intermedi: magenta, magenta chiaro, nero, giallo, ciano chiaro, ciano, e l'ottimizzatore.

ATTENZIONE: Non toccare i contatti, le guide o il circuito elettrico durante la manipolazione delle cartucce d'inchiostro in quanto si tratta di elementi sensibili alle scariche elettrostatiche, che possono ridurre la durata delle cartucce. Tali dispositivi vengono definiti dispositivi con sensibilità ESD (ElectroStatic Discharge, scariche elettrostatiche).

**IMPORTANTE:** I serbatoi intermedi non possono essere trasferiti per essere utilizzati come cartucce di inchiostro in un'altra stampante.

NOTA: Unon serbatoio intermedio deve contenere almeno 500 ml di inchiostro; in caso contrario verrà indicato internamente come "interrompi ricarica". Vedere <u>Interruzione della ricarica di un serbatoio intermedio</u> <u>a pagina 149</u>.

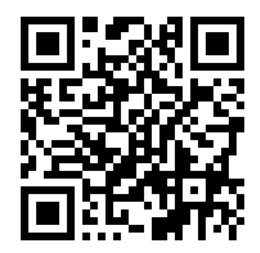

### Cartucce inchiostro

Le sette cartucce d'inchiostro grandi della stampante consentono il passaggio d'inchiostro magenta, magenta chiaro, nero, giallo, ciano chiaro, ciano e dell'ottimizzatore alle testine di stampa. Le cartucce d'inchiostro contengono l'inchiostro e, tramite i serbatoi intermedi, sono collegate alle testine di stampa, che depositano l'inchiostro sul substrato.

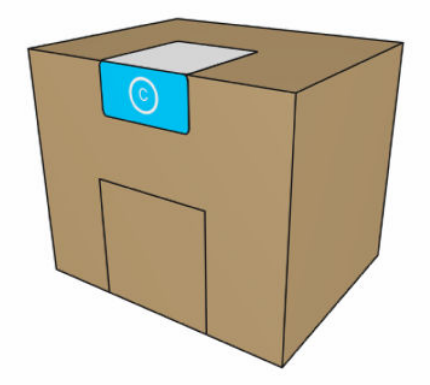

Ogni cartuccia contiene 3 litri d'inchiostro HP Latex e consiste in una busta all'interno di una scatola di cartone riciclabile.

ATTENZIONE: Quando si maneggiano le cartucce di inchiostro, osservare particolari precauzioni in quanto sono sensibili alle scariche elettrostatiche. Non toccare i piedini, le guide o il circuito elettrico.

Una pressione eccessiva su una cartuccia può causare fuoriuscite d'inchiostro. Evitare di applicare pressione sulle cartucce mentre sono collegate alla stampante. In particolare:

- Scollegare sempre le cartucce dalla stampante prima di maneggiarle.
- Eventuali oggetti collocati sopra una cartuccia non devono pesare più di 1 chilo.
- Fare attenzione a non far cadere le cartucce.
- Non forzare l'uscita di inchiostro residuo da una cartuccia quasi vuota premendo la busta all'interno della cartuccia.

Le cartucce d'inchiostro non richiedono manutenzione o pulizia, ma è necessario seguire le istruzioni riportate sull'etichetta prima dell'installazione. I risultati delle stampe continuano a essere di alta qualità anche con bassi livelli di inchiostro.

ATTENZIONE: Le cartucce non originali o alterate o i serbatoi intermedi non sono supportati dalla stampante; se vengono rilevati, la stampa viene interrotta.

#### Testine di stampa

Le testine di stampa depositano inchiostro sul supporto di stampa. Ogni testina di stampa, ad eccezione della testina dell'ottimizzatore, è collegata a due cartucce di inchiostro.

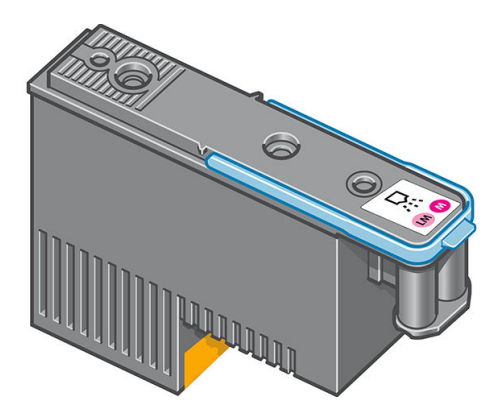

Le testine sono particolarmente durevoli e **non** devono essere sostituite ogni volta che viene sostituita una cartuccia di inchiostro. Assicurano ottimi risultati anche quando le cartucce contengono un livello basso di inchiostro.

Per garantire un'ottima qualità di stampa, le testine vengono testate a intervalli regolari e, in caso di necessità, revisionate automaticamente, in caso di necessità. Queste operazioni impiegano del tempo e potrebbero rallentare i processi di stampa.

Quando è necessario sostituire una testina, sul pannello frontale verrà visualizzato un messaggio.

ATTENZIONE: Non toccare i contatti, le guide o il circuito elettrico durante la manipolazione delle testine di stampa in quanto si tratta di elementi sensibili alle scariche elettrostatiche. Tali dispositivi vengono definiti dispositivi con sensibilità ESD (ElectroStatic Discharge, scariche elettrostatiche). Le scariche elettrostatiche rappresentano uno dei principali rischi per i prodotti elettronici. Questo tipo di danno può ridurre la durata del dispositivo.

**ATTENZIONE:** Se si desidera rimuovere un testina di stampa dalla stampante e conservarla per un utilizzo successivo, reinserire il cappuccio e il tappo, ma non inserire mai un cappuccio di ottimizzatore trasparente o un tappo bianco su una testina di stampa che non sia quella dell'ottimizzatore. Le testine dell'ottimizzatore sono dotate di cappucci trasparenti e tappi bianchi, mentre le altre testine di stampa sono dotate di tappi e cappucci arancioni. Installare il cappuccio e il tappo errati può causare danni irreversibili alla testina di stampa.

#### Cartuccia di manutenzione

La cartuccia di manutenzione delle testine di stampa consente di pulire, preservare e chiudere ermeticamente le testine di stampa quando non vengono utilizzate impedendo che si asciughino. Viene inoltre utilizzata per raccogliere l'inchiostro di scarto.

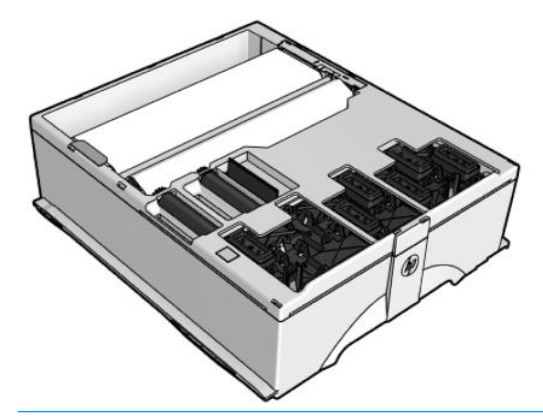

IMPORTANTE: Tenere la cartuccia di manutenzione in posizione orizzontale durante la rimozione per evitare riversamenti di inchiostro.

La cartuccia contiene un rotolo di stoffa, che viene utilizzato per pulire le testine di stampa. L'utente visualizza una notifica quando il rotolo raggiunge il 92% di utilizzo, dopodiché la cartuccia dovrebbe continuare a funzionare per ancora 140 m<sup>2</sup> circa dell'area stampabile. Un nuovo rotolo dura almeno 1.850 m<sup>2</sup> dell'area stampata.

NOTA: Questi valori variano considerevolmente a seconda della densità dell'immagine, della modalità di stampa e della temperatura ambientale. Il rotolo si esaurirà molto più velocemente adottando una stampa ad alta densità, molti passaggi, e operando in un ambiente caldo.

NOTA: La cartuccia di manutenzione viene controllata all'accensione della stampante e alla fine di ciascun processo di stampa per il rilevamento della fine del rotolo.

Se la stampante rileva che il rotolo di pulizia è terminato, il processo di stampa non viene avviato. Sarà quindi necessario sostituire la cartuccia di manutenzione con una nuova.

### Raccoglitore condensa

I vapori della stampa ad alta produttività vengono raccolti nel raccoglitore condensa per un pratico smaltimento, evitando la formazione di condensa su finestre, pavimenti, pareti, supporto di stampa e così via.

Il contenuto del raccoglitore condensa non può essere gettato nello scarico, ma deve essere smaltito in conformità alle normative locali e al funzionamento del sito. HP può fornire una Scheda dati del profilo tipico dei residui per informazioni utili per le decisioni sullo smaltimento.

Il raccoglitore condensa deve essere sostituito o svuotato nei seguenti casi:

• Sul pannello frontale della stampante si visualizza un avviso relativo al raccoglitore della condensa.

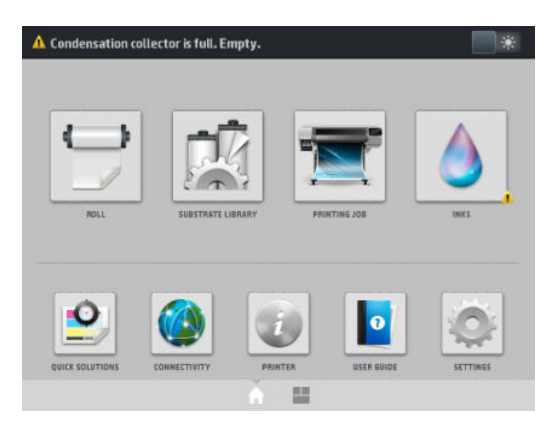

- Il raccoglitore condensa ha raggiunto la capacità massima: vedere l'indicatore del livello del raccoglitore.
- NOTA: Il volume della condensa raccolta può variare a seconda della modalità di utilizzo, della temperatura della stanza e dell'umidità. Ciò significa che il livello di condensa mostrato sul pannello frontale potrebbe non corrispondere al livello all'interno del raccoglitore condensa.

#### Sostituire o svuotare il raccoglitore condensa

- 1. Sul pannello frontale, premere l'icona , quindi la scheda **Raccoglitore condensa** nella parte sinistra della schermata.
- 2. Si visualizzano informazioni sul livello di condensa nel raccoglitore. Premere il pulsante **Procedura di svuotamento**, e sul pannello frontale verrà visualizzata la procedura da seguire.
- 3. Quando il raccoglitore è stato svuotato, ricordarsi di azzerare il contatore premendo il pulsante Reimposta.

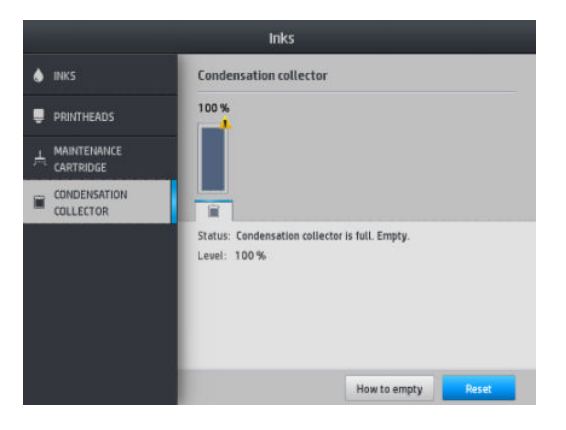

4. Sul pannello frontale viene richiesto di confermare il ripristino del livello di raccolta della condensa. Premere **OK** per confermare.

#### Controllo dello stato delle cartucce d'inchiostro grandi

È possibile visualizzare i livelli di inchiostro delle cartucce premendo l'icona

pannello frontale della stampante.

sulla schermata iniziale del

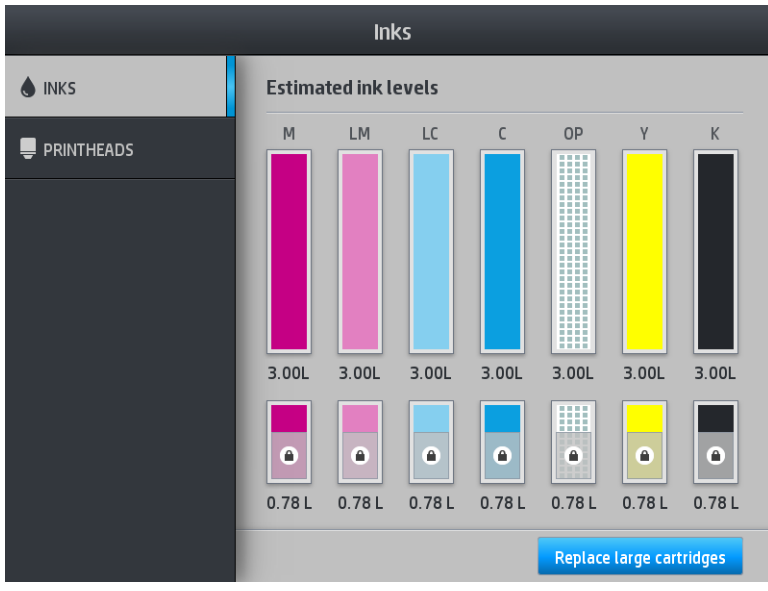

Se di colore grigio, la cartuccia da 3 litri è in ricarica e non è possibile utilizzarla.

Per conservare l'inchiostro nel serbatoio intermedio, non è possibile utilizzare l'area contrassegnata da un lucchetto. Tuttavia, l'opzione **Interrompi ricarica** consente di sbloccare l'inchiostro. Vedere <u>Interruzione della</u> ricarica di un serbatoio intermedio a pagina 149.

Premere il rettangolo corrispondente per ulteriori informazioni sulle cartucce di inchiostro o i serbatoi intermedi. Vengono visualizzate le seguenti informazioni.

| 💧 ink | Ink information                                                      |
|-------|----------------------------------------------------------------------|
|       |                                                                      |
| 📮 PRI | iii optimizer                                                        |
|       | Large cartridge                                                      |
|       | Status: OK                                                           |
|       | Estimated ink level of the large cartridge: 1.39 L                   |
|       | Warranty status: In warranty                                         |
|       | Manufacturer: HP                                                     |
|       | Capacity: 3 L                                                        |
|       | Product name: HP 871                                                 |
|       | Product number: GOY85A                                               |
|       | Serial number: 2715724-16-4                                          |
|       | Expiration date: 10/28/16 5:48 AM                                    |
|       | Supported Large ink cartridges: HD 871 / HD 8718 / HD 8716 / HD 8716 |
|       | Replace large cartridges                                             |

Seguono i possibili messaggi di stato delle cartucce grandi e del serbatoio intermedio che vengono visualizzati sul pannello frontale:

- **OK:** La cartuccia funziona regolarmente, senza problemi noti.
- Mancante: Non è presente alcuna cartuccia o la cartuccia non è collegata correttamente alla stampante.
- **Basso:** Il livello di inchiostro è basso.
- Molto basso: Il livello di inchiostro è molto basso.
- Vuoto: La cartuccia è vuota.
- Ricollocare: Si consiglia di rimuovere la cartuccia e poi reinserirla.

- Sostituire: si consiglia di sostituire la cartuccia vuota con una nuova.
- Scaduta: la cartuccia è scaduta.
- Non corretta: la cartuccia non è compatibile con questa stampante. Il messaggio include un elenco delle cartucce compatibili.
- Inchiostro quasi esaurito: la cartuccia è quasi scarica.
- Scaduto: La cartuccia ha raggiunto il limite della durata e deve essere cambiata ogni volta che viene svuotata con Interrompi ricarica.

### Suggerimenti relativi al sistema di inchiostro

Per ottenere risultati ottimali, seguire le indicazioni riportate:

- Durante l'installazione, seguire le istruzioni sul pannello frontale.
- Evitare di rimuovere le cartucce d'inchiostro e i serbatoi intermedi se non è strettamente necessario.
- Non rimuovere mai i serbatoi intermedi quando la stampante è in funzione. Questa operazione deve essere eseguita solo quando la stampante è pronta per la sostituzione. Sul pannello frontale sono riportate le istruzioni riguardanti la procedura di sostituzione.
- Evitare di rimuovere una cartuccia mentre si sta ricaricando un serbatoio intermedio.

Smaltire i materiali di consumo del sistema di inchiostro conformemente alla normativa vigente.

#### Sostituzione della cartuccia di inchiostro

Per la normale durata della cartuccia non è prevista alcuna manutenzione particolare. È necessario sostituire una cartuccia quando ha raggiunto la data di scadenza (18 mesi di vita), o quando la stampante lo richiede. Per verificare la data di scadenza, vedere le informazioni sulla cartuccia di inchiostro nel pannello frontale.

### Rimozione di una cartuccia di inchiostro

1. Dal pannello frontale della stampante, premere l'icona 🔥 , qu

, quindi Sostituire cartucce grandi.

In alternativa, premere , quindi Forniture inchiostro > Sostituire cartucce grandi.

2. Disconnettere il condotto della cartuccia premendo le linguette ai suoi lati ed estrarlo delicatamente dalla cartuccia.

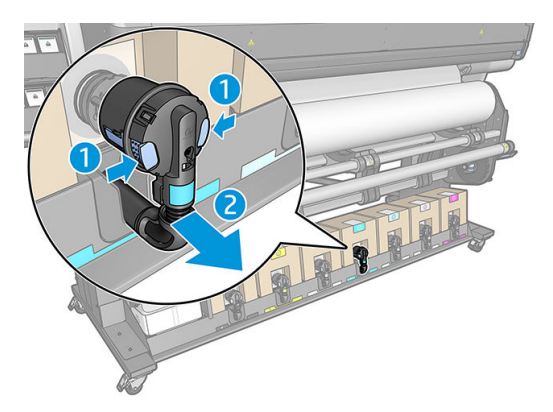

3. Eliminare la cartuccia vuota dalla stampante.

### Inserimento di una cartuccia di inchiostro

- NOTA: La cartuccia di inchiostro viene fornita in una busta sigillata; non aprirla fino a quando non si è pronti a utilizzare la cartuccia.
  - 1. Controllare che la nuova cartuccia sia del colore corretto.
  - 2. Posizionare la cartuccia su una superficie piana e girarla quattro volte (ruotandola quindi di 360 gradi) come indicato sull'etichetta, per assicurarsi che l'inchiostro sia ben mischiato prima dell'utilizzo.

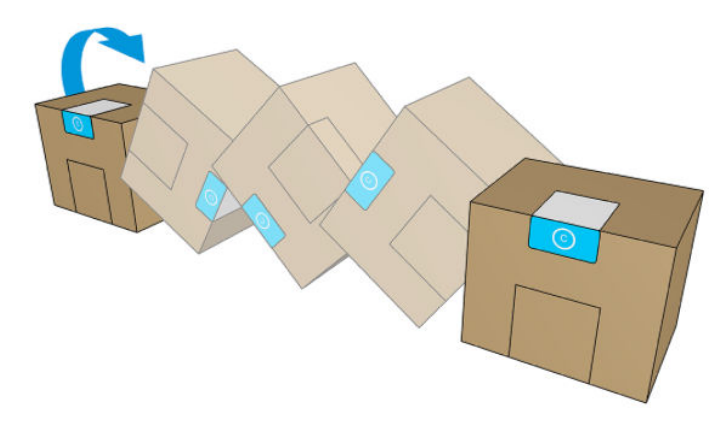

- 3. Strappare il quadrato e piegarlo all'interno della maniglia.
- 4. Inserire la nuova cartuccia al suo posto nella stampante.

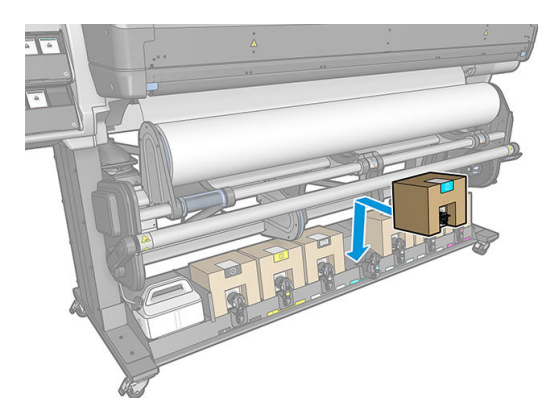

- 5. Controllare che la parte in gomma intorno all'ugello del condotto della cartuccia di inchiostro sia pulita. Se necessario, pulire delicatamente con un panno.
- **6.** Connettere il connettore alla cartuccia.

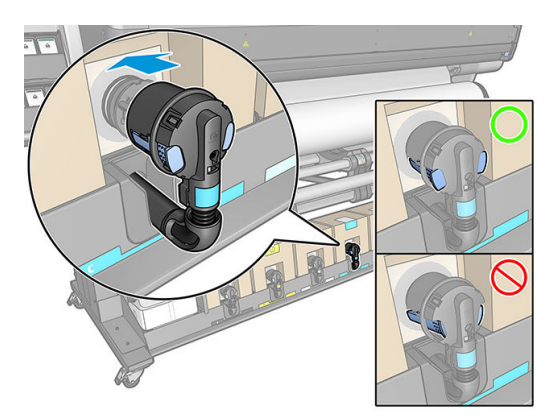

### Sostituzione di un serbatoio intermedio

È opportuno sostituire i serbatoi intermedi per i due motivi riportati di seguito:

- La stampante notifica che il serbatoio intermedio ha raggiunto la sua durata massima e non verrà ricaricato. Quando esaurisce l'inchiostro, è necessario sostituirlo.
- NOTA: L'interruzione dell'attività per la sostituzione del serbatoio potrebbe influire sulla qualità della stampa.
- Si desidera continuare a stampare senza sostituire una cartuccia d'inchiostro grande vuota. In questo caso, è necessario notificarlo nel pannello frontale e sostituire il serbatoio intermedio con uno nuovo quando anche tale serbatoio diventa vuoto. Vedere <u>Interruzione della ricarica di un serbatoio intermedio</u> <u>a pagina 149</u>.

AVVERTENZA! Assicurarsi che le ruote della stampante siano bloccate (la leva del freno deve essere abbassata) per evitare che la stampante si sposti.

ATTENZIONE: La procedura per rimuovere un serbatoio intermedio deve essere avviata dal pannello frontale. Non rimuovere un serbatoio intermedio fino a quando non viene richiesto dal pannello frontale. Se si rimuove un serbatoio intermedio in modo non corretto, la stampante potrebbe successivamente rifiutare tale serbatoio.

ATTENZIONE: Rimuovere un serbatoio intermedio soltanto se si è pronti a inserirne uno nuovo.

**ATTENZIONE:** Osservare le necessarie precauzioni nel maneggiare i serbatoi intermedi, poiché si tratta di dispositivi sensibili alle scariche elettrostatiche. Evitare di toccare i contatti elettrici, i conduttori e i circuiti.

NOTA: Non è possibile sostituire i serbatoi intermedi con un lucchetto visualizzato sul pannello frontale. Per rimuovere il lucchetto, premere **Sostituisci serbatoi intermedi** come indicato di seguito.

#### Rimozione di un serbatoio intermedio

- 1. Sul pannello frontale della stampante, premere , quindi Forniture d'inchiostro > Sostituisci serbatoi intermedi.
- 2. Rimuovere il pezzo di chiusura.

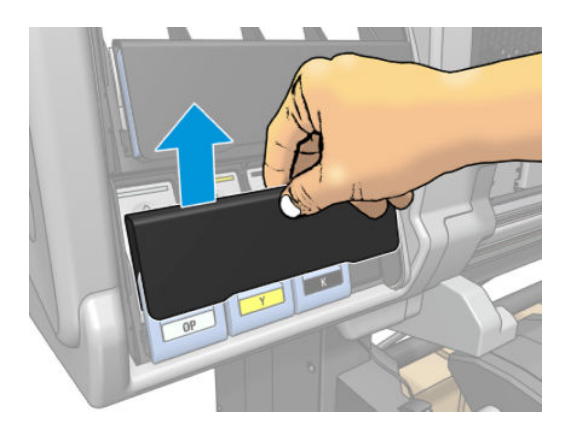

3. Afferrare saldamente la linguetta blu davanti al serbatoio intermedio che si desidera rimuovere.

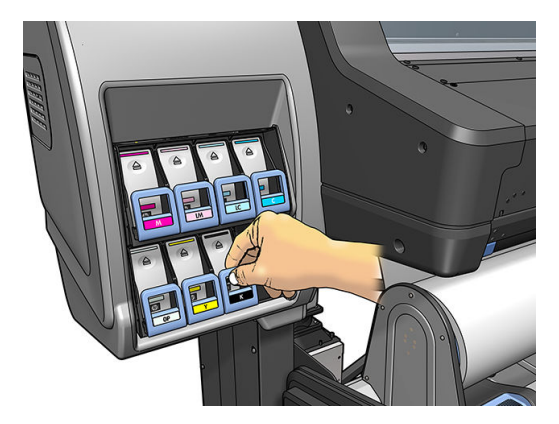

4. Spingere la levetta blu verso il basso, quindi tirarla verso l'esterno.

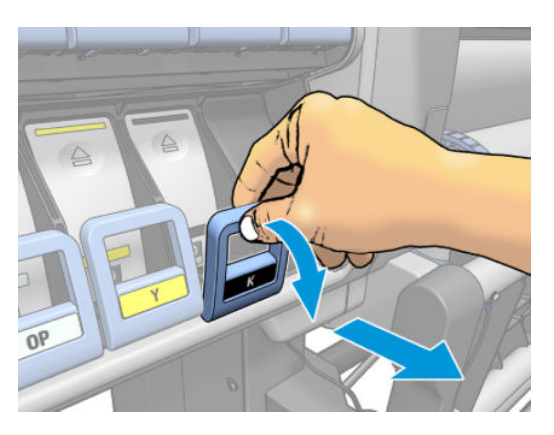

5. Il serbatoio intermedio verrà estratto nel relativo cassetto.

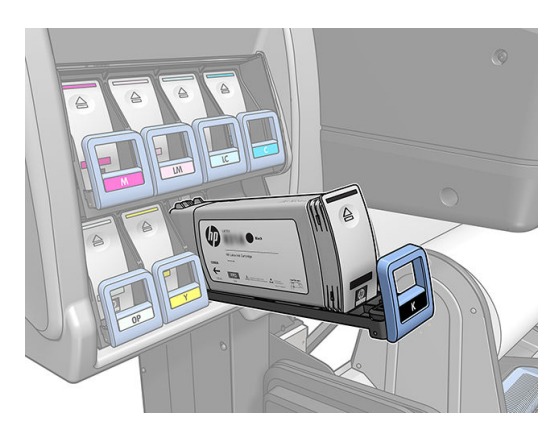

6. Estrarre il serbatoio intermedio dal relativo cassetto.

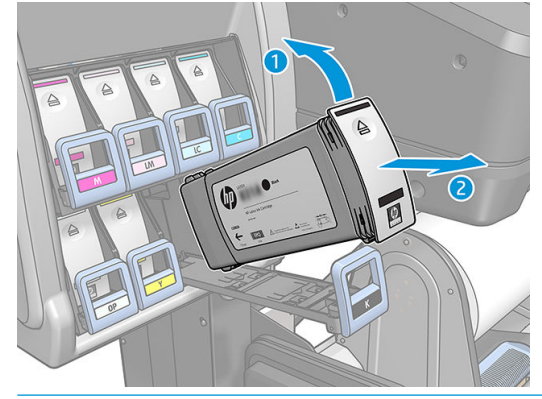

NOTA: Non toccare l'estremità del serbatoio intermedio inserito nella stampante, perché potrebbe essere presente dell'inchiostro.

#### Inserimento di un serbatoio intermedio.

È necessario inserire una cartuccia HP Latex 831 come un serbatoio intermedio, non alterata e contenente più di 500 ml d'inchiostro.

- 1. Prelevare il nuovo serbatoio intermedio e individuare l'etichetta che identifica il colore dell'inchiostro. Tenere il serbatoio in modo che si possa vedere l'etichetta nella parte superiore del lato rivolto verso di sé.
- 2. Verificare che l'etichetta colorata sullo slot vuoto della stampante corrisponda al colore dell'etichetta sul serbatoio intermedio.
- 3. Agitare vigorosamente il serbatoio intermedio per circa quindici secondi.

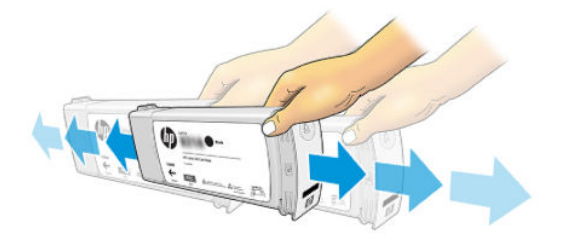

4. Inserimento del serbatoio intermedio nel cassetto.

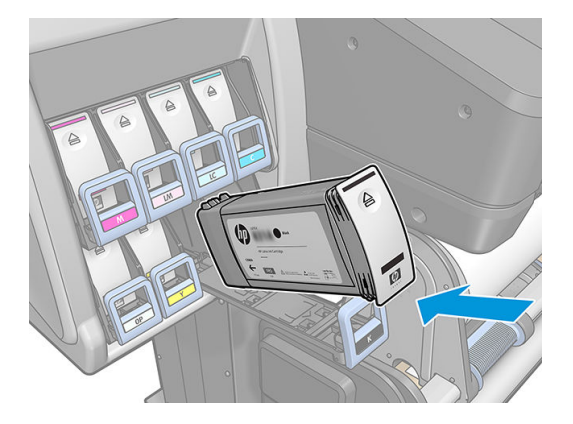

5. Fare scorrere il cassetto e il serbatoio intermedio nello slot fino a bloccarli in posizione.

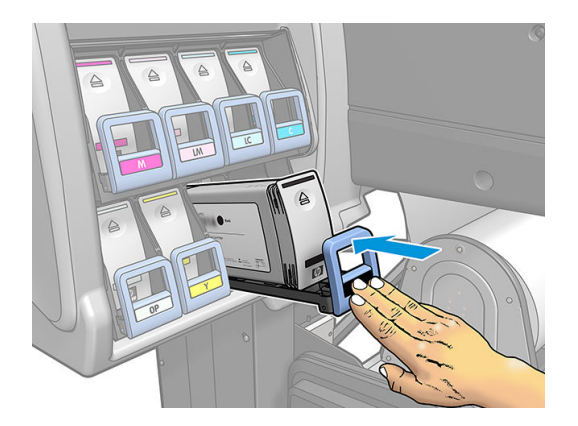

6. Applicare il pezzo di chiusura.

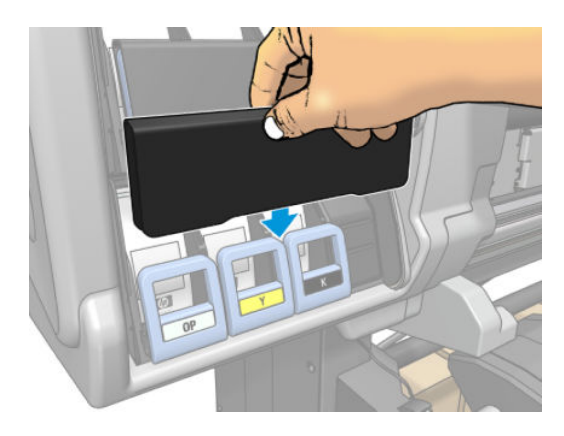

7. Il pannello frontale avvisa che i serbatoi intermedi non possono essere utilizzati in un'altra stampante. Confermare l'avviso.

### Ricarica manuale di un serbatoio intermedio

Se l'inchiostro nel serbatoio intermedio non è sufficiente per completare il processo, il processo non viene interrotto; il serbatoio intermedio viene ricaricato dalla cartuccia di inchiostro e la stampa procede. Se si prevede che l'inchiostro nella cartuccia e l'inchiostro nel serbatoio intermedio non siano sufficienti per completare un processo, è possibile inserire una nuova cartuccia. Per forzare il trasferimento dell'inchiostro rimanente nella

cartuccia nel serbatoio intermedio, premere l'icona

, quindi Forza ricarica manuale.

Qualsiasi serbatoio intermedio con un livello d'inchiostro inferiore all'82% verrà ricaricato se le cartucce sono collegate e funzionanti.

NOTA: La ricarica manuale dei serbatoi intermedi deve essere eseguita quando la stampante è in stato **Pronta** e non sta eseguendo nessuna operazione di stampa o manutenzione.

### Interruzione della ricarica di un serbatoio intermedio

Se una cartuccia grande esaurisce l'inchiostro e si desidera continuare a stampare utilizzando l'inchiostro

rimanente nel serbatoio intermedio senza sostituire la cartuccia grande, premere 🔊, quindi Interrompi la

**ricarica del serbatoio intermedio** e selezionare il colore. La cartuccia grande interromperà la ricarica del serbatoio intermedio selezionato. Una volta che il serbatoio intermedio è completamente vuoto, deve essere sostituito e non può essere riutilizzato.

🕑 NOTA: In questa modalità, la stampante non utilizza affatto la cartuccia da 3 litri.

Il serbatoio intermedio deve essere sostituito da una cartuccia HP 831 originale di colore corrispondente, non alterata e contenente più di 500 ml d'inchiostro. Se questa opzione è selezionata, il serbatoio intermedio verrà contrassegnato internamente come "ricarica interrotta" e lo stato (vedere <u>Controllo dello stato delle cartucce</u> <u>d'inchiostro grandi a pagina 142</u>) sarà uno dei seguenti:

- I serbatoi intermedi non saranno più ricaricabili: È possibile continuare a stampare fino a quando c'è inchiostro nel serbatoio intermedio.
- Il serbatoio intermedio è vuoto: È necessario sostituire il serbatoio intermedio per continuare a stampare poiché non c'è inchiostro.
- Errore serbatoio intermedio: Si è verificato un errore ed è necessario sostituire il serbatoio intermedio.

### Impossibile inserire una cartuccia d'inchiostro o un serbatoio intermedio

- 1. Assicurarsi di utilizzare il tipo corretto di cartuccia o serbatoio (numero modello).
- 2. Assicurarsi che l'etichetta sulla cartuccia o sul serbatoio sia dello stesso colore dell'etichetta sull'alloggiamento.
- **3.** Assicurarsi che l'orientamento della cartuccia o del serbatoio sia corretto e che la freccia sulla parte frontale della cartuccia o del serbatoio sia rivolta verso l'alto.

ATTENZIONE: Non eseguire mai interventi di pulizia all'interno degli alloggiamenti dei serbatoi intermedi.

## 7 Manutenzione hardware

Per le attività descritte in questo capitolo può essere necessario il Kit di manutenzione utente fornito con la stampante.

- Pulizia (ripristino) delle testine di stampa
- Allineamento delle testine di stampa
- <u>Un messaggio sul pannello frontale consiglia di sostituire o riposizionare una testina di stampa</u>
- <u>Sostituzione di una testina di stampa</u>
- Impossibile inserire una testina di stampa
- Pulizia di collegamenti elettrici di una testina di stampa
- <u>Sostituzione cartuccia di manutenzione</u>
- Inserimento della cartuccia di manutenzione impossibile
- Pulizia e lubrificazione dell'asta del carrello
- <u>Pulizia della striscia dell'encoder</u>
- Pulizia della piastra
- Pulizia della finestra del sensore di avanzamento del supporto di stampa
- Pulizia della parte esterna della stampante
- <u>Spostamento o conservazione della stampante</u>
- <u>Manutenzione</u>

### Pulizia (ripristino) delle testine di stampa

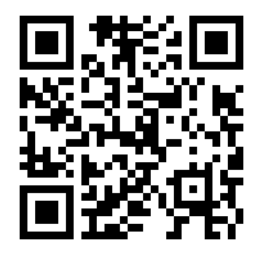

Una pulizia periodica delle testine di stampa viene eseguita automaticamente se la stampante viene tenuta accesa. Tuttavia, se la qualità di stampa è scadente e non è possibile risolvere il problema in altro modo, è necessario pulire le testine di stampa manualmente. Tale operazione ha lo scopo di fornire inchiostro fresco agli ugelli per prevenire ostruzioni.

Il grafico stampato dello stato delle testine di stampa (vedere <u>1. Grafico stato testina di stampa a pagina 117</u>), consente di individuare i colori mancanti o difettosi. Pulire le testine di stampa che non funzionano in modo adeguato. In caso di dubbi su quali testine di stampa pulire, pulire tutte le testine.

NOTA: Un numero limitato di ugelli bloccati non avrà probabilmente alcun effetto visibile sulle stampe, dal momento che la stampante è stata progettata per compensare questo problema durante la stampa a più passaggi.

Per pulire le testine di stampa (operazione che spesso ne consente il ripristino a seguito di un problema),

accedere al pannello frontale della stampante e premere l'icona 🧐, quindi selezionare quale testina di stampa

si desidera pulire. È possibile pulire tutte le testine di stampa o solo alcune di esse. Selezionare una delle seguenti opzioni:

- Stampa tracciato di prova
- Pulisci tutte
- Pulisci LM-LC
- Pulisci K-C
- Pulisci M-Y
- Pulisci OP

la pulizia di tutte le testine richiede circa cinque minuti. La pulizia di qualunque coppia di testine richiede circa tre minuti.

👻 NOTA: 🛛 La pulizia di tutte le testine di stampa richiede più inchiostro di quella di una singola coppia.

### Allineamento delle testine di stampa

La stampante esegue l'allineamento delle testine di stampa ogniqualvolta vengono sostituite. Se, quando si sostituisce una testina di stampa, nella stampante non è presente alcun supporto di stampa, l'allineamento viene eseguito al successivo caricamento del supporto di stampa.

Inoltre può essere consigliato l'allineamento delle testine di stampa per risolvere un problema relativo alla qualità di stampa.

#### Allineamento automatico

Accertarsi innanzitutto di caricare nella stampante un rotolo di supporto di stampa bianco opaco. I supporti di carta colorati, le carte canvas lucide e i materiali trasparenti come la carta fine traslucida, la pellicola, il traslucido extra e la carta pergamena non sono adatti per l'allineamento automatico delle testine di stampa; Per questi supporti di stampa, allineare le testine di stampa manualmente (vedere <u>Allineamento manuale a pagina 153</u>) oppure eseguire innanzitutto l'allineamento automatico su un supporto di stampa supportato, quindi passare al supporto di stampa speciale. Le impostazioni dell'allineamento vengono mantenute da un supporto di stampa all'altro finché non viene eseguito un nuovo allineamento delle testine di stampa.

È possibile allineare l'ottimizzatore HP Latex solo su determinati supporti di stampa, come il vinile autoadesivo. La procedura varia a seconda del supporto di stampa.

Per richiedere l'allineamento delle testine di stampa dal pannello frontale (se l'allineamento non viene eseguito

automaticamente), premere l'icona 🚺

Per richiedere l'allineamento della testina di stampa dall'Embedded Web Server, selezionare la scheda Impostazione, quindi Allinea testine > Allineam. autom. testina > Stampa.

Il processo richiede circa 11 minuti e viene avviato immediatamente se nessuna immagine è in fase di stampa. Se invece è in esecuzione un processo di stampa, l'allineamento verrà eseguito al termine del processo di stampa corrente.

#### Allineamento manuale

Per richiedere l'allineamento manuale delle testine di stampa dal pannello frontale, premere l'icona

Per richiedere l'allineamento manuale della testina di stampa dall'Embedded Web Server, selezionare la scheda Impostazione, quindi Allinea testine > Allineamento manuale testina > Stampa.

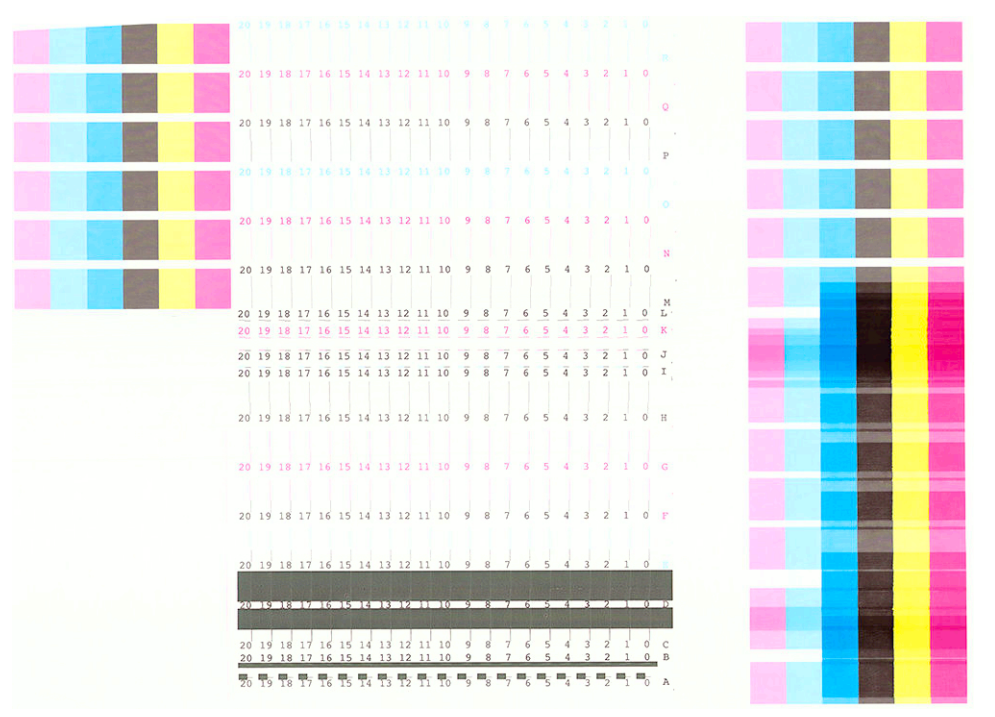

Vengono stampate 18 righe con le etichette da A a R. Esaminare la stampa e trascrivere il numero della linea più diritta in ogni riga (ad esempio, a:9).

I motivi A, B, C e D vengono utilizzati per l'allineamento dell'ottimizzatore HP Latex. Questi motivi saranno visibili solo su determinati supporti di stampa, ad esempio il vinile autoadesivo. Se non è possibile determinare il motivo di allineamento migliore, utilizzare il valore predefinito 10.

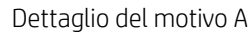

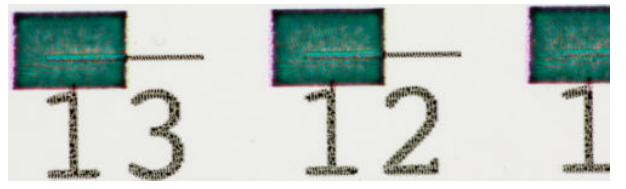

Dettaglio del motivo B

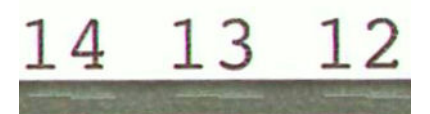

Dettaglio del motivo C

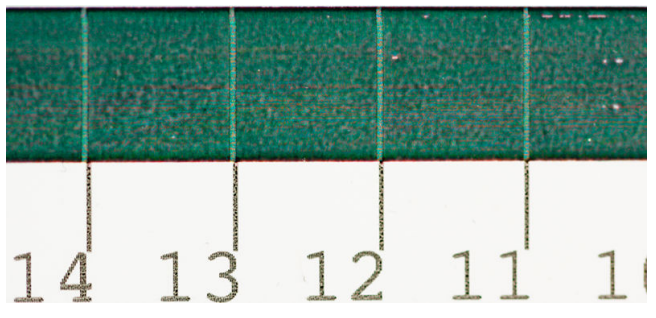

Dettaglio del motivo D

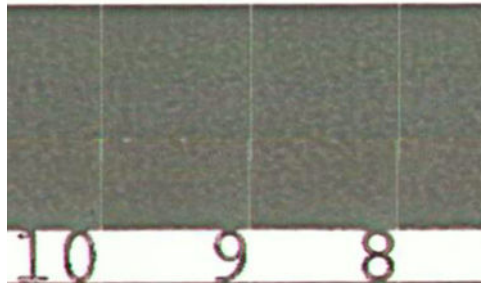

Dopo aver preso nota di ciascuna riga, immettere i corrispondenti valori di correzione nel pannello frontale oppure nell'Embedded Web Server.

Per immettere i valori di correzione dal pannello frontale, premere l'icona 👘 , quindi **Impost. qualità immagine** 

> Allinea testine > Allineamento manuale testina > Digitare valori correz.. Immettere ogni valore nella finestra contrassegnata con la stessa lettera del motivo corrispondente.

Per immettere i valori di correzione nell'Embedded Web Server, selezionare la scheda **Impostazione**, quindi **Allineamento testina stampa** > **Allineamento manuale testina**, e infine immettere ogni valore nella finestra contrassegnata con la stessa lettera del motivo corrispondente.

### Un messaggio sul pannello frontale consiglia di sostituire o riposizionare una testina di stampa

- 1. Rimuovere la testina di stampa e assicurarsi che non presenti danni fisici e macchie di inchiostro sui collegamenti elettrici.
- 2. Se necessario, pulire i collegamenti elettrici tra la testina di stampa e il carrello. Vedere <u>Pulizia di</u> <u>collegamenti elettrici di una testina di stampa a pagina 161</u>.
- 3. Reinserire la testina di stampa nel carrello e verificare il messaggio visualizzato sul pannello frontale.
- 4. Se il problema persiste, inserire una nuova testina di stampa.

### Sostituzione di una testina di stampa

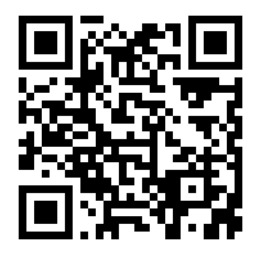

#### Rimozione di una testina di stampa

1. Sul pannello frontale della stampante, premere l'icona

, quindi **Sostituisci testine di stampa**.

2. Il carrello della stampante si sposta nella posizione di rimozione.

ATTENZIONE: Se il carrello rimane nella posizione di rimozione per più di tre minuti senza che venga inserita o rimossa alcuna testina di stampa, tenterà di tornare nella posizione iniziale a destra.

**ATTENZIONE:** Quando si maneggiano le testine di stampa, osservare particolari precauzioni in quanto dispositivi sensibili alle scariche elettrostatiche. Evitare di toccare i contatti elettrici, i conduttori e i circuiti.

3. Quando il carrello si arresta, un messaggio sul pannello frontale chiede di aprire la finestra della stampante.

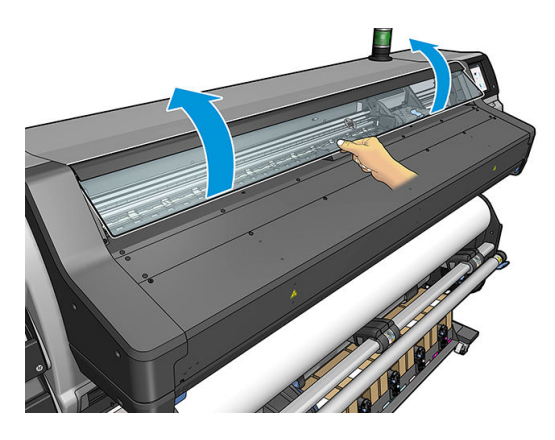

4. Individuare il carrello sul lato destro della stampante.

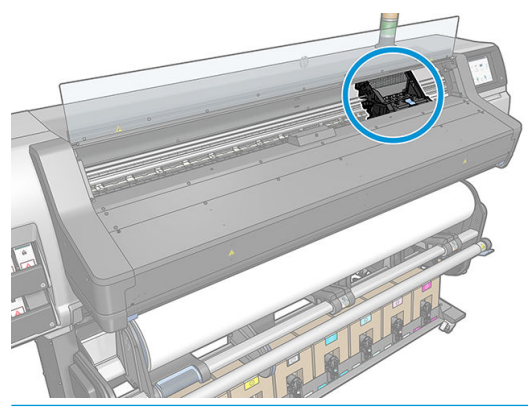

ATTENZIONE: Non toccare il modulo di essiccazione della stampante in quanto potrebbe essere caldo.

5. Sollevare e sganciare la levetta nella parte superiore del carrello.

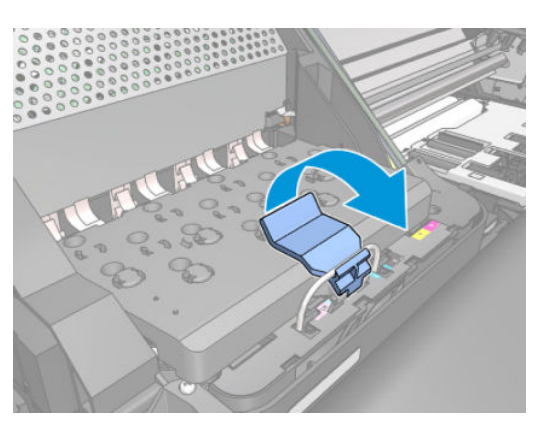

6. Sollevare il coperchio. Accedere alle testine di stampa.

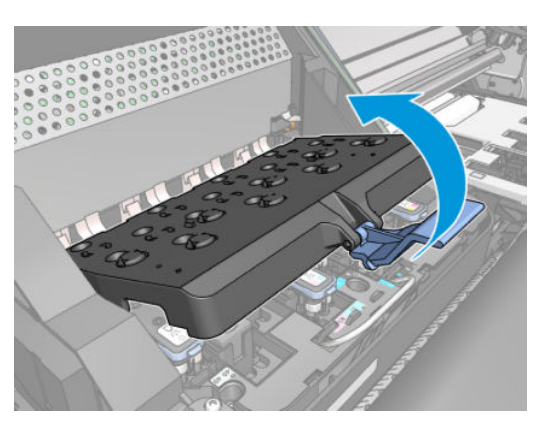

7. Per rimuovere una testina di stampa, sollevare la maniglia blu.

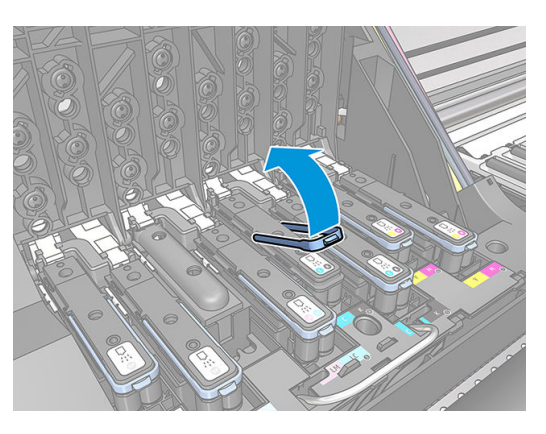

8. Mediante la levetta blu, liberare delicatamente la testina di stampa.

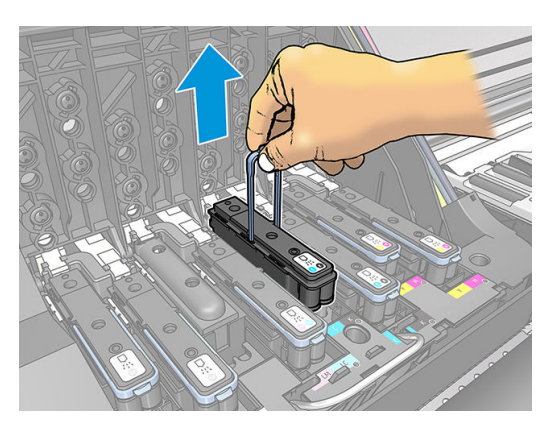

9. Tirare delicatamente la levetta blu verso l'alto fino al completo rilascio dal carrello.

ATTENZIONE: Non tirare con forza per non danneggiare le testine di stampa.

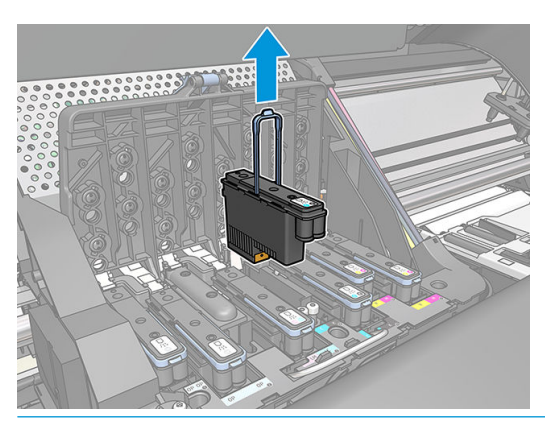

- ATTENZIONE: Se si desidera conservare la vecchia testina per un utilizzo successivo, reinstallare il cappuccio e il tappo. Non installare mai un cappuccio di ottimizzatore chiaro o un tappo bianco su una testina di stampa non specifica dell'ottimizzatore. Le testine dell'ottimizzatore sono dotate di cappucci trasparenti e tappi bianchi, mentre le altre testine di stampa sono dotate di tappi e cappucci arancioni. Installare il cappuccio e il tappo errati può causare danni irreversibili alla testina di stampa.
- **10.** Sul pannello frontale viene identificata la testina di stampa mancante.

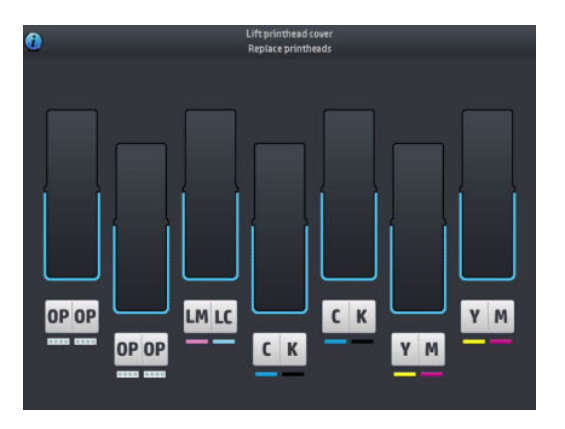

#### Inserimento di una testina di stampa

- 1. Se la testina di stampa è nuova, agitarla energicamente prima di rimuovere le protezioni. Tenere la testina in posizione verticale, con le protezioni rivolte verso il basso, e agitarla vigorosamente per circa quindici secondi.
- NOTA: Fare attenzione a non urtare la testina contro oggetti nel corso dell'operazione per non danneggiarla.

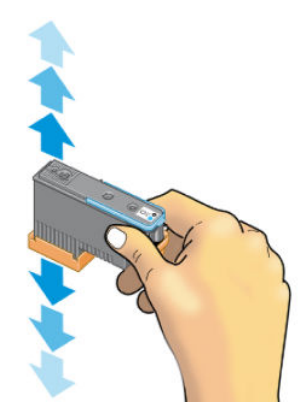

2. Rimuovere le protezioni arancionitirandole verso il basso.

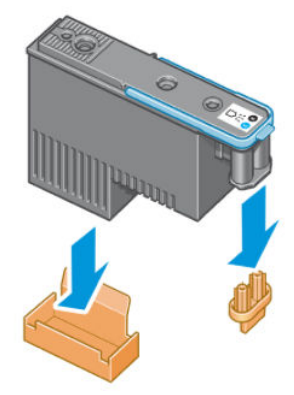

🖹 NOTA: I cappucci protettivi dell'ottimizzatore sono bianchi o trasparenti.

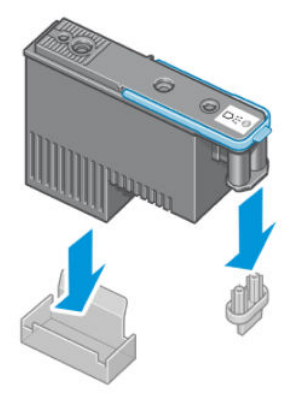

- 3. La testina di stampa è progettata per evitarne l'accidentale inserimento nell'alloggiamento errato. Verificare che l'etichetta colorata sulla testina di stampa corrisponda all'etichetta colorata dell'alloggiamento del carrello in cui verrà inserita la testina.
- 4. Inserire la nuova testina di stampa nell'alloggiamento corretto nel carrello.
- ATTENZIONE: Inserire la testina delicatamente e in verticale. La testina potrebbe venire danneggiata se dovesse essere inserita troppo velocemente, in maniera obliqua o se dovesse essere girata dopo l'inserimento.

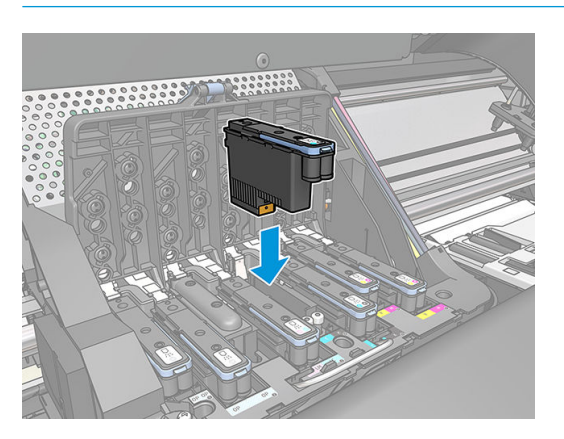

5. Esercitare una pressione nel verso indicato dalla freccia.

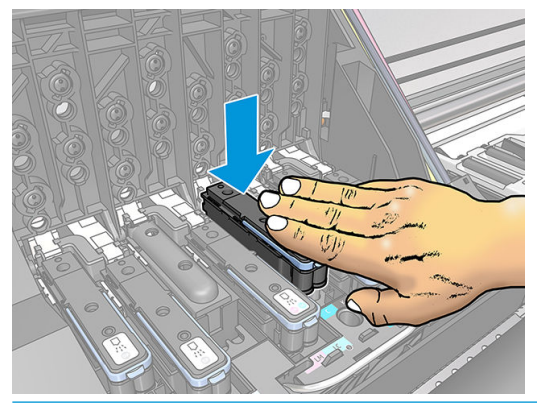

- ATTENZIONE: In caso di resistenza durante l'installazione della nuova testina, è necessario esercitare una pressione leggera, ma costante. Viene emesso un segnale acustico e, sul display del pannello frontale, viene visualizzata la conferma dell'inserimento della testina di stampa.
- 6. Inserire allo stesso modo le altre testine di stampa, quindi chiudere il coperchio del carrello.

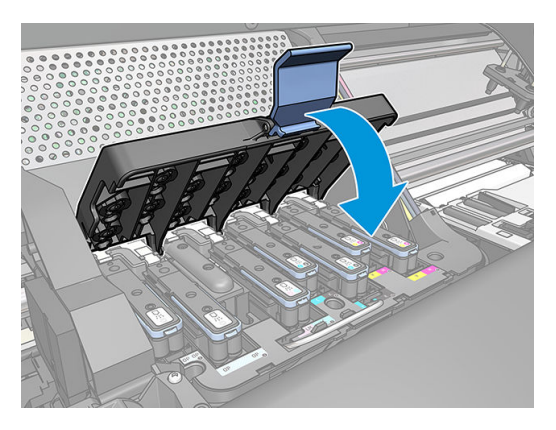

7. Assicurarsi che l'estremità della levetta afferri il gancio di metallo posto sul lato in prossimità del carrello.

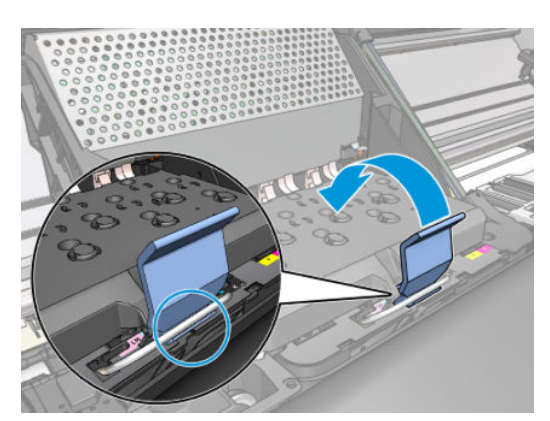

8. Sollevare la levetta e rilasciarla sul coperchio del carrello.

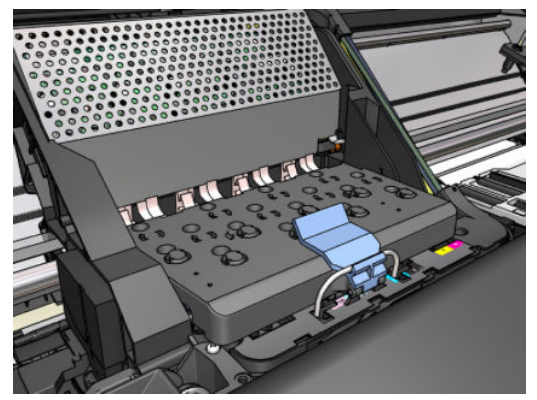

Quando tutte le testine di stampa sono state inserite correttamente e accettate dalla stampante, viene emesso un segnale acustico.

- NOTA: Se non viene emesso alcun segnale acustico quando si inserisce la testina e sul pannello frontale viene visualizzato il messaggio **Sostituire**, potrebbe essere necessario riposizionare la testina di stampa.
- 9. Chiudere la finestra della stampante.

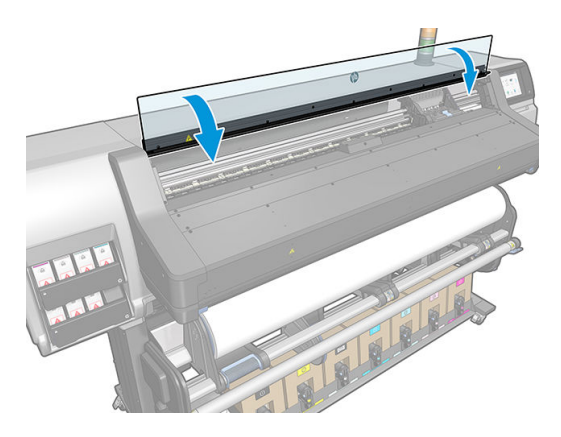

10. Sul pannello frontale viene confermato che tutte le testine di stampa sono state inserite correttamente. La stampante avvia il controllo e la preparazione delle testine di stampa. Una volta sostituite tutte le testine di stampa, il processo ordinario predefinito richiede fino a diciotto minuti. Se la stampante rileva un problema durante la preparazione delle testine di stampa, la procedura potrebbe richiedere fino a 30 minuti. Per l'inserimento di una singola testina di stampa, il tempo richiesto può variare fra dieci e venti minuti. Una volta controllate e preparate tutte le testine di stampa, se è stato caricato il supporto di stampa viene eseguita automaticamente la procedura di riallineamento della testina di stampa.

### Impossibile inserire una testina di stampa

- 1. Assicurarsi di utilizzare il tipo corretto di testina di stampa (numero modello).
- 2. Assicurarsi di avere rimosso i tappi protettivi arancioni dalla testina di stampa.

🖉 NOTA: I cappucci della testina dell'ottimizzatore sono bianchi o trasparenti.

- 3. Assicurarsi che l'etichetta sulla testina sia dello stesso colore dell'etichetta sull'alloggiamento.
- 4. Assicurarsi di avere inserito correttamente la testina (confrontarla con le altre testine).
- 5. Controllare di avere chiuso e bloccato il coperchio delle testine di stampa.

### Pulizia di collegamenti elettrici di una testina di stampa

È possibile che la stampante non riconosca una testina di stampa appena installata. Ciò può verificarsi quando l'inchiostro si accumula sui collegamenti elettrici tra la testina di stampa e il carrello della stessa. In questi casi, HP consiglia di pulire i collegamenti elettrici sulla testina. Tuttavia, in assenza di problemi, è consigliabile *non* eseguire questa operazione.

Insieme alla stampante (nel Kit di manutenzione utente) è fornito un tergicarrelli.

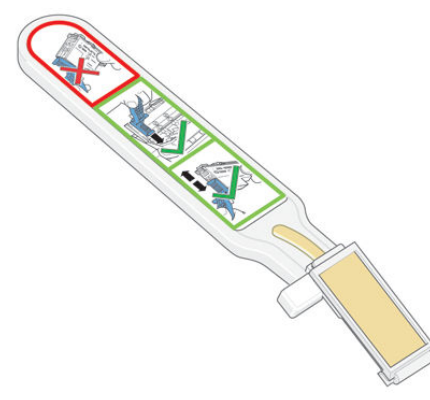

Utilizzare il tergicarrelli per pulire i collegamenti elettrici sia del carrello della testina sia della testina stessa, se sul display del pannello frontale viene visualizzato permanentemente il messaggio **Ricollocare** o **Sostituire** accanto alla testina di stampa.

SUGGERIMENTO: Si consiglia di indossare guanti.

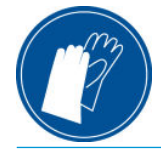

1. Rimuovere una spugnetta inumidita nuova dalla relativa custodia.

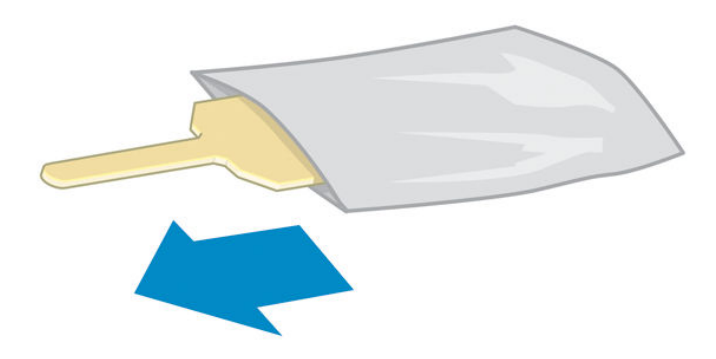

Insieme al tergicarrelli vengono fornite alcune spugnette. Se tutte le spugnette sono già state utilizzate, è possibile ottenerne delle altre chiamando l'assistenza clienti.

2. Aprire il tergicarrelli.

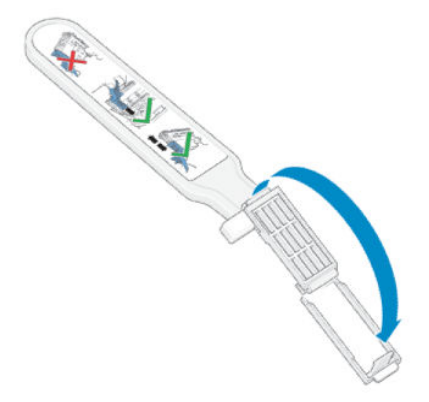

3. Inserire la spugnetta posizionandola sul lato del tergicarrelli con la linguetta più corta nell'alloggiamento.

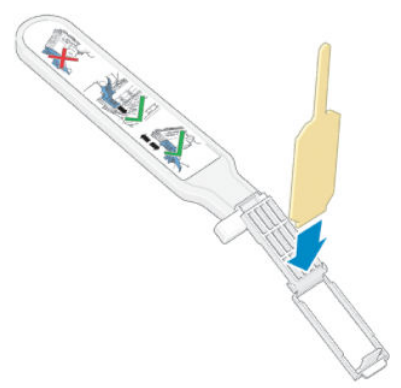

4. Chiudere il tergicarrelli, lasciando la spugnetta inserita.

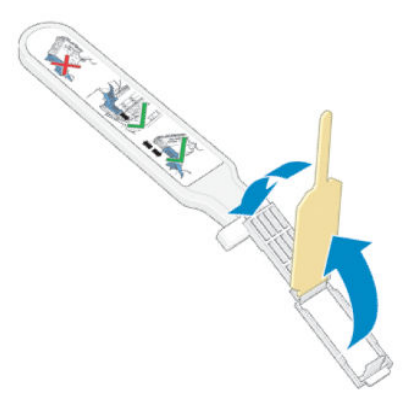

5. Aprire il fermo del carrello delle testine ed estrarre la testina difettosa, come indicato sul pannello frontale. Vedere <u>Sostituzione di una testina di stampa a pagina 155</u>.

- 6. Inserire il tergicarrelli nell'alloggiamento della testina sul retro. Pulire i contatti elettrici inserendo lo strumento tra i collegamenti elettrici sul lato posteriore dell'alloggiamento e la molla di acciaio, con la spugnetta rivolta verso i contatti. Evitare di raccogliere il deposito di inchiostro eventualmente accumulato sulla superficie inferiore dell'alloggiamento.
  - ATTENZIONE: Se il carrello rimane nella parte centrale della stampante per più di 7 minuti, tenterà di tornare nella posizione iniziale a destra.

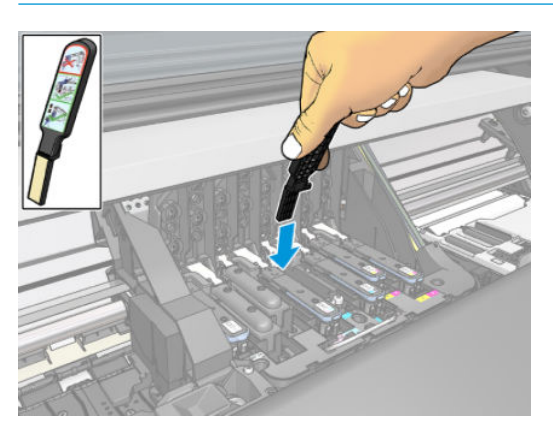

7. Strofinare *leggermente* la spugnetta sui contatti per tutta la profondità del connettore flessibile, inserendo il tergicarrelli fino al limite consentito dal fermo meccanico dello strumento.

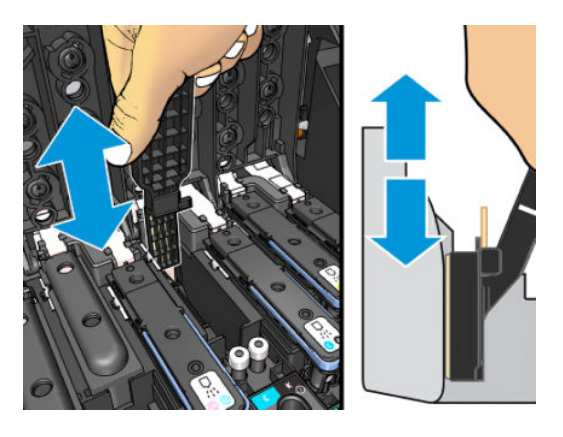

8. Pulire attentamente tutti i contatti, anche quelli nei punti più bassi del connettore.

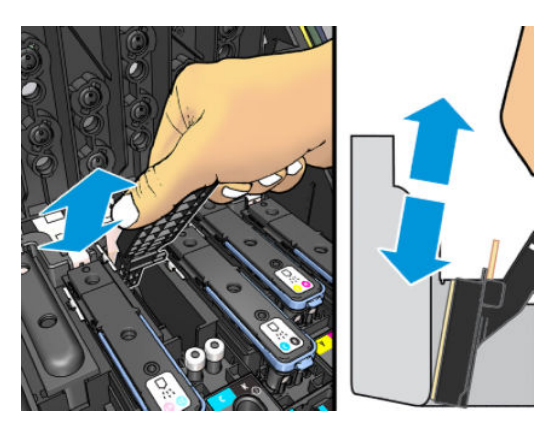

9. Utilizzando la stessa spugnetta, pulire la striscia più bassa dei contatti elettrici sulla testina, a meno che la testina non sia nuova. Non toccare l'insieme superiore dei contatti elettrici.

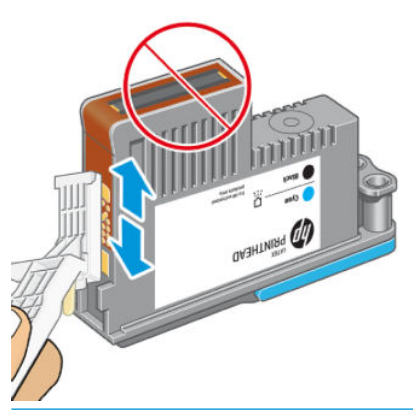

- ATTENZIONE: Evitare il contatto con la superficie della testina contenente gli ugelli perché sono facilmente danneggiabili.
- **10.** Dopo avere atteso brevemente che entrambi i connettori si siano asciugati, riposizionare la testina nel relativo carrello. Vedere <u>Sostituzione di una testina di stampa a pagina 155</u>.
- 11. Al termine del processo di pulitura, aprire il tergicarrelli tirando la linguetta della spugnetta.

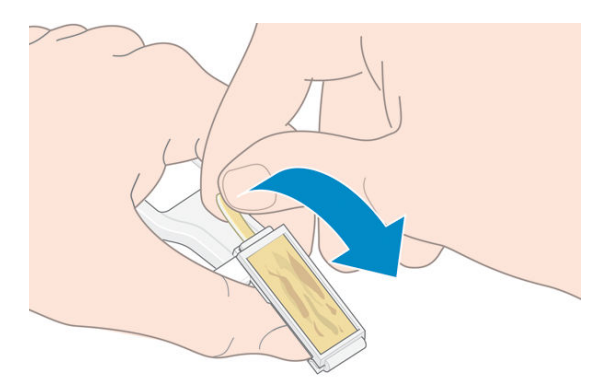

12. Rimuovere la spugnetta sporca dal tergicarrelli.

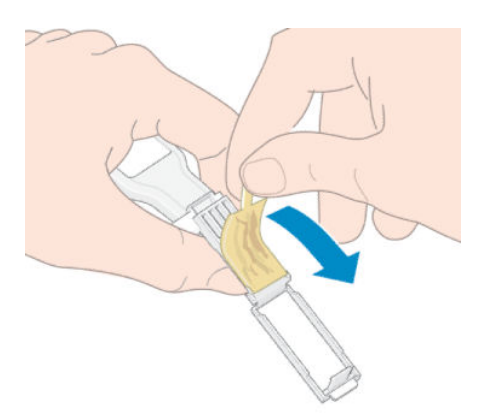

**13.** Smaltire la spugnetta sporca in modo adeguato per impedire il trasferimento di inchiostro sulle mani e sui vestiti.

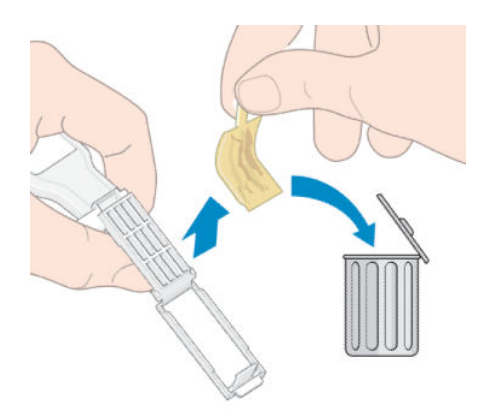

Se sul pannello frontale rimane visualizzato il messaggio **Ricollocare** o **Sostituire**, sostituire la testina di stampa o chiamare l'assistenza clienti.

### Sostituzione cartuccia di manutenzione

È necessario sostituire la cartuccia di manutenzione quando richiesto nel pannello frontale.

- SUGGERIMENTO: se si desidera rimuovere e ispezionare la cartuccia di manutenzione in qualsiasi momento, attenersi alla seguente procedura. Se si rimette la vecchia cartuccia di manutenzione nella stampante dopo averla ispezionata, la procedura termina a quel punto.
  - 1. Sul pannello frontale della stampante, premere l'icona

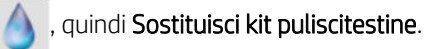

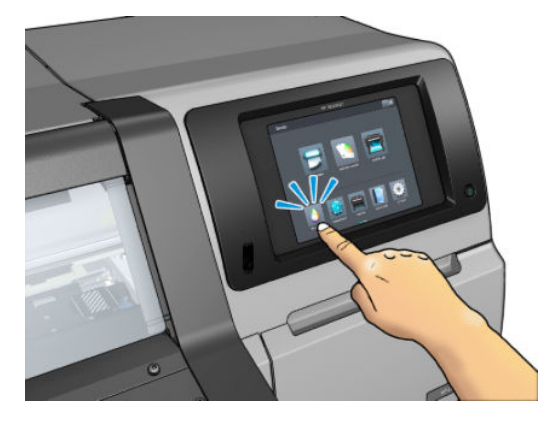

2. La cartuccia di manutenzione è posizionata in un alloggiamento al di sotto del pannello frontale, sul lato anteriore della stampante. Aprire lo sportello.

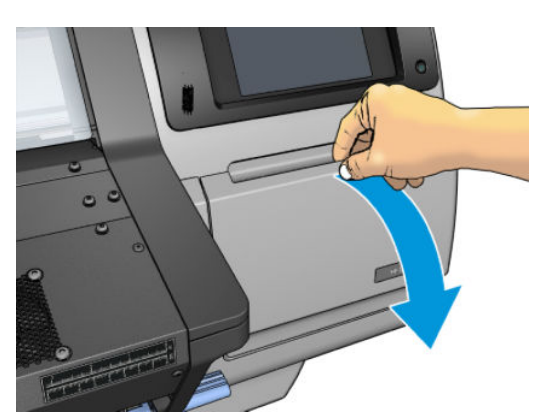

MPORTANTE: Quando si rimuove una cartuccia di manutenzione, ricordarsi che è piena di inchiostro. Pertanto:

• Indossare guanti.

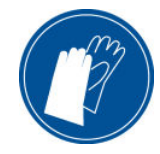

- Rimuoverla con cura e in orizzontale per evitare schizzi.
- Maneggiare e conservare la cartuccia di manutenzione sostituita sempre in posizione verticale.
- AVVERTENZA! Assicurarsi che le ruote della stampante siano bloccate (la leva del freno deve essere abbassata) per evitare che la stampante si sposti.
- 3. La cartuccia di manutenzione è dotata di una impugnatura sul lato anteriore. Per rimuovere la cartuccia, estrarla semplicemente.

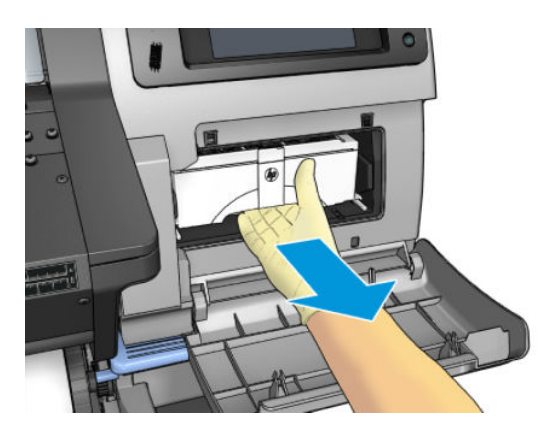

4. Dopo averla estratta parzialmente, tenere ciascun lato con entrambe le mani: È pesante.

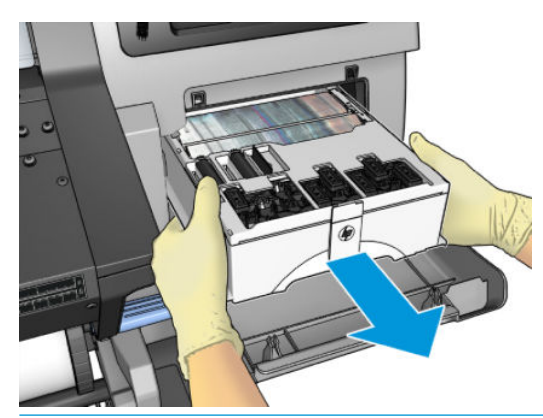

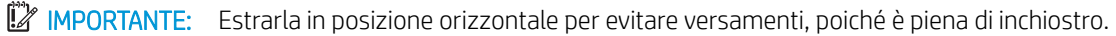

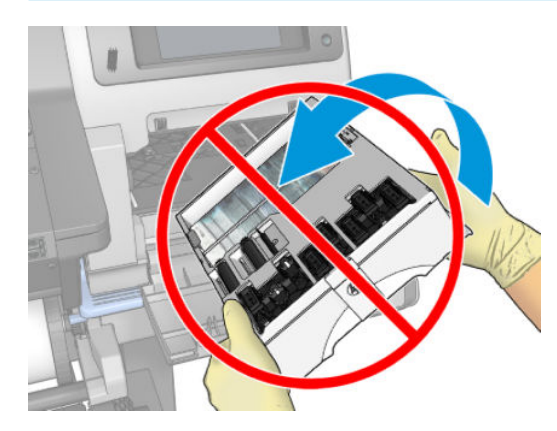

5. Rimuovere il coperchio di plastica dalla cartuccia di manutenzione.

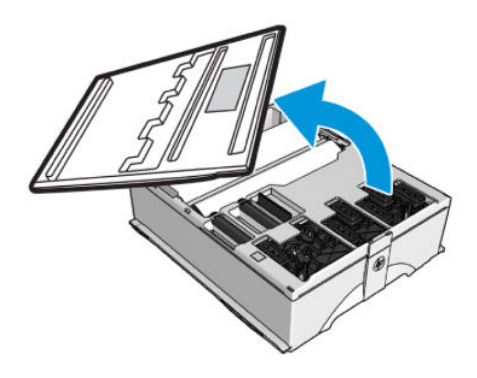

6. Inserire la cartuccia di manutenzione nell'alloggiamento, nella direzione indicata dalla freccia.

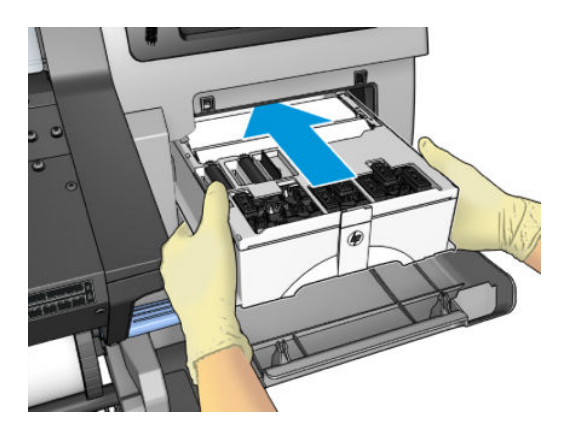

- 7. Inserire la cartuccia di manutenzione finché non sporge più dall'alloggiamento. Si noterà che è la stessa stampante a prenderla; non esercitare dunque una forza eccessiva.
- NOTA: La nuova cartuccia di manutenzione non verrà visualizzata sul pannello frontale fino alla chiusura dello sportello.
- 8. Chiudere lo sportello dopo avere inserito la cartuccia di manutenzione nella stampante.

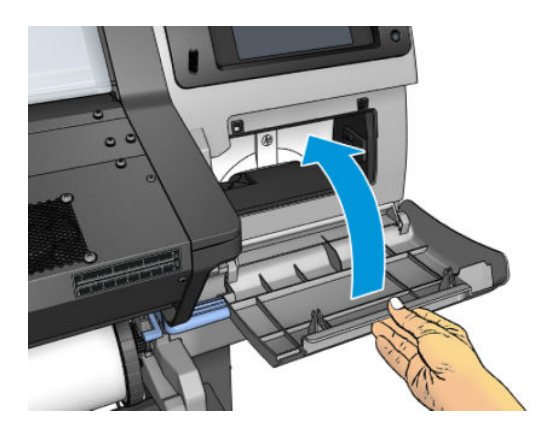

NOTA: Prima di poter riprendere la stampa, è necessario che nella stampante siano installate tutte le cartucce di inchiostro, le testine di stampa e la cartuccia di manutenzione, e che gli sportelli della stampante e della cartuccia di manutenzione siano chiusi.

### Inserimento della cartuccia di manutenzione impossibile

Assicurarsi che la cartuccia di manutenzione presenti il numero di modello corretto e sia orientata in modo appropriato.

### Pulizia e lubrificazione dell'asta del carrello

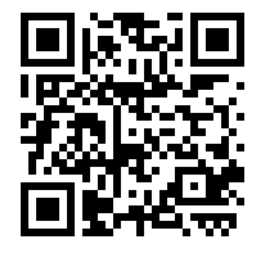

NOTA: In alcune circostanze, ad esempio in ambienti con temperature al di sopra delle specifiche operative della stampante (vedere <u>Specifiche ambientali a pagina 197</u>) o nell'aria dei quali è presente una quantità significativa di polvere, la lubrificazione delle guide del cursore può essere compromessa, influendo sulle prestazioni della stampante.

È inoltre possibile visualizzare un video della seguente procedura al seguente indirizzo: <u>http://www.hp.com/go/</u> <u>latex300/videos</u>.

- 1. Dal pannello frontale, premere l'icona 🔊 , quindi M
- , quindi Manutenzione preventiva > Lubrificaz. asta carrello.

- 2. Aprire la finestra.
- 3. Pulire l'asta del carrello con un panno di tessuto non garzato inumidito con etanolo al 95%. Assicurarsi di pulire l'intera l'asta, inclusa la parte sotto il coperchio sinistro.

XIIII NOTA: L'etanolo al 95% non è fornito nel Kit di manutenzione.

ATTENZIONE: L'etanolo è altamente infiammabile. Osservare le precauzioni di sicurezza del produttore.

ATTENZIONE: Non utilizzare detergenti commerciali o abrasivi.

AVVERTENZA! Evitare le parti mobili. Si consiglia di indossare guanti.

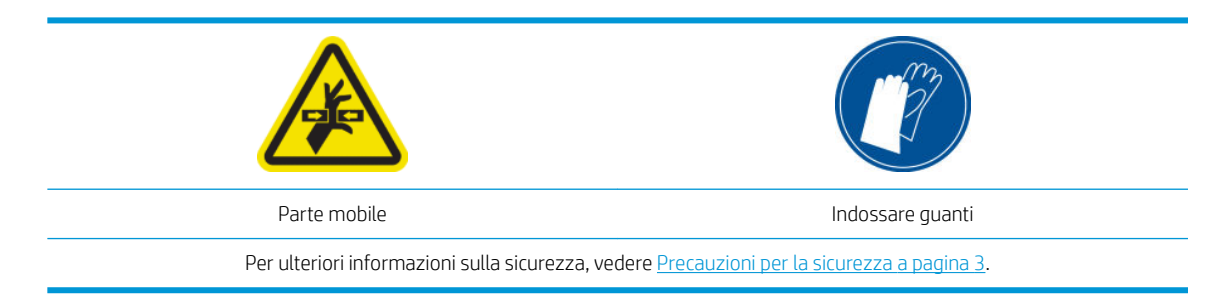

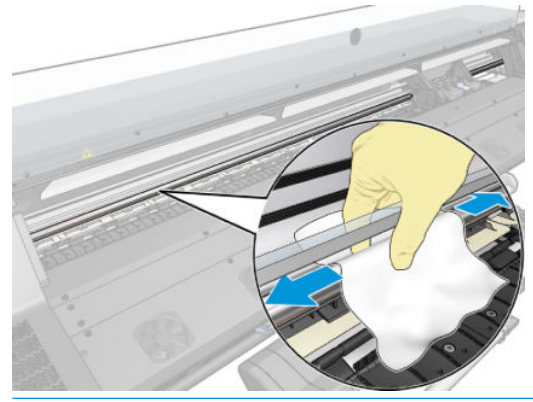

ATTENZIONE: Durante la pulizia, fare attenzione a non danneggiare la striscia encoder in plastica situata nella parte superiore dell'asta.

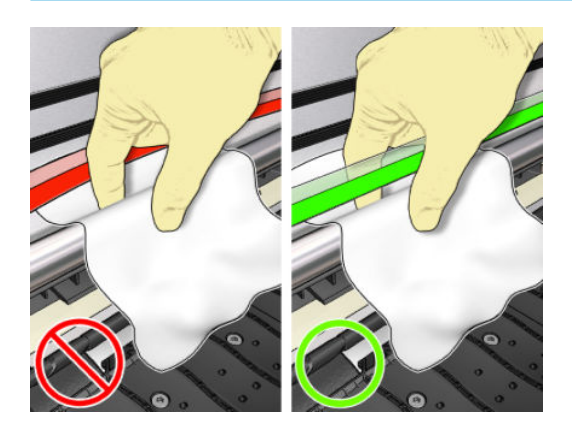

- 4. Attendere che l'asta sia asciutta, quindi chiudere lo sportello. Il carrello si sposta sul lato sinistro della stampante in modo da consentire l'accesso alla parte dell'asta che si trova sotto il coperchio destro.
- 5. Aprire lo sportello della stampante.
- 6. Pulire l'area dell'asta del carrello sotto il coperchio destro come descritto al passaggio 3.
- 7. Prendere la bottiglietta d'olio nel kit di manutenzione fornito con la stampante (i kit di ricambio sono ordinabili all'occorrenza).

8. Versare un sottile filo di olio a zigzag lungo l'asta.

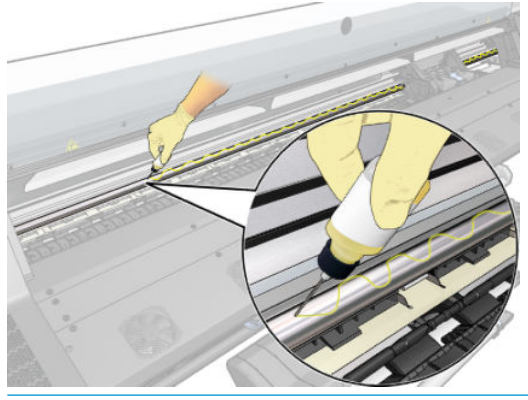

- NOTA: Durante la lubrificazione, fare attenzione a non far gocciolare l'olio sulla striscia encoder situata sopra l'asta.
- 9. Premere **OK** sul pannello frontale.
- **10.** Chiudere la finestra.
- 11. Il carrello si sposta da un lato all'altro della stampante per distribuire l'olio lungo l'asta.
- 12. Nel pannello anteriore viene richiesto di confermare che la lubrificazione è stata completata. Premere **OK** per confermare.

### Pulizia della striscia dell'encoder

La pulizia della striscia dell'encoder è essenziale per la manutenzione della stampante e può risolvere diversi errori di sistema:

- Gli errori di sistema 86:01 o 87:01 e gli errori relativi al posizionamento errato del gruppo del carrello, ad esempio quando sporge nel lato della stampante.
- Gli errori di sistema 42:10, relativi a problemi di avvio e rientro del carrello sull'asse di scansione.
- Gli errori di sistema 29:01, che è impossibile eliminare anche dopo installazione di nuove cartucce di manutenzione.
- In alcuni casi, la striscia dell'encoder sporca può causare problemi di caricamento del supporto di stampa, in quanto il carrello non riesce a rilevarne correttamente la posizione.

È necessario effettuare una pulizia della striscia dell'encoder quando richiesto dalla stampante. Quando sarà necessario, sul pannello frontale verrà visualizzato il seguente messaggio: **Per un funzionamento ottimale della stampante, seguire la procedura di Pulizia della striscia dell'encoder descritta nella Guida per l'utente.** 

NOTA: Quando si visualizza messaggio sul pannello frontale, un messaggio di avviso silenzioso viene aggiunto all'interno del registro degli errori di sistema '8:01'. Questa operazione è utile quando si esamina la cronologia del registro degli errori.

#### Procedura di pulizia

1. Dal pannello frontale, premere l'icona , quindi Attività di manutenzione preventiva > Pulisci encoder

asse di scansione.

- **2.** Aprire la finestra.
- **3.** Pulire la striscia dell'encoder su entrambi i lati con un panno inumidito con acqua, come indicato nel pannello frontale, quindi premere **Continua** al termine dell'operazione.

- 4. Chiudere la finestra. Il carrello si sposta verso il lato sinistro della stampante.
- 5. Nel pannello frontale viene richiesto di riaprire lo sportello e pulire il lato destro della striscia dell'encoder (all'interno della stazione di manutenzione). Al termine dell'operazione, premere **Continua**.
- 6. Chiudere la finestra. Il carrello ritorna nella sua posizione di pronto nella stazione di manutenzione.

### Pulizia della piastra

È necessario pulire la piastra di stampa dopo ogni 40 litri di inchiostro utilizzati (sul pannello frontale verrà visualizzato un avviso) e anche quando si nota uno qualsiasi dei seguenti sintomi:

- Sbavature d'inchiostro quando si stampa con impostazioni predefinite che funzionavanoto correttamente (perdita di aspirazione)
- Inceppamenti del supporto di stampa più frequenti
- Macchie di inchiostro e segni sul retro delle stampe
- Problemi di avanzamento anche quando si utilizza il sensore di avanzamento del supporto di stampa

NOTA: Se si eseguono stampe su supporti di stampa di larghezza superiore dopo averne eseguite su supporti di stampa di larghezza inferiore, il lato destro della piastra potrebbe risultare sporco. Se questa parte della piastra non viene pulita, il retro del supporto di stampa potrebbe sporcarsi.

**NOTA:** Non stampare su supporti di stampa porosi quando si utilizza la piastra in quanto si sporcherebbe. Utilizzare il raccoglitore di inchiostro per i supporti di stampa porosi.

- NOTA: Se, quando si esegue la pulizia della piastra, si nota che qualche etichetta manca o è fuori posto, è possibile sostituirla con una etichetta di ricambio fornita nel Kit di manutenzione utente.
- ATTENZIONE: Durante la pulizia della piastra, prestare attenzione a non danneggiare il sensore di avanzamento del supporto di stampa. Il sensore è la piccola finestra rettangolare di dimensioni inferiori a 1 cm<sup>2</sup>, posta accanto alla terza rotella dei ganci a partire da destra. Vedere <u>Pulizia della finestra del sensore di avanzamento del supporto di stampa a pagina 174</u>.
- SUGGERIMENTO: Si consiglia di indossare guanti.

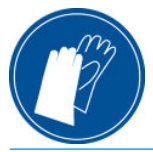

Attenersi alle istruzioni per la pulitura della piastra.

- 1. Scaricare tutto il supporto di stampa dalla stampante. Vedere <u>Rimozione di un rotolo dalla stampante</u> <u>a pagina 73</u>.
- 2. Spegnere la stampante.

3. Aprire lo sportello della stampante.

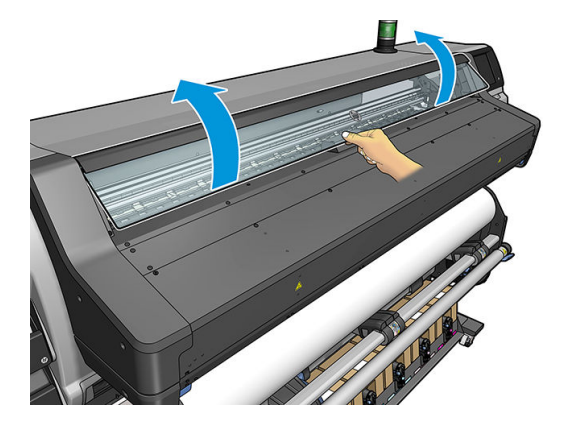

4. Utilizzare uno spillo da 1 mm per pulire i fori nella piastra di stampa. Assicurarsi di premere lo spillo fino in fondo. Residui di inchiostro e fibre del supporto di stampa tendono ad accumulasi nei fori riducendo l'effetto di aspirazione.

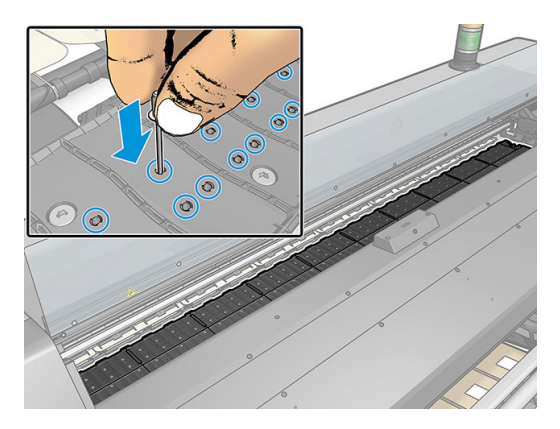

- 5. Rimuovere la piastra o il raccoglitore inchiostro. Vedere <u>Raccoglitore di inchiostro a pagina 61</u>.
- 6. Con lo stesso spillo da 1 mm o un paio di pinzette, rimuovere tutti i residui di inchiostro e le fibre del supporto di stampa all'interno dei recipienti di aspirazione.

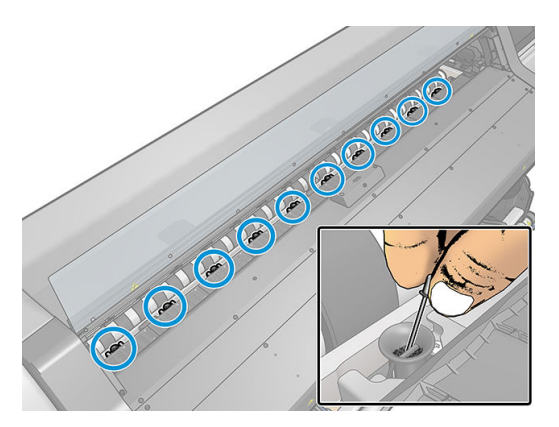

7. Reinstallare la piastra o il raccoglitore inchiostro.

Se si rilevano macchie di inchiostro sul retro delle stampe o si riscontrano problemi con il sensore di avanzamento del supporto di stampa, continuare attenendosi alla seguente procedura:

1. Utilizzare un panno assorbente, pulito e privo di pelucchi per rimuovere l'eventuale inchiostro bagnato dalla scanalatura, dalla rampa della periferica di taglio e dalla piastra.

2. Con uno spazzolino asciutto, rimuovere i depositi di inchiostro essiccati dalla scanalatura della periferica di taglio e dalla sua rampa.

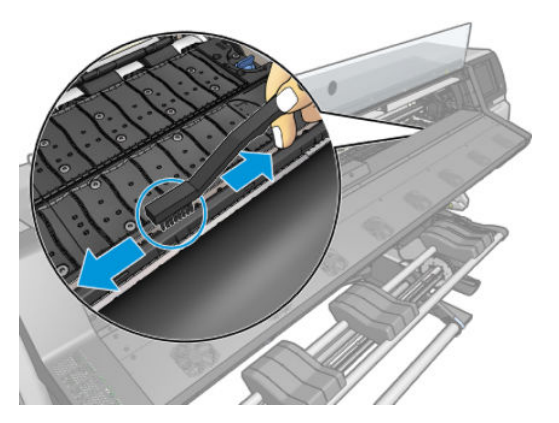

3. Con lo stesso spazzolino asciutto, rimuovere i depositi di inchiostro essiccati dalla superficie della piastra.

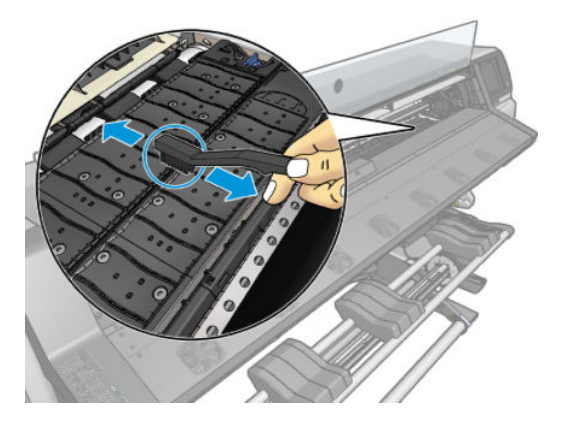

- 4. Inumidire leggermente il panno usato con etanolo al 95% per rimuovere i depositi residui di inchiostro essiccato dalla piastra.
  - **WOTA:** Rimuovere i depositi di inchiostro essiccato richiede più tempo.
  - NOTA: L'etanolo al 95% non è fornito nel Kit di manutenzione utente.
  - ATTENZIONE: L'etanolo è altamente infiammabile. Osservare le precauzioni di sicurezza del produttore.

**ATTENZIONE:** Non utilizzare detergenti commerciali o abrasivi. Non inumidire la piastra direttamente per evitare di irrorarla eccessivamente e di danneggiare il sensore di avanzamento del supporto di stampa.

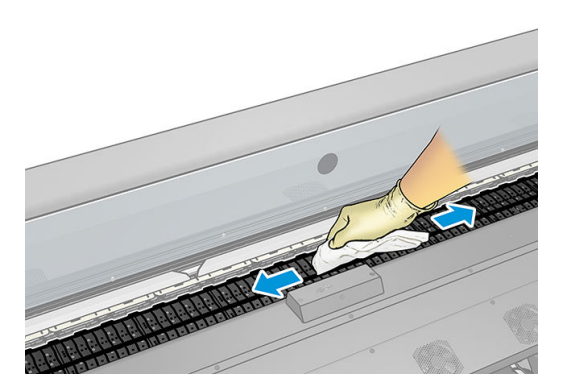

5. Utilizzare il panno inumidito per rimuovere i depositi di inchiostro essiccato residui dalla rampa della taglierina.

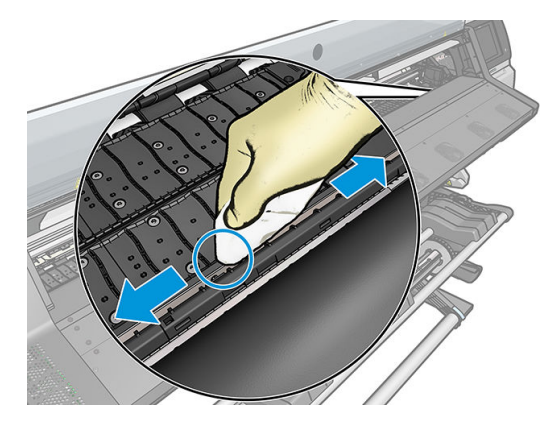

- 6. Chiudere, quindi rimuovere il contenitore chiuso di etanolo al 95% e il panno dalle vicinanze della stampante.
- 7. Attendere tre o quattro minuti prima di accendere la stampante e ricaricare il supporto di stampa, in modo che l'etanolo possa evaporare.

# Pulizia della finestra del sensore di avanzamento del supporto di stampa

Il sensore di avanzamento del supporto di stampa è quello sportello rettangolare di dimensioni inferiori a 1 centimetro quadrato, posto accanto alla terza guida del supporto a partire da destra.

Si consiglia di pulire il sensore di avanzamento del supporto di stampa ogni volta che si pulisce la piastra di stampa e in caso di problemi relativi alla qualità di stampa.

- 1. Rimuovere il supporto di stampa attenendosi alla procedura del pannello frontale. Vedere <u>Rimozione di un</u> rotolo dalla stampante a pagina 73.
- 2. Spegnere la stampante e attendere che si raffreddi.
- 3. Pulire il sensore con un tampone di cotone per rimuovere l'inchiostro bagnato.

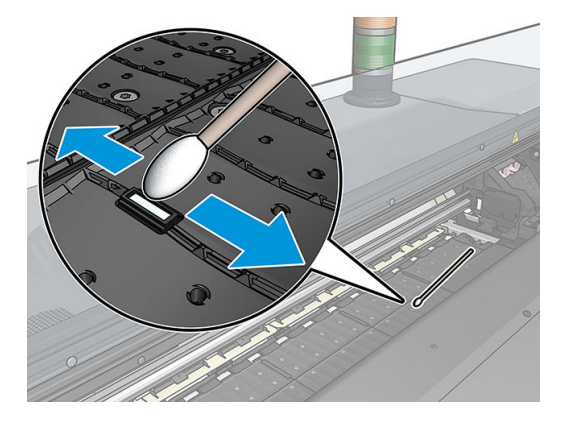

- 4. Pulire il sensore con un tampone di cotone, leggermente inumidito con etanolo al 95%, per rimuovere l'inchiostro essiccato.
  - NOTA: L'etanolo al 95% non è fornito nel Kit di manutenzione utente. Osservare le precauzioni di sicurezza del produttore durante l'utilizzo dell'etanolo.

Se sulla finestra del sensore è presente un'elevata quantità di inchiostro essiccato, può essere necessario esercitare una leggera pressione durante la pulizia, in modo che il batuffolo assorba più facilmente
l'inchiostro. Continuare l'operazione con bastoncini nuovi finché questi non rimangono puliti e la finestra del sensore appare pulita. Quando riflette l'illuminazione ambientale, un sensore pulito mostra un riflesso di colore blu che si deve estendere in modo uniforme per la sua intera superficie. È possibile vedere questo riflesso spostandosi più vicino e variando leggermente l'angolo di visione.

- 5. Rimuovere il contenitore chiuso d'etanolo al 95% e i tamponi di cotone dalle vicinanze della stampante.
- 6. Attendere tre o quattro minuti prima di accendere la stampante e ricaricare il supporto di stampa, in modo che l'etanolo possa evaporare.

## Pulizia della parte esterna della stampante

Pulire l'esterno e tutti gli altri componenti della stampante manipolati nel corso del normale funzionamento, utilizzando una spugna inumidita o un panno morbido e un detergente delicato liquido non abrasivo.

Può essere presente umidità dovuta a condensa sotto i ventilatori del modulo di essiccazione, che è necessario rimuovere utilizzando un panno asciutto. HP consiglia di indossare guanti per eseguire questa operazione.

AVVERTENZA! Per evitare scosse elettriche, assicurarsi che la stampante sia spenta e scollegata prima di procedere alla pulizia. Evitare che la stampante venga a contatto con acqua.

ATTENZIONE: Non utilizzare prodotti di pulizia abrasivi.

## Spostamento o conservazione della stampante

Se è necessario spostare la stampante o conservarla in vista di un periodo di inattività prolungato, prepararla correttamente per evitare possibili danni.

- 1. Non rimuovere le cartucce di inchiostro, le testine di stampa o la cartuccia di manutenzione.
- 2. Assicurarsi di svuotare il raccoglitore condensa. Ricordarsi di rimettere il tappo sul raccoglitore condensa dopo averlo svuotato.
- 3. Assicurarsi che non sia caricato alcun supporto di stampa.
- 4. Assicurarsi che il carrello della testina di stampa sia posizionato nella stazione di manutenzione, ovvero all'estrema destra della stampante.
- 5. Assicurarsi che sul pannello frontale sia visualizzato il messaggio **Pronto**.
- 6. Spegnere l'alimentazione utilizzando il pulsante di alimentazione sul pannello frontale.
- 7. Spegnere inoltre l'interruttore di alimentazione sul retro della stampante.
- 8. Scollegare gli eventuali cavi che collegano la stampante a una rete, un computer o uno scanner.
- **9.** Se si intende capovolgere la stampante o riporla sul fianco, rimuovere innanzitutto la cartuccia di manutenzione (vedere <u>Sostituzione cartuccia di manutenzione a pagina 165</u>).
- 10. Per le condizioni di conservazione ambientale corrette, vedere Specifiche ambientali a pagina 197.

NOTA: Se la stampante o le cartucce di inchiostro vengono spostate da un luogo freddo a uno più caldo e umido, l'acqua presente nell'atmosfera può formare condensarsi sulle parti della stampante e sulle cartucce e può causare perdite di inchiostro ed errori della stampante. In questo caso, HP consiglia di attendere almeno 3 ore prima di accendere la stampante o di installare le cartucce di inchiostro, per consentire la completa evaporazione della condensa.

### Manutenzione

I componenti della stampante utilizzati costantemente possono usurarsi.

Per evitare l'estrema usura dei componenti, che potrebbe comportare un guasto della stampante, questa tiene traccia di vari parametri quali l'usura del sensore lineare, il numero di cicli effettuati dal carrello lungo l'asse della stampante e la quantità totale di inchiostro utilizzata.

La stampante utilizza questi numeri per valutare la necessità di manutenzione, visualizzando sul pannello frontale uno dei messaggi seguenti:

#### Kit manutenzione 1

#### • Kit manutenzione 3

Questi messaggi indicano che alcuni componenti sono quasi completamente usurati. È possibile continuare a stampare per qualche tempo in base all'uso che si fa della stampante. Tuttavia, HP consiglia vivamente di chiamare il servizio assistenza e accordarsi per un intervento di manutenzione a domicilio. Il tecnico dell'assistenza potrà quindi sostituire presso l'utente le parti usurate, prolungando in tal modo la durata della stampante.

I vantaggi derivanti dalla richiesta di un intervento tecnico nel momento in cui sul pannello frontale vengono visualizzati tali messaggi, sono duplici:

- I componenti della stampante possono essere sostituiti comodamente senza intralciare il flusso lavorativo quotidiano.
- Durante un intervento di manutenzione a domicilio, il tecnico dell'assistenza sostituisce diverse parti contemporaneamente. Ciò elimina la necessità di ulteriori interventi.

## 8 Aggiornamento del firmware

Le diverse funzioni della stampante sono controllate dal software che risiede nella stampante, noto anche come firmware.

Di tanto in tanto, sono disponibili aggiornamenti del firmware da HP. Tali aggiornamenti ottimizzano le funzionalità della stampante e ne ampliano le funzioni.

## Aggiornamento del firmware con l'unità flash USB

Durante l'installazione iniziale della stampante, viene chiesto di aggiornare il firmware. A questo scopo, occorre un'unità flash USB con le seguenti specifiche:

- Compatibile USB 2.0
- 2 GB di capacità
- Preformattata FAT32
- Nessuna crittografia hardware

#### Aggiornamento del firmware

- 1. Scaricare l'aggiornamento del firmware dalla pagina <u>http://www.hp.com/go/latex560/support/</u> o <u>http://www.hp.com/go/latex570/support/</u> e memorizzarlo sull'unità flash USB.
- **IMPORTANTE:** L'unità flash USB deve contenere soltanto un file del firmware (.fmw) nella cartella radice e nessun altro file.
- 2. Spegnere la stampante.
- 3. Collegare l'unità flash USB al relativo connettore sul retro della stampante.
- 4. Accendere la stampante.
- 5. Seguire le istruzioni sul pannello di controllo.

È possibile installare i successivi aggiornamenti del firmware seguendo la medesima procedura oppure utilizzando l'Embedded Web Server della stampante.

## Aggiornamento del firmware tramite Embedded Web Server

- 1. Per accedere all'Embedded Web Server da qualsiasi computer, vedere <u>verifica dello stato della stampante</u> <u>a pagina 27</u>.
- Nell'Embedded Web Server, selezionare la scheda Impostazione, quindi Aggiornamento firmware > Aggiornamento firmware manuale.
- Attenersi alle istruzioni visualizzate per scaricare il file del firmware dalla pagina <u>http://www.hp.com/go/latex560/support/</u> o <u>http://www.hp.com/go/latex570/support/</u> e memorizzarlo sul disco rigido.
   Selezionare quindi il file **.fmw** scaricato e fare clic su **Aggiorna**.

Se il caricamento del firmware nella stampante procede lentamente, è possibile si stia utilizzando un server proxy. In tal caso, provare a ignorare il server proxy e accedere direttamente al server Web incorporato.

- In Internet Explorer per Windows, selezionare Strumenti > Opzioni Internet > Connessioni > Impostazioni LAN, quindi selezionare la casella di controllo Ignora server proxy per indirizzi locali. In alternativa, per un controllo più preciso, fare clic sul pulsante Avanzate e aggiungere l'indirizzo IP della stampante all'elenco di eccezioni per le quali il server proxy non verrà utilizzato.
- In Firefox per Windows, selezionare **Strumenti** > **Opzioni** > **Rete** > **Connessione** > **Impostazioni**, quindi selezionare la casella di controllo **Connessione diretta a Internet**. In alternativa, quando è selezionata la casella di controllo **Configurazione manuale dei proxy**, aggiungere l'indirizzo IP della stampante all'elenco di eccezioni per le quali il server proxy non verrà utilizzato.
- In Firefox per Linux, selezionare Modifica > Preferenze > Rete > Connessione > Impostazioni, quindi selezionare la casella di controllo Connessione diretta a Internet. In alternativa, quando è selezionata la casella di controllo Configurazione manuale dei proxy, aggiungere l'indirizzo IP della stampante all'elenco di eccezioni per le quali il server proxy non verrà utilizzato.

### Aggiornamenti automatici del firmware

La pratica funzione di aggiornamento automatico del firmware è disponibile sulle stampanti dotate di connessione Internet. La stampante può scaricare la versione del firmware più recente e installarla automaticamente.

#### Note importanti

- La stampante deve essere collegata a Internet.
- Per impostare l'aggiornamento automatico del firmware, è possibile utilizzare il pannello frontale oppure l' Embedded Web Server (Impostazione > Aggiornamento firmware > Impostazioni aggiornamento firmware).
- Se è stata impostata una password amministratore, verrà richiesta per modificare queste impostazioni.
- Un pacchetto di aggiornamento del firmware può essere molto grande, pertanto si consiglia di prendere in considerazione le eventuali implicazioni che ciò potrebbe avere sulla rete o sulla connessione Internet.
- il download degli aggiornamenti del firmware avviene in background mentre la stampante può continuare a stampare. La loro installazione, tuttavia, non può essere eseguita in background ed è necessario interrompere le operazioni di stampa.
- Per attivare o per disattivare il controllo o il download automatico, dal pannello frontale premere l'icona

0

quindi Aggiornamenti > Aggiornamenti firmware.

## 9 Accessori

Esistono due modi alternativi per ordinare i materiali di consumo o gli accessori:

- Visitare l'indirizzo Web <u>http://www.hp.com/go/latex560/accessories</u> o <u>http://www.hp.com/go/latex570/</u> <u>accessories</u>. Su questo sito è anche disponibile l'elenco aggiornato dei materiali di consumo e degli accessori per la stampante in uso.
- Contattare l'assistenza HP (vedere <u>Per ulteriori informazioni a pagina 40</u>) per verificare che il materiale di consumo o l'accessorio desiderato sia disponibile nella propria zona.

Nella parte restante di questo capitolo vengono elencati i materiali di consumo e gli accessori con i relativi numeri di parte disponibili al momento della scrittura del presente documento.

- Ordinazione delle cartucce di inchiostro
- Ordinazione degli accessori
- Istruzioni per lo smaltimento

## Ordinazione delle cartucce di inchiostro

È possibile ordinare i seguenti inchiostri di ricambio per la stampante.

#### Cartucce di inchiostro per stampanti HP Latex 560, utilizzate come serbatoi intermedi per stampanti HP Latex 570

| Cartuccia di inchiostro HP 831A Latex nero da 775 ml           |
|----------------------------------------------------------------|
| Cartuccia di inchiostro HP 831B Latex nero da 775 ml           |
| Cartuccia di inchiostro HP 831C Latex nero da 775 ml           |
| Cartuccia di inchiostro HP 831A Latex ciano da 775 ml          |
| Cartuccia di inchiostro HP 831B Latex ciano da 775 ml          |
| Cartuccia di inchiostro HP 831C Latex ciano da 775 ml          |
| Cartuccia di inchiostro HP 831A Latex magenta da 775 ml        |
| Cartuccia di inchiostro HP 831B Latex magenta da 775 ml        |
| Cartuccia di inchiostro HP 831C Latex magenta da 775 ml        |
| Cartuccia di inchiostro HP 831A Latex giallo da 775 ml         |
| Cartuccia di inchiostro HP 831B Latex giallo da 775 ml         |
| Cartuccia di inchiostro HP 831C Latex giallo da 775 ml         |
| Cartuccia di inchiostro HP 831A Latex ciano chiaro da 775 ml   |
| Cartuccia di inchiostro HP 831B Latex ciano chiaro da 775 ml   |
| Cartuccia di inchiostro HP 831C Latex ciano chiaro da 775 ml   |
| Cartuccia di inchiostro HP 831A Latex magenta chiaro da 775 ml |
| Cartuccia di inchiostro HP 831B Latex magenta chiaro da 775 ml |
| Cartuccia di inchiostro HP 831C Latex magenta chiaro da 775 ml |
| Cartuccia di inchiostro HP 831 Latex ottimizzatore da 775 ml   |

#### Cartucce di inchiostro per volumi elevati per stampanti HP Latex 570

| Cartuccia d'inchiostro HP 871A Latex, 3 litri, nero         |
|-------------------------------------------------------------|
| Cartuccia d'inchiostro HP 871B Latex, 3 litri, nero         |
| Cartuccia d'inchiostro HP 871C Latex, 3 litri, nero         |
| Cartuccia d'inchiostro HP 871A Latex, 3 litri, ciano        |
| Cartuccia d'inchiostro HP 871B Latex, 3 litri, ciano        |
| Cartuccia d'inchiostro HP 871C Latex, 3 litri, ciano        |
| Cartuccia d'inchiostro HP 871A Latex, 3 litri, magenta      |
| Cartuccia d'inchiostro HP 871B Latex, 3 litri, magenta      |
| Cartuccia d'inchiostro HP 871C Latex, 3 litri, magenta      |
| Cartuccia d'inchiostro HP 871A Latex, 3 litri, giallo       |
| Cartuccia d'inchiostro HP 871B Latex, 3 litri, giallo       |
| Cartuccia d'inchiostro HP 871C Latex, 3 litri, giallo       |
| Cartuccia d'inchiostro HP 871A Latex, 3 litri, ciano chiaro |

#### Cartucce di inchiostro per volumi elevati per stampanti HP Latex 570 (continuazione)

| Cartuccia d'inchiostro HP 871B Latex, 3 litri, ciano chiaro   |
|---------------------------------------------------------------|
| Cartuccia d'inchiostro HP 871C Latex, 3 litri, ciano chiaro   |
| Cartuccia d'inchiostro HP 871A Latex, 3 litri, magenta chiaro |
| Cartuccia d'inchiostro HP 871B Latex, 3 litri, magenta chiaro |
| Cartuccia d'inchiostro HP 871C Latex, 3 litri, magenta chiaro |
| Cartuccia d'inchiostro HP 871 Latex, 3 litri, ottimizzatore   |

#### Testine di stampa

| Testina stampa                                             | Numero di parte |
|------------------------------------------------------------|-----------------|
| Testina di stampa HP 831 Latex ciano/nero                  | CZ677A          |
| Testina di stampa HP 831 Latex giallo/magenta              | CZ678A          |
| Testina di stampa HP 831 Latex magenta chiaro/ciano chiaro | CZ679A          |
| Testina di stampa HP 831 Latex ottimizzatore               | CZ680A          |

#### Altri materiali di consumo

| Elemento                                           | Numero di parte |
|----------------------------------------------------|-----------------|
| Cartuccia di manutenzione HP Latex 831             | CZ681A          |
| Rullino di pulizia per stampanti HP Latex 500      | Т7U73А          |
| Raccoglitore inchiostro per stampanti HP Latex 500 | T7U74A          |

## Ordinazione degli accessori

È possibile ordinare i seguenti accessori per la stampante a seconda del modello in uso: vedere <u>Modelli di</u> <u>stampante a pagina 2</u>.

#### Accessori

| Nome                                                      | Numero di parte |
|-----------------------------------------------------------|-----------------|
| Kit manutenzione stampanti HP Latex 300/500               | F0M59A          |
| Rullino di pulizia per stampanti HP Latex 500             | Т7U73А          |
| Raccoglitore di inchiostro per stampanti HP Latex 300/500 | T7U74A          |
| Segnale luminoso per stampanti HP Latex 500               | Т7U76А          |
| Sollevatore per supporti HP Latex 500                     | 2LY32           |

## Istruzioni per lo smaltimento

HP fornisce molti modi gratuiti e comodi per riciclare l'inchiostro HP originale utilizzato. Inoltre, HP fornisce ai clienti business un programma gratuito per restituire cartelloni stampati utilizzando specifici supporti di stampa

riciclabili di grande formato HP. Per maggiori informazioni su guesti programmi HP, vedere http://www.hp.com/ recycle.

Per la stampante in uso, possono essere riciclati i seguenti elementi con il programma di riciclo dei materiali di consumo HP:

- Cartucce di inchiostro HP Latex serie 831 da 775 ml
- Testine di stampa HP Latex serie 831
- Supporti di stampa HP riciclabili di grande formato

Le cartucce di inchiostro HP Latex serie 871 da 3 litri per la stampante HP Latex 570 devono essere smaltite secondo le istruzioni riportate sulla confezione della cartuccia. La busta dell'inchiostro deve essere rimossa e smaltita in conformità alle norme statali, locali e federali. Le altre parti delle cartucce di inchiostro (fermo di plastica e confezione) possono essere riciclate tramite opportuni programmi comunemente disponibili.

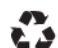

## Remove ink bag and dispose of in compliance with federal, state and local laws and regulations. www.hp.com/recycle

Smaltire i seguenti materiali di consumo e accessori in conformità alle norme statali, federali e locali:

- Cartuccia di manutenzione HP Latex 831
- Rullino di pulizia per stampanti HP Latex 500
- Raccoglitore inchiostro per stampanti HP Latex 500
- Raccoglitore condensa per stampanti HP Latex 500

HP consiglia di indossare dei guanti per maneggiare i componenti del sistema inchiostro.

## 10 Risoluzione di altri problemi

- La stampante non è in grado di ottenere un indirizzo IP
- Accesso impossibile a Embedded Web Server
- La stampante non stampa
- <u>Il programma rallenta o si blocca durante la creazione del processo di stampa</u>
- <u>Stampante apparentemente lenta</u>
- Errori di comunicazione fra computer e stampante
- <u>Connessione impossibile a servizi, quali aggiornamento del firmware, ricerca online o Programma di partecipazione dei clienti</u>
- <u>Codici di errore sul pannello frontale</u>

## La stampante non è in grado di ottenere un indirizzo IP

Se la rete non è dotata di server DHCP, la stampante non può recuperare automaticamente un indirizzo IP. In tal caso, è necessario impostare manualmente l'indirizzo IP della stampante, come segue.

- Dal pannello frontale, premere l'icona , quindi Impostazione > Connettività di rete > Ethernet Gigabit > Modifica configurazione > TCP/ IP > Impostazioni IPV4 > Metodo config > Manuale.
- 2. Dal menu Impostazioni IPV4, selezionare Impostazioni manuali > Indirizzo IP.
- 3. Immettere l'indirizzo IP che si desidera utilizzare, quindi premere **OK** dopo aver terminato.

### Accesso impossibile a Embedded Web Server

Se non si è ancora provveduto a farlo, vedere le istruzioni nella sezione <u>Accesso all'Embedded Web Server</u> a pagina 25.

1. Dal pannello frontale, premere l'icona on , quindi Connettività > Connettività di rete > Avanzate >

#### Consenti EWS > Attiva.

- 2. Premere l'icona , quindi Connettività > Informazioni sulla rete.
- **3.** Dovrebbe venire visualizzato: **Interfaccia IP attivata: Sì**. In caso contrario, potrebbe essere necessario utilizzare una connessione diversa.

Se non è ancora possibile accedere all'Embedded Web Server, spegnere la stampante utilizzando il pulsante di alimentazione sul pannello frontale e riaccenderla.

Se mentre si tenta di accedere all'Embedded Web Server, l'operazione risulta molto rallentata, il problema potrebbe dipendere dall'utilizzo di un server proxy. Provare a ignorare il server proxy e accedere direttamente all'Embedded Web Server.

- In Internet Explorer 6 per Windows selezionare Strumenti > Opzioni Internet > Connessioni > Impostazioni LAN, quindi selezionare la casella di controllo Ignora server proxy per indirizzi locali. In alternativa, per un controllo più preciso, fare clic sul pulsante Avanzate e aggiungere l'indirizzo IP della stampante all'elenco di eccezioni per le quali il server proxy non verrà utilizzato.
- In Firefox 3.0 per Windows, selezionare Strumenti > Opzioni > Rete > Connessione > Impostazioni, quindi selezionare la casella di controllo Connessione diretta a Internet. In alternativa, quando è selezionata la casella di controllo Configurazione manuale dei proxy, aggiungere l'indirizzo IP della stampante all'elenco di eccezioni per le quali il server proxy non verrà utilizzato.
- In Firefox 2.0 per Linux, selezionare Modifica > Preferenze > Rete > Connessione > Impostazioni, quindi selezionare la casella di controllo Connessione diretta a Internet. In alternativa, quando è selezionata la casella di controllo Configurazione manuale dei proxy, aggiungere l'indirizzo IP della stampante all'elenco di eccezioni per le quali il server proxy non verrà utilizzato.

### La stampante non stampa

Se un file inviato dal computer non viene stampato quando previsto, le ragioni possibili possono essere le seguenti:

- Potrebbe essersi verificato un problema di alimentazione elettrica. Se la stampante non funziona e il pannello frontale non risponde, assicurarsi che l'interruttore di alimentazione sul retro sia acceso, che il cavo di alimentazione sia collegato correttamente e che la presa elettrica sia funzionante.
- Il cavo di rete è scollegato, oppure si stanno riscontrando problemi nell'impostazione di comunicazione. Vedere <u>Errori di comunicazione fra computer e stampante a pagina 186</u>, oppure contattare il reparto IT o il fornitore del sistema di comunicazioni.
- Controllare tutti gli avvisi sul pannello frontale (potrebbe essercene più d'uno, nascosto sotto il primo) trascinando verso il basso la barra nella parte superiore della schermata iniziale. Gli avvisi possono spiegare perché la stampa si è arrestata, ad esempio:
  - Un contenitore d'inchiostro è vuoto.
  - Una testina di stampa è mancante o danneggiata.
  - Il supporto di stampa non è posizionato correttamente.
- Controllare che il processo nel software RIP sia configurato per essere stampato sullo stesso supporto di stampa selezionato nel pannello frontale (i dettagli relativi a questa operazione possono variare a seconda del software RIP in uso). Controllare che il supporto di stampa caricato sia sufficientemente largo per l'immagine che si desidera stampare, inclusi i margini richiesti.
- È attivata un'opzione di monitoraggio della lunghezza del rotolo. Controllare che la lunghezza rimanente

del rotolo sia sufficiente per il processo. Queste informazioni sono disponibili premendo l'icona

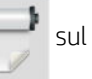

pannello frontale o nel software RIP (la posizione del menu può variare a seconda del software RIP in uso).

- La stampante e il software RIP dispongono di una funzione speciale per prevedere il consumo di inchiostro per il processo e valutare se l'inchiostro presente nei consumabili è sufficiente ad eseguire il processo. Controllare che nel software RIP sia attivata l'opzione di stima dell'inchiostro, e lo stato stimato per il processo (i dettagli relativi a questa operazione possono variare a seconda del software RIP in uso).
- In alcune situazioni molto improbabili, l'impostazione predefinita del supporto di stampa che si sta usando potrebbe essere danneggiata a causa di problemi di sincronizzazione del trasferimento. Provare a stampare con un'impostazione predefinita generica; se la stampa avviene in modo corretto, è possibile risolvere il problema eliminando l'impostazione predefinita che crea problemi dalla libreria del supporto di stampa nel pannello frontale e nel software RIP. Quindi, reinstallare nuovamente l'impostazione predefinita manualmente o dalla ricerca online nel pannello frontale.
- Si potrebbe trattare di insoliti fenomeni elettromagnetici, ad esempio forti campi elettromagnetici o disturbi elettrici gravi che possono causare comportamenti anomali della stampante o anche l'interruzione del funzionamento. Spegnere la stampante utilizzando il pulsante di alimentazione sul pannello frontale, attendere fino al ritorno alla normalità dell'ambiente elettromagnetico, quindi accendere di nuovo la stampante. Se il problema persiste, chiamare l'assistenza clienti.

# Il programma rallenta o si blocca durante la creazione del processo di stampa

Controllare che il sistema host soddisfi i requisiti di sistema software RIP.

Per generare un processo di stampa di grande formato ad alta qualità è necessaria una grande quantità di dati, causando il rallentamento o lo stallo del software. La riduzione della risoluzione di stampa potrebbe contribuire ad evitare questo problema; tuttavia, riducendo la risoluzione di stampa si riduce la qualità.

### Stampante apparentemente lenta

Di seguito sono riportate alcune possibili spiegazioni.

- Se si richiede la qualità di stampa più elevata possibile nel RIP, l'operazione risulterà relativamente lenta a confronto della stampa in qualità bozza.
- Assicurarsi che il supporto di stampa caricato nella stampante appartenga al gruppo di supporti visualizzato sul pannello frontale.
- La stampante è connessa a una rete? Assicurarsi che tutti i componenti utilizzati nella rete (schede di interfaccia di rete, hub, router, switch e cavi) supportino Ethernet Gigabit. Il traffico di rete è molto intenso per la presenza di altre periferiche? Il server proxy è configurato correttamente nella stampante in uso? Le porte richieste della stampante sono accessibili dall'host RIP?
- Le testine di stampa sono in buone condizioni? Il tempo necessario per la stampa tende ad aumentare quando una testina di stampa richiede un intervento di pulizia. Verificare lo stato delle testine di stampa sul pannello frontale o tramite Embedded Web Server. Pulire o sostituire le testine di stampa, se necessario.
- L'immagine contiene riempimenti neri a elevata densità? Ciò può fare aumentare il tempo di stampa.

Vedere anche Stati della stampante a pagina 19.

## Errori di comunicazione fra computer e stampante

Di seguito sono riportati alcuni sintomi.

- Sul pannello frontale non viene visualizzato il messaggio **Ricezione in corso** quando viene inviata un'immagine alla stampante.
- Quando si tenta di stampare, nella stampante si visualizza un messaggio di errore, ad esempio 61:09 o 63:05. Vedere <u>Codici di errore sul pannello frontale a pagina 187</u>.
- Il RIP si blocca durante il trasferimento dei dati.

Per risolvere un problema di comunicazione:

- Assicurarsi di aver selezionato la stampante corretta nel RIP.
- Controllare che le impostazioni di rete della stampante siano configurate correttamente: nel pannello frontale della stampante, eseguire la procedura guidata. Vedere <u>Connessione della stampante a Internet</u> <u>a pagina 31</u>.
- Controllare che le porte richieste della stampante siano accessibili dall'host del RIP.
- Ricordarsi che le immagini di grandi dimensioni richiedono più tempo per essere ricevute, elaborate e stampate.
- Se la stampante è collegata al RIP tramite dispositivi intermedi di altro tipo, ad esempio commutatori, buffer, adattatori o convertitori del cavo, rimuovere il dispositivo intermedio e provare a collegarlo direttamente al computer.
- Provare a cambiare il timeout I/O, che specifica la durata di apertura di una connessione inattiva quando la stampante è in attesa di un computer remoto. Il valore predefinito è 270 secondi. Per modificare il timeout I/O, accedere all'Embedded Web Server e selezionare la scheda Connessione in rete, quindi la scheda Avanzate.

Se questi suggerimenti non contribuiscono a risolvere il problema, provare a collegare il sistema host RIP direttamente alla stampante, con una connessione point-to-point. Usare la configurazione di rete DHCP della stampante.

# Connessione impossibile a servizi, quali aggiornamento del firmware, ricerca online o Programma di partecipazione dei clienti

Quando si riscontrano problemi di connessione della stampante a Internet, viene avviata automaticamente la procedura guidata per le stampanti connesse al Web. La procedura può essere anche avviata manualmente in qualsiasi momento.

- Dal pannello frontale: premere l'icona , quindi **Connettività** > **Connettività guidata**.
- Dal pannello frontale: premere l'icona , quindi Stampe interne > Servizio informazioni stampa >
   Stampare config. conness. In questo caso, i risultati vengono stampati

NOTA: I risultati stampati sono dell'ultima esecuzione della procedura guidata di connettività, pertanto, per ottenerli, è necessario averla già eseguita.

La procedura di connettività guidata esegue una serie di test in modo automatico. È possibile anche scegliere di

eseguire test specifici. Dal pannello frontale, premere l'icona 💽 , quindi Connettività > Diagnostica e

risoluzione dei problemi. Sono disponibili le seguenti opzioni.

- Tutti i test
- Test connettività rete: consente di controllare la connessione della stampante alla rete LAN.
- Test connettività Internet: consente di controllare la connessione della stampante a Internet
- **Test aggiornamento firmware**: controlla il collegamento della stampante ai server di aggiornamento del firmware HP.
- Test server e-mail: controlla la connessione della stampante al server di posta elettronica configurato.
- **Test del Programma di partecipazione dei clienti**: controlla la connessione della stampante al programma CIP.
- Impostazioni di configurazione dello strumento Esplora HP Prodotti: controlla l'accesso alla libreria delle impostazioni predefinite del supporto online.

In alternativa, questi test possono essere lanciati da Embedded Web Server: selezionare **Assistenza** > **Risoluzione problemi connettività**.

Se un test non riesce, la stampante fornisce una descrizione del problema e la relativa soluzione consigliata.

## Codici di errore sul pannello frontale

In alcune circostanze, sul pannello frontale viene visualizzato un codice di errore numerico. Per risolverlo, seguire il suggerimento riportato nella colonna Soluzione consigliata. Se la soluzione consigliata non risolve il problema, rivolgersi all'assistenza tecnica. Vedere <u>Per ulteriori informazioni a pagina 40</u>.

Se sul pannello frontale viene visualizzato un codice di errore *non* incluso nell'elenco, spegnere e riaccendere la stampante. Se il problema persiste, contattare l'assistenza clienti.

Mantenere la stampante aggiornata con il firmware più recente. Le nuove versioni del firmware includono le correzioni degli errori più comuni.

| Codice di errore | Soluzione consigliata                                                                         |  |
|------------------|-----------------------------------------------------------------------------------------------|--|
| 03.21:01         | Sottotensione PSU rilevata                                                                    |  |
|                  | 1. Spegnere la stampante e scollegare entrambi i cavi di alimentazione.                       |  |
|                  | 2. Controllare che i cavi di alimentazione non presentino danni visibili.                     |  |
|                  | 3. Assicurarsi che la tensione di input sia conforme alle specifiche tecniche (180–264 V CA). |  |
|                  | 4. Collegare entrambi i cavi di alimentazione e assicurarsi che siano inseriti completamente. |  |
|                  | 5. Accendere la stampante.                                                                    |  |
| 03.22:01         | Sovratensione PSU rilevata                                                                    |  |
|                  | 1. Spegnere la stampante e scollegare entrambi i cavi di alimentazione.                       |  |
|                  | 2. Controllare che i cavi di alimentazione non presentino danni visibili.                     |  |
|                  | 3. Assicurarsi che la tensione di input sia conforme alle specifiche tecniche (180–264 V CA). |  |
|                  | 4. Collegare entrambi i cavi di alimentazione e assicurarsi che siano inseriti completamente. |  |
|                  | 5. Accendere la stampante.                                                                    |  |
| 14.72:01         | Tensione non rilevata                                                                         |  |
|                  | 1. Spegnere la stampante e scollegare entrambi i cavi di alimentazione.                       |  |
|                  | 2. Controllare che i cavi di alimentazione non presentino danni visibili.                     |  |
|                  | 3. Assicurarsi che la tensione di input sia conforme alle specifiche tecniche (180–264 V CA). |  |
|                  | 4. Collegare entrambi i cavi di alimentazione e assicurarsi che siano inseriti completamente. |  |
|                  | 5. Accendere la stampante.                                                                    |  |
| 14.73:01         | Tensione rilevata molto bassa                                                                 |  |
|                  | 1. Spegnere la stampante e scollegare entrambi i cavi di alimentazione.                       |  |
|                  | 2. Controllare che i cavi di alimentazione non presentino danni visibili.                     |  |
|                  | 3. Assicurarsi che la tensione di input sia conforme alle specifiche tecniche (180–264 V CA). |  |
|                  | 4. Collegare entrambi i cavi di alimentazione e assicurarsi che siano inseriti completamente. |  |
|                  | 5. Accendere la stampante.                                                                    |  |
| 14.74:01         | Tensione rilevata bassa                                                                       |  |
|                  | 1. Spegnere la stampante e scollegare entrambi i cavi di alimentazione.                       |  |
|                  | 2. Controllare che i cavi di alimentazione non presentino danni visibili.                     |  |
|                  | 3. Assicurarsi che la tensione di input sia conforme alle specifiche tecniche (180–264 V CA). |  |
|                  | 4. Collegare entrambi i cavi di alimentazione e assicurarsi che siano inseriti completamente. |  |
|                  | 5. Accendere la stampante.                                                                    |  |
| 14.75:01         | Tensione rilevata eccessiva                                                                   |  |
|                  | 1. Spegnere la stampante e scollegare entrambi i cavi di alimentazione.                       |  |
|                  | 2. Controllare che i cavi di alimentazione non presentino danni visibili.                     |  |
|                  | 3. Assicurarsi che la tensione di input sia conforme alle specifiche tecniche (180–264 V CA). |  |
|                  | 4. Collegare entrambi i cavi di alimentazione e assicurarsi che siano inseriti completamente. |  |
|                  | 5. Accendere la stampante.                                                                    |  |

| Codice di errore             | Soluzione consigliata         |                                                                                                    |
|------------------------------|-------------------------------|----------------------------------------------------------------------------------------------------|
| 14.78:01                     | Frequenza CA fuori intervallo |                                                                                                    |
|                              | 1.                            | Spegnere la stampante e scollegare entrambi i cavi di alimentazione.                                                                                                    |
|                              | 2.                            | Controllare che i cavi di alimentazione non presentino danni visibili.                                                                                                    |
|                              | 3.                            | Assicurarsi che la frequenza di input rientri nelle specifiche tecniche indicate (50–60 Hz).                                                                                                    |
| 16.10:01                     | Misu                          | rrazione del sensore della temperatura ambientale fuori intervallo consigliato                                                                                                    |
|                              | 1.                            | Spegnere la stampante.                                                                                                    |
|                              | 2.                            | Controllare che la temperatura ambientale sia conforme alle specifiche della stampante (15–<br>35 °C).                                                                                              |
|                              | 3.                            | Verificare che i pannelli elettronici nella parte posteriore della stampante siano adeguatamente ventilati.                                                                                         |
|                              | 4.                            | Accendere la stampante.                                                                                                    |
| 19,10:04, 19,11:04, 19,12:04 | Erro<br><u>a pa</u>           | re firmware generico. Aggiornare il firmware della stampante. Vedere <u>Aggiornamento del firmware</u><br><u>gina 177</u> .                                                                         |
| 19.21:10, 19.22:10           | Nes                           | sun segnale CA rilevato nel panello di essiccazione                                                                                                    |
|                              | 1.                            | Spegnere la stampante e scollegare entrambi i cavi di alimentazione.                                                                                                    |
|                              | 2.                            | Controllare che i cavi di alimentazione non presentino danni visibili.                                                                                                    |
|                              | 3.                            | Assicurarsi che la tensione di input sia conforme alle specifiche tecniche (180–264 V CA).                                                                                                    |
|                              | 4.                            | Collegare entrambi i cavi di alimentazione e assicurarsi che siano inseriti completamente.                                                                                                    |
|                              | 5.                            | Accendere la stampante.                                                                                                    |
| 21:13                        | Impo                          | ossibile spostare la cartuccia di manutenzione lungo tutto il relativo percorso                                                                                                    |
|                              | 1.                            | Spegnere la stampante.                                                                                                    |
|                              | 2.                            | Quando la stampante è spenta, rimuovere manualmente la cartuccia di manutenzione.                                                                                                    |
|                              | 3.                            | Assicurarsi che il percorso della cartuccia di manutenzione sia privo di ostruzioni. Rimuovere<br>eventuali ostacoli visibili (carta, componenti in plastica e così via) che limitano il movimento. |
|                              | 4.                            | Reinstallare la cartuccia di inchiostro.                                                                                                    |
|                              | 5.                            | Accendere la stampante.                                                                                                    |
|                              | 6.                            | Se l'errore persiste, sostituire la cartuccia di manutenzione.                                                                                                    |
| 21.2:10                      | Erro                          | re cartuccia di manutenzione                                                                                                    |
|                              | 1.                            | Spegnere la stampante.                                                                                                    |
|                              | 2.                            | Rimuovere e reinserire la cartuccia di manutenzione                                                                                                    |
|                              | 3.                            | Accendere la stampante.                                                                                                    |
|                              | 4.                            | Se l'errore persiste, sostituire la cartuccia di manutenzione.                                                                                                    |
| 21.5:03                      | La p                          | arte che fa avanzare il rotolo di pulizia della cartuccia di manutenzione è bloccata.                                                                                                    |
|                              | 1.                            | Spegnere la stampante.                                                                                                    |
|                              | 2.                            | Rimuovere e reinserire la cartuccia di manutenzione                                                                                                    |
|                              | 3.                            | Accendere la stampante.                                                                                                    |
|                              | 4.                            | Se l'errore persiste, sostituire la cartuccia di manutenzione.                                                                                                    |

| 25.n:10 (n = numero della<br>cartuccia di inchiostro)È stato rilevato un possibile errore nel sensore di pressione della cartuccia di inchiostro. Il livello di<br>inchiostro riportato potrebbe non essere accurato. Se possibile, chiamare l'assistenza clienti.27.1:00Sono stati rilevati diversi ugelli bloccati nell'ottimizzatore delle testine di stampa. Se la qualità di stam<br>non è accettabile, pulire o sostituire la testina di stampa.                          | ıpa                                                                                                    |  |
|----------------------------------------------------------------------------------------------------|----------------------------------------------------------------------------------------------------|--|
| 27.1:00 Sono stati rilevati diversi ugelli bloccati nell'ottimizzatore delle testine di stampa. Se la qualità di stam<br>non è accettabile, pulire o sostituire la testina di stampa.                                                                                                    | npa                                                                                                    |  |
|                                                                                                    |                                                                                                    |  |
| 27.n:01 (n = numero<br>dell'alloggiamento della testina<br>di stampa)È stato rilevato un numero elevato di ugelli bloccati in uno o più testine di stampa. La calibrazione pu<br>non essere riuscita a causa delle basse prestazioni delle testine di stampa. Pulire tutte le testine di<br>                                                                                                    | È stato rilevato un numero elevato di ugelli bloccati in uno o più testine di stampa. La calibrazione può<br>non essere riuscita a causa delle basse prestazioni delle testine di stampa. Pulire tutte le testine di<br>stampa e controllarne lo stato. |  |
| 29:00 La cartuccia di manutenzione (numero parte CZ681A) è quasi piena. Deve essere sostituita a breve.                                                                                                    |                                                                                                    |  |
| 29:01La cartuccia di manutenzione non è inserita correttamente.                                                                                                    |                                                                                                    |  |
| 1. Aprire lo sportello della cartuccia di manutenzione nella parte destra della stampante.                                                                                                    |                                                                                                    |  |
| <ol> <li>Accertarsi che la cartuccia di manutenzione sia inserita correttamente, quindi chiudere lo<br/>sportello.</li> </ol>                                                                                                    |                                                                                                    |  |
| <b>3.</b> Se l'errore persiste, sostituire la cartuccia di manutenzione.                                                                                                    |                                                                                                    |  |
| 29.1:01 Impossibile monitorare lo stato della cartuccia di manutenzione. Controllare visivamente che la cartuccia di manutenzione abbia un motivo di stato corretto.                                                                                                    |                                                                                                    |  |
| 29.2:00 Impossibile far avanzare il rotolo di pulizia delle testine di stampa. Sostituire la cartuccia di manutenzione.                                                                                                    |                                                                                                    |  |
| 32:01 Il rullo di tensione è scollegato. Se si desidera utilizzare il rullo di tensione, spegnere la stampante e<br>assicurarsi che tutti i cavi del rullo di tensione siano collegati (cavi dei sensori, cavo della stampante).<br>non si desidera utilizzarlo, può essere necessario scaricare manualmente il supporto di stampa dal ru<br>di tensione. Tagliare innanzitutto il supporto di stampa.                                                                          | Se<br>Jllo                                                                                                    |  |
| 32:01.1, 32:01.2Questo errore si verifica quando la barra di tensione rimane in una delle sue posizioni di attivazione o<br>sensore per oltre 8 secondi. Le cause più probabili di questo errore sono le seguenti:                                                                                                    | el                                                                                                    |  |
| <ul> <li>L'interruttore di direzione dell'avvolgimento sul motore del rullo di tensione è attivato, ma il<br/>supporto di stampa non è stato ancora fissato al rullo di tensione.</li> </ul>                                                                                                    |                                                                                                    |  |
| • È stata selezionata la direzione di avvolgimento del rullo di tensione errata.                                                                                                    |                                                                                                    |  |
| • Qualcosa blocca il movimento della barra di tensione.                                                                                                    |                                                                                                    |  |
| <ul> <li>Il supporto di stampa non segue il percorso corretto lungo la barra di tensione e la barra di<br/>deviazione.</li> </ul>                                                                                                    |                                                                                                    |  |
| 41:03 Limite di corrente elettrica nel motore della carta                                                                                                    |                                                                                                    |  |
| 1. Spegnere la stampante.                                                                                                    |                                                                                                    |  |
| 2. Aprire lo sportello della stampante e assicurarsi che non vi siano ostacoli visibili in grado di limitare l'avanzamento del supporto di stampa. Se è presente una massa di supporto di stampa arricciato all'interno del percorso del supporto di stampa, rimuovere con cautela più supporto o stampa inceppato possibile dalla parte superiore della stampante. Tagliare il supporto di stamp se necessario. Vedere anche <u>Supporto di stampa inceppato a pagina 88</u> . | a<br>li<br>ba,                                                                                                    |  |
| 3. Accendere la stampante.                                                                                                    |                                                                                                    |  |
| 42:03 Limite di corrente elettrica del motore dell'asse di scansione                                                                                                    |                                                                                                    |  |
| 1. Spegnere la stampante.                                                                                                    |                                                                                                    |  |
| <ol> <li>Aprire la finestra della stampante osservando tutte le procedure di sicurezza e assicurarsi che r<br/>vi siano ostacoli visibili in grado di limitare l'avanzamento del supporto di stampa. Rimuovere<br/>l'ostruzione, se presente.</li> </ol>                                                                                                    | 10N                                                                                                    |  |
| 3. Accendere la stampante.                                                                                                    |                                                                                                    |  |

| Codice di errore              | Soluzione consigliata                                                                                                    |  |
|-------------------------------|----------------------------------------------------------------------------------------------------|--|
| 47.3n:01                      | La pompa della cartuccia di inchiostro da 3 litri non è in grado di fornire inchiostro (n colore) al serbatoio intermedio                                                                                                    |  |
| Solo per modelli HP Latex 570 | n: 1-magenta 2-magenta chiaro 3-ciano chiaro 4-ciano 5-ottimizzatore 6-giallo 7-nero                                                                                                    |  |
|                               | 1. Riposizionare la cartuccia. Se il messaggio di errore appare ancora, passare alla fase successiva.                                                                                                    |  |
|                               | <ol> <li>Aprire la scatola di cartone della cartuccia difettosa da 3 litri, lasciando la bustina interna esposta.<br/>È possibile rimuovere del tutto il cartone per garantire un buon accesso.</li> </ol>                                                                                                    |  |
|                               | <b>3.</b> Collegare la cartuccia appena aperta.                                                                                                    |  |
|                               | 4. Sul pannello frontale, premere l'icona , quindi <b>Forza ricarica</b> (non disponibile durante la                                                                                                    |  |
|                               | stampa).                                                                                                    |  |
|                               | <ol> <li>Durante la ricarica manuale, stringere bene la busta dell'inchiostro per garantire che l'inchiostro<br/>fluisca nella pompa (imprimere spinte forti piuttosto che costanti).</li> </ol>                                                                                                    |  |
|                               | 6. Verificare nel pannello frontale che lo stato della cartuccia non sia più Errore o Ricollocare                                                                                                    |  |
| 48,03                         | Limite corrente elettrica rullino di pulizia                                                                                                    |  |
|                               | 1. Spegnere la stampante.                                                                                                    |  |
|                               | 2. Rimuovere qualsiasi inceppamento del supporto di stampa e riavviare la stampante.                                                                                                    |  |
|                               | <b>3.</b> Se il problema persiste, ridurre la tensione posteriore del supporto di stampa, dal pannello frontale.                                                                                                    |  |
| 54,03                         | Limite di corrente sollevatore-rullo di presa automatico                                                                                                    |  |
|                               | 1. Spegnere la stampante.                                                                                                    |  |
|                               | 2. Rimuovere eventuale supporto inceppo.                                                                                                    |  |
|                               | <b>3.</b> Controllare che sul rullo di presa non vi siano fibre intrappolate.                                                                                                    |  |
|                               | 4. Riavviare la stampante.                                                                                                    |  |
| 63:04                         | Si è verificato un errore di input/output d/nella scheda di rete.                                                                                                    |  |
|                               | 1. Assicurarsi che il cavo di rete sia correttamente collegato alla scheda di rete.                                                                                                    |  |
|                               | 2. Verificare che il firmware della stampante sia aggiornato. Vedere <u>Aggiornamento del firmware</u> <u>a pagina 177</u> .                                                                                                    |  |
| 63:05                         | Il processo raggiunge la stampante troppo lentamente. La stampante annulla il processo se ci sono<br>pause superiori a 20 secondi.                                                                                                    |  |
|                               | 1. Verificare che la scheda Ethernet a 1 Gigabit sia installata correttamente nel computer con il RIP.                                                                                                    |  |
|                               | <ol> <li>Controllare se nel RIP sono visualizzati messaggi di errore. Controllare che il computer in cui è<br/>installato il RIP funzioni correttamente e che soddisfi le specifiche minime richieste dal RIP.<br/>Controllare che l'unità disco rigido non sia né piena né eccessivamente frammentata.</li> </ol> |  |
|                               | 3. Provare a ridurre la risoluzione del processo o ad aumentare il numero di passaggi.                                                                                                    |  |
|                               | 4. Verificare che tutti i componenti della LAN operino a velocità Gigabit.                                                                                                    |  |
|                               | <ol> <li>Controllare se l'opzione RIP durante la stampa è abilitata. Questa opzione può rallentare la<br/>stampa se il computer non è sufficientemente potente.</li> </ol>                                                                                                    |  |
| 68:03                         | Si è verificata una perdita di dati permanenti, come dati di configurazione o di gestione. Ciò può<br>verificarsi dopo un aggiornamento del firmware con una struttura di dati non compatibile con la<br>versione precedente.                                                                                      |  |

| Codice di errore        | Soluzione consigliata                                                                                                    |
|-------------------------|----------------------------------------------------------------------------------------------------|
| 74:01                   | Si è verificato un errore durante il caricamento del file di aggiornamento firmware.                                                                                                    |
|                         | 1. Spegnere la stampante utilizzando il tasto di alimentazione sul pannello frontale e l'interruttore di alimentazione sul retro della stampante. Scollegare il cavo di alimentazione, quindi ricollegarlo e accendere la stampante.                                                                                                    |
|                         | 2. Ricaricare il file di aggiornamento firmware nella stampante. Vedere <u>Aggiornamento del firmware</u> <u>a pagina 177</u> .                                                                                                    |
| 78:08                   | La stampa senza bordi non è possibile. Installare il raccoglitore di inchiostro e inviare di nuovo il processo. Vedere <u>Raccoglitore di inchiostro a pagina 61</u> .                                                                                                    |
| 78.1:04                 | Nella stampante non esistono impostazioni predefinite per questo supporto di stampa. Attenersi alla procedura di aggiornamento del firmware per aggiornare la stampante con le più recenti impostazioni predefinite per i supporti di stampa. Vedere <u>Aggiornamento del firmware a pagina 177</u> .                                                                          |
| 78.2:01                 | Perdita di back-tension. Ciò potrebbe essere dovuto all'allentamento del nucleo di un rotolo o alla fine imminente di un rotolo. Se queste non sono le cause, provare a scaricare e ricaricare il supporto di stampa.                                                                                                    |
| 78.3:08                 | La funzione di stampa con collettore di inchiostro non è disponibile in questa modalità di stampa.                                                                                                    |
| 79:03, 79:04, 79,2:04   | Errore firmware generico. Aggiornare il firmware della stampante. Vedere <u>Aggiornamento del firmware</u> <u>a pagina 177</u> .                                                                                                    |
| 81:01, 81,1:01, 81:03   | Non è stato possibile interrompere correttamente l'esecuzione del servo prima di impostare la posizione dell'encoder.                                                                                                    |
|                         | 1. Spegnere la stampante.                                                                                                    |
|                         | 2. Aprire la finestra della stampante osservando tutte le procedure di sicurezza e assicurarsi che non vi siano ostacoli visibili in grado di limitare il movimento del rullo di avanzamento. Se all'interno del percorso del supporto di stampa è presente una massa con arricciature, rimuovere l'ostruzione. Vedere anche <u>Supporto di stampa inceppato a pagina 88</u> . |
|                         | 3. Accendere la stampante.                                                                                                    |
| 86:01, 86.2:01          | Si è verificato un problema nel gruppo carrello.                                                                                                    |
|                         | 1. Spegnere la stampante.                                                                                                    |
|                         | 2. Aprire la finestra della stampante osservando tutte le procedure di sicurezza e assicurarsi che non vi siano ostacoli visibili in grado di limitare il movimento del carrello. Se all'interno del percorso del supporto di stampa è presente una massa con arricciature, rimuovere l'ostruzione. Vedere anche <u>Supporto di stampa inceppato a pagina 88</u> .             |
|                         | 3. Accendere la stampante.                                                                                                    |
| 87:01                   | La striscia dell'encoder dell'asse di scansione rileva errori nella posizione del carrello. Pulire la striscia dell'encoder attenendosi alla procedura corretta nel pannello frontale. Vedere <u>Pulizia della striscia</u> <u>dell'encoder a pagina 170</u> .                                                                                                    |
| 89:11, 89.1:10, 89.2:10 | Alcuni LED della zona di stampa potrebbero non funzionare o essere scollegati. La stampante continuerà ad operare normalmente e solo questa funzionalità sarà interessata.                                                                                                    |
| 94:01                   | Non è possibile calibrare il colore su questo supporto di stampa. La misurazione del supporto di stampa bianco è fuori intervallo.                                                                                                    |
| 94:02                   | Colori incoerenti trovati.                                                                                                    |
|                         | <ol> <li>Controllare che la selezione del tipo di supporto di stampa nel pannello frontale corrisponda a un<br/>effettivo supporto di stampa caricato.</li> </ol>                                                                                                    |
|                         | 2. Riprovare la calibrazione.                                                                                                    |
| 94:08                   | Calibrazione colore non riuscita. Tentare di nuovo. Vedere <u>Calibrazione colore a pagina 106</u> .                                                                                                    |
| 98:03                   | Una o più testine di stampa non funzionano correttamente. Utilizzare il grafico dello stato delle testine di stampa per individuare le testine di stampa malfunzionanti e sostituirle. Vedere <u>1. Grafico stato</u> <u>testina di stampa a pagina 117</u> .                                                                                                    |

### Registri stampante

Se si accede al pannello frontale e si preme l'icona organizatione - Log stampante, è possibile

scegliere di visualizzare sul pannello frontale il registro di errori di sistema, avvisi o eventi relativi a cartucce di inchiostro o testine di stampa recenti.

## 11 Specifiche della stampante

- <u>Specifiche funzionali</u>
- <u>Specifiche fisiche</u>
- <u>Specifiche della memoria</u>
- <u>Specifiche dell'alimentazione</u>
- <u>Specifiche ecologiche</u>
- <u>Specifiche ambientali</u>
- <u>Specifiche acustiche</u>

## Specifiche funzionali

| Testine di stampa         | Ciano/nero, giallo/magenta, magenta chiaro/ciano chiaro e ottimizzatore                                                                            |  |
|---------------------------|----------------------------------------------------------------------------------------------------|--|
| Cartucce inchiostro       | Giallo, nero, magenta, magenta chiaro, ciano, ciano chiaro e ottimizzatore                                                                         |  |
|                           | Le cartucce per stampanti HP Latex 560 contengono 775 ml di inchiostro; le cartucce per stampanti HP<br>Latex 570 contengono 3 litri di inchiostro |  |
| Cartuccia di manutenzione | Colore non specificato                                                                                                    |  |

#### Cartucce di inchiostro HP No. 831

#### Dimensioni del supporto di stampa

|           | Minimo                   | Massima                                       |
|-----------|--------------------------|-----------------------------------------------|
| Larghezza | 584 mm                   | 1626 mm                                       |
|           | Supporto stretto: 254 mm |                                               |
| Lunghezza | 1,5 m (59 pollici)       | Rotolo con diametro esterno massimo di 275 mm |
| Peso      |                          | 55 kg                                         |

La stampante supporta un diametro di bobina del supporto di stampa pari a 76,2 mm; è necessario un accessorio per supportare bobine con diametro pari a 50,8 mm.

#### Velocità di stampa

| Passaggi | Velocità di stampa approssimativa (m²/h) |
|----------|------------------------------------------|
| 2        | 65,5                                     |
| 4        | 31,1                                     |
| 6        | 22,8                                     |
| 8        | 17,1                                     |
| 10       | 13,9                                     |
| 12       | 11,5                                     |
| 16       | 6,4                                      |
| 18       | 5,7                                      |
| 20       | 5,0                                      |

NOTA: Le condizioni ambientali, la lunghezza dei lavori di stampa e la densità dell'inchiostro influiscono sulla velocità massima ottenibile con una determinata modalità di stampa. Anche le opzioni per scopi speciali, ad esempio l'utilizzo del raccoglitore di inchiostro, influiscono sulla velocità di stampa.

La risoluzione massima di stampa della stampante è 1200 × 1200 dpi. Per individuare le risoluzioni supportate dal RIP, vedere la documentazione relativa al RIP.

#### Margini

Margini laterali

5 mm o 10 mm con supporti del bordo

#### Margini (continuazione)

| Margine superiore (bordo iniziale)  | 5 mm             |
|-------------------------------------|------------------|
| Margine inferiore (bordo di uscita) | 5 mm (nessuno)   |
|                                     | 100 mm (piccolo) |
|                                     | 150 mm (normale) |
|                                     | 200 mm (extra)   |
|                                     | 300 mm (extra)   |
|                                     | 400 mm (extra)   |
|                                     | 500 mm (extra)   |

NOTA: Quando il raccoglitore d'inchiostro è in uso, e si sta usando una modalità di stampa con più di 10 passaggi, è possibile eseguire una stampa senza bordi (nessun margine laterale).

## Specifiche fisiche

#### Specifiche fisiche della stampante

|                              | HP Latex 560 | HP Latex 570 |
|------------------------------|--------------|--------------|
| Peso (incluso il cavalletto) | 220 kg       | 250 kg       |
| Larghezza                    |              | 2560 mm      |
| Profondità                   |              | 792 mm       |
| Altezza                      |              | 1420 mm      |
| Peso con imballaggio         | 330 kg       | 360 kg       |
| Larghezza con imballaggio    |              | 2750 mm      |
| Profondità con imballaggio   |              | 1037 mm      |
| Altezza con imballaggio      |              | 1689 mm      |

## Specifiche della memoria

#### Specifiche della memoria

| Memoria fisica (DRAM) | 1 GB  |
|-----------------------|-------|
| Disco rigido          | 32 GB |

## Specifiche dell'alimentazione

#### Specifiche della linea monofase

| Numero di cavi di alimentazione                        | 2                                                   |
|--------------------------------------------------------|-----------------------------------------------------|
| Tensione di ingresso                                   | 200-240 V ± 10% (due fili e un potenziale di terra) |
| Frequenza di ingresso                                  | 50/60 Hz                                            |
| Corrente di carico massimo (per cavo di alimentazione) | 13 A                                                |

#### Specifiche della linea monofase (continuazione)

| Consumo di energia per cavo di alimentazione in modalità di | Stampante: 2,0 kW    |
|-------------------------------------------------------------|----------------------|
| stampa                                                      | Essiccazione: 1,7 kW |
| Consumo di energia in modalità Pronto                       | 85 W                 |

## Specifiche ecologiche

Per le specifiche ecologiche più recenti della stampante in uso, visitare il sito Web all'indirizzo <u>http://www.hp.com/</u> e cercare i termini "specifiche ecologiche".

## Specifiche ambientali

#### Specifiche ambientali stampante

| Intervallo di umidità relativa per una migliore qualità di stampa | Dal 40% all'60%, a seconda del tipo di supporto di stampa                       |
|-------------------------------------------------------------------|---------------------------------------------------------------------------------|
|                                                                   | < 50% per tipi di carta                                                         |
| Intervallo di umidità relativa per la stampa                      | Dal 20% all'80%, a seconda del tipo di supporto di stampa                       |
| Intervallo di temperatura per una migliore qualità di stampa      | Da 20 °C a 25 C (da 68 °F a 77 °F), a seconda del tipo di supporto di<br>stampa |
| Intervallo di temperatura per la stampa                           | Da 15 °C a 30 C (da 59 °F a 86 °F), a seconda del tipo di supporto di<br>stampa |
| Intervallo di temperatura non operativa                           | Da -25 ℃ a +55 ℃ (da -13°F a +131°F)                                            |
| Gradiente di temperatura                                          | Non superiore a 10 °C/h (18°F/h)                                                |
| Altitudine massima durante la fase di stampa                      | 3.000 m (10000 piedi)                                                           |

🖹 NOTA: La stampante deve essere tenuta in un luogo chiuso.

NOTA: Se la stampante o le cartucce di inchiostro vengono spostate da un luogo freddo a uno più caldo e umido, l'acqua presente nell'atmosfera può formare condensarsi sulle parti della stampante e sulle cartucce e può causare perdite di inchiostro ed errori della stampante. In questo caso, HP consiglia di attendere almeno 3 ore prima di accendere la stampante o di installare le cartucce di inchiostro, per consentire la completa evaporazione della condensa.

### Specifiche acustiche

#### Specifiche acustiche della stampante

| Pressione acustica | Stampa           | 58 dB (A)   |
|--------------------|------------------|-------------|
|                    | Pronto (standby) | 38 dB (A)   |
|                    | Sospensione      | < 15 dB (A) |
| Potenza sonora     | Stampa           | 7,2 B (A)   |
|                    | Pronto (standby) | 5,4 B (A)   |
|                    | Sospensione      | < 3,5 B (A) |

## A Riepilogo dei problemi di stampa comuni

In questa tabella vengono riportati i problemi più comuni e i parametri che è possibile modificare per risolverli. Vengono anche indicati alcuni possibili effetti secondari. Per ulteriori dettagli su un particolare problema, consultare il capitolo pertinente in questa guida.

| Problema                                                            | Parametro                                                    | Modifica   | Possibili effetti secondari                                                                                                    |
|---------------------------------------------------------------------|--------------------------------------------------------------|------------|----------------------------------------------------------------------------------------------------|
| Problemi di durabilità, macchie di<br>inchiostro o finitura untuosa | Temperatura di essiccazione                                  | Aumenta    | Inceppamento e danneggiamento del<br>supporto di stampa, macchie di<br>inchiostro                                                                                                    |
|                                                                     | Numero di passi                                              | Aumenta    | Stampa rallentata                                                                                                    |
|                                                                     | Off. ritardo tra pass.                                       | Aumenta    | Stampa rallentata                                                                                                    |
| Inceppamento e danneggiamento del<br>supporto di stampa, macchie di | Temperatura di essiccazione                                  | Diminuisci | Minor durabilità (sbavature), finitura<br>untuosa                                                                                                    |
| Inchiostro                                                          | Aspirazione                                                  | Aumenta    | Disallineamento supporto di stampa,<br>strisce verticali se eccessivo                                                                                                    |
|                                                                     | Margini superiori e/o inferiori                              | Aumenta    | Spreco di supporto di stampa                                                                                                    |
|                                                                     | Supporti bordi                                               | Utilizzo   | I margini laterali minimi aumentano<br>leggermente, riducendo la larghezza<br>massima dell'immagine stampata                                                                                                    |
| Strisce verticali                                                   | Livello aspirazione                                          | Diminuisci | Inceppamento supporto di stampa                                                                                                    |
|                                                                     | Rullo di avvolgimento                                        | Utilizzo   |                                                                                                    |
| Strisce orizzontali                                                 | Pulisci testine                                              |            |                                                                                                    |
|                                                                     | Numero di passi                                              | Aumenta    | Stampa rallentata                                                                                                    |
|                                                                     | Pulizia del sensore di avanzamento<br>del supporto di stampa |            |                                                                                                    |
|                                                                     | Off. ritardo tra pass.                                       | Aumenta    | Stampa rallentata                                                                                                    |
| Granulosità di coalescenza nei                                      | Allinea testine                                              |            |                                                                                                    |
| riempimenti di media-bassa intensita                                | Numero di passi                                              | Aumenta    | Stampa rallentata                                                                                                    |
|                                                                     | Livello ottimizzatore                                        | Aumenta    | Lucentezza ridotta nei riempimenti<br>scuri. Con alcuni supporti di stampa,<br>potrebbero non presentarsi effetti di<br>coalescenza. Si consiglia di utilizzare<br>il grafico di controllo avanzato<br>dell'ottimizzatore per selezionare il<br>livello migliore dell'ottimizzatore. |
|                                                                     | Modalità efficienza                                          | Disattiva  | Maggiore consumo di inchiostro                                                                                                    |
|                                                                     | Rullino di pulizia                                           | Attiva     |                                                                                                    |

| Problema                                                                | Parametro                                                                                                    | Modifica                                                                                                    | Possibili effetti secondari                                                                                                    |
|-------------------------------------------------------------------------|----------------------------------------------------------------------------------------------------|----------------------------------------------------------------------------------------------------|----------------------------------------------------------------------------------------------------|
|                                                                         | Rotolo sporco o rivestimento<br>difettoso                                                                                          | Provare con un nuovo rotolo se con il rullino di pulizia non<br>si riesce a risolvere il problema. Alcuni supporti di stampa<br>si deteriorano se conservati per periodi di tempo troppo<br>lunghi.                                   |                                                                                                    |
| Granulosità, registrazione errata dei                                   | Allinea testine                                                                                                    |                                                                                                    |                                                                                                    |
| colori o assenza di nicidezza                                           | Pulizia del sensore di avanzamento<br>del supporto di stampa                                                                       |                                                                                                    |                                                                                                    |
|                                                                         | Disattivare il sensore di avanzamento<br>del supporto di stampa e calibrare<br>l'avanzamento del supporto di<br>stampa manualmente | <b>NOTA:</b> Alcuni supporti di stampa (porosi/traslucidi/<br>trasparenti) non sono compatibili con il sensore di<br>avanzamento del supporto di stampa, che deve essere<br>quindi disabilitato prima di stampare su questi supporti. |                                                                                                    |
| Le aree nere appaiono sfuocate o la<br>brillantezza dell'immagine non è | Modifica separazioni colore e<br>creazione colori scuri                                                                            |                                                                                                    |                                                                                                    |
| uniforme                                                                | Numero di passi                                                                                                    | Aumenta                                                                                                    | Stampa rallentata                                                                                                    |
|                                                                         | Temperatura di essiccazione                                                                                                    | Diminuisci                                                                                                    | Minor durabilità (sbavature), finitura<br>untuosa                                                                                      |
| Sbavatura tra inchiostri o                                              | Allinea testine                                                                                                    |                                                                                                    |                                                                                                    |
| assorbimento in aree bianche                                            | Allineamento manuale<br>dell'ottimizzatore                                                                                         | Se necessario, caricare un vinile autoadesivo per ottenere<br>un corretto allineamento                                                                                                    |                                                                                                    |
|                                                                         | Limiti inchiostro                                                                                                    | Diminuisci                                                                                                    | Gamma di colori ridotta                                                                                                    |
|                                                                         | Livello ottimizzatore                                                                                                    | Aumenta                                                                                                    | Lucentezza ridotta nei riempimenti<br>scuri. Con alcuni supporti di stampa,<br>potrebbero non presentarsi<br>sbavature o assorbimenti. |
|                                                                         | Pulizia della testina dell'ottimizzatore                                                                                           |                                                                                                    |                                                                                                    |
| Mancanza di nitidezza nei testi o nei                                   | Allinea testine                                                                                                    |                                                                                                    |                                                                                                    |
| חפווושות גסנוסו                                                         | Allineamento manuale<br>dell'ottimizzatore                                                                                         | Se necessario, caricare un vinile autoadesivo per ottenere un corretto allineamento.                                                                                                    |                                                                                                    |
|                                                                         | Barre di colore                                                                                                    | Aggiungere,<br>manualmente o<br>nel RIP                                                                                                    | Spreco di supporto di stampa e<br>inchiostro                                                                                           |
| Piccole variazioni di colore nei<br>riempimenti solidi                  | Barre di colore                                                                                                    | Aggiungere,<br>manualmente o<br>nel RIP                                                                                                    | Spreco di supporto di stampa e inchiostro                                                                                              |
|                                                                         | Variazione del colore e correzione<br>della riga di testo                                                                          | Applica                                                                                                    | Le aree bianche possono apparire<br>leggermente diverse.                                                                               |

## Glossario

#### Accessorio di caricamento

Un accessorio in plastica flessibile posizionabile sopra il bordo iniziale del supporto di stampa durante il suo caricamento nella stampante. Alcuni supporti di stampa sono difficili da caricare senza questo accessorio.

#### Accuratezza del colore

La possibilità di stampare colori quanto più simili possibile a quelli dell'immagine originale, tenendo in considerazione che tutti i dispositivi dispongono di una gamma limitata di colori e che potrebbero non essere in grado fisicamente di riprodurre con precisione determinati colori.

#### Barra di tensione

Un peso cilindrico inserito nella piega del supporto di stampa, richiesto dal rullo di tensione.

#### Bidirezionale

Durante la stampa bidirezionale, le testine di stampa si muovono in entrambe le direzioni. Ciò aumenta la velocità di stampa.

#### Coalescenza

Un difetto di qualità della stampa che si verifica quando l'inchiostro si fonde sul supporto di stampa all'interno di un'area dello stesso colore.

#### Compensazione dell'avanzamento del supporto di stampa

Un lieve adattamento alla quantità di avanzamento del supporto di stampa tra i passaggi di stampa per compensare le caratteristiche dei diversi tipi di supporto di stampa. In genere, la stampante esegue questo adattamento in modo automatico, ma potrebbe essere necessario eseguire nuovamente la calibrazione per i supporti di stampa non supportati da HP o in caso di temperature o umidità ambientali insolite. Se la compensazione dell'avanzamento del supporto di stampa non è corretta, con meno di otto passaggi potrebbero presentarsi delle strisce oppure con otto o più di otto passaggi potrebbe presentarsi una granulosità.

#### Cutter

Un componente della stampante che scorre da sinistra a destra lungo la piastra per tagliare il supporto di stampa.

#### Densità inchiostro

La quantità relativa di inchiostro che viene depositata sul supporto di stampa per unità di area.

#### ESD

Acronimo di ElectroStatic Discharge, scarica elettrostatica. L'elettricità statica è un fenomeno molto comune. Viene prodotta sotto forma di scintille quando si tocca, ad esempio, uno sportello di una vettura o quando si indossano abiti di tessuti sintetici. L'elettricità statica controllata viene impiegata in alcune utili applicazioni, tuttavia le scariche elettrostatiche non controllate rappresentano uno dei principali pericoli per i prodotti elettronici. Pertanto, per evitare danni, è necessario adottare alcune precauzioni durante l'installazione del prodotto o il maneggiamento di dispositivi sensibili alle scariche elettrostatiche non controllate e di conseguenza i danno può ridurre la durata del dispositivo. Per ridurre le scariche elettrostatiche non controllate e di conseguenza i danni causati da tali fenomeni, toccare le parti con messa a terra esposte del prodotto (in genere, le parti metalliche) prima di maneggiare i dispositivi sensibili alle scariche, ad esempio le testine di stampa o le cartucce di inchiostro. Per ridurre il rischio di formazione di carica elettrostatica nel corpo, non adoperare il dispositivo in ambienti con tappeti, ridurre al minimo i movimenti durante il maneggiamento dei dispositivi sensibili alle scariche elettrostatiche, e evitare di operare in ambienti a bassa umidità.

#### Essiccazione

Il supporto di stampa viene riscaldato nella zona di essiccazione per consentire la coalescenza del lattice. In tal modo si crea una pellicola polimerica che agisce da strato protettivo e contemporaneamente rimuove i co-solventi dalla stampa. L'essiccazione è fondamentale per la capacità di durata delle immagini stampate. Se la temperatura di essiccazione è troppo alta o troppo bassa, la qualità di stampa potrebbe presentare difetti.

#### Firmware

Software che controlla le funzionalità della stampante e che viene memorizzato in maniera semipermanente nella stampante. Può essere aggiornato.

#### Fl. aria

Nell'area di stampa viene emesso un flusso d'aria per velocizzare il processo di asciugatura.

#### Gamma

L'intervallo di colori e di valori di densità riproducibili su un dispositivo di destinazione, come una stampante o un monitor.

#### HDPE

High Density Polyethylene (Polietilene ad alta densità).

#### I/O

Input/Output: questo termine descrive il trasferimento di dati fra i vari dispositivi.

#### ICC

International Color Consortium, un gruppo di aziende che ha sottoscritto uno standard comune per i profili colore.

#### Impostazione predefinita del supporto di stampa

L'impostazione predefinita del supporto di stampa include il profilo colore ICC, il quale descrive le caratteristiche relative al colore del supporto di stampa. Contiene inoltre informazioni su altre caratteristiche (impostazioni della stampante e del RIP, ad esempio temperatura di essiccazione e asciugatura, pressione di aspirazione e compensazione di avanzamento del supporto di stampa) e i requisiti del supporto di stampa non direttamente correlati al colore.

#### Indirizzo IP

Un identificativo univoco che identifica un nodo particolare di una rete TCP/IP. Si compone di quattro numeri interi separati da punti.

#### LED

Acronimo di Light-Emitting Diode: un dispositivo semiconduttore che emette luce se stimolato elettricamente.

#### OMAS

Sensore ottico per l'avanzamento del supporto di stampa. Il sensore nella piastra di stampa che tiene traccia del movimento del supporto di stampa e ne aumenta la precisione.

#### Ondulatura

Una condizione del supporto di stampa nella quale non è disteso in modo perfettamente piatto, ma crea leggere onde superficiali.

#### Passaggi

Il numero di passaggi di stampa specifica quante volte le testine di stampa stamperanno sulla stessa area del supporto di stampa. Un numero superiore di passaggi tende a migliorare la qualità di stampa e ad aumentare l'integrità delle testine di stampa, ma riduce la velocità di stampa.

#### PC

Policarbonato.

#### ΡE

Polietilene.

#### PET

Polietilene tereftalato (poliestere).

#### Piastra

La superficie piana all'interno della stampante sulla quale il supporto di stampa scorre durante la fase di stampa.

#### PLA

Acido polilattico.

#### PP

Polipropilene.

#### Pressione di aspirazione

Il supporto di stampa viene mantenuto piatto grazie a un'aspirazione esercitata a livello di piastra. Se l'aspirazione è troppo forte o troppo lieve, la qualità di stampa potrebbe presentare difetti. Se l'aspirazione è troppo lieve, può verificarsi l'inceppamento del supporto di stampa o un danno alle testine di stampa.

#### PVC

Cloride polivinile.

#### Sbavatura

Un difetto della qualità di stampa che si verifica quando l'inchiostro si diffonde sul supporto di stampa in aree di colori diversi.

#### Sensore di avanzamento del supporto di stampa

Il sensore nella piastra di stampa che tiene traccia del movimento del supporto di stampa e ne aumenta la precisione. Noto anche come OMAS (Optical Media Advance Sensor).

#### Supporto dei margini

Un componente metallico progettato per impedire il sollevamento del bordo del supporto di stampa mentre è in corso un processo di stampa.

#### Supporto di stampa

Un materiale sottile e piano indicato per la stampa, composto di carta o altro materiale.

#### Tensione all'indietro

La tensione all'indietro applicata al supporto di stampa dal rullo di alimentazione, che deve essere uniforme per tutta la larghezza del supporto di stampa. Se la tensione è troppo forte o troppo lieve, il supporto di stampa potrebbe deformarsi e la qualità di stampa potrebbe presentare difetti.

#### Testina di stampa

Un componente estraibile della stampante che preleva l'inchiostro di uno o più colori dalle cartucce di inchiostro corrispondenti e lo deposita sul supporto di stampa tramite una serie di ugelli.

#### Ugello

Uno dei molti forellini di una testina di stampa attraverso il quale l'inchiostro viene depositato sul supporto di stampa.

#### Uniformità dei colori

La possibilità di stampare gli stessi colori in un particolare processo di stampa varie volte e con stampanti diverse.

## Indice analitico

#### Α

Accensione e spegnimento della stampante 38 accessori ordinazione 181 accessorio di caricamento 66 aggiornamento del firmware 177 app mobile 21 app Soluz. Rapide 116 Assistenza clienti 40 Assistenza clienti HP 40 assistenza telefonica 40 asta del carrello pulizia e lubrificazione 168 attenzione 6 avvisi audio attivati/disattivati 15 avvisi e-mail 28 avviso 6 avviso, etichette 6

#### В

bordo destro, modifica posizione 86 bordo, modifica posizione 86 bypass sic. avvio proc. 87

#### С

calibrazione colore 106 calibrazione colore 106 Caricamento di supporti di stampa sottili 69 Caricamento di supporti di stampa spessi 69 Cartucce d'inchiostro ricaricate 137 cartucce di inchiostro ordinazione 180 cartucce di inchiostro non HP 137 cartuccia di inchiostro manutenzione 134 stato 16 cartuccia di inchiostro (560) informazioni 131 Non HP 137

problema inserimento 138 ricarica 137 sostituzione 134 cartuccia di inchiostro (570) eliminare 144 informazioni 139 inserimento 145 problema inserimento 150 sostituzione 144 stato 142 cartuccia di manutenzione informazioni 132, 141 problema inserimento 168 sostituzione 165 specifiche 195 cartuccia inchiostro specifiche 195 Codice QR 3 codici di errore del pannello frontale 187 collegamento della stampante generali 30 metodo di connessione 30 componenti della stampante 9 Configurazione di rete avanzata 31 connessione a Internet 31 Connessione Internet 31 risoluzione dei problemi 187 contabilità 28 contabilità processi 28 controllo dell'accesso 25 Customer Self Repair 41

#### D

Data e ora 14 deformazione, supporto incurvato 92 DHCP non disponibile 184 disco rigido, specifiche 196 documentazione 3

#### Ε

Embedded Web Server 23 accesso 25 accesso impossibile 184 lingua 25 stato del sistema di inchiostro 27 emulazione del colore 108 etichette di avviso 6 etichette di sicurezza 6

#### G

grafico di controllo dell'avanzamento del supporto 121 granulosità 122

#### Н

HP Latex Mobile 21

#### I

Impostazioni DHCP 34 Impostazioni DNS 35 Impostazioni IPV6 35 impostazioni predefinite del supporto di stampa 95 cerca online 95 clonazione 98 creazione 100 eliminazione 105 Esplora HP Prodotti 97 generiche 98 modifica 99 Impostazioni server proxy 36 Impostazioni TCP/IP 34 incurvato, deformazione 92 Indirizzo IP 35 Indirizzo IP, impostazione manuale 184 Informazioni introduttive sulla stampante 2 installazione software RIP 31 Interruzione dell'applicazione 185 intervallo di attivazione dello standby 14

IPv6 30

#### L

la stampante non stampa 184 lingua 14 luminosità pannello frontale 15

#### М

manuali 3 manutenzione 175 margini modifica 20 specifica 195 memoria, specifiche 196 modalità sicura 134 modelli di stampante 2

#### Ν

notifiche tramite e-mail 28 numero di telefono 41

#### 0

opzioni pannello frontale aggiornamenti firmware 178 attivazione supporto stretto 70 avanzamento e taglio 87 avanzamento e taglio carta 84 avviso audio 15 Carica rotolo 54 caricamento 54 Connettività guidata 31, 187 consentire EWS 184 durata standby essiccazione 15 fattore avanzamento 103, 121 informazioni sulla rete 184 lingua 14 margine inf. aggiunt. 20, 90, 91 margine sup. aggiunt. 20, 90, 91 modifica configurazione 184 modifica tipo supporto caricamento 69 opzioni data e ora 14 registri stampante 193 regolazioni 103 reimposta password EWS 26 rimozione 74 rimozione del supporto di stampa 74 rimozione supporto stampa 84 ripristino impostazioni predefinite 15 Rullo di tensione 79 selez. contrasto display 15

selezione unità 15 Sostituire cartucce inch. 135 sostituire i serbatoi intermedi 146 sostituire le cartucce grandi 144 Sostituire le testine di stampa 155 sostituzione kit puliscitestine 165 spostamento supporto 84 stampa rapporto utilizzo 21 Stampare config. conness. 187 stampe interne 20 taglierina 93, 106 timeout per modo inattivo 14, 15 utilizzo accessorio di caricamento 66 verifica file system 18 visualizz. info stampante 40 volume altoparlante 15 ordinazione accessori 181 altri materiali di consumo 181 cartucce di inchiostro 180 testine di stampa 181 ottimizzatore informazioni 131, 139 ottimizzazione rettilineità 92

#### Ρ

pannellizzazione 113 pannello frontale 12 lingua 14 piastra pulizia 171 precauzioni per la sicurezza 3 Problemi di comunicazione 186 problemi di gualità di stampa affiancamento 128 aree nere sfocate 126 colori non allineati 125 correzione riga di testo 125 dimensioni errate 128 generali 116 granulosità 122 inchiostro oleoso 127 irregolarità del riempimento 127 sbavature 127 sbavature di inchiostro 127 strisce orizzontali 123 strisce verticali 124 variazione colore 125 Problemi, caricamento supporto di stampa 87 profili colore 111

profili ICC 111 Programma di partecipazione dei clienti 26 Protocolli, rete 34

#### R

Raccoglitore 133.141 raccoglitore condensa 133, 141 raccoglitore di inchiostro 61 registri stampante 193 regolazione dell'avanzamento del supporto di stampa 121 reti Impostazioni di protezione 37 Protocolli 34 Velocità di collegamento 37 riavviare la stampante 39 ripristino impostazioni predefinite 15 risoluzione dei problemi di rete 32 ritardi di stampa 19 rullino di pulizia 82 Rullo di tensione inceppamento 93 utilizzo 75

#### S

segnale luminoso 11 Serbatoio intermedio informazioni 139 interrompere la ricarica 149 problema inserimento 150 ricaricare manualmente 149 sostituzione 146 servizi di assistenza Assistenza clienti HP 40 sic. avvio proc., bypass 87 Sicurezza 25 impostazioni di rete 37 specifiche acustiche 197 alimentazione 196 ambientali 197 cartucce di inchiostro 195 disco rigido 196 ecologiche 197 fisiche 196 funzionali 195 margini 195 memoria 196 velocità di stampa 195 specifiche acustiche 197 specifiche ambientali 197 specifiche dell'alimentazione 196 specifiche ecologiche 197

specifiche fisiche 196 specifiche funzionali 195 sportello del sensore di avanzamento del supporto di stampa pulizia 174 stampa fronte/retro 83 stampa informazioni sui servizi 41 stampa lenta 185 stampa più veloce 105 stampa, miglioramento qualità 117 stampante conservazione 175 pulizia 175 spostamento 175 Stampante, componenti principali 9 Stampante, funzioni principali 2 stampe interne 20 stati della stampante 19 statistiche sull'utilizzo della stampante 28 stato del sistema di inchiostro 27 stato stampante 27 striscia encoder pulizia 170 Suggerimenti relativi al sistema di inchiostro 134, 144 supporti dei bordi 71 supporti di stampa porosi 51 supporto di stampa accessorio di caricamento 66 aggrinzito 91 avanzamento 121 avanzamento e taglio 87 bordo, modifica posizione 86 caricamento 52 caricamento manuale 70 caricamento manuale guidato 70 categorie 45 conservazione 87 controllo del percorso 89 deformazione. supporto incurvato 92 espansione 91 impossibile caricare 87 inceppamento 88 larghezza, modifica 86 modifica delle impostazioni durante la stampa 103 monitoraggio lunghezza 86 panoramica 44 poroso 51 posizionamento errato 88 raccoglitore di inchiostro 61

rimozione 73 rullino di pulizia 82 Rullo di tensione 75 rullo di tensione, inceppamento 93 stampa su entrambi i lati 83 suggerimenti 44 supporti dei bordi 71 unità di sollevamento 58 visualizzazione di informazioni 85 Supporto di stampa, problema caricamento 87

#### Т

taglierina disattivazione 106 Taglierina, non funzionante 93 testina di stampa allineamento 152 arafico dello stato di allineamento 119 grafico di controllo avanzato dell'ottimizzatore 118 grafico di stato 117 informazioni 131, 140 ordinazione 181 problema inserimento 160 pulizia 152 pulizia dei collegamenti elettrici 161 Ricollocare 154 ripristino 152 sostituzione 155 specifiche 195 stato 17 timeout per modo inattivo 15

#### U

uniformità colori 113 Uniformità dei colori tra stampanti 108 unità di misura 15 unità di sollevamento 58

#### V

Velocità di collegamento 37 velocità di stampa 195 verifica file system 18 vista frontale 560 9 570 10 vista posteriore 11 Volume altoparlante 15

restringimento 91